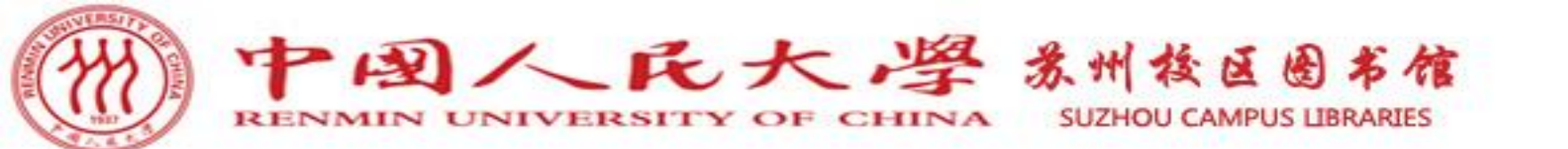

资源与服务利用专题培训

第十讲

# 经济类资源检索与获取

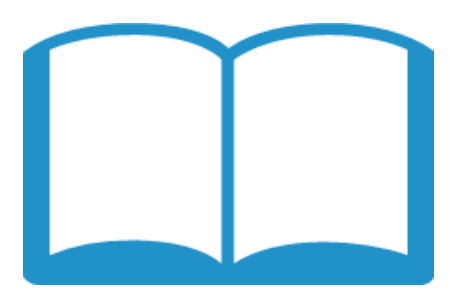

郭老师

cathyguo127@163.com

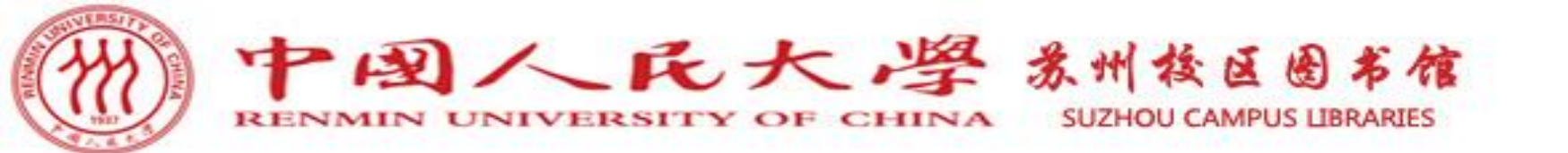

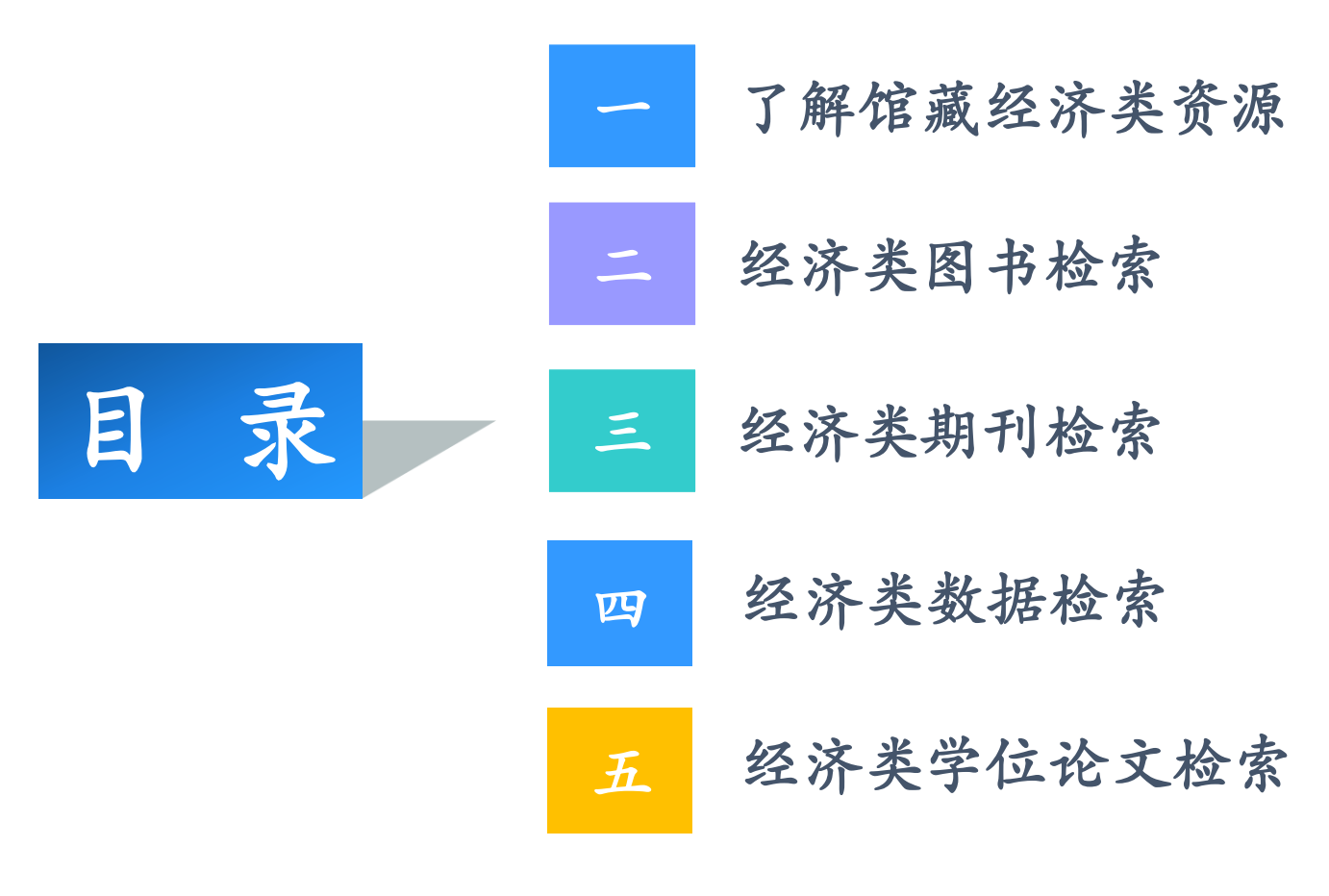

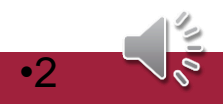

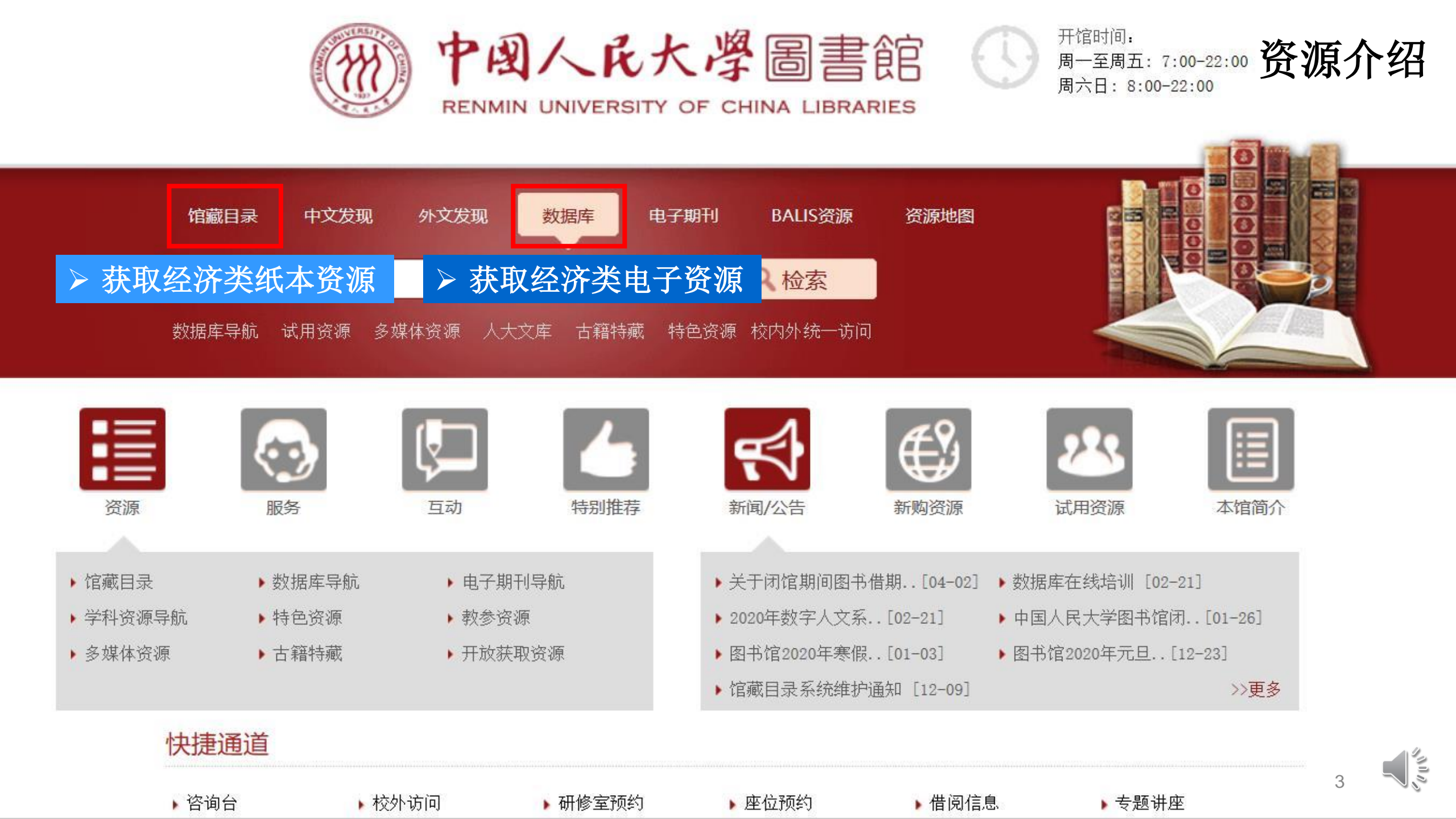

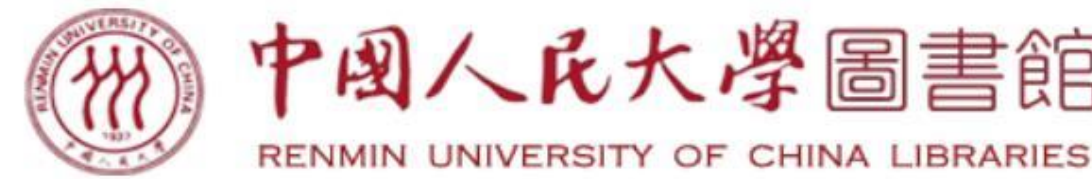

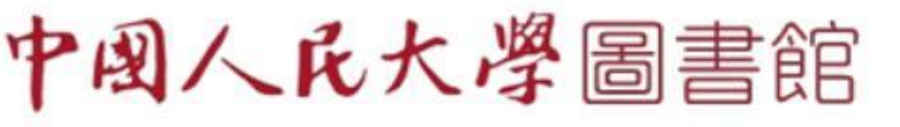

开馆时间: 周一至周五: 7:00-22:00 周六日: 8:00-22:00

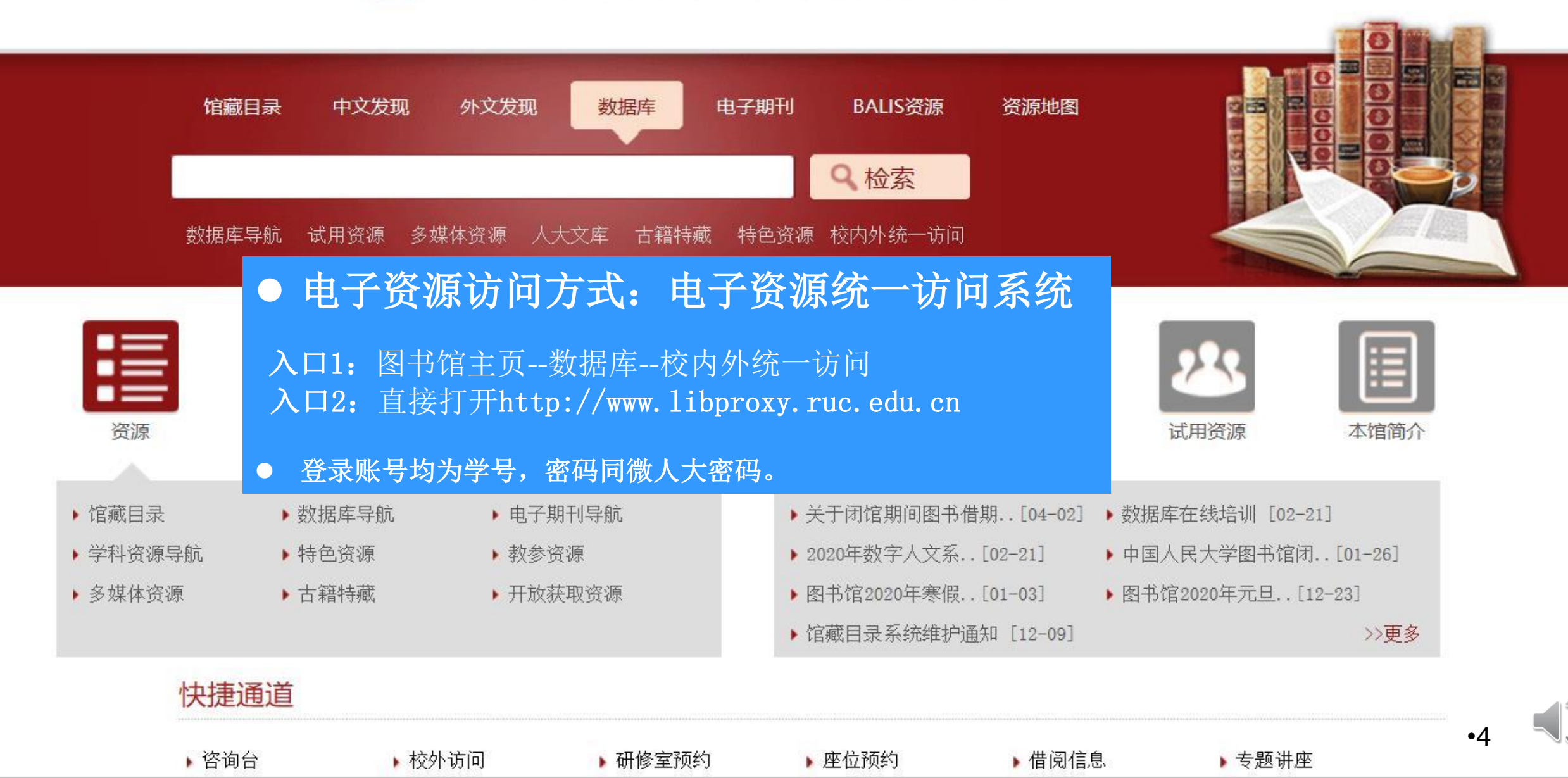

# 资源导航 | 中文发现 | 外文发现 | 标签导航

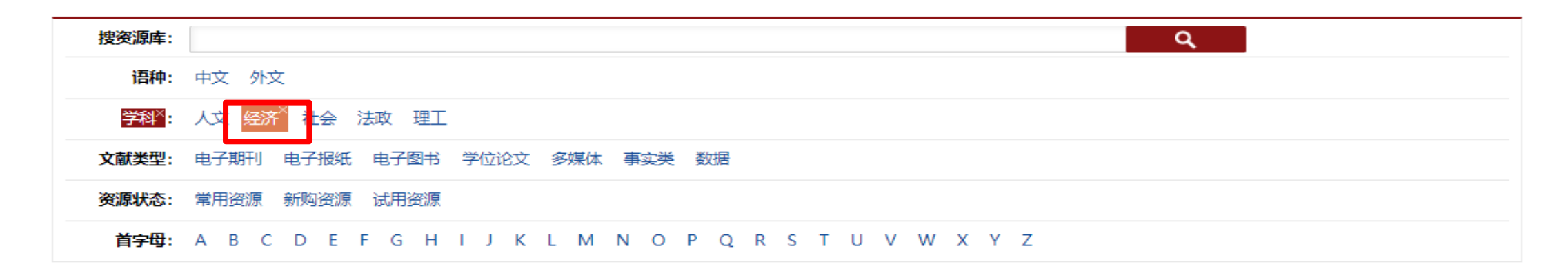

| 排序: | 名称↑ | 访问量 |
|-----|-----|-----|
|-----|-----|-----|

| 排序: | 名称↑ 访问量              |    | 214 个 🧮 💷 📃                                        |
|-----|----------------------|----|----------------------------------------------------|
|     | 中文数据库                |    | 外文数据库                                              |
| 1   | 【置顶】维普-维普资讯中文期刊服务平台7 | 1  | 【置顶】外文发现                                           |
| 2   | 【置顶】中国知网-中国期刊全文数据库   | 2  | Brill电子书                                           |
| 3   | 【置顶】中文发现             | 3  | Business Expert Press美国商务专家出版社电子图书数据库              |
| 4   | 3E英语多媒体资源库           | 4  | BVD-EIU Country data - 各国宏观经济指标宝典                  |
| 5   | CCER经济金融数据库III       | 5  | BVD-EIU Country Risk Model - 国家风险模型                |
| 6   | CEIC经济数据库            | 6  | BVD-EIU Market Indicators & Forecasts - 各国竞争力指标分析库 |
| 7   | EPS全球统计数据/分析平台       | 7  | BVD-ORBIS Bank Focus —全球银行与金融机构分析库                 |
| 8   | NoteExpress参考文献管理软件  | 8  | BVD-Oriana - 亚太企业分析库                               |
| 9   | QQ阅读 <mark>图</mark>  | 9  | BVD-Osiris - 全球上市公司分析库                             |
| 10  | RESSET道琼斯全球财经资讯平台国   | 10 | BVD-Zephyr - 全球并购交易分析库                             |
| 11  | RESSET高频数据           | 11 | Cairn法语数据库                                         |
| 12  | RESSET金融研究数据库        | 12 | Cambridge University Press剑桥大学出版社电子期刊数据库           |
| 13  | Wind资讯金融终端           | 13 | Cambridge University Press剑桥大学出版社电子书圖              |
| 14  | "软件通" 计算机技能视频学习数据库   | 14 | Cengage电子书题                                        |

10

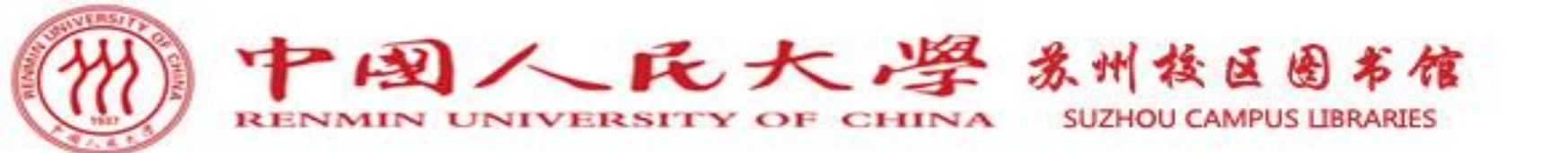

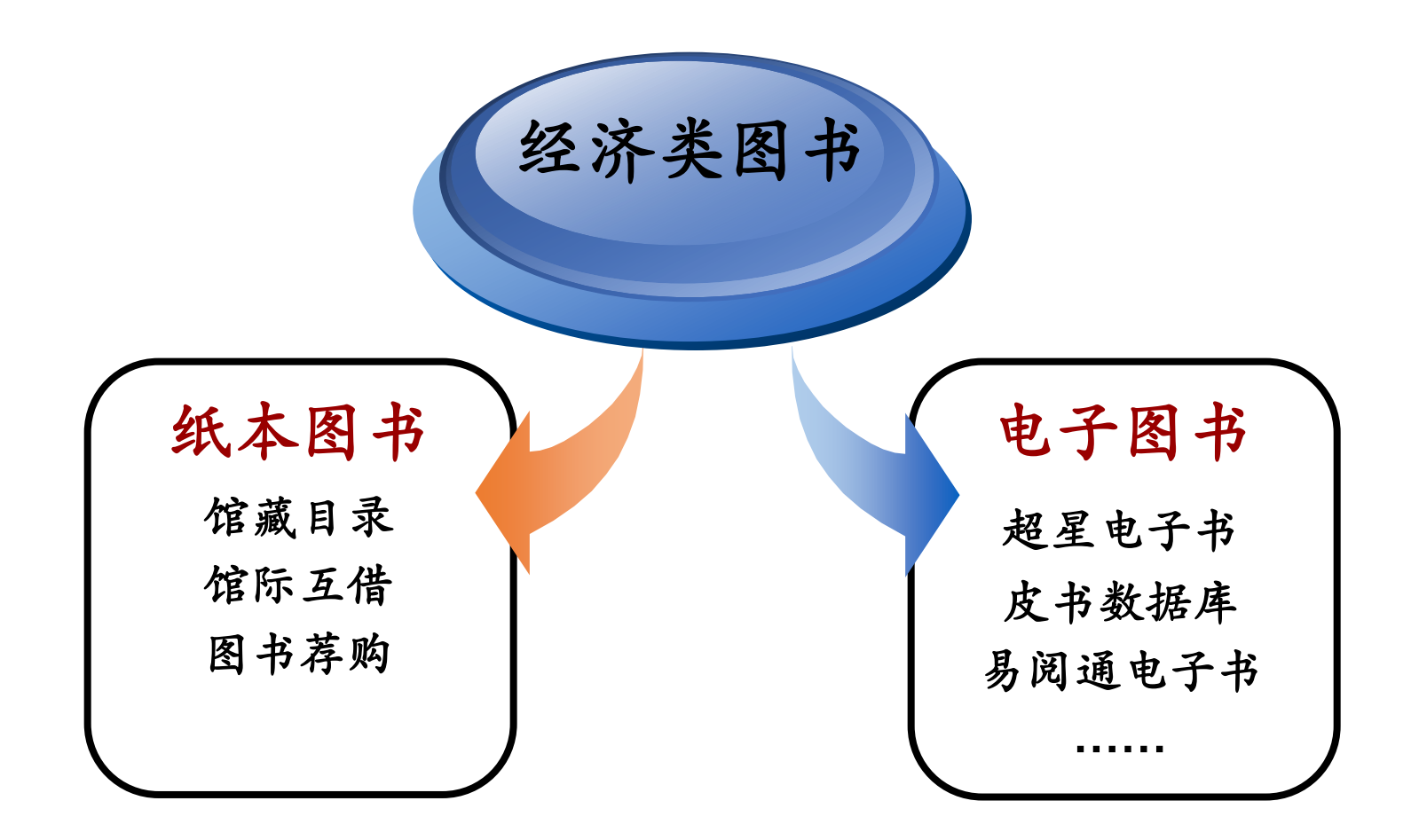

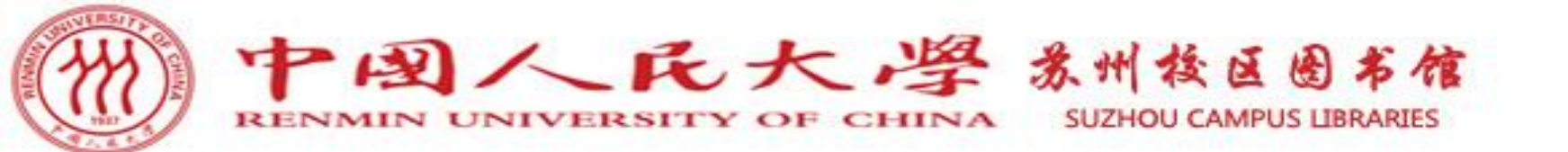

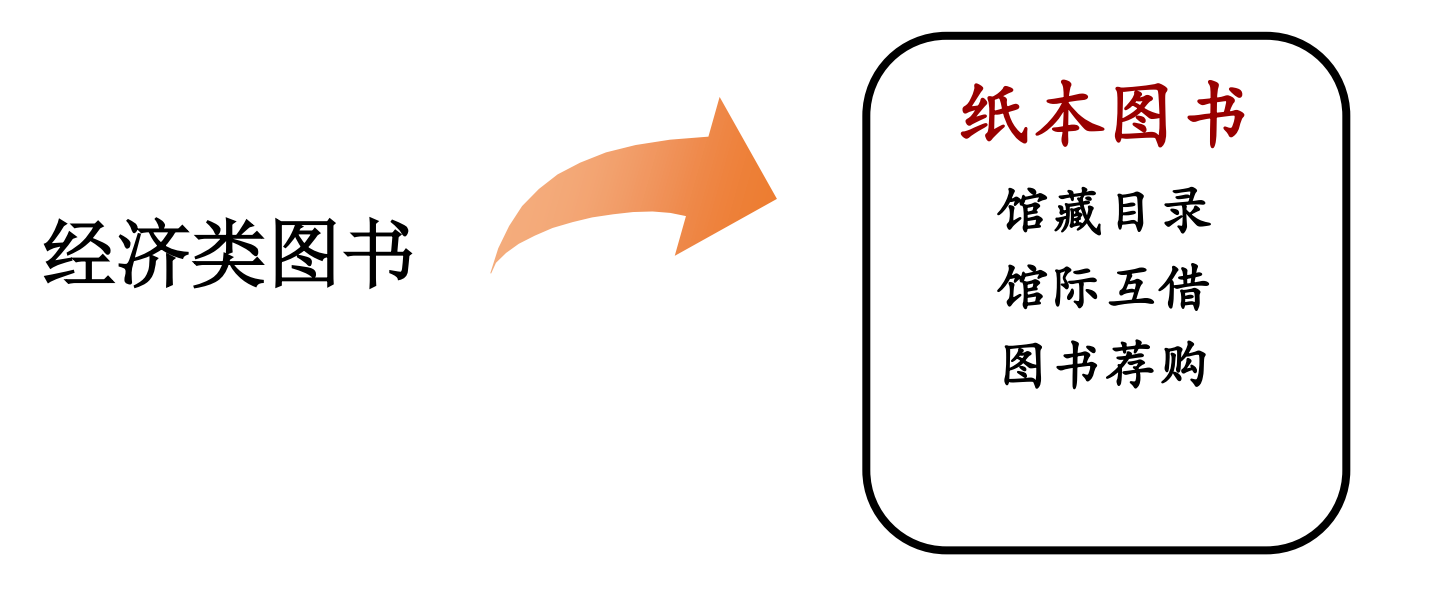

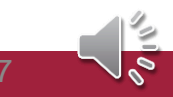

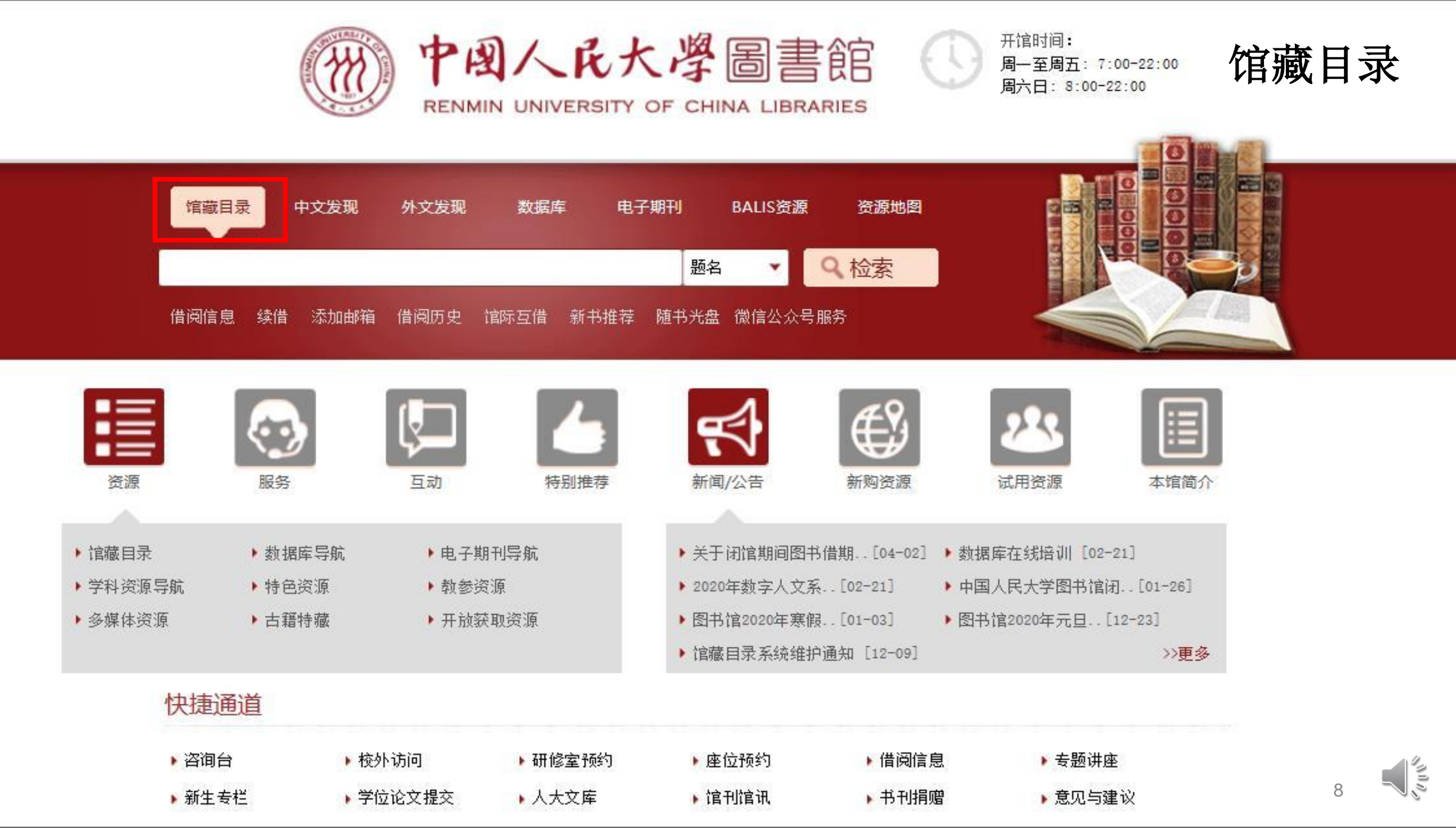

# SirsiDynix e-Library™

# 中国人民大学图书馆馆藏查询系统

检索/主页 院系资料查询 经济学分馆 苏研院分馆 法学图书馆 新书推荐 教参借阅台 我的账号 与我们联系

返回 说明 退出登录

| 金融风 | 险管理     | 题名 🔽 确 |
|-----|---------|--------|
| 馆别: | 苏研院分馆 🗸 |        |
| 高级者 |         |        |

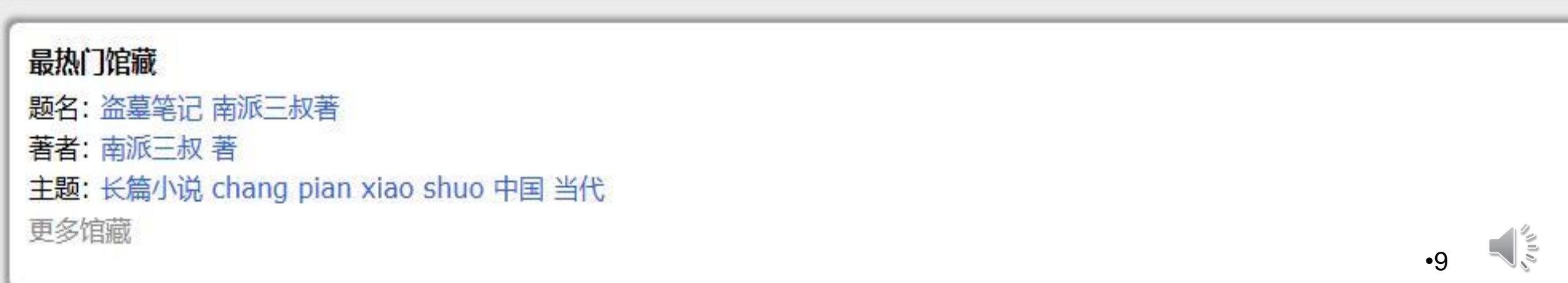

| 检索结果       |                                                                                                    |     |                                        |
|------------|----------------------------------------------------------------------------------------------------|-----|----------------------------------------|
|            | 题名 "金融风险管理" 检索到 51 题名.                                                                                                    |     |                                        |
|            | 面页册数 << 1 2 3 >>                                                                                                    |     |                                        |
| 1.<br>□ 选取 | <mark>非金融企业风险管理 框架与趋势 朱小斌著</mark><br>朱小斌 著<br>(SY)F270/807<br>2007<br>1 馆藏于 苏研院分馆(流通 ) 在 中文图书区                                                                                       |     | ÷                                      |
| 2.<br>□ 选取 | 风险管理与金融机构 (加) 约翰 C. 赫尔著 = Risk management and financial institutions John C. Hull<br>(加) 王勇, 董方鹏译 eng<br>赫尔 (Hull, John C.) 著<br>(SY)F830.2/59-2<br>2013<br>2 件馆藏在架上 苏研院分馆(流通)       |     | <b>`</b>                               |
| 3.<br>□ 选取 | 风险管理与金融机构 (加) 约翰·赫尔著 = Risk management and financial institutions John C. Hull (加)王<br>勇译 eng<br>赫尔 J. C. (Hull, John C.) 著<br>(SY)F830.2/59<br>2010<br>2 件馆藏在架上 苏研院分馆(流通)           |     | •                                      |
| 4.<br>□ 选取 | <mark>风险管理与金融机构 = Risk management and financial instions (加) 约翰·赫尔著 John C.Hull 王勇, 金燕<br/>敏译 eng<br/>赫尔 (Hull John) 著<br/>(SY)F830.2/3<br/>2008<br/>1 馆藏于 苏研院分馆(流通 ) 在 中文图书区</mark> |     | -                                      |
| 5.<br>□ 选取 | <mark>风险管理与经济安全 金融保险业的视角 北京大学中国保险与社会保障研究中心(CCISSR)编</mark><br>北京大学 bei jing da xue 中国保险与社会保障研究中心 zhong guo bao xian yu she hui bao zhang yan jiu<br>zhong xin 编                      | •10 | ~~~~~~~~~~~~~~~~~~~~~~~~~~~~~~~~~~~~~~ |

# SirsiDynix e-Library™

# 中国人民大学图书馆馆藏查询系统

检索/主页 院系资料查询 经济学分馆 苏研院分馆 法学图书馆 新书推荐 教参借阅台 我的账号 与我们联系

说明 新的检索 后退 向前 打印或者以电子邮件邮寄保存的记录 退出登录 返回

记录 2 of 51 检索词 题名 "金融风险管理"

| Item Details           |                       |                                                 |                          |       |
|------------------------|-----------------------|-------------------------------------------------|--------------------------|-------|
| □ 选取                   | 馆藏详细信息 书              | 名相关信息                                           |                          |       |
| 预约                     | Title                 | 风险管理与金融机构(加)约                                   | 翰 C. 赫尔著                 |       |
| 现在购买                   |                       | = Risk management an<br>institutions John C. Hu | d financial<br>I (加) 王勇, |       |
| 查找该作者其它作品              |                       | 董方鹏译 eng                                        | ())()                    |       |
| 查找本主题的其它作品             | Author                | 赫尔 (Hull, John C.) 著                            |                          |       |
| 书架上邻近的馆藏               | 出版者                   | 机械工业出版社                                         |                          |       |
| 1-Store (1.8714) Stand | 出版日期                  | 2013                                            |                          |       |
|                        | 附注                    | xviii, 446页                                     |                          |       |
|                        | ISBN                  | 9787111417347                                   |                          |       |
|                        | 随书附盘:                 | 🔘 无记录                                           |                          |       |
|                        | 馆藏分布状况<br>馆藏<br>苏研院分馆 | 2件馆藏在架上苏研院分馆(                                   | 充通).                     |       |
|                        | 索书号                   | 复本号                                             | 馆藏类型                     | 馆藏位置  |
|                        | (SY)F830.2/59-2       | 2 1                                             | 中文图书                     | 中文图书区 |
|                        |                       | 2                                               | 中文图书                     | 中文图书区 |
|                        |                       |                                                 |                          |       |

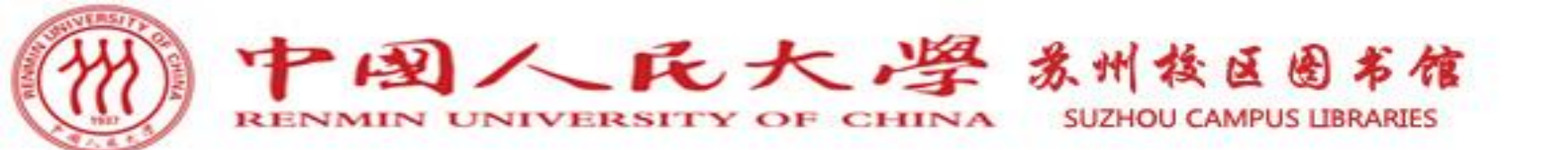

馆际互借

 ▶ 当本馆无馆藏,人大图书馆有馆藏,且该馆藏处于流通状态,可以申请馆际 互借,借阅人大图书馆的图书。
 ▶ 每月初前五个工作日为申请日期(遇节假日顺延)

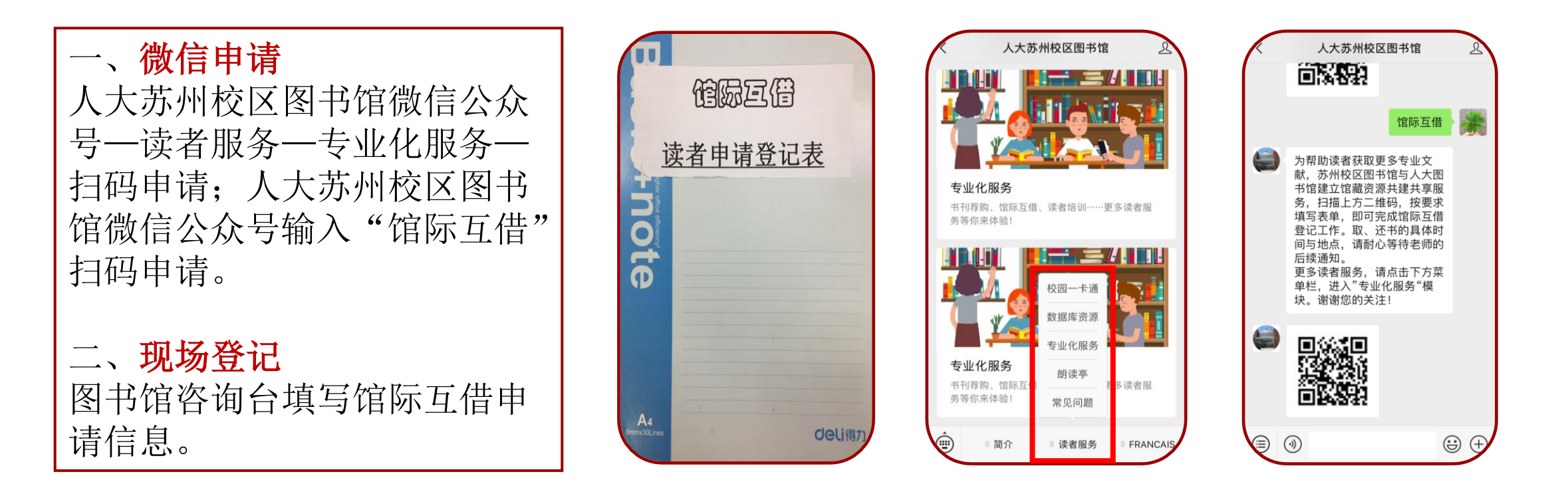

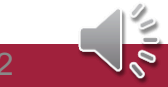

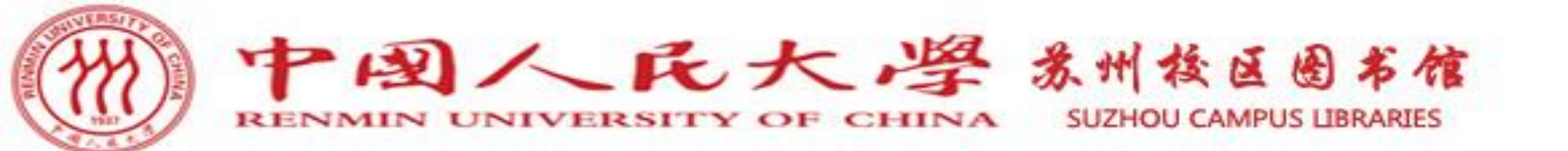

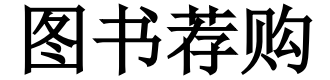

# ≻当馆际互借无法获取该图书时,可以申请图书荐购。

途径一:图书馆一楼阅览室咨询台
"读者图书推荐登记薄"进行登记。
途径二:人大苏州校区图书馆微信
公众号-读者服务-专业化服务-扫
码荐书;人大苏州校区图书馆微信公
众号输入"荐购",扫码荐书。
途径三:发邮件至图书馆公共邮箱:
tsgsuzhou@ruc.edu.cn进行图书推荐。

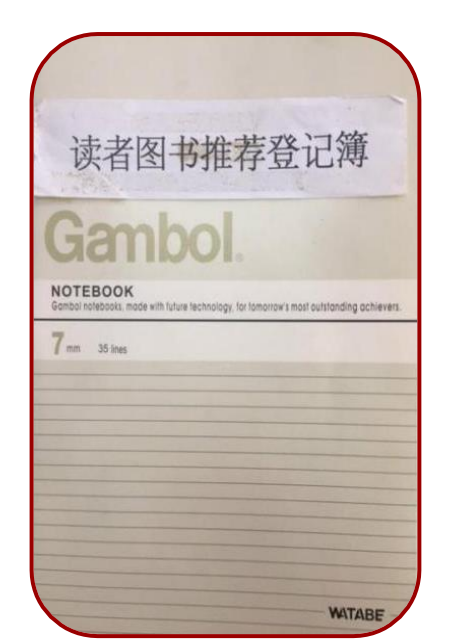

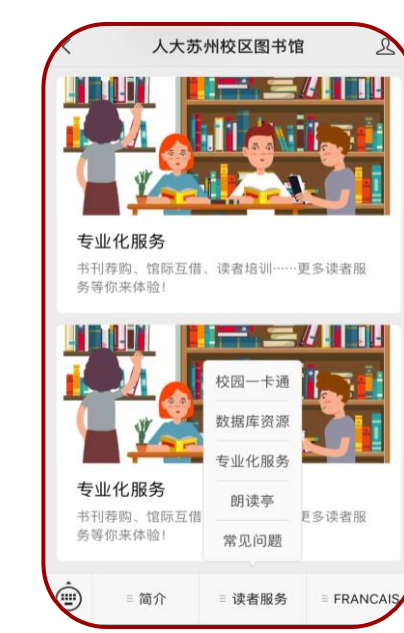

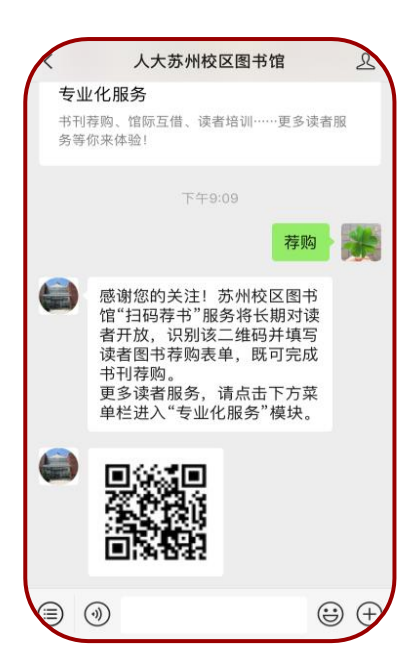

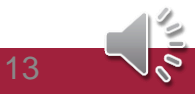

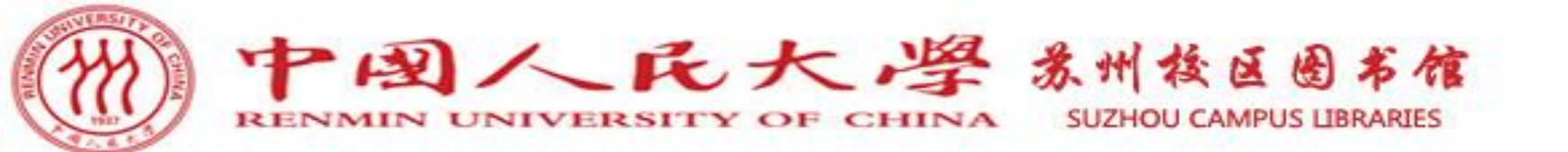

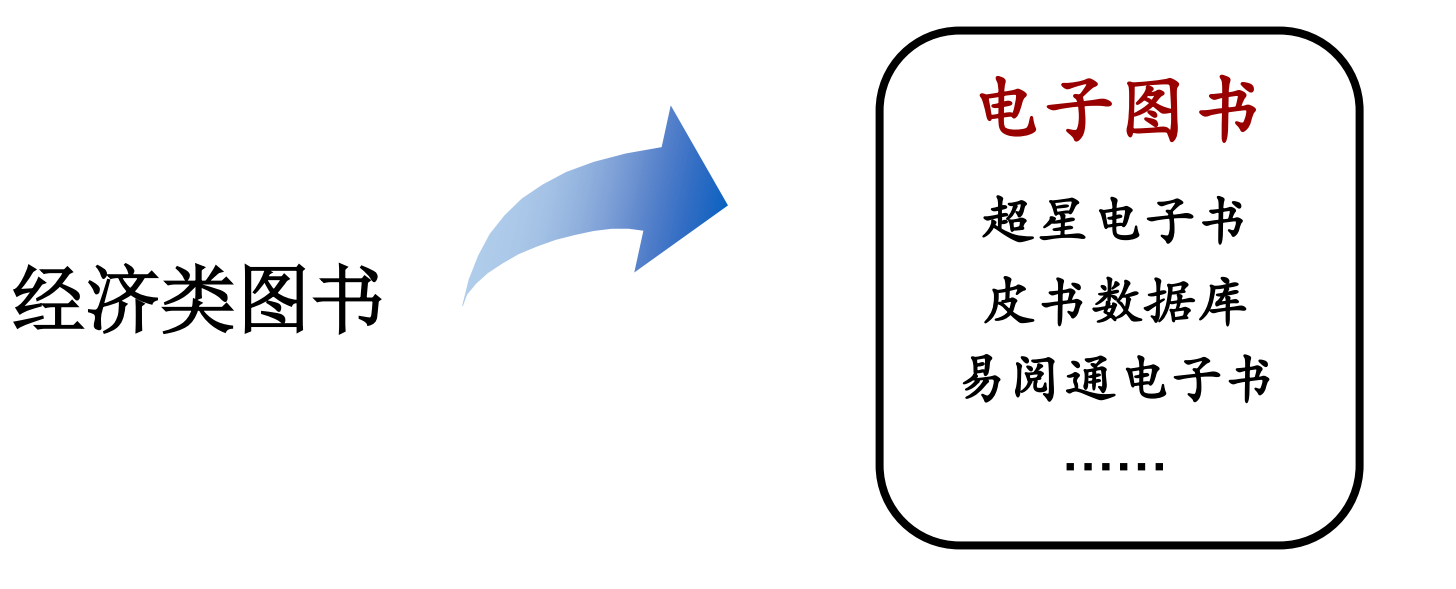

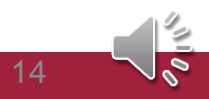

# 中国人民大学图书馆

电子资源平台

资源导航 | 中文发现 | 外文发现 | 标签导航

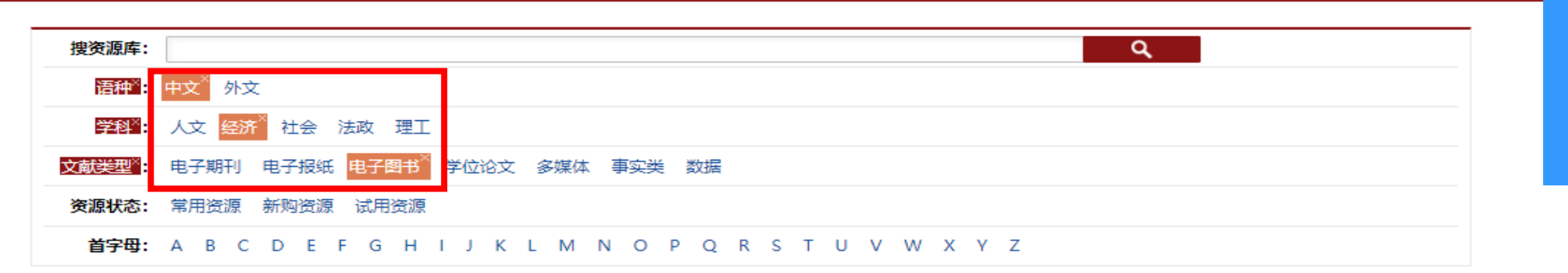

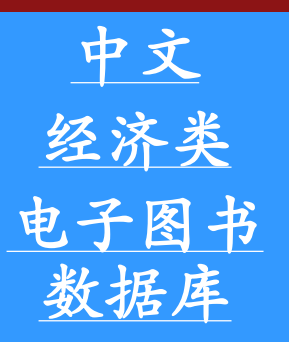

| 排序 | · 名称↑ 访问量           |   |   |      |
|----|---------------------|---|---|------|
|    | 中文数据库               |   | 外 | 文数据库 |
| 1  | 【置顶】中文发现            |   |   |      |
| 2  | QQ阅读 <mark>即</mark> |   |   |      |
|    | 本科教参书平台 (含读史读经典)    |   |   |      |
|    | 畅想之星电子书专业资源库        |   |   |      |
|    | 超星-超星电子图书           |   |   |      |
|    | 超星-超星节世界            |   |   |      |
|    | 瀚文民国书库              |   |   |      |
|    | 科学文库                |   |   |      |
|    | 可知电子书题              |   |   |      |
| )  | 列国志数据库              |   |   |      |
| I  | 皮书数据库               | _ |   |      |
| 2  | 书生电子书               |   |   |      |
| 3  | 袁世凯全集数据库            |   |   |      |
| ļ  | 知识宝 (Hyread) 港台电子图书 |   |   |      |
| 5  | 中国地方历史文献数据库         |   |   |      |
|    | 中国减贫研究数据库回          |   |   |      |
| /1 | 0/27個人民大学博士生主文献数据库  |   |   |      |
| 18 | 中国社会科学文库            |   |   |      |

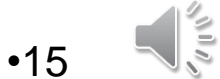

ļ.

超星--超星电子图书

"UUN"

| 【包库访问网址】 | http://www-sslibrary-com.vpn.ruc.edu.cn/ |
|----------|------------------------------------------|
| 【镜像访问地址】 |                                          |

【学科类型】 人文,经济,社会,法政,理工

【数据类型】 电子图书

【收录年限】

【使用帮助】

【简介】

全球最大的中文在线图书馆,目前拥有中文电子图书125万种,涵盖文学、艺术、历史、教育、农业、医学等中图分类法22大类。 超星电子图书数据库是目前国内最 大的中文电子图书数据库。书库内含中文电子图书125万种,涵盖文学、艺术、历史、教育、农业、医学等中图分类法22大类,满足不同读者的多元化需求。目前我馆 已经采购全库,所有电子图书均可在线检索并阅读,并提供分类导航、新书推荐、分类推荐、阅读排行和网页阅读、超星阅

【详细介绍】

超星电子图书数据库是目前国内最大的中文电子图书数据库。书库内含中文电子图书125万种,涵盖文学、艺术、历史、教育、农业、医学等中图分类法22大类, 满足不同读者的多元化需求。目前我馆已经采购全库,所有电子图书均可在线检索并阅读,并提供分类导航、新书推荐、分类推荐、阅读排行和网页阅读、超星阅读 器阅读等多种阅读模式。

特别提示:

1、阅读全文需先下载并安装超星阅读器,清进入主页点击上方"客户端下载"选择安装阅览器的最新版本。

2、使用下载功能时,匿名用户状态下载的图书只能在本机上阅读,注册用户登录后下载的图书可以拷贝到其他机器上阅读。注册和登录的功能均需在超星阅

览器里使用。

3、该库与读秀知识库可互联,在读秀中搜索到的图书,点击"本馆电子全文"即可链接到超星电子图书全文。

4、如需在校外使用, 请查看电子资源校外访问方式

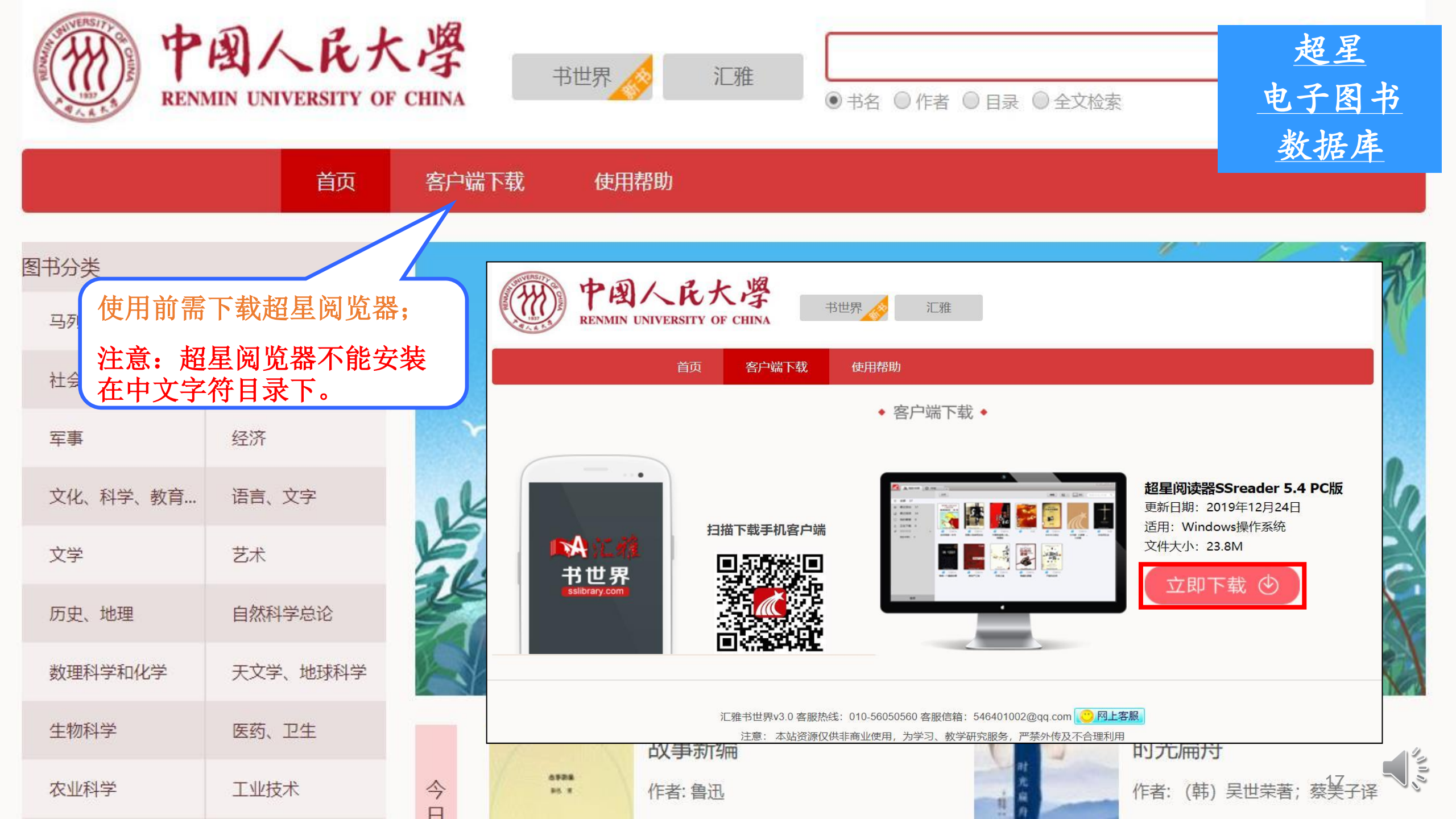

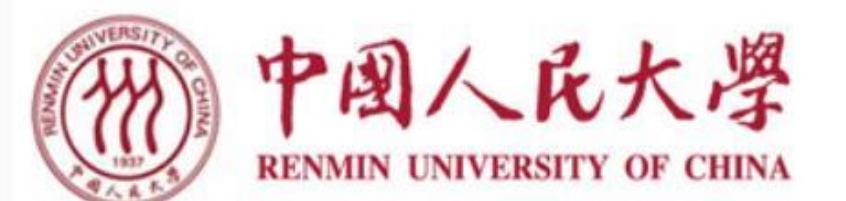

工业技术

农业科学

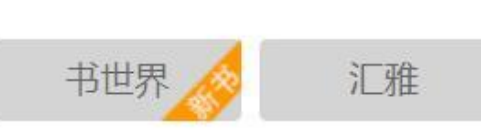

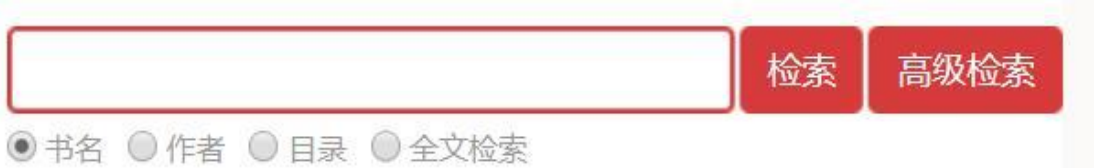

COLOR

作者: (韩) 吴世荣著; 蔡美子译

in a st

|           | 首页       | 客户端下载                                  | 使用帮助     |             |       |   |
|-----------|----------|----------------------------------------|----------|-------------|-------|---|
| 图书分类      |          |                                        |          |             | ~     | ¥ |
| 马列主义、毛泽东… | 哲学、宗教    |                                        |          |             | 12.2  |   |
| 社会科学总论    | 政治、法律    | -                                      | 山后月月     |             |       |   |
| 军事        | 经济       | ~~~~~~~~~~~~~~~~~~~~~~~~~~~~~~~~~~~~~~ | 日 以读攻    | (毒,每个人都是战士) | + 4   |   |
| 文化、科学、教育… | 语言、文字    | le                                     |          |             |       |   |
| 文学        | 艺术       | Ele                                    |          |             |       | 2 |
| 历史、地理     | 自然科学总论   |                                        |          |             |       |   |
| 数理科学和化学   | 天文学、地球科学 |                                        | 1/ - NET |             | E III | - |
| 生物科学      | 医药、卫生    |                                        | 故事新编     |             | 时光扁舟  |   |
|           |          |                                        |          |             |       |   |

作者:鲁迅

0728

85.8

今日

## 图书分类

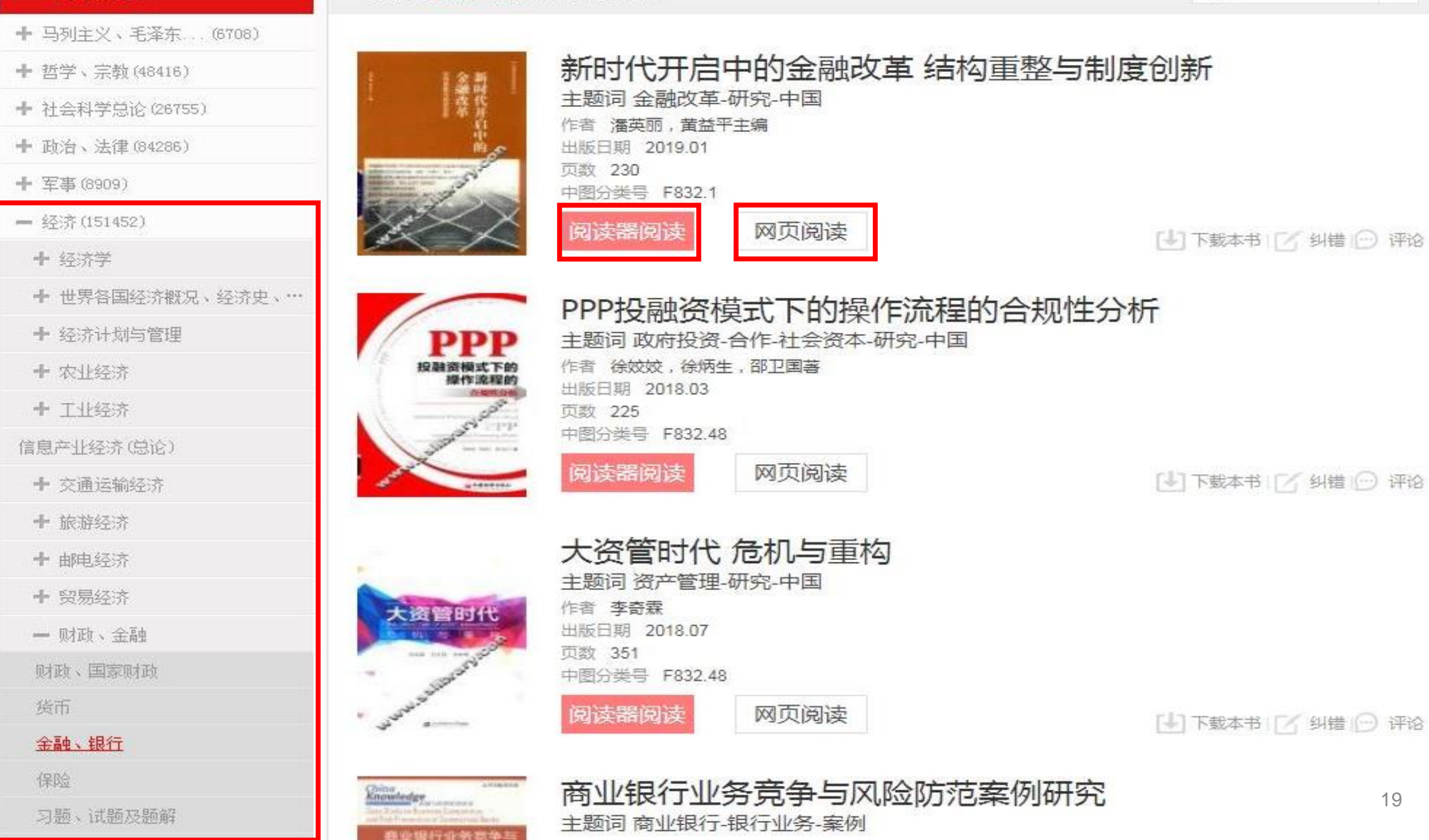

找到与 金融 银行 相关的图书如下

NIN,

19

197

排序

💴 新时代开启中的金融改. 🗙

🚱 📝 🥙 🖲 💽 😭 🖓 地址: http%3A%2F%2Fwww.sslibrary.com%2Fbook%2Fcard%3Fd%3D1becbed37c08332c34e8b6b91d97a7e2%26ssid%3D14549190@pagetype=5@pagenum=1

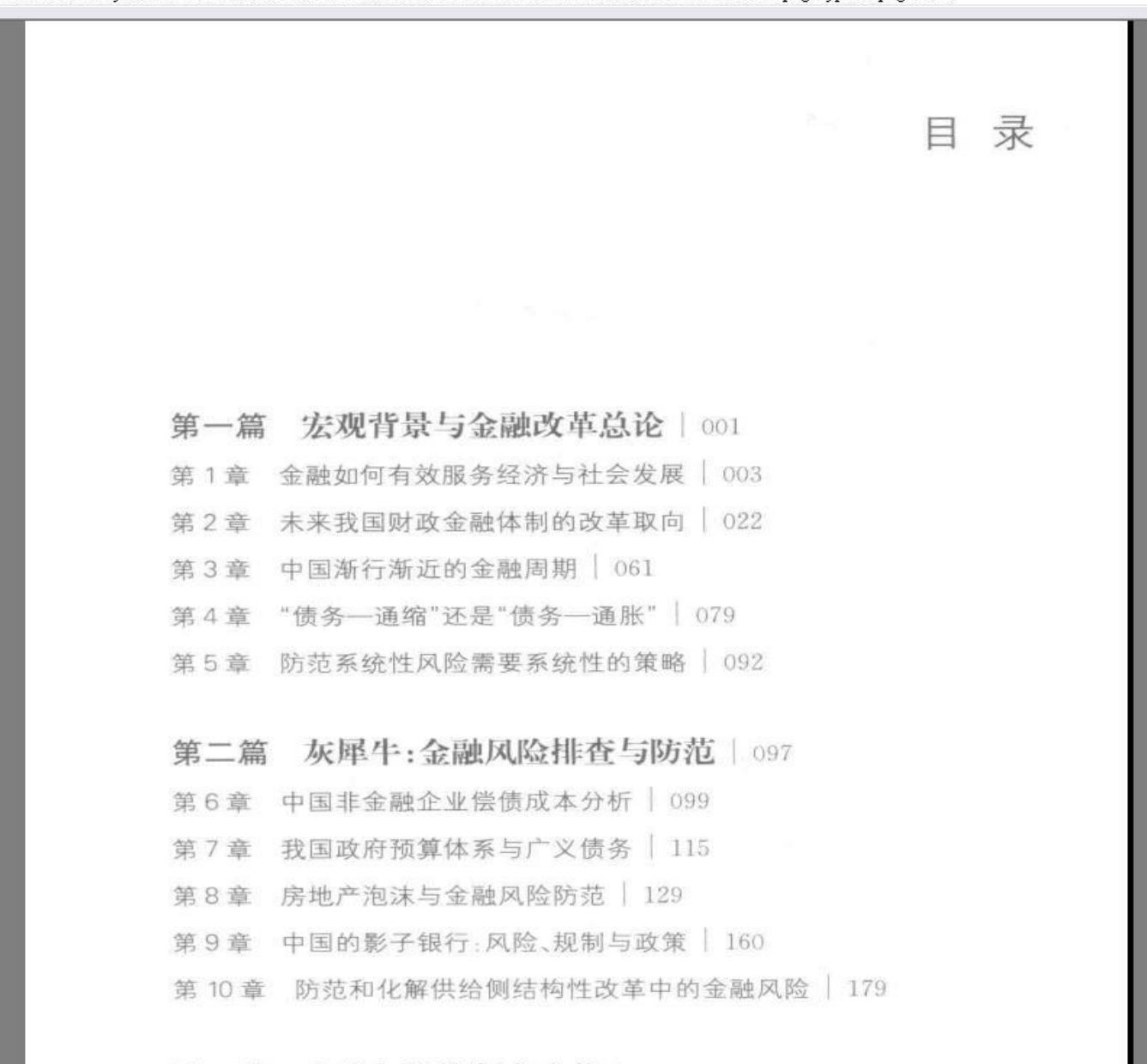

第三篇 金融与监管制度改革 | 189 第11章 亟待深化的银行业结构性改革

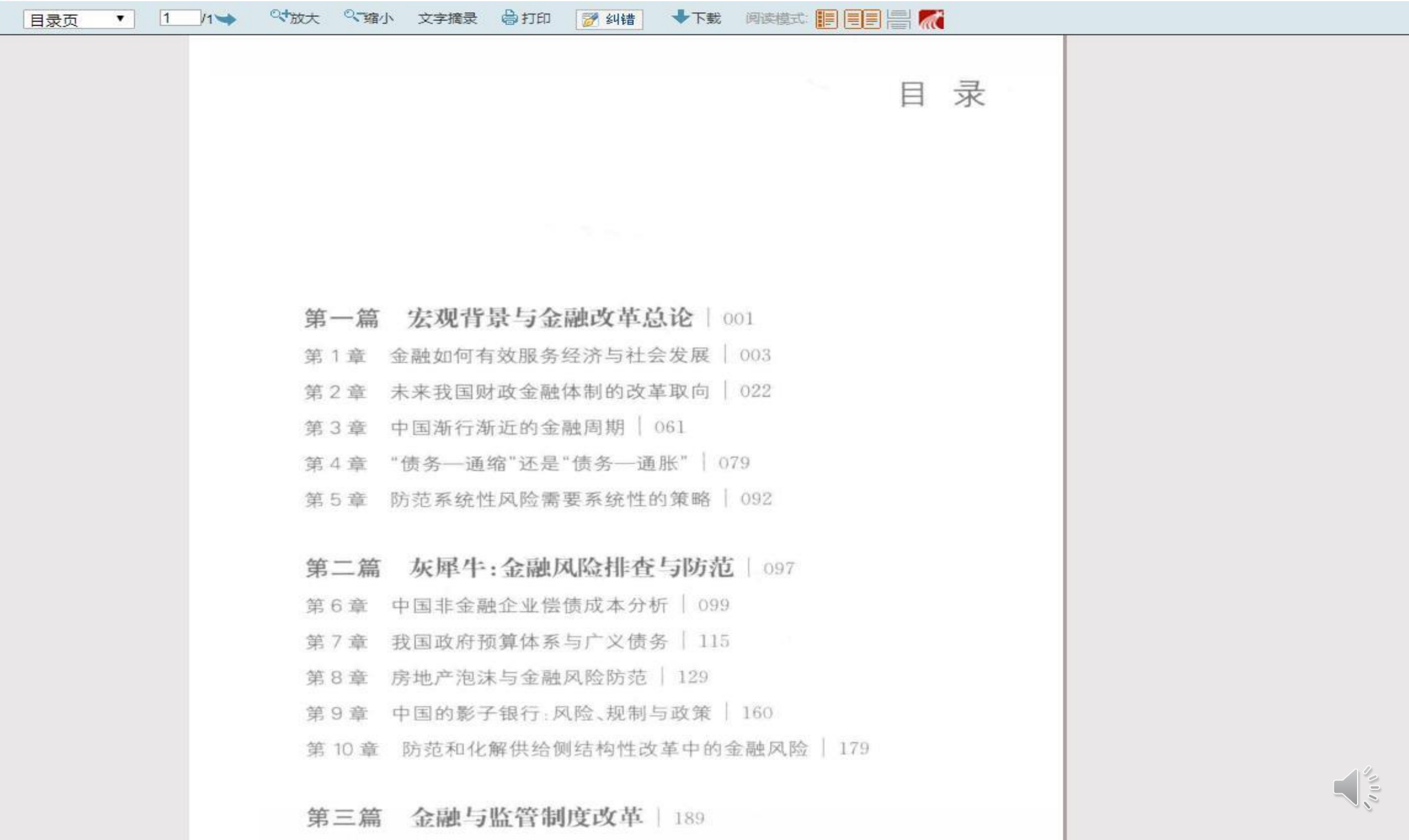

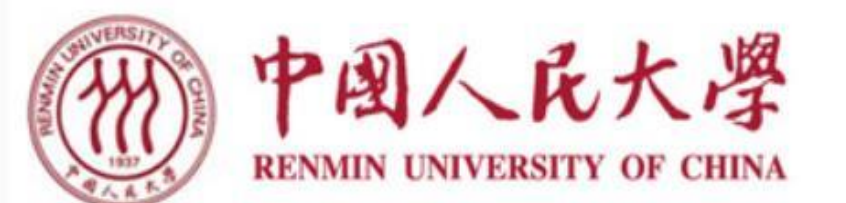

首页

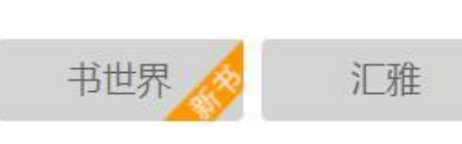

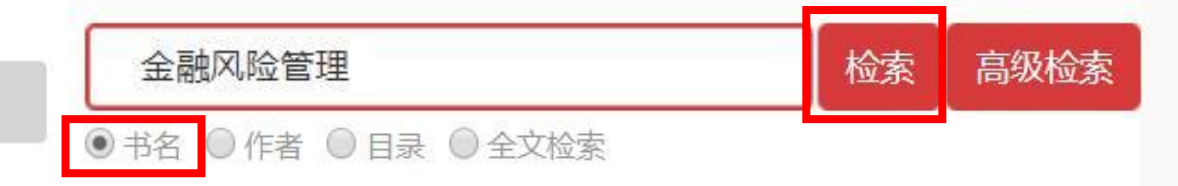

客户端下载 使用帮助

| 图书分类      |          |
|-----------|----------|
| 马列主义、毛泽东… | 哲学、宗教    |
| 社会科学总论    | 政治、法律    |
| 军事        | 经济       |
| 文化、科学、教育… | 语言、文字    |
| 文学        | 艺术       |
| 历史、地理     | 自然科学总论   |
| 数理科学和化学   | 天文学、地球科学 |
| 生物科学      | 医药、卫生    |
| 农业科学      | 工业技术     |

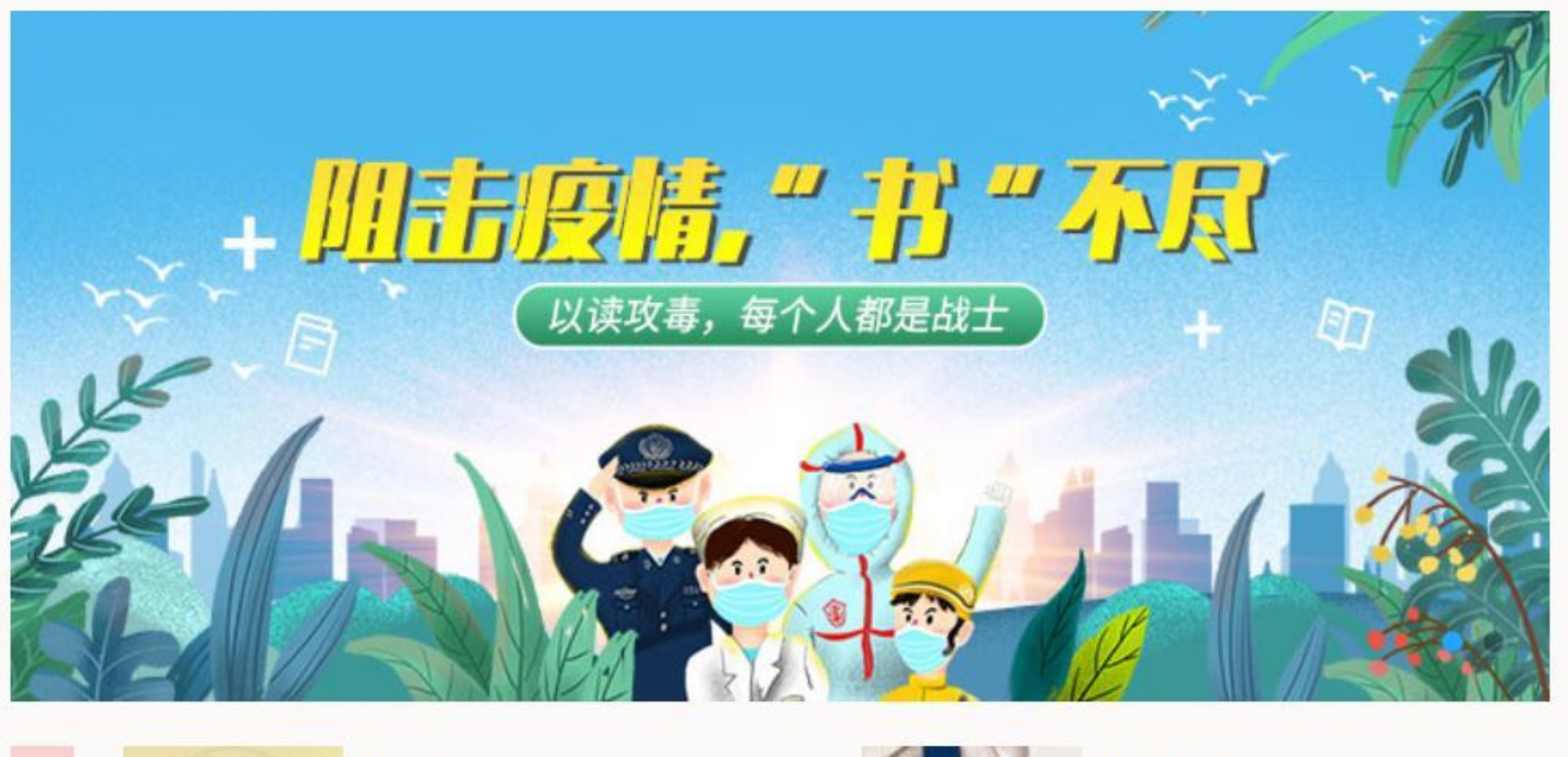

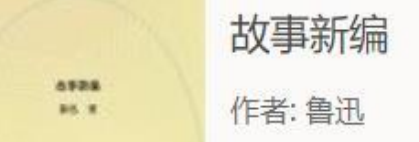

今日

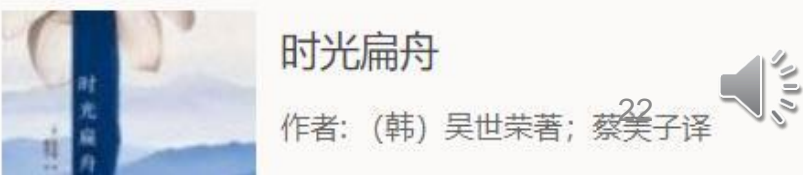

#### 首页 客户端下载 使用帮助

金融风险管理

二次检索

高级检索

000

● 书名 ◎ 作者 ◎ 目录 ◎ 全文检索

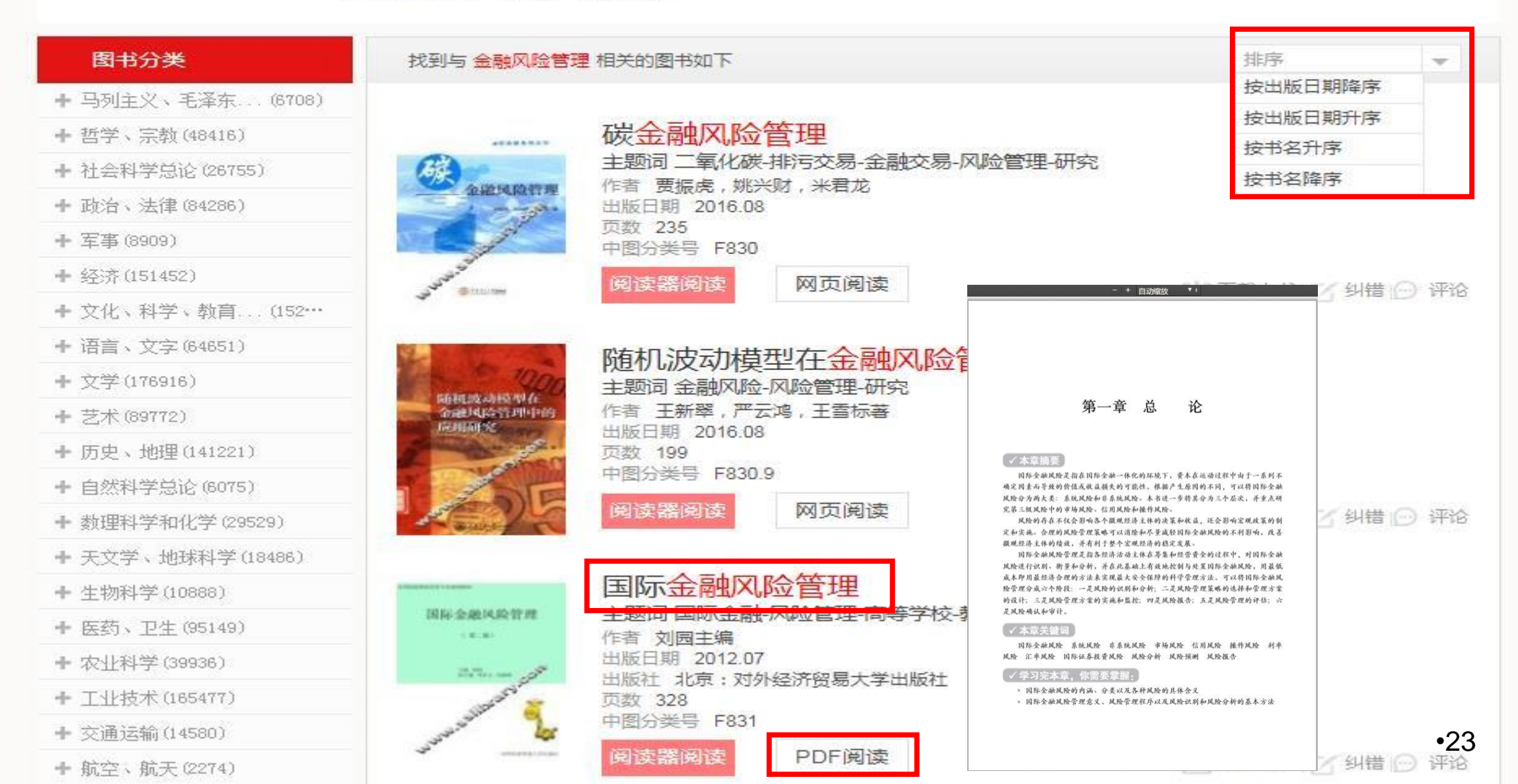

# 皮书数据库

【包库访问网址】 http://www.pishu.com.cn/

【镜像访问地址】

【学科类型】 经济

【数据类型】 电子图书

【收录年限】

【使用帮助】

【简介】

数据库下设六个子数据库:中国经济数据库、中国社会数据库、世界经济与国际政治数据库、中国区域数据库、中国行业数据库、中国文化传媒数据库,包含了 十几年间的各地经济社会发展报告,覆盖经济、社会、文化、教育等多个领域、行业和区域。

相关链接

【详细介绍】

"皮书"是社会科学文献出版社推出的大型系列图书,由一系列权威研究报告组成,每一年度有关中国与世界的经济、社会等各领域的现状 与发展态势进行分析和预测,是各级党政决策部门、企事业单位、国外驻华机构必备的资讯读物。

皮书数据库就是以这套大型连续性系列皮书为蓝本,整合国内外其他相关资讯构建而成的。该数据库下设六个子数据库:中国经济数据库、 中国社会数据库、世界经济与国际政治数据库、中国区域数据库、中国行业数据库、中国文化传媒数据库,包含了十几年间的各地经济社会发 展报告,覆盖经济、社会、文化、教育等多个领域、行业和区域,内容实时更新,内容总量将达30000篇文章,总字数超过5亿字。

皮书数据库以篇章为基本单位,可对数据库内所有篇章的文献题目、内容提要、作者名称、作者单位、关键字等基本信息进行检索,并对检 索到的篇章进行在线阅读或下载,文件下载后可进行全文检索。

| "十三五                                                                                                    | "国家重点电子出版物出版规划骨干工程           |                              |         | 全部   图书   报告   图表   视频   资讯   百科 | 皮书     |
|----------------------------------------------------------------------------------------------------|------------------------------|------------------------------|---------|----------------------------------|--------|
| K                                                                                                    | 皮书数据库                        | 资源分类                         |         | 全文 🗸                             | 数据库    |
| 1 日本 甲基 単晶 単 田本 単 田本 単 田本 単 和本 単 田本 単 和本 単 田本 単 和本 単 田本 単 和本 単 田本 本 和本 単 田本 本 和本 単 田本 本 和本 単 田本 本 和本 本 本 本 本 本 本 本 本 本 本 本 本 本 本 本 本 | 中国社会发展数据库                    | 更多>>                         |         |                                  |        |
|                                                                                                    |                              | 皮书分类                         | 2       | 宗教 社会 人口 政治 外交 法律 教育 医疗卫生        | 资源环境   |
|                                                                                                    | 2020年第一季度                    | 中图分类                         | 5       | 中国经济发展数据库                        |        |
| 5                                                                                                    | 皮书数据库影响                      | 反撮公类                         |         | 宏观经济 产业经济 农业经济 工业经济 财政金融 金       | 业经济    |
| -                                                                                                    |                              | 区域万关                         |         | 中国行业发展数据库                        |        |
|                                                                                                    | www.pishu.com.cn             | 行业分类                         | Ş.      | 农业 能源与矿产业 制造业 交通运输业 通信和IT业       | 批发和零售业 |
|                                                                                                    | 分析解误当下中国友展变过的管库广             | 00-9XUV(1895-1-1             | 3       | 中国区域发展数据库                        |        |
|                                                                                                    |                              |                              |         | 区域概述 经济圈 省份 港澳台地区 城市 农村          |        |
| 为了给                                                                                                    | 广大用户分享更多精彩优质内容,为研创;<br>      | 者了解研创成果影响<br>哈女影响力提供         | 向力提供参   | 中国文化传媒数据库                        |        |
| 反节剱                                                                                                    | 插件                           | 又仰影响力报百                      | 吁 [[22  | 文化事业 文化产业 图书馆事业 群众文化 新闻传播        | 广播电视   |
| 中国                                                                                                    | 上会发展 <u>数据库</u>              |                              |         | 世界经济与国际关系数据库                     |        |
|                                                                                                    |                              |                              |         | 世界经济 国际政治 世界文化与科技 全球性问题 国际       | 组织与国际法 |
| D                                                                                                    | 收入水平略高于建档立                   | ···· · 深/                    | <u></u> | 如朔天咙回灰里胧灰明儿                      |        |
| 9                                                                                                    | 习近平总书记在2019年<br>济工作会议上强调,各级要 | <sup>三中央经</sup> • 审判<br>要针对突 | 判效能的打   | 是升: 审判辅助事务改革的探 热点聚焦              | •25 E  |
| and the                                                                                                    | 山口町研究洋橋                      | • 司?                         | 去责任制司   | 改革背景下院庭长履行监督管                    | -20    |

出问题,研究...详情>>>

|                                    | 店            |                                |                             |                                 |
|------------------------------------|--------------|--------------------------------|-----------------------------|---------------------------------|
| IX DAY IA                          |              | 源分类                            | 全文 🗸                        | 检察高级检索                          |
| 中国与世界经济社会发展                        | 数据库热         | 点推荐: 非典 公共                     | 卫生 应急管理 精准扶贫                |                                 |
| 您现在所在的位置 <mark>:首</mark> 页 > 中     | 国经济发展数据国     | = > 财政金融                       |                             |                                 |
| 国经济发展数据库                           |              | 财政金融                           |                             |                                 |
| 宏观经济                               | S            | ·政策环境调查                        | 研报告                         |                                 |
| 产业经济                               | ž            | 政策环境是社会                        | 企业与社会投资行业生态系统的重要一环。对        | 政策环境的精准把握和趋势判断是社会企              |
| 农业经济                               | \$           | 业家和投资人兴                        | 业投资的重要依据。然而这方面的研究极为有        | 限。                              |
| 工业经济                               | Š.           | 作者:北京社启                        | 社会组织建设促进中心 南都公益基金会          | 出版时间: 2019年10月                  |
| 劳动经济                               | ×            | 关键词 <mark>:社会企</mark>          | 业 社会行业 中国                   |                                 |
| 财政金融                               | ×            | 社会企业支持                         | 特型机构调研报告                    |                                 |
| 企业经济                               | X            | 社会企业文持型                        | 机构作为社会企业生念班上的一环,为社会企        | 业在国内的成长与发展提供了良好的支持              |
| 城市经济                               | ×.           | 土壤。本报告以                        |                             | ·프·미 /분·4호 21·가급·65 7亩—원·성 7亩   |
| 房地产经济                              | 2            | 作者:北京社启                        | 、 社会企业支持型机构调 <b>研报告</b>     |                                 |
| 交通旅游经济                             | \$           | 关键词: <mark>社会企</mark>          | 作者:北京社启社会组织建设促进中心 南都公<br>1  | 、益 出版日期: 2019年10月<br>招告百数: 95 百 |
| 商业贸易经济                             | ž            |                                | 报告大小: 941.09KB              | 报告贝氨: 25 贝<br>报告字数: 14250 字     |
| 区域经济                               | ×            | ・社会投資调算                        | 所属丛书:                       | 所属图书: 中国社会企业与社会投资行业调研           |
| 题组动态                               | 更多>>         | 随看社会问题的<br>此催生出社会投             | <sup>1</sup> 浏览人数:13 下载次数:0 | 下载阅读 在线阅读 原版阅读                  |
|                                    |              | 作者:北京社启                        | à                           |                                 |
| ·《华侨华人蓝皮书:华侨华人<br>·2020年气候变化绿皮书洗题策 | 、研究报<br>⑤划会成 | 注: 11-13·11.511/14<br>关键词: 社会投 | 资 社会企业 中国                   | •26                             |

| '十三五 "国家重点电子出版 | <sub>反物出版规划骨干</sub> | 1 <sup>程</sup> 全部   图书   报告   图表   视频   资讯   百科          | 全部   图书   报告   图表   视频   资讯   百科 |  |  |  |
|----------------|---------------------|----------------------------------------------------------|----------------------------------|--|--|--|
| 皮书数            | <b>X</b> 据库         | 资源分类 ☑ 标题 ✓ 经济 检索                                        | 高级检索                             |  |  |  |
| 中国与世界经济社       | 土会发展数据库             | 热点推荐: 非典 公共卫生 应急管理 精准扶贫                                  |                                  |  |  |  |
| ■您现在的位置:首页 >   | 检索结果                |                                                          |                                  |  |  |  |
| 中图分类           |                     | 标题:     作者:     关键词:     结果中                             | 检索                               |  |  |  |
| 哲学、宗教          | 7篇                  | <b>分组浏览: 学科</b> 地区 年份 作者 行业                              |                                  |  |  |  |
| 社会科学总论         | 22篇                 |                                                          |                                  |  |  |  |
| 政治、法律          | 61篇                 | 经济学(948) 社会学(128) 管理学(35) 政治学(31) 统计学(23) 法学(22) 民族学(20) |                                  |  |  |  |
| 经济             | 704篇                | 环境科学技术(14) 能源科学技术(7) 交通运输工程(7) 地球科学(5) 农学(5)             |                                  |  |  |  |
| 文化、科学、教育、体     | 本育 32篇              | 电力、通信与自动控制技术(5)                                          |                                  |  |  |  |
| 天文学、地球科学       | 13篇                 | 检索词: <mark>经济</mark> 找到 1322 本书 排序: 相关度 北版时间 〕           | 更新时间                             |  |  |  |
| 医药、卫生          | 3篇                  | ·临空 <mark>经济区对腹地区域经济的影响研究</mark>                         |                                  |  |  |  |
| 农业科学           | 3篇                  | 随着全球经济一体化的不断深入,全球范围内人员、信息、物资等要素交流上升到前所未有的高度。提高           | 罰交流效                             |  |  |  |
| 工业技术           | 9篇                  | 率、减少时间成本,成为全球化参与者获取核心竞争力的重要手段,大力发展航空经济成为各国共识。件           | ¥随全球                             |  |  |  |
| 环境科学、安全科学      | 18篇                 | 航空运输业的爆发式发展,机场及其周边形成了多种产业集聚区,又称临空经济区。临空经济区不仅有助           | 贞于…                              |  |  |  |
| <b>谷</b> 遁 举 刑 |                     |                                                          |                                  |  |  |  |
|                |                     | 大键词:机工运输 运输经济 经济发展 研先报告 师王经济区                            |                                  |  |  |  |
| 图书             | (1322)              | •中巴 <mark>经济</mark> 走廊的政治 <mark>经济</mark> 学分析            |                                  |  |  |  |
| 报告(            | (18239)             | 中巴经济走廊是"一带一路"的开山之作,其经验对后续的项目有重要的参考价值。本书从政治经济学的           | 的视角                              |  |  |  |
| 图表(            | (23543)             | 分析甲巴经济走廊面临的挑战,认为甲巴经济走廊建设面临的最艰巨的任务是,让巴基斯坦西部和西南部<br>       | ⊮的贫困<br>Z 间…                     |  |  |  |
| 视频             | (14)                | 作者: 高柏 甄志宏 出版时间: 2017-09-01                              | -10]                             |  |  |  |
| 佥索历史           | ≫展开                 | 关键词:区域经济合作 国际合作 政治经济学 研究 中国 巴基斯坦                         |                                  |  |  |  |
| 经济             |                     | · 创意经济: 上海经济增长新动能                                        |                                  |  |  |  |

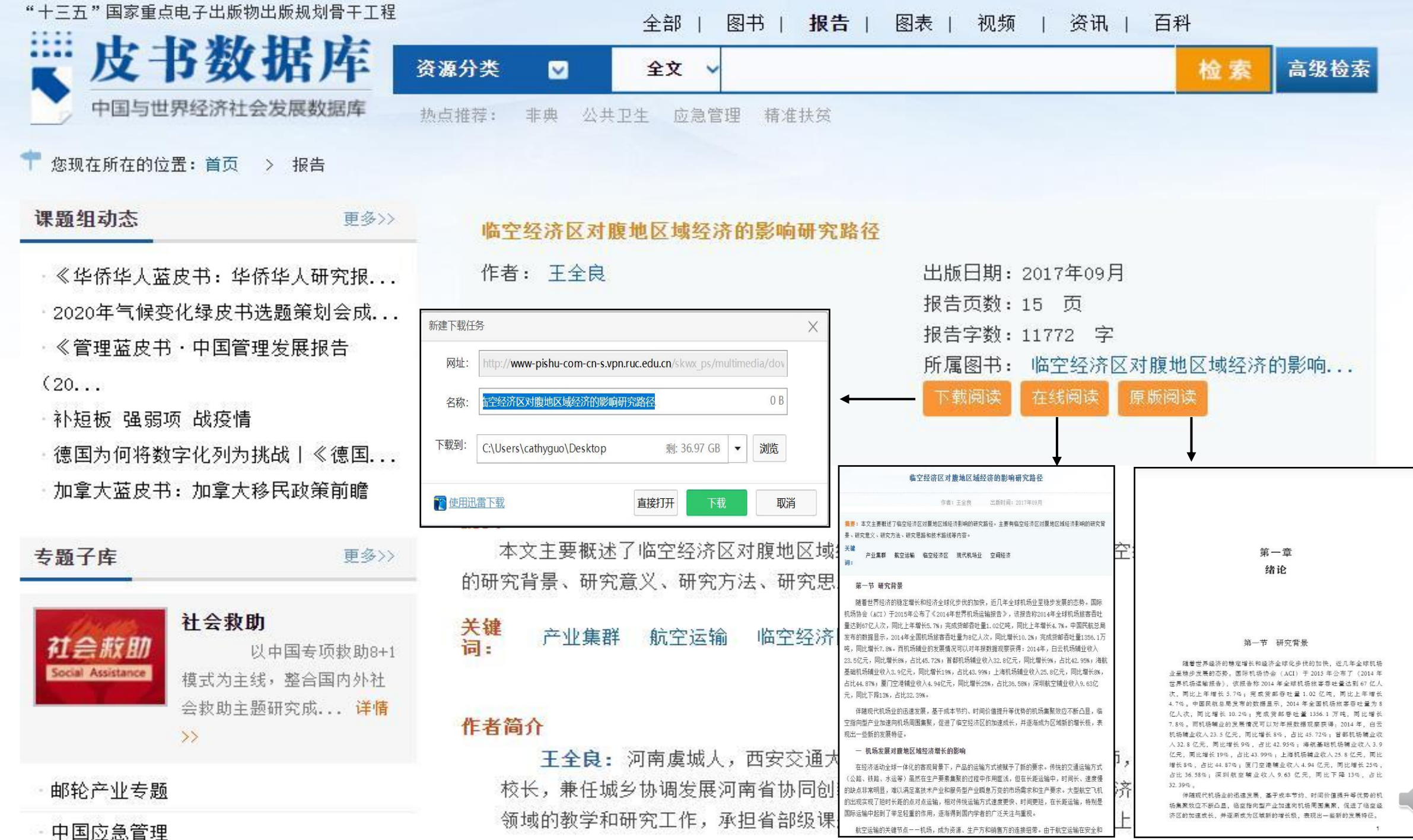

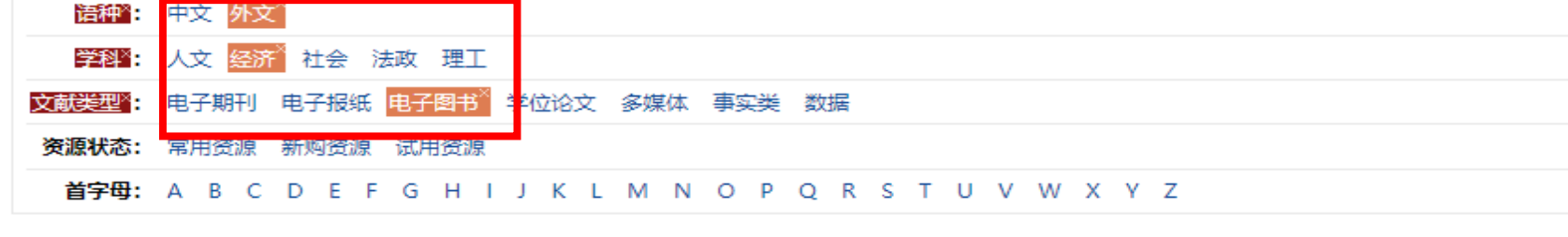

| 排序: 名称+ 访问量 |    | 25 🛧 🗮 🔳 💷                                          |
|-------------|----|-----------------------------------------------------|
| 中文数据库       |    | 外文数据库                                               |
|             | 1  | 【置顶】外文发现                                            |
|             | 2  | Brill电子书                                            |
|             | 3  | Business Expert Press美国商务专家出版社电子图书数据库               |
|             | 4  | Cairn法语数据库                                          |
|             | 5  | Cambridge University Press剑桥大学出版社电子书题               |
|             | 6  | Cengage电子书题                                         |
|             | 7  | Columbia University Press哥伦比亚大学出版社电子图书数据库           |
|             | 8  | Elsevier-Elsevier电子图书数据库                            |
|             | 9  | Emerald电子系列丛书 (人文社会科学)                              |
|             | 10 | Harvard University Press回溯电子图书数据库                   |
|             | 11 | IMF E-Library (国际货币基金组织) 电子出版物                      |
|             | 12 | Iresearch(爱学术)电子书库 <mark>圆</mark>                   |
|             | 13 | JSTOR电子书                                            |
|             | 14 | OCLC FirstSearchEbooks                              |
|             | 15 | Oxford Scholarship Online(牛津在线学术专著数据库)              |
|             | 16 | Princeton University Press普林斯顿大学电子图书数据库             |
|             | 17 | Proquest电子书                                         |
|             | 18 | SourceOECD经济合作与发展组织在线图书馆                            |
|             | 19 | Springer电子书                                         |
|             | 20 | The Belt and Road Initiative Collection (一带一路专题数据库) |
|             | 21 | UN(联合国) iLibrary圖                                   |
|             | 22 | Wiley在线图书数据库                                        |
|             | 23 | World Bank E-library世界银行在线图书馆                       |
|             | 24 | 爱思唯尔 (Elsevier) "双语智读"电子书平台                         |
|             | 25 | 易阅通电子书                                              |

# <u>外文</u> 经济类 电子图书 数据库

NIIN,

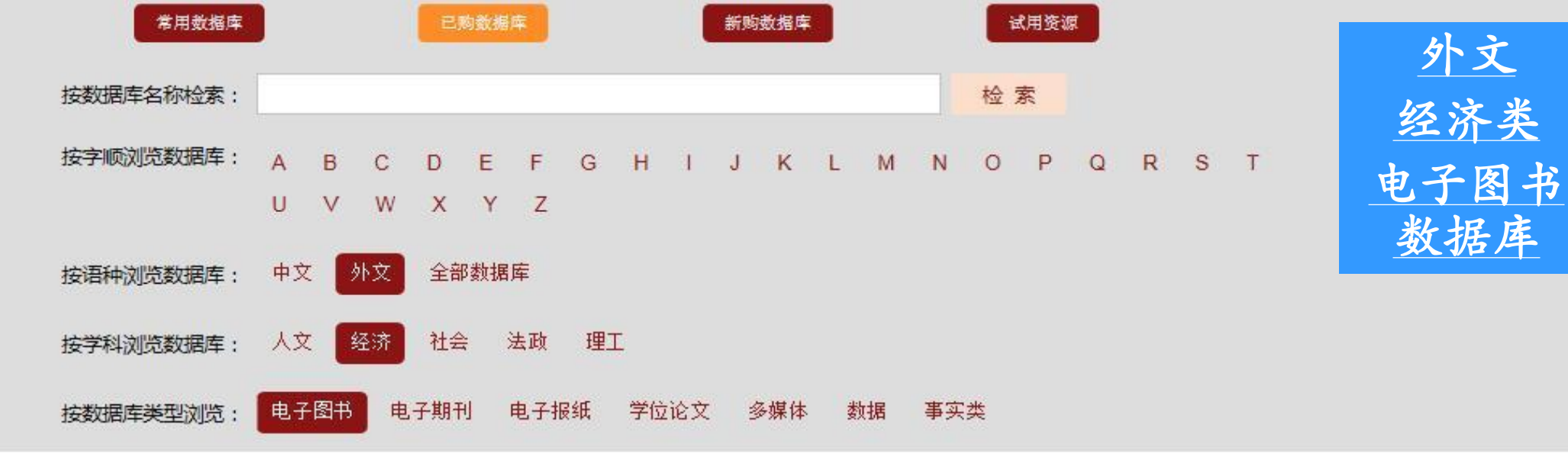

| <b>☆</b><br>数据库名称                             | 语种 | 样举                 | 类型        | 收录年份 | <mark>数据库</mark> 简介 |
|-----------------------------------------------|----|--------------------|-----------|------|---------------------|
| Elsevier-Elsevier电子图书数据库                      | 外文 | 人文 经济 社会 法政 理<br>エ | 电子图书      |      | 详细                  |
| Columbia University Press哥伦比亚大学出版<br>社电子图书数据库 | 外文 | 人文 经济 社会 理工        | 电子图书      |      | 详细                  |
| Cengage电子书                                    | 外文 | 经济 社会 理工           | 电子图书      |      | 详细                  |
| Cambridge University Press剑桥大学出版社<br>电子书      | 外文 | 人文 经济 社会 法政 理<br>エ | 电子图书      |      | 详细                  |
| Cairn法语数据库                                    | 外文 | 人文 经济 社会 法政        | 电子图书 电子期刊 | 至今   | 详细                  |
| Business Expert Press美国商务专家出版社电<br>子图书数据库     | 外文 | 经济 社会              | 电子图书      |      | 详细                  |
| Brill电子书                                      | 外文 | 人文 经济 社会 法政        | 电子图书      |      | 详细                  |

•30

- COLOR

### 共22条记录 当前页次2/2页 首页 上一页 1 2 下一页 末页

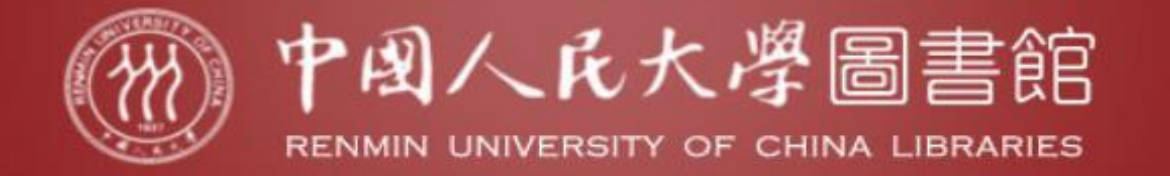

☆ 首页 >> 已购数据库 >> 易阅通电子书

| 易阅通电子书              |                                        | 相关链接                |
|---------------------|----------------------------------------|---------------------|
| 【包库访问网址】 http://www | w-cnpereading-com.vpn.ruc.edu.cn       |                     |
| 【学科类型】 人文,经济,社会     | 会,法政,理工                                |                     |
| 【数据类型】 电子图书         |                                        |                     |
| 【收录年限】              |                                        |                     |
| 【使用帮助】              |                                        |                     |
| 【简介】                |                                        |                     |
| "易阅通"是中国图书进出口(3     | 集团)总公司自主研发的数字资源交易与服务平台。聚合的数字资源覆盖人文社科、  | 自然科学、STM等众多学科领域。    |
| 【详细介绍】              |                                        |                     |
| 【平台简介】"易阅通"         | "(CNPeReading)是中国图书进出口(集团)总公司自主研发的数字资源 | 裒交易与服务平台。以"一个平台、海量资 |

源、全球服务"为定位,聚合的数字资源覆盖人文社科、自然科学、STM等众多学科领域,目前包含了海量中外文数字资源,超过700家国内外优质出版社和集成商的出版物。

【数据情况】目前,中国人民大学已经开通了Wiley出版社电子书10819种,可通过易阅通网站www.cnpereading.com获取资源,同时易阅通 平台也开通了Brill出版社电子图书的正式访问,共计874种。具体使用方式请参看使用指南。

所有已经开通正式访问的资源,请通过易阅通平台首页"机构已订阅"入口访问。

特别提示:

1、如需在校外使用, 请查看电子资源校外访问方式

2、使用中如有任何问题,请联系图书馆咨询部, email: tsgzxb@ruc.edu.cn。

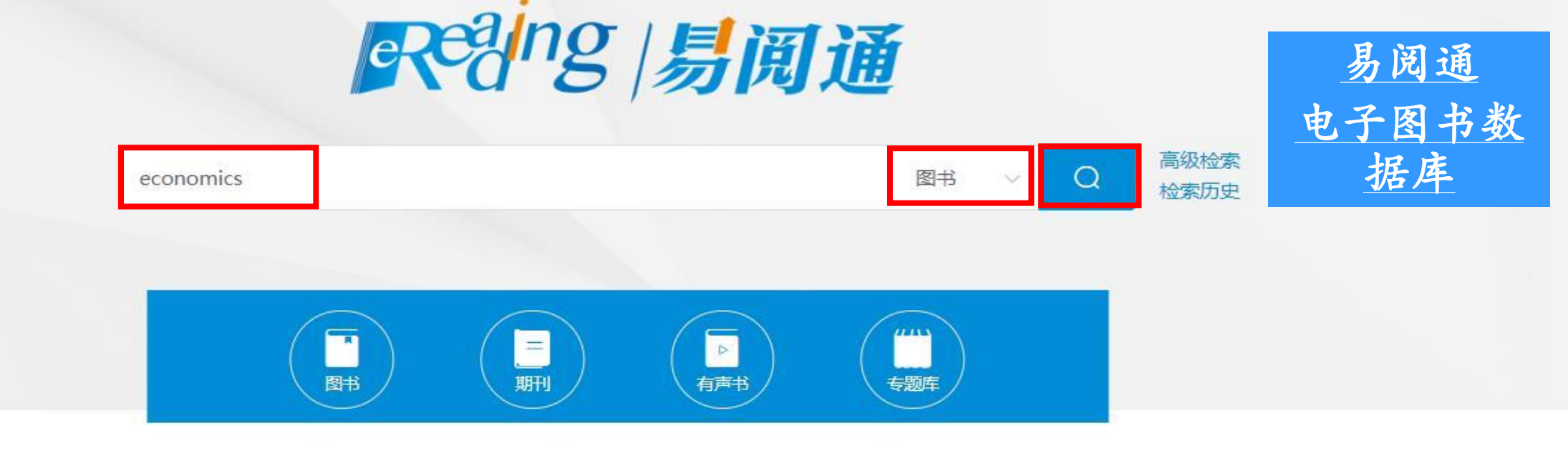

2020-04-14本馆正式开通1本期刊,截止时间为2020-06-08 23:59:59,欢迎使用!

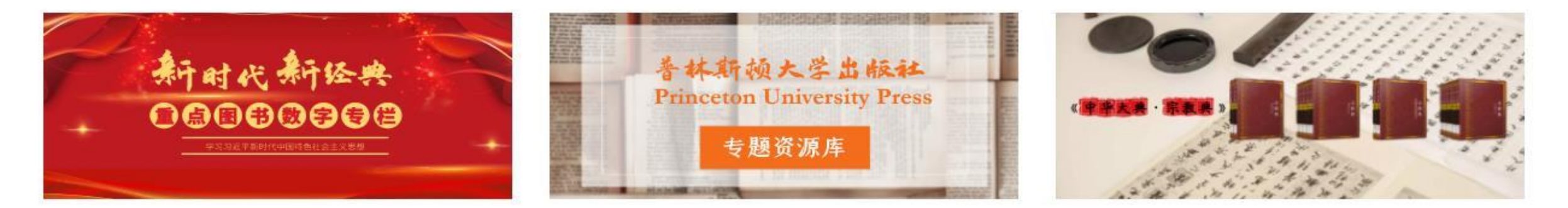

# 新型冠状病毒肺炎防控专题

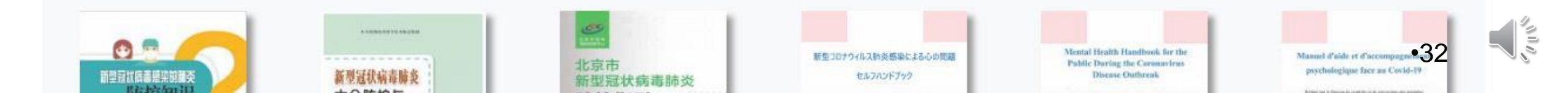

| Reaing /易圓通             | economics           |                                 | 图书 🗸                                                               | Q 高级检索 检                                                    | 之素历史                        |                     |
|-------------------------|---------------------|---------------------------------|--------------------------------------------------------------------|-------------------------------------------------------------|-----------------------------|---------------------|
| 推荐专题                    |                     |                                 |                                                                    |                                                             |                             |                     |
| 新型冠状病毒肺炎防持              | 控<br>区块链(Bla<br>电子· | ock Chain)<br>书合集               | IGI Global电子图书                                                     | Cengage电子教材                                                 | 德古意特经典教材                    | 剑桥大学出版社精品教<br>材     |
| 首页 〉 检索 〉 访问类           | 型:已订阅 🛛 资           | 原类型:图书 ×                        | 学科分类:经济 (21) ×                                                     |                                                             |                             |                     |
| 访问类型                    |                     | 首字母                             | 全部 0-9 A B C D E                                                   | FGHIJKLM                                                    | NOPQRSTU                    | v w x y z           |
| 🗹 已订阅                   |                     | 关键词 ed                          | conomics 共检索到286条,                                                 | 用时: 87毫秒                                                    |                             |                     |
| □ 未订阅                   |                     | 相关度                             | 出版年 + 销量 + 首字母 +                                                   | a.                                                          | · 111                       | 效公案    Q            |
| 免费资源                    |                     |                                 |                                                                    |                                                             |                             |                     |
| 资源类型                    | 多选                  | Prantar<br>Ch<br>Impar<br>Endos | Reference Source                                                   | es and Impacts of Relig                                     | jious Endowments on G       | lobal Economics and |
| ✓ 图书                    | 286                 | Econor                          | 关键词: Accor<br>分类: F8 财政                                            | unting and Finance; <mark>Economi</mark><br>全融,F23 会计,B9 宗教 | ics & Economic Theory;Busin | ess & Management;   |
|                         |                     | 2                               | IGI Global (2                                                      | 019)                                                        |                             |                     |
| 学科分类                    | 多选                  |                                 | 图书 ★ < 🖻                                                           |                                                             |                             |                     |
| A 马克思主义、列<br>□ 义、毛泽东思想、 | 列宁主<br>邓小 2         | Prania                          | Reference Bases                                                    |                                                             |                             |                     |
| *理论 B 哲学、宗教             | 11                  | inte<br>Appro<br>Policy a       | rdisciplinary<br>aches to Public<br>und Sustainability<br>关键词:Gove | roment & Law Sustainable D                                  | Public Policy and Susta     | or Management:      |
| ▶ □ C 社会科学总论            | 24                  |                                 |                                                                    | 界政治制度与国家机构, F1世纪                                            | 界各国经济概况、经济史、经济              | 种理, D0 政治理论         |
| ▶ □ D 政治、法律             | 14                  |                                 | IGI Global (2                                                      | 019)                                                        |                             |                     |
| □ E 军事                  | 4                   |                                 | - BH \star < 🖻                                                     |                                                             |                             |                     |
| ▼ 🗹 F 经济                | 286                 |                                 |                                                                    |                                                             |                             |                     |

Constant of the second second

# Reang |易阆通

economics

首页 〉 图书 > Challenges and Impacts of Religious Endowments on Global Economics and Finance

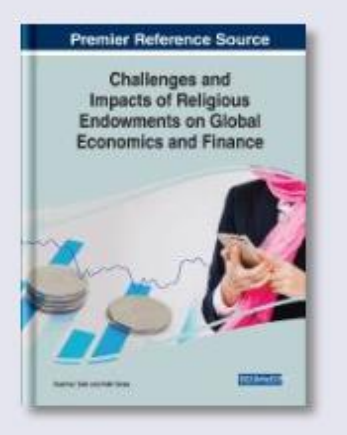

Challenges and Impacts of Religious Endowments on Global Economics and Finance: Essential Islamic Social Mobility Vehicle; A Study of Economic Potential of Waqf in Bhopal, Ma Pradesh; An Indian Perspective; Learning From the Multi-Dimensional Approaches of International Organizations; A Retrospective – Introduction, Chapter Content, Best Practices; Performance, Governance, and Socio-Economic Imp

高级检索

检索历史

产带来了冲击与挑战, 对全球经济与金融

| EISBN: 9781799812470       | ISBN: 9781799812470 |  |  |  |
|----------------------------|---------------------|--|--|--|
| 出版年: 2019                  | 页数: 371             |  |  |  |
| 出版社: IGI Global            | 语种:英语               |  |  |  |
| 参考价格: USD 225.00           | 中图ID: BK4ae55177e8  |  |  |  |
| 分类: F8 财政、金融;F23 会计;B9 宗教; |                     |  |  |  |

图书

关键词: Accounting and Finance; Economics & Economic Theory; Business & Manac

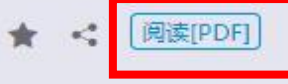

声明:出版物中任何不符合中华人民共和国主权、宪法和法规的内容,概不认可。

目录 该书已被以下机构馆藏

### 简介

简介

A volume in the Advances in Finance, Accounting, and Economics (AFAE) Book Series

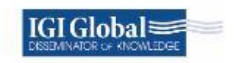

Poverty is one of the top problems the Muslim community faces today. A scholastic approach towards a solution based on the values and cultural contexts of the Muslim community holds great importance and significance to the Islamic civilizations and modern economic and cultural applications in the world. Challenges and Impacts of Religious Endowments on Global Economics and Finance is a pivotal reference source that examines the role of waqf and similar endowments in Islamic financial systems and

### Challenges and Impacts of Religious Endowments on Global Economics and Finance

Buerhan Saiti Istanbul Sabahattin Zaim University, Turkey

Adel Sarea Ahlia University, Bahrain

☆ 首页 >> 已购数据库 >> Oxford Scholarship Online(牛津在线学术专著数据库)

| Oxford Scholarship Online(牛津在线学术专著数据库)   | 相关链接    |
|------------------------------------------|---------|
|                                          | 数据库使用指南 |
| 【包库访问网址】 http://www.iresearchbook.cn/oup |         |

【镜像访问地址】

【学科类型】 人文, 经济, 社会, 法政, 理工

【数据类型】 电子图书

【收录年限】

【使用帮助】

【简介】

Oxford Scholarship Online (牛津在线学术专著数据库)拥有近10000册的学术专著,学科涉及社会科学,人文科学,自然科学,医学等。

【详细介绍】

牛津大学出版社(Oxford University Press,简称OUP)隶属于牛津大学,是世界上规模最大的大学出版社,迄今已有500多年的历史,每年出版的书籍和期 刊超过4000种。牛津大学出版社每年都出版大量的学术专著、教科书、参考工具书、辞典等,所出版的在线资源涵盖各个学科的多种类型和,能够满足从学术研 究到参考工具等各方面的需求。

Oxford Scholarship Online(牛津在线学术专著数据库)是牛津大学出版社研发的功能强大的数字图书馆,专门收录牛津大学出版社最优秀的学术专著图书。它所收录的所有学术专著图书是由包括诺贝尔奖获得者在内的世界一流的学者所撰写,并且经过牛津大学学术委员会12位成员的审核通过,拥有值得信赖的高学术水准。

目前购买的Oxford Scholarship Online(牛津在线学术专著数据库)拥有近10000册的学术专著,学科涉及社会科学,人文科学,自然科学,医学。

社会科学: 商业与管理、经济学与金融、语言学、政治学、心理学、社会福利工作、社会学;

人文科学:古典文学研究、历史、法律、文学、音乐、哲学、宗教;

自然科学: 生物、数学、物理;

医学:神经科学、公共健康及流行病学、姑息治疗。

### 特别提示:

1、平台上部分电子书书名旁显示关闭的锁,表示我馆未订购此书,用户仅能阅读书目及章节的摘要;如无此标识表示用户可访问章节全文。

2、如需在校外使用,请查看电子资源校外访问方式

3、使用中如有任何问题,请联系图书馆咨询部,email: tsgzxb@ruc.edu.cn。

000

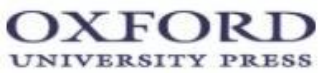

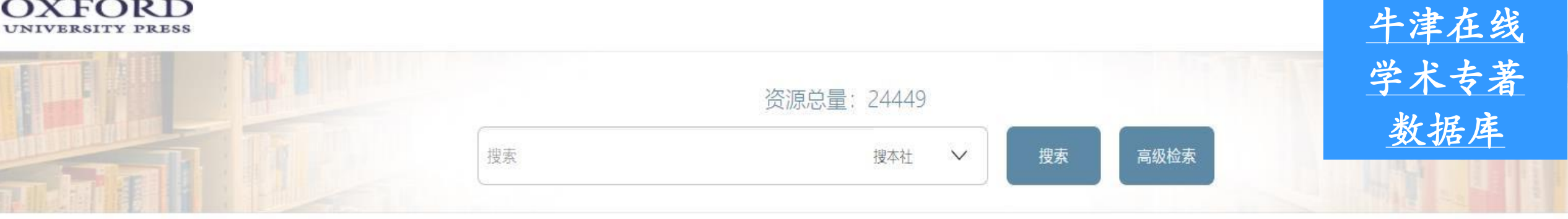

| 中图分类         | 教育部学科   | ■ 重点推荐                                                                                                    |                       |                                         |                                                           |                                                                                                    |                                                                                                    |
|--------------|---------|----------------------------------------------------------------------------------------------------|-----------------------|-----------------------------------------|-----------------------------------------------------------|----------------------------------------------------------------------------------------------------|----------------------------------------------------------------------------------------------------|
| B.哲学、宗教      | (5335)  |                                                                                                    |                       |                                         | ODL                                                       |                                                                                                    | and the second second s |
| C.社会科学总论     | (1087)  |                                                                                                    |                       |                                         | OxFORD DUARCTES UARANY                                    | RECORDER A PROVINCIAL DE LA COMPANIA DE LA COMPANIA DE COMPANIA DE LA COMPANIA DE LA COMPANIA DE COMPANIA DE COMPANIA DE COMPANIA DE COMPANIA DE COMPANIA DE |                                                                                                    |
| D.政治、法律      | (3674)  | CHESTIMAGIN<br>Matter Landers of the<br>Matter Anderson of the<br>Matter Anderson of the<br>Matter Ande | G<br>Kartunian<br>Mit | Neurotrauma                             | Screening to Treatment                                    |                                                                                                    | Inclu Zola                                                                                                    |
| E.军事         | (88)    |                                                                                                    | _                     | Sheet<br>Distance of Address<br>Sectors |                                                           | <u>.</u>                                                                                                    | PARE     Accession of the community     Accession of the community     Accession of the community                                                                                                    |
| F.经济         | (1517)  | F0.经济学                                                                                                    | (405)                 | Neurotrauma                             | Diabetic Retinopathy: Screening to Trea<br>tment 2E (ODL) | Regulation of Commodities Trading                                                                                                    | Nana                                                                                                    |
| G.文化、科学、教育、体 | 育 (343) | F1.世界各国经济概况、经济                                                                                                    | 史、经济地理                | WORSHIPPERS<br>OF THE GODS              |                                                           | APRACTICAL APPROACH TO<br>CRIMINAL                                                                                                    |                                                                                                    |
| H.语言、文字      | (807)   | F12.中国经济                                                                                                    | (8) <sup>(241)</sup>  |                                         |                                                           | PROCEDURE<br>sete transf                                                                                                    | PREVENTING                                                                                                    |
| l.文学         | (2318)  | F2.经济计划与管理                                                                                                    | (422)                 |                                         | 10. 10. 10 10 10 10 10 10 10 10 10 10 10 10 10            |                                                                                                    | ERRORS<br>AT HOME                                                                                                    |
| J.艺术         | (1227)  | F23.会计                                                                                                    | (9)                   | Worshippers of the Gods                 | MIS the Cold War and the Rule of Law                      | A Practical Approach to Criminal Proce                                                                                                    | Simon Haroutounian                                                                                                    |
| K.历史、地理      | (3420)  | F3.农业经济                                                                                                    | (17)                  | worshippers of the dods                 | will, the Cold War, and the Kule of Law                   | dure                                                                                                    |                                                                                                    |
| N.自然科学总论     | (177)   | F4. <u>工业</u> 经济                                                                                                    | (43)                  | THE GOD OF ROME                         | SONGS                                                     | See 100 -                                                                                                    | • <u>36</u>                                                                                                    |
| 首页 > 电子书            |              | 首字母: 全部 0-9                                                                 | B C D E F G H I J K L M N O P Q R                                                                 | тихwхүх                                                                     |                             |                                          |                |              |             |                   |
|---------------------|--------------|-----------------------------------------------------------------------------|---------------------------------------------------------------------------------------------------|-----------------------------------------------------------------------------|-----------------------------|------------------------------------------|----------------|--------------|-------------|-------------------|
| 中國分类                | 教育部学科        | F.经济                                                                        |                                                                                                   |                                                                             |                             |                                          |                |              | 共检索         | <b>涵1,451条结</b> 9 |
| F.经济                | (1451)       | 全部资源 馆藏资                                                                    |                                                                                                   |                                                                             |                             |                                          |                |              |             |                   |
| 出版社                 |              |                                                                             |                                                                                                   |                                                                             |                             | 综合排序                                     | 评分▼            | 书名▼          | 作者・         | 出版时间,             |
| -                   |              | Contrant C                                                                  | rge Washington and the Art of Business                                                            |                                                                             |                             |                                          |                |              |             |                   |
| Clarendon Press     | (42)         | GRORGE                                                                      | 6.华盛顿与商业技巧: 美国三军总司令的领导原则                                                                          |                                                                             |                             |                                          |                |              |             |                   |
| Hurst               | (4)          | ATETOY                                                                      | ncivelity, mark                                                                                   |                                                                             |                             |                                          |                |              |             |                   |
| Liverpool Universit | ty Press (7) | BUSINESS                                                                    | and University Deser                                                                              |                                                                             |                             |                                          |                |              |             |                   |
| Oxford University   | Press (1398) | adauty                                                                      | ord University Press                                                                              | 5 N N N NS                                                                  | 1000 Marz 20 10 10 10 10    | 2201225-221225 XX                        | - 97 - 529 - N |              | 20 10 10    | 1 - 10731 - 10    |
| 语种                  |              |                                                                             | his marvelous book, Mark McNeilly shows toda<br>sen field. McNeilly paints vivid portraits of son | y's managers how they can learn from<br>a of the cruciel moments in Washing | m Washington's careerbo     | th his triumphs ar<br>these stirring mil | nd setback     | sto succe    | ed as leade | ers in their      |
| ENG                 | (1451)       | -                                                                           | sen neio, moneny paints vivio portraits or son                                                    | e or the crucial moments in washing                                         | ton's mintary career, using | uiese suiring niii                       | ary encou      | incrs to un  | uerscore    |                   |
| 出版年                 |              | Trading Q. 10                                                               | ling and Exchanges                                                                                |                                                                             |                             |                                          |                |              |             |                   |
| 2020                | (8)          | Exchanges                                                                   |                                                                                                   |                                                                             |                             |                                          |                |              |             |                   |
| 2019                | (68)         |                                                                             | farris, Larry                                                                                     |                                                                             |                             |                                          |                |              |             |                   |
| 2018                | (69)         | 人用於                                                                         | and the boundary Descent                                                                          |                                                                             |                             |                                          |                |              |             |                   |
| 2017                | (83)         |                                                                             | ord University Press                                                                              | Network to containing when in the state                                     | a 1933 19360 (cellinar 1936 | NUS STO MISTO                            |                | 10           | No.5 105    | 2 10              |
| 2016                | (102)        | - S Arri                                                                    | book is about trading, the people who trade s                                                     | ecurities and contracts, the marketpl                                       | aces where they trade, and  | the rules that go                        | vern it. Rea   | ders will le | arn about i | nvestors,         |
| 2015                | (118)        |                                                                             | kers, dealers, arbitrageurs, retail traders, day tr                                               | iders, rogue traders, and gamblers; e.                                      | xchanges, boards of trade,  | dealer networks, i                       | ECNs (elect    | tronic comi  | munication  | 5                 |
| 2014                | (110)        | 3                                                                           |                                                                                                   |                                                                             |                             |                                          |                |              |             |                   |
| 2012                | (71)         | 5                                                                           | ereian Debt                                                                                       |                                                                             |                             |                                          |                |              |             | 12                |
| 显示更多                |              | <ol> <li>K. Henrik III. D. McKennelle,<br/>Allo schell M Appliel</li> </ol> |                                                                                                   |                                                                             |                             |                                          |                | •            | -37         |                   |

— 主权债务: 经济学家和从业者指南

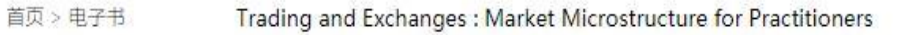

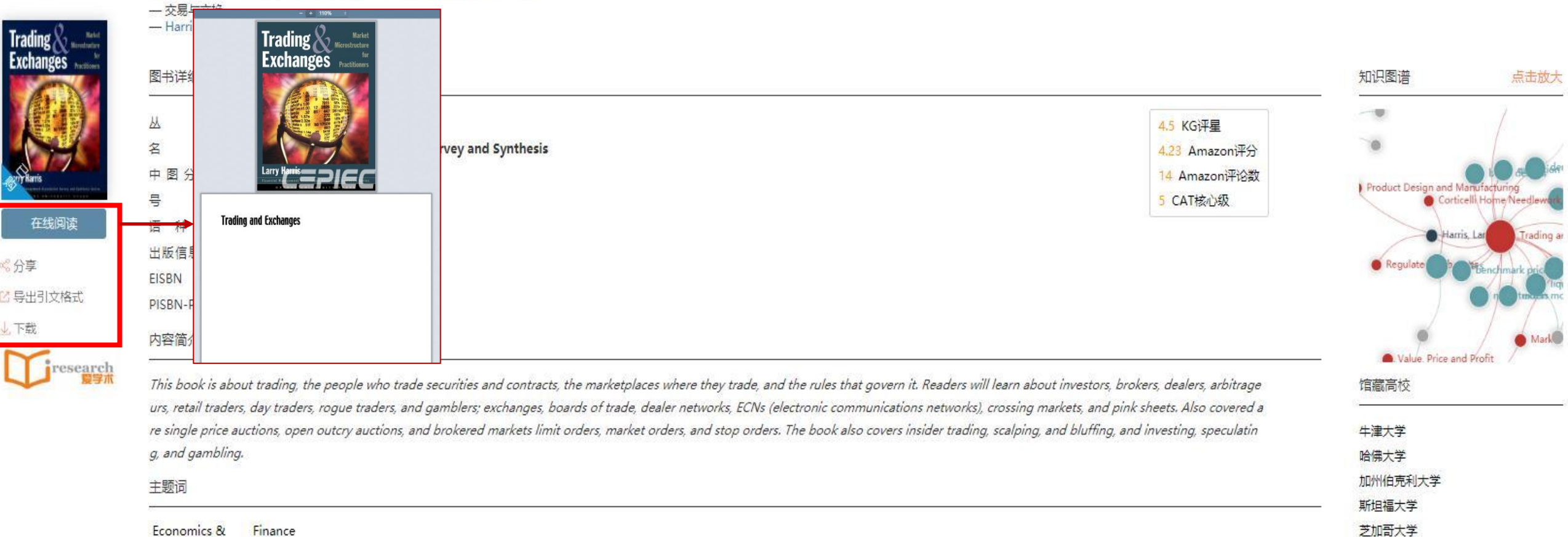

猜你喜欢

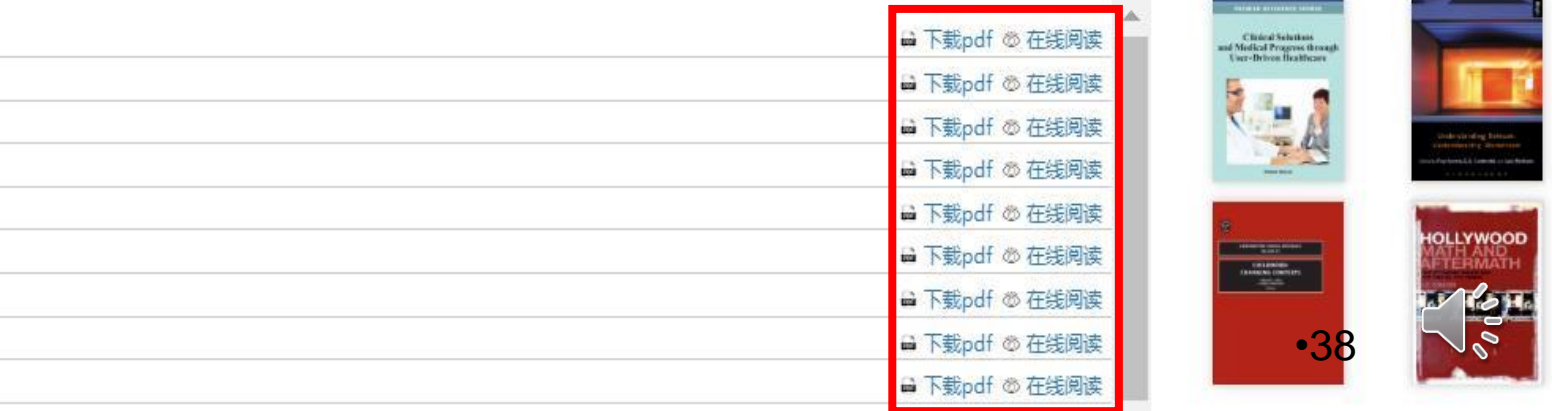

Economics & Finance

#### 目录

| Contents                         | 🖬 下载pdf 🗇 在线阅读 |
|----------------------------------|----------------|
| 1 Introduction                   | 🖬 下載pdf 🕸 在线阅读 |
| 2 Trading Stories                | 🖬 下載pdf 👁 在线阅读 |
| Part I: The Structure of Trading | 🖬 下載pdf 👁 在线阅读 |
| 3 The Trading Industry           | 🖬 下載pdf 🕸 在线阅读 |
| 4 Orders and Order Properties    | 🖬 下載pdf 💩 在线阅读 |
| 5 Market Structures              | 🖬 下載pdf 🕸 在线阅读 |
| 6 Order-driven Markets           | ➡ 下載pdf ∞ 在线阅读 |
| 7 Brokers                        | 局 下载pdf ◎ 在线阅读 |

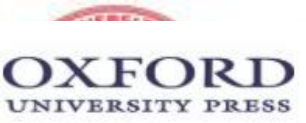

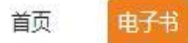

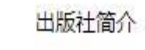

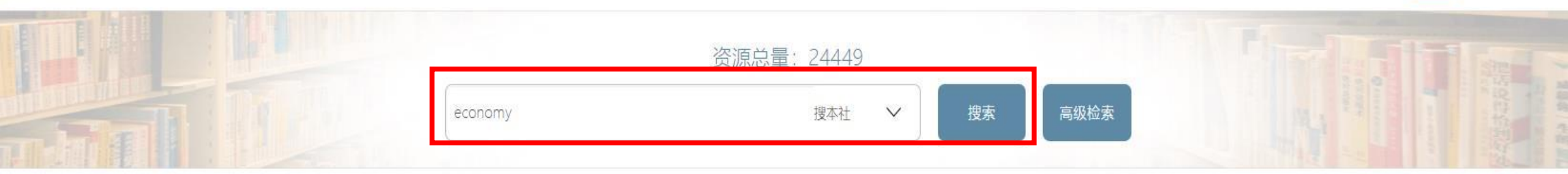

| 首页 > 电子书     |        | 首字母: 全            | <sup>30</sup> 0-9 A B C D E F G H I J K L M N O P Q R S T U V W X Y Z                                                                                                    |      |
|--------------|--------|-------------------|----------------------------------------------------------------------------------------------------|------|
| 中图分类         | 教育部学科  |                   | 共检索到1,492条结果(在当前条件下检索 全部                                                                                                    | × Q  |
| B.哲学、宗教      | (71)   | 全部资源              | 1<br>1<br>1<br>1<br>1<br>1<br>1<br>1<br>1<br>1<br>1<br>1<br>1<br>1                                                                                                    |      |
| C.社会科学总论     | (68)   |                   | 作者<br>综合排序 评分· 书名· 作者· 出版时间· 出版社· 共 <sup>ISBN</sup>                                                                                                    | /页 丶 |
| D.政治、法律      | (261)  |                   | How Nations Innovate<br>— 国家创新:技术创新的政治经济富裕的资本主义经济吗                                                                                                    |      |
| E.军事         | (3)    | H<br>NATI<br>INNO | How — Huo, Jingjing                                                                                                    |      |
| F.经济         | (655)  |                   | Oxford University Press                                                                                                    |      |
| G.文化、科学、教育、体 | 育 (15) |                   | This book compares how affluent capitalist economies differ in their patterns of technological innovation.                                                                                                    | B    |
| H.语言、文字      | (20)   |                   |                                                                                                    |      |
| I.文学         | (47)   | ТНЕ               | The Code Economy         E       一 守则经济:在工作的新世界中,生存,甚至兴旺                                                                                                    |      |
| J.艺术         | (13)   | ECONO             | E — Auerswald, Philip E.                                                                                                    |      |
| K.历史、地理      | (286)  | A FORTY-THIN      | Oxford University Press                                                                                                    |      |
| N.自然科学总论     | (4)    | AUERSW            | ALD Code is the "how" of human productive activity. The advance of code has constituted the infrastructure of human progress from Neolithic simplicity to modern ALD complexity. From the production of Stone Age axes to the experience of Burning Man. The Code Economy describes how we work and who we are. |      |

| 首页 > 电子书 | The Code Economy : A Forty-Thousand Year History  |
|----------|---------------------------------------------------|
|          | — 守则经济:在工作的新世界中,生存,甚至兴旺<br>— Auerswald, Philip E. |
| THE      |                                                   |
| CODE     | 图书详细信息                                            |

ECONOMY

A FORTY-THOUSAND YEAR HISTORY

PH1L1P E.

AUERSWALD

在线阅读

《分享

↓下载

☑ 导出引文格式

| 中图分类号: F2                               | 3.6 KG评星    |
|-----------------------------------------|-------------|
| 语 种 : ENG                               | 3.75 Amazon |
| 出版信息: Oxford University Press 2017 305页 | 2 Amazon评论  |
| EISBN : 9780190226770                   | 8 CAT核心级    |
| PISBN-P : 9780190226763                 |             |
| 内容简介                                    |             |

| 主题词 |
|-----|
|-----|

| research | business |
|----------|----------|
|          | 目录       |

| Cover                              | ➡ 下载pdf ◎ 在线阅读 |
|------------------------------------|----------------|
| The Code Economy                   | ➡ 下载pdf ◎ 在线阅读 |
| Copyright                          | ➡ 下載pdf ◎ 在线阅读 |
| Contents                           | 局 下載pdf ◎ 在线阅读 |
| Introduction: Technology = Recipes | ➡ 下載pdf ◎ 在线阅读 |
| Part One: The Advance Of Code      | ➡ 下載pdf ◎ 在线阅读 |

知识图谱 Augustic continued advance advarter continued advance continued advance August August Continued advance August Continued advance Continued advance Co

馆藏高校

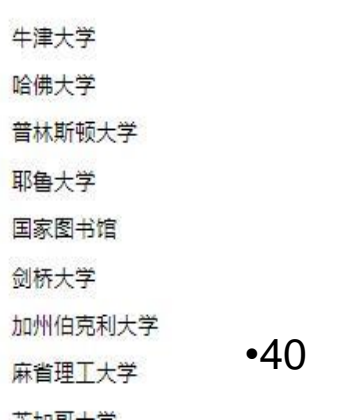

# : 🗄 🐺 🗐

The Code Economy

D 🛧 🕽

Cover (1/305)

Contents

Introduction: Technology = Recipes

Part One: The Advance Of Code

1. Jobs: Divide and Coordinate

2. Code: "This is the Procedure"

3. Machines: "The Universal Character"

Computers: Predicting the Weather

Part Two: Code Economics

5. Substitution: The Great Man-vs-Machine Debate

6. Information: "Reliable Circuits Using Crummy Relays"

7. Learning: The Dividend of Doing

8. Evolution: The Code of Life

9. Platforms: The Role of Standards in Enabling increased Complexity

Part Three: The Human Advantage

> Complementarity: Th Bifurcation Is Near

11. Education: Th Game of Life

2. Equity: Progress

# T H E C O D E E C O N O M Y

A FORTY-THOUSAND YEAR HISTORY

# PH1L1P E.

•41

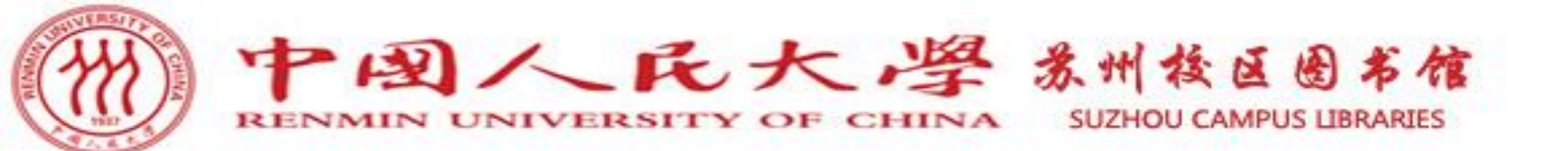

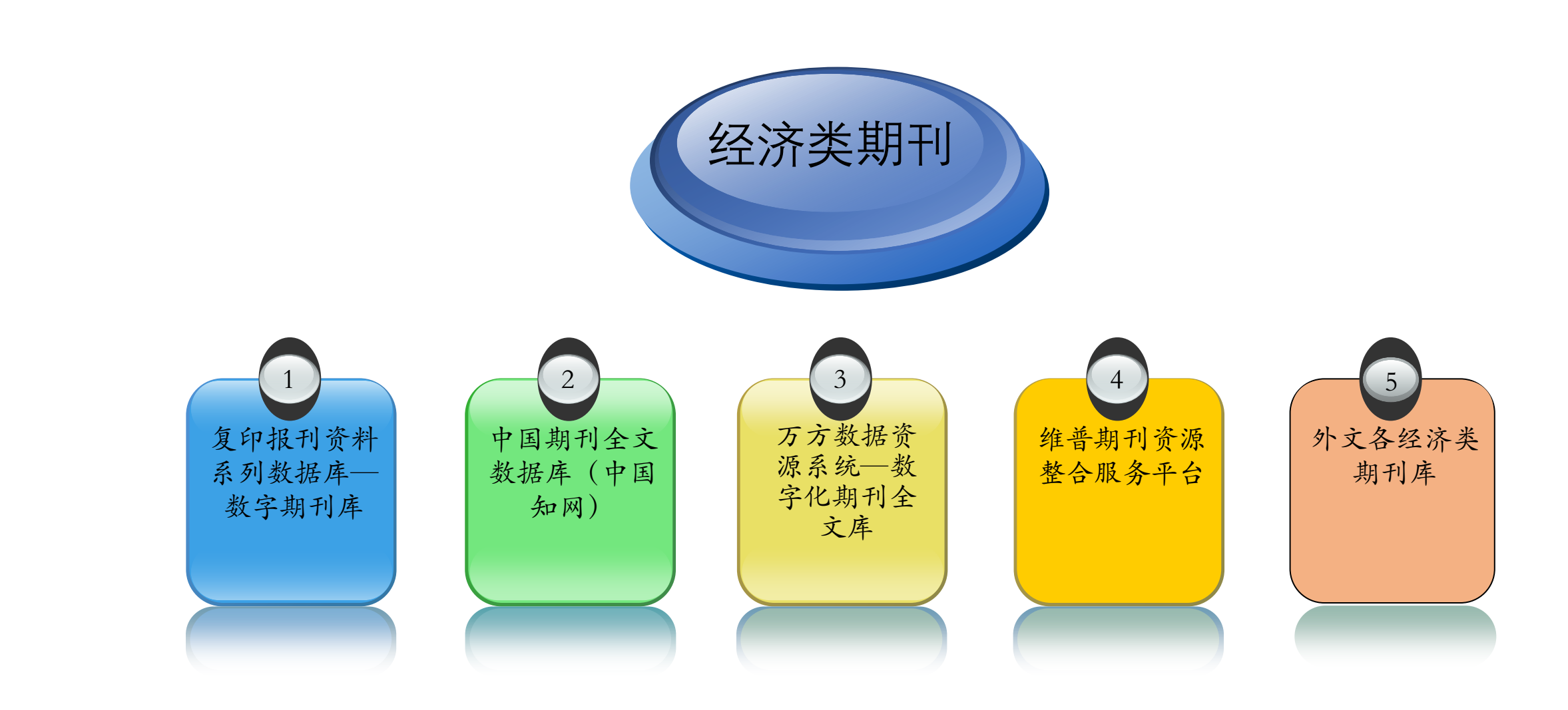

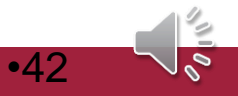

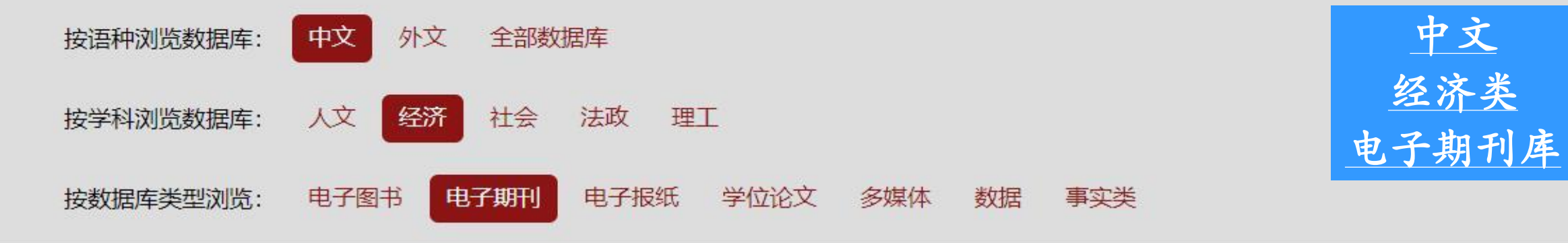

中文

| <b>☆</b><br>数据库名称  | 语种                                                                                                    | 学科             | 类型                                                                                                    | 收录年份                                                                                                    | 数据库简介 |
|--------------------|----------------------------------------------------------------------------------------------------|----------------|----------------------------------------------------------------------------------------------------|----------------------------------------------------------------------------------------------------|-------|
| 超星超星期刊             | 中文                                                                                                    | 人文 经济 社会 法政 理工 | 电子期刊                                                                                                    |                                                                                                    | 详细    |
| 维普维普资讯中文期刊服务平台7    | 中文                                                                                                    | 人文 经济 社会 法政 理工 | 电子期刊                                                                                                    |                                                                                                    | 详细    |
| 复印报刊资料系列数据库一数字期刊库  | 中文                                                                                                    | 人文 经济 社会 法政    | 电子期刊                                                                                                    | 1995—至今                                                                                                    | 详细    |
| 复印报刊资料系列数据库一全文数据库  | 中文                                                                                                    | 人文 经济 社会 法政    | 电子期刊 电子报纸                                                                                                    | 1995(部分回溯至创刊<br>号)一至今                                                                                                    | 详细    |
| 复印报刊资料系列数据库-专题研究库  | 中文                                                                                                    | 人文 经济 社会 法政    | 电子期刊                                                                                                    | 1995—至今                                                                                                    | 详细    |
| 华艺数位台湾学术文献数据库      | 中文                                                                                                    | 人文 经济 社会 法政 理工 | 电子期刊 学位论文 文摘索引                                                                                                    |                                                                                                    | 详细    |
| 中文社会科学引文索引 (CSSCI) | 中文                                                                                                    | 人文 经济 社会 法政    | 电子期刊                                                                                                    | 1998—至今                                                                                                    | 详细    |
| 中国知网中国期刊全文数据库      | 中文                                                                                                    | 人文 经济 社会 法政 理工 | 电子期刊                                                                                                    | 1911—至今                                                                                                    | 详细    |
| 万方数据资源系统数字化期刊全文库   | 中文                                                                                                    | 人文 经济 社会 法政 理工 | 电子期刊                                                                                                    |                                                                                                    | •43详细 |
|                    | 教据库名称         超星-超星期刊         超星-超星期刊         维普-维普资讯中文期刊服务平台7         复印报刊资料系列数据库-数字期刊库         夏印报刊资料系列数据库-全文数据库         星印报刊资料系列数据库-专题研究库         中文社会科学引文索引(cssci)         中国知网-中国期刊全文数据库         万方数据资源系统-数字化期刊全文库 |                | 登数据库名称         音种         学科           超星-超星期刊         中文         人文 经济 社会 法政 理工           维普-维普资讯中文期刊服务平台7         中文         人文 经济 社会 法政 理工           复印报刊资料系列数据库-数字期刊库         中文         人文 经济 社会 法政 理工           夏印报刊资料系列数据库-全文数据库         中文         人文 经济 社会 法政           复印报刊资料系列数据库-专题研究库         中文         人文 经济 社会 法政           年之数位台湾学术文献数据库         中文         人文 经济 社会 法政 理工           中文社会科学引文索引 (CSSCI)         中文         人文 经济 社会 法政 理工           中国知网-中国期刊全文数据库         中文         人文 经济 社会 法政 理工           万方数据资源系统-数字化期刊全文库         中文         人文 经济 社会 法政 理工 | Ý<br>MBRFARAÉRHFMK型<br>BE-82EBH1中文人文 经济 社会 法政 理工电子期刊<br>维普-维普资讯中文期刊服务平台7中文人文 经济 社会 法政 理工电子期刊<br>g印限刊资料系列数据库-数字期刊库中文人文 经济 社会 法政电子期刊<br>g印限刊资料系列数据库-全文数据库中文人文 经济 社会 法政电子期刊<br>g印限刊资料系列数据库-专题研究库中文人文 经济 社会 法政电子期刊 电子报纸<br> |       |

| <b>中国人民大学</b> 机构用户,欢迎您! 退出                                                                                                | 用户名                                                                                                    | 请輸入用户名/ 密码:                                                                                                    | 请输入验证码 12511                                                                                                    | 登录 免费注册 忘记密码 帮助                                                                                                  |  |  |  |  |  |  |  |  |
|----------------------------------------------------------------------------------------------------|----------------------------------------------------------------------------------------------------|----------------------------------------------------------------------------------------------------|----------------------------------------------------------------------------------------------------|----------------------------------------------------------------------------------------------------|--|--|--|--|--|--|--|--|
| 中国人民大学                                                                                                    | 全文数据库                                                                                                    | 数字期刊库 报刊摘要库 报刊素                                                                                                | 引库 目录索引库 专题研究库                                                                                                    | B<br>B<br>B<br>D<br>D<br>D<br>D<br>D<br>D<br>D<br>D<br>D<br>D                                                    |  |  |  |  |  |  |  |  |
| 复印报刊资料                                                                                                    | 期刊名称 •<br>世界杯、心理学、                                                                                              | 期刊名称 · · · · · · · · · · · · · · · · · · ·                                                                     |                                                                                                    |                                                                                                    |  |  |  |  |  |  |  |  |
| 全文数据库数字                                                                                                    | 字期刊库 报刊摘要库                                                                                                    | 报刊索引库                                                                                                    | 目录索引库 专题研                                                                                                    | 院库                                                                                                    |  |  |  |  |  |  |  |  |
| 当前位置:首页 >> 数字期刊库                                                                                                    |                                                                                                    |                                                                                                    |                                                                                                    |                                                                                                    |  |  |  |  |  |  |  |  |
|                                                                                                    | 按期刊学科查找: 政治学生<br>文化信息<br>按期刊首字母查找: C D<br>按期刊分类号查找: A B<br>按学科查找经济学与经济管理类                                       | 社会学类 法律类 哲学类   時播类 其它类 原发刊 查看   F G J K L   M N P   C D F G H   J K L M                                        |                                                                                                    | 教育类 历史类<br>Z 查看全部<br>部                                                                                           |  |  |  |  |  |  |  |  |
| <ul> <li>幼儿教育导读(教 小学英语教与学 2019年第12期 2019年第12期</li> <li>2019年第12期</li> <li>(************************************</li></ul> | 【C7】 高新技术产业化<br>【F102】人力资源开发与管理<br>【F11】 理论经济学<br>【F22】 民营经济与中小企业管理<br>【F511】商界导刊<br>【F61】 财政与税务<br>【F8】 世界经济导刊 | 【F10】国民经济管理<br>【F103】劳动经济与劳动关系<br>【F13】社会主义经济理论与实践<br>【F3】 产业经济<br>【F512】市场营销(实务版)<br>【F62】 金融与保险<br>【F9】 旅游管理 | 【F101】财务与会计导刊(下半月·<br>理论版)<br>【F104】统计与精算<br>【F14】物流管理<br>【F31】企业管理研究<br>【F513】市场营销(理论版)<br>【F63】投资与证券<br>【MF1】体制改革 | 【F1011】财务与会计导刊(上半月·<br>实务版)<br>【F107】区域与城市经济<br>【F2】 农业经济研究<br>【F51】贸易经济<br>【F52】国际贸易研究<br>【F7】 经济史<br>【V3】 审计文摘 |  |  |  |  |  |  |  |  |
| 2019年第12期 2019年第12期                                                                                                    | 【X3】 种植与养殖                                                                                                    | 【X8】 企业冢信息                                                                                                    | 【X94】 创意商业评论                                                                                                    | •44                                                                                                    |  |  |  |  |  |  |  |  |

| 中国人民大学机构用户, | 欢迎您! | 退出 |
|-------------|------|----|
|-------------|------|----|

40324 登录 用户名: 请输入用户名/ 密码: 免费注册 忘记密码 帮助 请输入验证码

中国人民大学 复印报刊资料

报刊索引库 目录索引库 专题研究库 全文数据库 数字期刊库 报刊摘要库 跨库检索 Q,检索 高级搜索  $\mathbf{T}$ 期刊名称 世界杯、心理学、教育学、图书馆学情报学、文艺理论、民商法学、财政与税务、体制改革、国际法学、伦理学、宗教

| 全文数据库                             | 数字期刊》  | 车        | 1        | 版刊摘      | 要库       |          | 报刊家      | 剧库   |          | 目录索      | 訠库       |          | 专题研      | <del>1</del> 究库 |                 |        |
|-----------------------------------|--------|----------|----------|----------|----------|----------|----------|------|----------|----------|----------|----------|----------|-----------------|-----------------|--------|
| 前位置:首页 >> 数字期刊库 >>                | 国民经济管理 |          |          |          |          |          |          |      |          |          |          |          |          |                 |                 |        |
| 期刊简介                              | 期刊汇》   | ž        |          |          |          | _        |          |      |          |          |          |          |          |                 | 相关期刊            |        |
| 國民经济管理                            | 2020   | 01       | 02       | 03       | 04       |          |          | 2019 | 01<br>07 | 02<br>08 | 03<br>09 | 04<br>10 | 05<br>11 | 06<br>12        | 高额技术产业化         |        |
|                                   | 2018   | 01<br>07 | 02<br>08 | 03<br>09 | 04<br>10 | 05<br>11 | 06<br>12 | 2017 | 01<br>07 | 02<br>08 | 03<br>09 | 04<br>10 | 05<br>11 | 06<br>12        | ( <b>R</b> )    | (h)    |
|                                   | 2016   | 01<br>07 | 02<br>08 | 03<br>09 | 04<br>10 | 05<br>11 | 06<br>12 | 2015 | 01<br>07 | 02<br>08 | 03<br>09 | 04<br>10 | 05<br>11 | 06<br>12        | 高新技术产业化,        | 人力资源开发 |
| 名: 国民经济管理<br>办单位: 中国人民大学          | 2014   | 01<br>07 | 02<br>08 | 03<br>09 | 04<br>10 | 05<br>11 | 06<br>12 | 2013 | 01<br>07 | 02<br>08 | 03<br>09 | 04<br>10 | 05<br>11 | 06<br>12        | <b>财务与会计</b> 章  | 财务与会计  |
| 管单位: 中华人民共和国教育部<br>朝: 月刊<br>島・高白龙 | 2012   | 01<br>07 | 02<br>08 | 03<br>09 | 04<br>10 | 05<br>11 | 06<br>12 | 2011 | 01<br>07 | 02<br>08 | 03<br>09 | 04<br>10 | 05<br>11 | 06<br>12        | CANADARA SA ANA |        |
| 微: 112页<br>版机构: 中国人民大学书报资料        | 2010   | 01<br>07 | 02<br>08 | 03<br>09 | 04<br>10 | 05<br>11 | 06<br>12 | 2009 | 01<br>07 | 02<br>08 | 03<br>09 | 04<br>10 | 05<br>11 | 06<br>12        | 财务与会计导刊!        | 财务与会计导 |
| ථ<br>∶ CN11−4277/F                | 2008   | 01<br>07 | 02<br>08 | 03<br>09 | 04<br>10 | 05<br>11 | 06<br>12 | 2007 | 01<br>07 | 02<br>08 | 03<br>09 | 04<br>10 | 05<br>11 | 06<br>12        | 热门期刊            |        |
| <b>刊简介:</b><br>反映国家经济形势、解析经济运     | 2006   | 01<br>07 | 02<br>08 | 03<br>09 | 04<br>10 | 05<br>11 | 06<br>12 | 2005 | 01<br>07 | 02<br>08 | 03<br>09 | 04<br>10 | 05<br>11 | 06<br>12        | ARENTALUR       | 645.55 |
| 则律、探究宏观管理方略为主<br>。                | 2004   | 01<br>07 | 02<br>08 | 03<br>09 | 04<br>10 | 05<br>11 | 06<br>12 | 2003 | 01<br>07 | 02<br>08 | 03<br>09 | 04<br>10 | 05<br>11 | 06<br>12        | 日本田利安全ツ         | 毛泽左田之  |
|                                   | 2002   | 01<br>07 | 02<br>08 | 03       | 04<br>10 | 05<br>11 | 06<br>12 | 2001 | 01       | 02<br>08 | 03       | 04<br>10 | 05<br>11 | 06<br>12        | -J元志州丁主X<br>•   | 45     |

| 中国人民大学机构用户,欢迎您!                | 退出            | 用户                        | 名: 请输入用户名 | (/ 密码:                | 请辅       | 前入验证码             | 40324 登录            | 免费注册             | 忘记密码 帮助                    |
|--------------------------------|---------------|---------------------------|-----------|-----------------------|----------|-------------------|---------------------|------------------|----------------------------|
| 中国人民大学                         |               | 全文数据库                     | 数字期刊库     | 报刊摘要库                 | 报刊索引库    | 目录索引库             | 专题研究库               | 跨库检索             |                            |
| <b>全日</b> 复印报刊资料               | 다             | 期刊名称                      | * [       |                       |          |                   |                     | Q,检索             | 高级搜索                       |
|                                |               | 世界杯、心理学                   | 、教育学、图书馆  | 学情报学、文艺理              | 论、民商法学、则 | <b>1</b> 政与税务、体制改 | <b>汝革、国际法学、伦理</b> 学 | <sup>ź</sup> 、宗教 |                            |
| 全文数据库                          | 数字期刊库         | 报刊摘要库                     | Ē II ∄    | 研索引库                  | 日家       | 家引库               | 专题研究                | 车                |                            |
| 当前位置:首页 >> 数字期刊库 >>            | 国民经济管理 >> 文章列 | 山表                        |           |                       |          |                   |                     | 150              |                            |
| 期刊简介                           | 国民经济管理        | -2020年04期                 |           |                       |          |                   | 上一期 下一              | 期相关期刊            |                            |
| #######                        | 文章名           |                           |           |                       |          | 作者                | 发表时间                | 奏新技术产业           | 大力,                        |
| 国民经济管理<br>                     | "降杠杆"、"利      | 急杠杆"和"加杠杆"                | "的区域定位    |                       |          | 王竹泉               | 2020-04             |                  | tight                      |
|                                | 中国需求结构与伯      | 共给结构诱发依存、i                | 动力来源及因素   | 分<br>分                |          | 卓玛草               | 2020-04             | (A)              |                            |
| 14.<br>1                       | 主动变革、开放的      | 回容与制度创新:新                 | 中国70年吸引外  | 资                     |          | 张广婷               | 2020-04             | 高新技术产            | 业化 人力资源开发与                 |
|                                | 互联网、人口规模      | 莫与中国经济增长: 3               | 来自城市的视角   |                       |          | 李杰伟               | 2020-04             | 1                |                            |
| 刊名:国民经济管理                      | 创新驱动消费主题      | 导型经济增长的机制和                | 和路径       |                       |          | 高波                | 2020-04             | 财务与会计            | + 計<br>対 务 与 会 计 計<br>- 70 |
| 主が単位:中国人民大子<br>主管単位:中华人民共和国教育部 | 外资撤离速度与制      | 制造业转型升级                   |           |                       |          | 石季辉               | 2020-04             |                  |                            |
| 周期:月刊                          | 当前中美贸易摩护      | 察的现实难题和解决B                | 路径        |                       |          | 肖光恩               | 2020-04             | ARRIVER TO       | A THE REAL                 |
| 忌编:高自龙<br>页数:112页              | 政府创新支持与约      | 泾济发 <mark>展质量:</mark> 生态· | 一社会效率视角   | 的                     |          | 胡苏敏               | 2020-04             | 财务与会计            | 导刊 财务与会计导刊                 |
| 出版机构:中国人民大学书报资料                | 数字经济与中国和      | 未来经济新动能培育                 |           |                       |          | 享阳含               | 2020-04             | 执门期刊             | <u>.</u>                   |
| 中心<br>CN: CN11-4277/F          | 数字经济驱动经济      | 齐高质量发展的机制 <sup>3</sup>    | 研究:一个理论   | 分                     |          | 丁志帆               | 2020-04             | A31 1991 1       |                            |
| 收藏<br>期刊简介:<br>以反映国家经济形势、解析经济运 |               |                           |           | 共 <mark>10</mark> 条结果 |          |                   |                     | 48887440         |                            |

马克思列宁主义 毛泽东思想

行规律、探究宏观管理方略为主 旨。

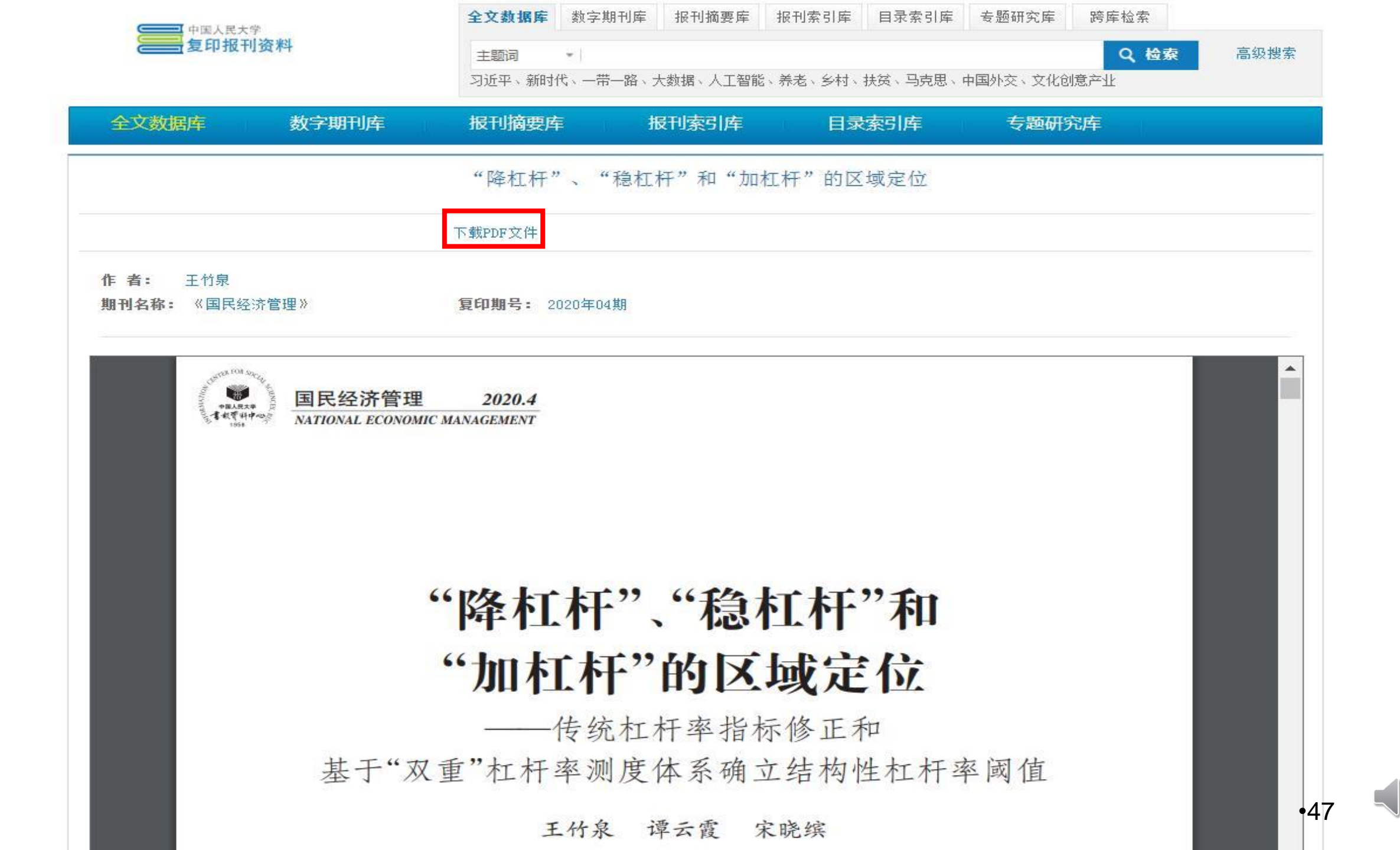

0.00

| 中国人民大学机构用户,欢迎您! 退出                                                                           |                                                  | 用户名: 请输入用户名 / 密码:                                                                                                    | 请输入验证码                              | 76119 登录 免费注册                                                           | 忘记密码 帮助 |
|----------------------------------------------------------------------------------------------|--------------------------------------------------|----------------------------------------------------------------------------------------------------|-------------------------------------|-------------------------------------------------------------------------|---------|
| 中国人民大学<br>复印报刊资料                                                                             | 全文数<br>期刊4<br>世界杯                                | 数字期刊库 报刊摘要库 报号<br>3称 • 政治经济学评论<br>、心理学、教育学、图书馆学情报学、文艺理论、民福                                                                                                    | 时索引库 目录索引库<br>新法学、财政与税务、体制改革        | <ul> <li>         を题研究库 跨库检索         <ul> <li></li></ul></li></ul>      | 高级搜索    |
| 全文数据库数字                                                                                      | 期刊库报刊                                            | 摘要库    报刊索引库                                                                                                    | 目录索引库                               | 专题研究库                                                                   |         |
| 当前位置:首页 >> 数字期刊库 >> "政治经<br>最新期刊<br>幼儿 <sup>教育导播</sup>                                       | 济学评论"的搜索结果<br>按期刊学科查找:<br>按期刊首字母查找:<br>按期刊分类号查找: | 政治学与社会学类       法律类       哲学类         文化信息传播类       其它类       原发刊         C       D       F       G       J       K       L       M       N         A       B       C       D       F       G       H       J       K | 经济学与经济管理类<br>查看全部<br>PQRST<br>LMNVX | <ul> <li>文学与艺术类 教育类 历史</li> <li>₩ X Y Z 查看全部</li> <li>Z 查看全部</li> </ul> | 类       |
| 新川教育导读(教)       小学英语教与学         「「「「「「」」」」       2019年第12期         2019年第12期       2019年第12期 | <mark>查找结果</mark><br>【LD1】政治经济学评论                |                                                                                                    |                                     |                                                                         |         |
|                                                                                              |                                                  |                                                                                                    |                                     |                                                                         | •48     |

登录 免费注册 忘记密码 帮助

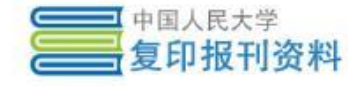

#### 41208 跨库检索 全文数据库 数字期刊库 报刊摘要库 报刊索引库 目录索引库 专题研究库 高级搜索 Q 检索 期刊名称 . 世界杯、心理学、教育学、图书馆学情报学、文艺理论、民商法学、财政与税务、体制改革、国际法学、伦理学、宗教

| 全文数据库                                                                                                    | 数字期刊      | 库  | I I | 报刊摘 | 要库 |    | 报刊家       | 刻库   |    | 目录索 | 訠库 |    | 专题 | 颐研究库 | l)      |               |
|----------------------------------------------------------------------------------------------------|-----------|----|-----|-----|----|----|-----------|------|----|-----|----|----|----|------|---------|---------------|
| 当前位置:首页 >> 数字期刊库 >>                                                                                                    | 》 政治经济学评论 |    |     |     |    |    |           |      |    |     |    |    |    |      |         |               |
| 期刊简介                                                                                                    | 期刊汇》      | H. |     |     |    |    |           |      |    |     |    |    |    |      | 相关期刊    |               |
| Minimum<br>Minimum<br>Minimu | 2019      | 01 | 02  | 03  | 04 | 05 | <u>06</u> | 2018 | 01 | 02  | 03 | 04 | 05 | 06   | -       | 公共管理S及菜<br>祥论 |
| 2011年7月1日<br>11日日<br>11日日<br>11日日<br>11日日<br>11日日<br>11日日<br>11日日                                                                                                    | 2017      | 01 | 02  | 03  | 04 | 05 | 06        | 2016 | 01 | 02  | 03 | 04 | 05 | 06   | *       |               |
| · · · · · · · · · · · · · · · · · · ·                                                                                                    | 2015      | 01 | 02  | 03  | 04 | 05 | 06        | 2014 | 01 | 02  | 03 | 04 |    |      | 4 4 4   |               |
|                                                                                                    | 2013      | 01 | 02  | 03  | 04 |    |           | 2012 | 01 | 02  | 03 | 04 |    |      | 国学学刊    | 公共管理与政策       |
|                                                                                                    | 2011      | 01 | 02  | 03  | 04 |    |           | 2010 | 01 | 02  | 03 | 04 |    |      | 1 1 1 1 |               |

刊名:政治经济学评论 主办单位:中国人民大学 主管单位: 中华人民共和国教育部 周期: 双月刊 总编:高自龙 页数: 224页 出版机构:中国人民大学书报资料 中心 CN: CN11-5859/D

期刊简介:

是国内唯一一份以政治经济学命名 的学术期刊。本刊致力于推进马克

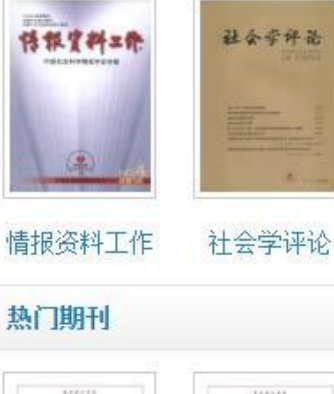

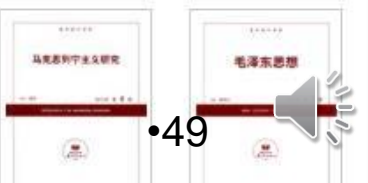

| 中国人民大学机构用户,欢迎您!                                                                                                    | 退出              | 用户名: 请轴              | 俞入用户名 / 密码:  | 请         | 输入验证码     | 41208    | 登录          | 免费注册 忘                                                                                                    | 記密码 帮助        |
|----------------------------------------------------------------------------------------------------|-----------------|----------------------|--------------|-----------|-----------|----------|-------------|----------------------------------------------------------------------------------------------------|---------------|
| 中国人民大学                                                                                                    |                 | 全文数据库 数字期            | 月刊库 报刊摘要库    | 报刊索引库     | 目录索引库     | 专题研究库    | 跨库          | 检索                                                                                                    |               |
| 复印报刊资                                                                                                    | 料               | 期刊名称 • 世界杯、心理学、教育学、  | 图书馆学情报学、文艺理社 | 论、民商法学、财I | 汝与税务、体制改革 | 、国际法学、伦理 | 学、宗教        | Q、检索                                                                                                    | 高级搜索          |
| 全文数据库                                                                                                    | 数字期刊库           | 报刊摘要库                | 报刊索引库        | 目表        | 家引库       | 专题研      | <del></del> |                                                                                                    |               |
| 当前位置:首页 >> 数字期刊库 >>                                                                                                    | 政治经济学评论 >> 文章列表 |                      |              |           |           |          |             |                                                                                                    |               |
| 期刊简介                                                                                                    | 政治经济学评论一        | 2019年06期             |              |           |           | 上一期      | 下一期         | 相关期刊                                                                                                    |               |
| LITE                                                                                                    | 文章名             |                      |              |           | 作者        | 发表时间     |             |                                                                                                    | 公共管理5次策<br>评论 |
| Active the second second seco | 中国特色政治经济学       | 的体系构建和研究重点           |              | 洪银兴       | 2019-06   |          | *           | and the second second s |               |
| <b>誕: 掌:</b>                                                                                                    | 中国特色社会主义经       | c会主义经济理论的方法论与基本逻辑 杨环 |              |           |           |          |             | 1 (A-1)                                                                                                    |               |
|                                                                                                    | 新发展理念的重大理       | 论和实践价值               |              |           | 邱海平       | 2019-06  |             | 国学学刊                                                                                                    | 公共管理与政策       |
|                                                                                                    | 现代资本主义社会的       | 危机、阶级和全球化            |              |           | 渡边雅男      | 2019-06  |             |                                                                                                    |               |
| 刊名:政治经济学评论                                                                                                    | 新中国成立70年来农      | 村合作金融: 变迁、主约         | 线及方向         |           | 蒋永穆       | 2019-06  |             | 特報資料工作                                                                                                    | 社会学评论         |
| 王·小平位: 中国人民大学<br>主管单位: 中华人民共和国教育部                                                                                                    | 我国真实城市化水平       | 测度及国际比较              |              |           | 蔡继明       | 2019-06  |             | tio still                                                                                                    |               |
| 周期:双月刊                                                                                                    | 市场供求与竞争约束       | 下的权利配置理论             |              |           | 林木西       | 2019-06  |             |                                                                                                    | A constant    |
| 忌编:高曰龙<br>页数:224页                                                                                                    | 基于投入产出方法的       | 政治经济学经验研究述评          | <u>5</u>     |           | 冯志轩       | 2019-06  |             | 情报资料工作                                                                                                    | 社会学评论         |
| 出版机构:中国人民大学书报资料                                                                                                    | 有货币的剩余价值模       | 型:一个资本循环视角及          | 5.其应用        |           | 裴宏        | 2019-06  |             | 执门期刊                                                                                                    |               |
| Ψν<br>CN: CN11-5859/D                                                                                                    | 对卡莱茨基主义增长       | 理论的批判性评述             |              |           | 秦蒙        | 2019-06  |             | ET DAL DAA                                                                                                    |               |
| 收 <b>藏</b><br><b>期刊简介:</b><br>是国内唯一一份以政治经济学命名                                                                                                    |                 |                      | 共 10 条结果     |           |           |          |             | <b>山北市村ウェム</b> 駅代<br>                                                                                                    | 50            |

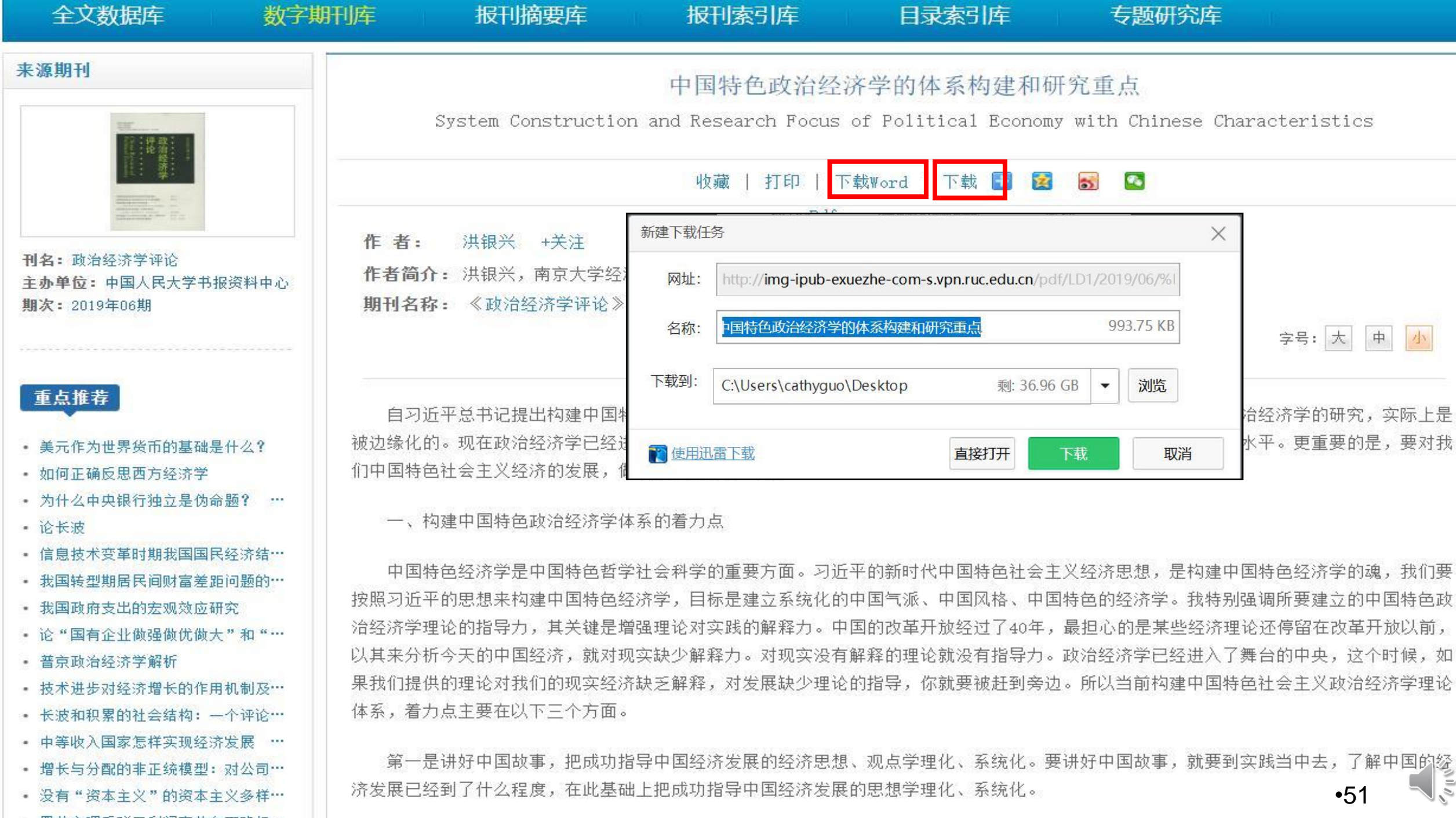

• 置盐定理反驳了利润率趋向下降规…

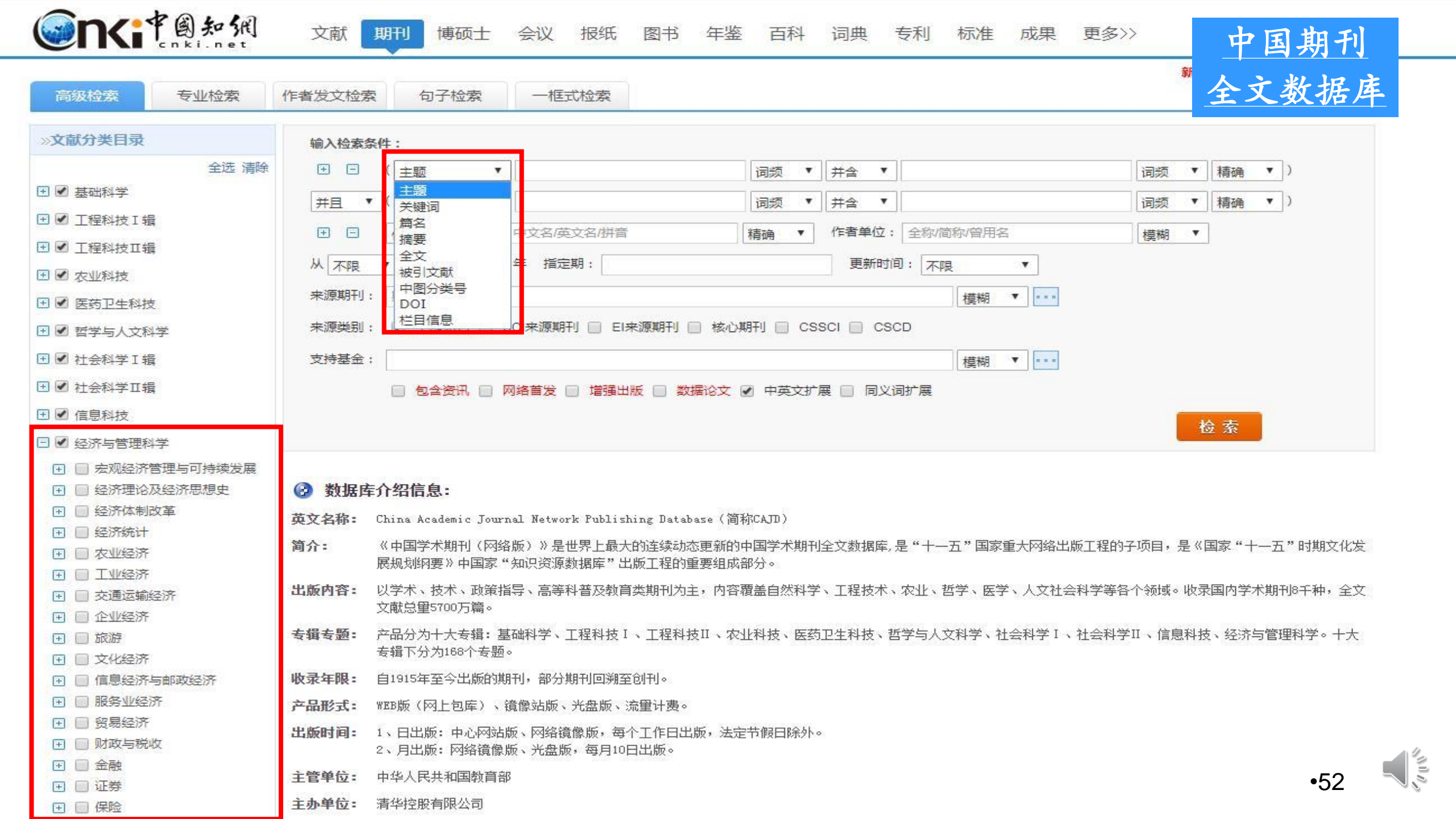

| ▶ □ 信息科技                                                                                         |        |                             |                                                      |                                 |                             |                       | 1                        | 4A ==    |                        |              |                              |
|--------------------------------------------------------------------------------------------------|--------|-----------------------------|------------------------------------------------------|---------------------------------|-----------------------------|-----------------------|--------------------------|----------|------------------------|--------------|------------------------------|
| □ □ 经济与管理科学                                                                                      |        |                             |                                                      |                                 |                             |                       |                          | 位 系      |                        | 结果「          | 中检索                          |
| <ul> <li></li></ul>                                                                              | 分组议    | N党: 主题 发表年月                 | 度 研究层次 作者 机构 基金                                      |                                 |                             |                       |                          |          |                        | 免费           | 订阅                           |
| <ul> <li>经济概论</li> <li>社会生产方式</li> <li>经济学分支科学及各科经济学</li> </ul>                                  | 马克思经济体 | 思(1150) 劳动价值;<br>[431) 市场经济 | 谷(830) 思想体系(790) 经济学家(78<br>F(417) 财政管理(402) 中华人民共和国 | 6) 生产力 (667)<br>国 (393) 资本主义 (3 | 生产方式 (656)<br>372)   社会主义 ( | 生产关系 (585)<br>325) >> | 政治经济学                    | (575)    | 经济学 (55)               | 6)           | ×<br>ณ์                      |
| <ul> <li>□ 经济思想史</li> <li>● 经济体制改革</li> <li>● 经济体制改革</li> </ul>                                  | 排序:    | 相关度发表时间。                    | 被引下载                                                 |                                 | 폕 中文文庫                      | だ 🛛 🔞 外文文献            | ■列表■                     | 摘要       | 每页显示:                  | 10 <b>20</b> | 50                           |
| Ⅰ □ 农业经济                                                                                         | Ei     | <b>选文献: 0</b> 清除            | 批量下载 导出/参考文献 计量可视(                                   | 七分析 👻                           |                             |                       |                          | 找到 9,430 | ;条结果                   | 1/300        | ) >                          |
| <ul> <li>         ∃ 工业经济      <li> </li> <li>         ▼ ○ 交通运输经济      </li> </li></ul>           |        |                             | 篇名                                                   |                                 | 作者                          | 刊名                    | 发表时间                     | 被引       | 下载                     | 阅<br>读       | 收藏                           |
|                                                                                                  | 1      | 资本之后                        |                                                      | 梁鹤年                             | 读=                          | ß                     | 2020-05-11               |          | <b>±</b>               | HTML         | $\stackrel{\wedge}{\simeq}$  |
| <ul> <li></li></ul>                                                                              | 2      | 收入代际传递机                     | 几制的权力范式解析                                            | 张屹山;                            | 赵明昊;杨春辉 吉林 报                | 林大学社会科学学              | 2020- <mark>05-05</mark> |          | £                      | HTML         | \$                           |
| <ul> <li>              ■ 贸易经济      </li> <li>             ■ 财政与税收         </li> </ul>            | 3      | 中国农村金融侨                     | 本系的政治经济逻辑(1949~2019年                                 | ) 网络首发 周立                       | 中[                          | 国农村经济                 | 2020-04-28<br>10:49      |          | 177 去                  | Ę            | $\dot{\mathbf{x}}$           |
| <ul> <li>              金融      </li> <li>             Ш              Ш</li></ul>                 | 4      | 卢卡奇社会历9<br>尔》的经济学力          | 史逻辑的政治经济学基础——兼论<br>方法论                               | 《青年黑格黄久儒                        | 经)                          | 齐问题                   | 2020-04-27               |          | 48 ځ                   | HTML         | $\stackrel{\wedge}{\bowtie}$ |
| <ul> <li>         ● 投资      <li>         ● 会计      <li>         ● 面前计      </li> </li></li></ul> | 5      | 马克思对"商品<br>种超越抽象同一          | 品的社会形式"之内在危机特性的打<br>一性维度的思考                          | 采讨———<br>翁寒冰                    | 哲                           | 学研究                   | 2020-04-25               |          | ŧ                      | HTML         | $\stackrel{\wedge}{\bowtie}$ |
| <ul> <li>□ □ 市场研究与信息</li> <li>① 管理学</li> <li>① 领导学与决策学</li> </ul>                                | 6      | 列宁对发展马克                     | 范思主义政治经济学的贡献                                         | 亚历山;<br>维奇·布<br>甘晓娟             | 大·弗拉基米罗<br>·兹加林: 陈红;  当(    | 代世界与社会主义              | 2020-04-20               |          | 45 <del>±</del><br>•53 | HTML         | C. L. C.                     |
| Ⅰ □ 科学研究管理                                                                                       | 7      | 论资本的产生、                     | 意蕴及其历史作用                                             | 戴圣鹏                             | 学                           | 术研究                   | 2020-04-20               |          | 2 🛃                    | HTML.        | 22                           |

| 知识节点   | 卢卡奇社会历史逻辑的政治经济学基础——兼论《青年黑格尔                                                                       | 》的 团 记笔记                 |
|--------|---------------------------------------------------------------------------------------------------|--------------------------|
| * 基本信息 | 经济学方法论                                                                                            |                          |
| * 摘要   | 黄久儒                                                                                               |                          |
| * 基金   | 黑龙江大学马克思主义学院                                                                                      |                          |
| * 关键词  | 🖸 导出/参考文献 < 分享+ 🛆                                                                                 | 创建引文跟踪 🥎 收藏 👼 打印         |
| DOI    | 摘要: 卢卡奇《青年黑格尔》一书的副标题即"辩证法和经济学的关系",实际上,卢卡奇对于马克思辩证法的现                                               |                          |
| * 分类号  | 代性历史反观构成了其社会历史批判理论的逻辑主线和中心环节。因而,不能将卢卡奇对于马克思辩证法的考                                                  | · 行济向题                   |
| 知识网络   | 察简单地视为对青年黑格尔思想的诠释,其问题主要集中在对马克思《1844年经济学—哲学手稿》《资本                                                  | ARCENTICATION            |
| * 引文网络 | 论》的阐释定问和现头基础上,即辩证逻辑意义下的马克思唯物史观和经济学说的父互天系。换言之,马克思唯物史观的哲学变革为政治经济学的变革提供了科学的方法论,同时由马克思政治经济学批判所带来的"术语革 | a statute                |
| * 关联作者 | 命"为唯物史观提供了理论内容和现实基础。由此可见,卢卡奇解读青年黑格尔思想的目的在于澄清辩证法和                                                  | 5 2020                   |
| 相似文献   | 经济学的关系,借此也自觉地形成了其社会历史逻辑的政治经济学基础。                                                                  |                          |
| * 读者推荐 | 基金: 国家社会科学基金项目 "资本逻辑与新时代历史唯物主义的创新发展研究" (18BZX028);                                                |                          |
| 相关基金文献 | 关键词:《资本论》;《青年黑格尔》;辩证法;经济学方法论;                                                                     | On Economic Probl<br>ems |
|        | DOI: 10.16011/j.cnki.jjwt.2020.05.005                                                             | 2020年05期                 |
|        | 分类号: C91-091;F0                                                                                   | ISSN: 1004-972X          |
|        |                                                                                                   | 中文核心期刊                   |
|        | く/〉HTML阅读 (二)CAJ下载  人 PDF下载                                                                       | [目录页浏览]                  |

〈/〉HTML阅读 山 CAJ下载 人 PDF下载
下载: 48 页码: 15-20+78 页数: 7
大小: 2391K
人 PDF下载
F载安装手机APP
月码同步阅读本文

🔬 编辑部邮箱

•54

网络出版声明:本刊为拥有纸质期刊出版许可的正式刊物;《中国学术期刊(光盘版)》电子杂志社有限公司(以下简称电子杂志社)为拥有互联网出版许可和互联网信息服务许可的出版单位……

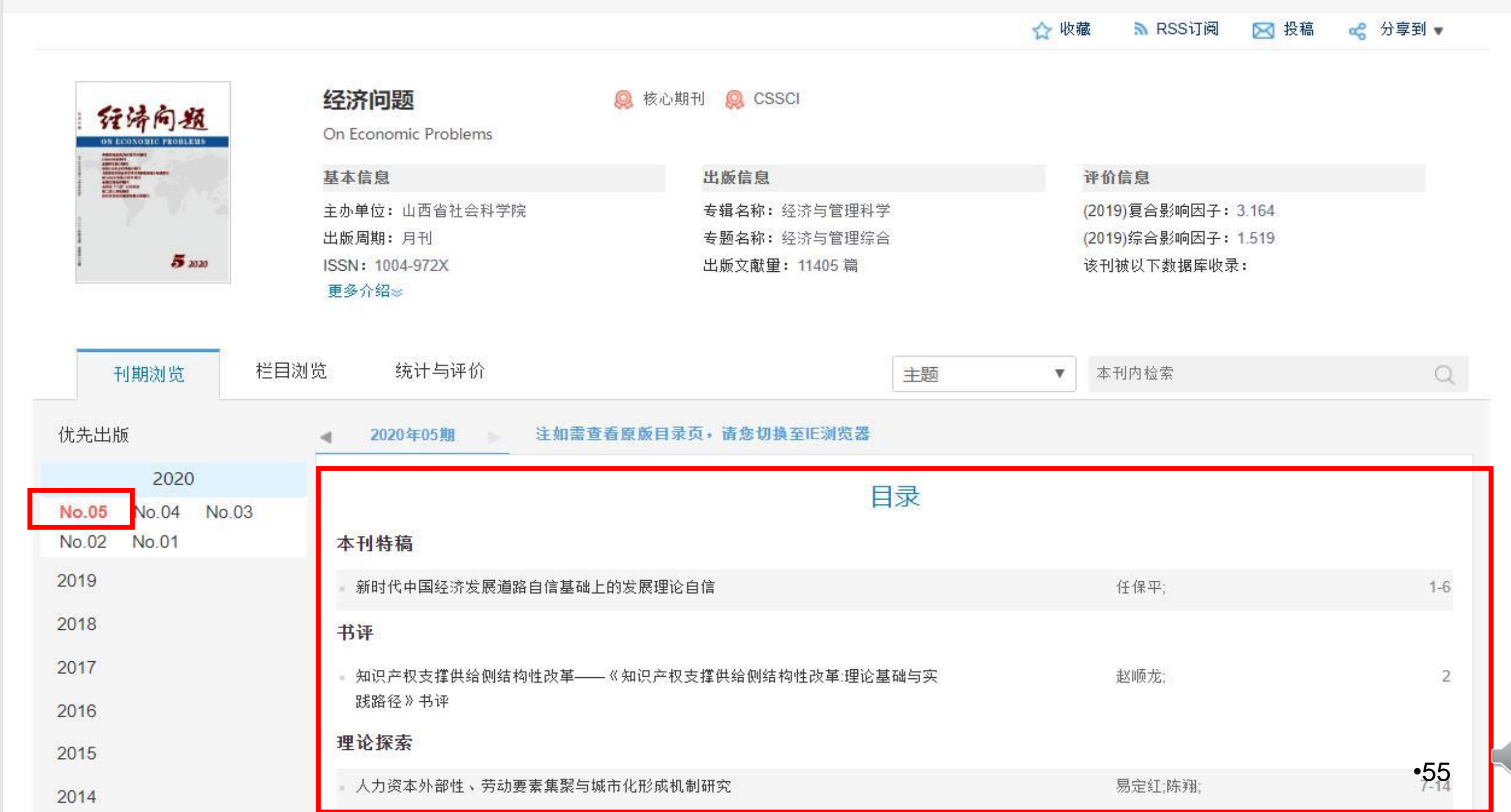

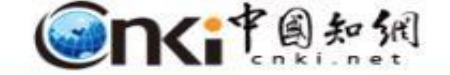

文献

Y

期刊 博硕士 会议 报纸 图书 年鉴 百科 词典 专利 标准 成果 更多>>

新型出版模式介绍 期刊导航

| 高级检索                                         | 专业检索                        | 作者发文检索                                                                                                    | 句子检索         | 一框式             | 检索                    |         |                  |              |                                          |                    |                  |         |        |               | 076339 |                        |
|----------------------------------------------|-----------------------------|----------------------------------------------------------------------------------------------------|--------------|-----------------|-----------------------|---------|------------------|--------------|------------------------------------------|--------------------|------------------|---------|--------|---------------|--------|------------------------|
| »文献分类目录                                      |                             | 輸入检索氛                                                                                                    | 条件:          |                 |                       |         |                  |              |                                          |                    |                  |         |        |               |        |                        |
|                                              | 全选 清除                       |                                                                                                    | ( 篇名 🔻       | 经济危机            |                       |         | 词频 ▼             | 并含 ▼         |                                          |                    |                  | 词频      | ▼ 積    | 确 ▼           | )      |                        |
| □ □ 基础科学                                     |                             | ±8 ▼                                                                                                    | ( 关键:)□ ▲    |                 |                       |         | 11日4日 🔻          | ±+           |                                          |                    |                  | いまた     | ¥ #2   | (注) ▼         | )      |                        |
| □ □ 工程科技 I :                                 | 辑                           |                                                                                                    |              | l<br>Interation | <del>2-12-11172</del> |         |                  |              |                                          | 46/10日々            |                  | 14988   | - (146 | a Mud         | ·      |                        |
| □ □ 工程科技工                                    | 辑                           |                                                                                                    |              | 中又名/英           | 又百////日               |         | 稍确▼              | 作有甲位         | : [王孙小                                   | 即何何度用力             |                  | 標糊      | •      |               |        |                        |
| □ □ 农业科技                                     |                             | 从不限                                                                                                    | ▼「年到」不限、     | 年 指定            | E其月:                  |         |                  | 更新           | 时间: 3                                    | 「限 ▼               |                  |         |        |               |        |                        |
| □ □ 医药卫生科                                    | 技                           | 来源期                                                                                                    |              |                 |                       |         |                  |              |                                          |                    |                  |         |        |               |        |                        |
| □ □ 哲学与人文:                                   | 科学                          | <del>T</del> U:                                                                                                 | 期刊名称/ISSN/C  | CN              |                       |         |                  |              |                                          | 模糊 ▼ …             | 1                |         |        |               |        |                        |
| □ □ 社会科学 I !                                 | 損                           | 来源类                                                                                                    |              |                 |                       |         |                  |              |                                          |                    |                  |         |        |               |        |                        |
| □ □ 社会科学Ⅱ:                                   | 辑                           | 别:                                                                                                    | ■ 全部期刊       | SCI来源期          | 刊 📄 EI来源期             | 明刊 🗐 核  | 心期刊 🗷            | CSSCI        | CSCD                                     |                    |                  |         |        |               |        |                        |
|                                              | 124                         | 支持基                                                                                                    |              |                 |                       |         |                  |              |                                          |                    | -                |         |        |               |        |                        |
|                                              | 刻坐                          | 金:                                                                                                    |              |                 |                       |         |                  |              |                                          | 模糊 ▼ …             | 1                |         |        |               |        |                        |
|                                              | 1-1-3-                      |                                                                                                    | 🔲 包含资讯 🔲     | 网络首发            | □ 増强出版 □              | ] 数据论文  | で 🗹 中英:          | 文扩展 🔲        | 同义词扩                                     | 展                  |                  |         |        |               |        |                        |
| 为我推荐                                         |                             |                                                                                                    |              |                 |                       |         |                  |              |                                          |                    |                  |         | 检索     | 1             |        |                        |
| - 金融风险的溢出                                    | 出效应及宏观审                     |                                                                                                    |              |                 |                       |         |                  |              |                                          |                    |                  | 12      |        |               | 结果中    | 中检索                    |
| 慎监管研究                                        |                             | 分组浏览·                                                                                                    | 主题 发表年度      | 研究巨次            | 作者机构                  | 其全      |                  |              |                                          |                    |                  |         |        |               | 合書     |                        |
| - 下一次经济危机                                    | 仉: 数字资本主                    |                                                                                                    |              | (0000) A        |                       |         | + (E70)          |              |                                          |                    | 070 +            |         | -      | <             | 7060   | X                      |
| 义与全球警察国                                      | 国家                          | 空が心化(15                                                                                                    | 1/21/1) 田相休: | 1099) ±         | (1059)                | 州政王     | 锂(573)<br>理(150) | 中华人氏         | 大和国(29)<br>告却(152)                       | 9) 北美洲(2<br>##男会副信 | 97) 美<br>和 (146) | 利全古从    | E (295 | 2)            |        |                        |
| - 经济危机、 商品                                   | 后化与空断地柱<br>49.11日相          | 羊国全融合林                                                                                                    | L(93) >>     | ac(11.3)        | MUKERE(100)           | IL IL B | 庄(155)           | 王州亚南部        | 12/12/12/12/12/12/12/12/12/12/12/12/12/1 | LE 3 P SE MEN      | 506(140)         | E 44 M  | ×(150  | 2)            |        |                        |
| 的三重维度                                        | SEARCH TO TO A LOUGH SEARCH |                                                                                                    | 2,007        |                 |                       |         |                  |              |                                          |                    |                  |         |        |               |        | 373                    |
| - 技术性贸易壁套                                    | 色的保护效应研                     |                                                                                                    |              |                 | in .                  |         |                  | æ            | 山立立書                                     |                    |                  |         | e)     |               |        |                        |
| 究——基于"南:                                     | 北贸易"的MQS分                   | 排序: 相天.                                                                                                    | 度 友表时间◆      | 硕5Ⅰ ト 執         |                       |         |                  | Æ            | ( HXXR                                   | a 🤓 9PXX           |                  | 利表 🖬 相多 | を招     | 顶显示:          | 10 20  | 50                     |
| 析                                            |                             | 尼选文献                                                                                                    | : 0 清除 非     | 比里下载            | 导出/参考文献               | t 计里可   | 视化分析。            |              |                                          |                    |                  | 找到      | 2,681  | 条结果           | 1/13   | 35 >                   |
| <ul> <li>金融危机下的3</li> <li>金融面临的地路</li> </ul> | 贸易保护主义及<br>第5时 <del>至</del> |                                                                                                    |              |                 |                       |         |                  |              |                                          |                    |                  |         |        |               | ्रा    |                        |
| <ul> <li>金融危机与出E</li> </ul>                  | 1)质量变动:口红                   | 8                                                                                                    |              | 篇               | 招                     |         |                  | ſĘ           | 者                                        | 刊名                 | 发                | 表时间     | 被引     | 下载            | 凤遗     | 収藏                     |
| 效应还是倒逼损                                      | 是升                          |                                                                                                    |              |                 |                       |         |                  |              | برجي المريضي                             |                    | (à) 000          |         |        |               | ~~~    | 104                    |
| - 国际金融危机背                                    | 肾景下的中俄区                     | ■1 下一                                                                                                    | 次经济危机:数      | 字资本主义           | 义与全球警察                | 国家网络首   | 首发               | 國廉·1·罗<br>开开 | 兵业,赵                                     | 古百大字字报<br>会科学版)    | (fi 202          | 15:50   |        | 164 🚽         | : m    | $\stackrel{\wedge}{>}$ |
| 域经济合作研究                                      | ₹<br>^====                  | 1000 and 1000 and 1000 and 1000 and 1000 and 1000 and 1000 and 1000 and 1000 and 1000 and 1000 and 1000 and 100 |              |                 |                       |         |                  | 21215        |                                          |                    |                  |         |        | al state of a |        | •56                    |
| - 刈金融危机的低                                    | と理反思                        | □ 2 金融                                                                                                    | 危机史和中国的      | 未来              |                       |         |                  | 理查德·韦特       | 格;崔秀梅                                    | 国际经济评论             | 202              | 0-03-26 |        | 555           | HTHL   | 22                     |

| 知识节点   | 金融危机史利                                                                                        | 口中国的未来 <b> </b> <del>团 记笔记</del>  |
|--------|-----------------------------------------------------------------------------------------------|-----------------------------------|
| * 基本信息 | 理查德·韦林                                                                                        | 各崔秀梅                              |
| * 摘要   | 美国新思维研究所中国社会                                                                                  | 科学院世界经济与政治研究所                     |
| * 关键词  |                                                                                               | 🖸 导出/参考文献 < 分享 🔹 创建引文跟踪 🚖 收藏 🔂 打印 |
| - 分类号  | 摘要:基于本人于2019年出版的新书《末日简史》,本文发现在全球                                                              | 就范围内的若干重大金融危机之前,都可见               |
| * 文内图片 | 非中央政府债务的加速积累现象。借贷活动的快速大量累积,导致房                                                                | 地产市场出现产能过剩,进而出现泡沫经                |
| 知识网络   | 济,形成"过剩产能—不良贷款—银行等放贷机构破产"的典型循环。                                                               | 为了消化过剩产能,经济活动应该适当减                |
| 引文网络   | 速,使得需求与供给相匹配。19世纪和20世纪初期的深度萧条,均由这                                                             |                                   |
| * 关联作者 | <ul> <li>采取十预措施,避免陷入"银行破产一经济衰退"的恶性循环,中国199</li> <li>备 通过同顾中国债务中本文建议;在加强银行资本监管方面中国航</li> </ul> | 9年的那次溶在经济危机因此得以成功避                |
| 相似文献   | 贷款重组,减轻债务人的负担,以解决当前居高不下的债务问题;适度加                                                              | 小中央政府投资力度,并控制在适当水平,               |
| * 读者推荐 | 避免出现类似日本的极高水平中央政府债务率;持续策略地放缓经济增                                                               | 曾长,使得需求赶上供给。                      |
| 相关基金文献 | 关键词: 债务; 过剩产能; 金融危机; 贷款重组;                                                                    | International Econo<br>mic Review |
|        | 分类号: F832                                                                                     | 2020年02期                          |
|        | 文内图片:                                                                                         | ISSN: 1007-0974                   |
|        |                                                                                               | 中又核心期刊                            |
|        | 西班牙私人债务和公共     图2 日本私人债务和公     美国私人债务和公                                                       | 其债 其债 [目录页浏览] ◎ 给本刊投稿 ◎ 编辑部邮箱     |

山 CAJ下载

よ PDF下载

</>
> HTML阅读

NID2

#### 目录结构

美国大萧条

金融危机的典型发展: ...

美国1837年和1857年...

1997年亚洲金融危机

中国经济的三个时期

(一) 1995-2002年

(二) 2003-2008年

(三) 2009-2018年

中国会爆发金融危机吗?

(一)继续充实银行资本金,允 许银行减记问题贷款,调整贷款

(二) 战略性地在合理范围内增加中央政府支出,但避免重蹈日

结构,减轻最终债务人的负担

本的中央政府债务高企的覆辙

(三) 继续温和地降低经济增

速, 使需求赶上供给

国际经济评论 2020.(02).101-123+7

#### 金融危机史和中国的未来

#### 理查德·韦格 崔秀梅

#### 美国新思维研究所 中国社会科学院世界经济与政治研究所

#### 🖸 导出/参考文献 📢 分享 💧 创建引文跟踪 📩 收藏 👘 打印

1

摘 要:基于本人于2019年出版的新书《末日简史》,本文发现在全球范围内的若干重大金融危机之前,都可见非中央政府债务的加速积累现象。借贷活动的快速大量累积,导致房地产市场出现产能过剩,进而出现泡沫经济,形成"过剩产能—不良贷款—银行等放贷机构破产"的典型循环。为了消化过剩产能,经济活动应该适当减速,使得需求与供给相匹配。19世纪和20世纪初期的深度萧条,均由过剩产能引致。如今,各国政府早已熟稔于采取干预措施,避免陷入"银行破产—经济衰退"的恶性循环,中国1999年的那次潜在经济危机因此得以成功避免。通过回顾中国债务史,本文建议:在加强银行资本监管方面,中国应继续允许银行减记问题贷款,并适当进行贷款重组,减轻债务人的负担,以解决当前居高不下的债务问题;适度加大中央政府投资力度,并控制在适当水平,避免出现类似日本的极高水平中央政府债务率;持续策略地放缓经济增长,使得需求赶上供给。

#### 关键词: 债务; 过剩产能; 金融危机; 贷款重组;

#### The History of Financial Crises and the Future of China Richard Vague Institute for New Economic Thinking

#### 文内图表

结束语

图1 西班牙私人债务和公共债务 的GDP占比(1989-2018年) 图2 日本私人债务和公共债务的 GDP占比(1975-2018年) 图3 美国私人债务和公共债务的 GDP占比(1980-2018年) 图4 美国私人债务和公共债务的 GDP占比(1827-1843年) 图5 美国联邦土地销售额 Abstract: This article, which is taken from the recent book A Brief History of Doom, briefly examinesseveral major financial crises across the globe and makes the case that all were preceded by arapid acceleration in non-central government debt. That rapid acceleration in lending alwaysresulted in an economic "boom" that brought over capacity — most often too man y houses andtoo many office buildings. With too much capacity, the loans would then go bad, and the banksor other lenders that had made them would fail. Overcapacity meant that econo mic activity hadto slow down in order to let demand catch up with supply. In the 19 th century and early 20 thcentury, it also led to deep depression, but more recently, governments have I earned tointervene to keep financial institutions from collapsing and prevent depression. This articleexamines a similar event in China in 1999, and looks at the way China successfully de alt withhat event. It concludes by examining the recent history of China's debt, and makes therecommendation that China address its current high levels of debt by continuing to fortify the capital of the banks to allow them to write down problem loans and restructure those loans togive relief to borrowers; strategically increasing central government investment within the set of the sky-high levels of central government debt seen in Japan; and continuing to strategically bring down growth levels to allow demand to catch up with supply.

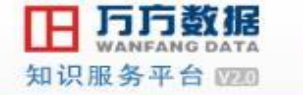

首页 社区

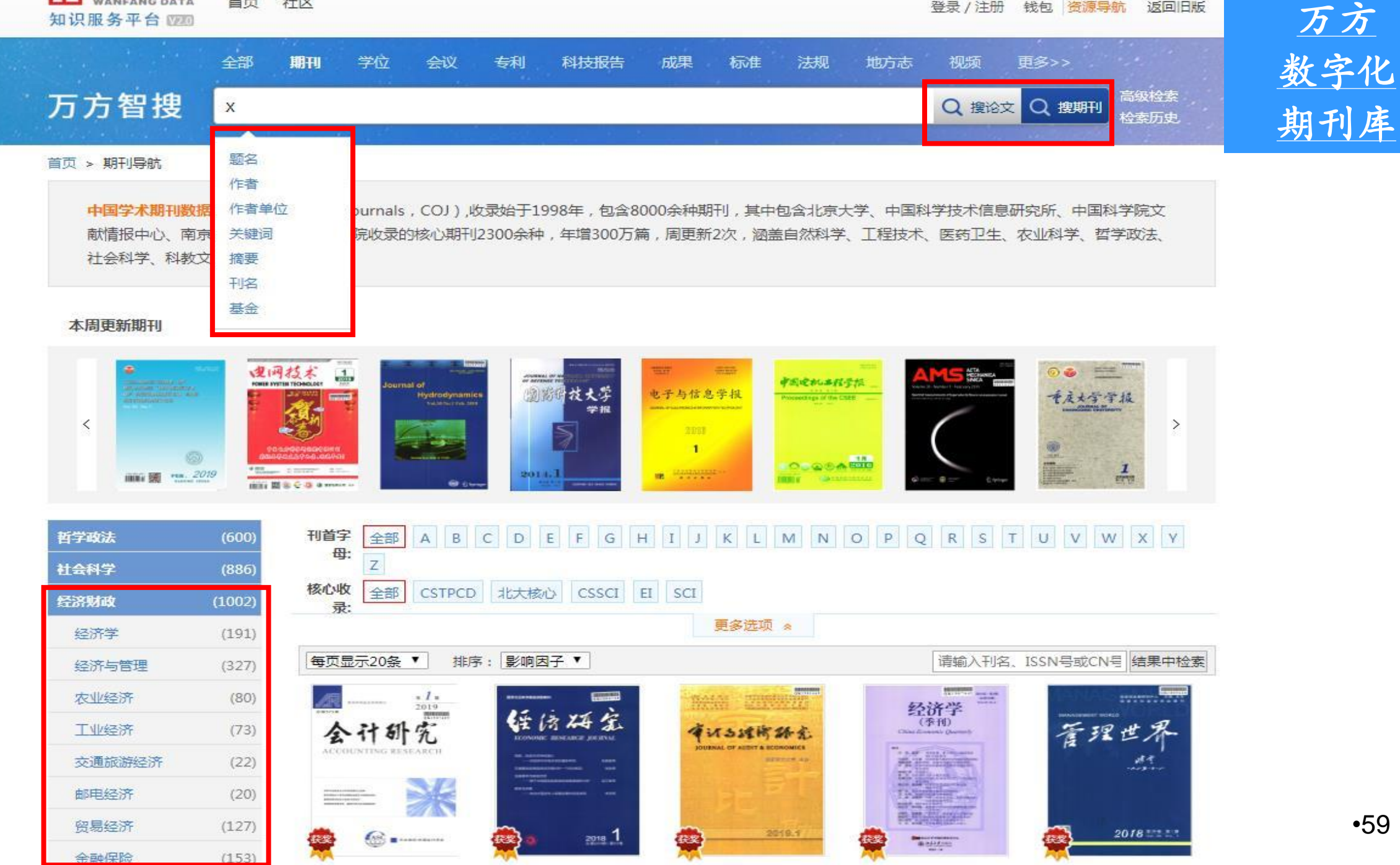

|          | 全部     | 期刊。         | 站立 会议 专利                                         | 科技报告 同                             | <sup>战果 标准 法</sup>           | 规 地方志       | 视频        | 更多 >>                  |                      |                |
|----------|--------|-------------|--------------------------------------------------|------------------------------------|------------------------------|-------------|-----------|------------------------|----------------------|----------------|
| 万方智搜     | 题名:    | 金融风险管理      |                                                  |                                    |                              |             | Q<br>搜论文  | Q 搜期刊                  | 高级检索<br>检索历史         |                |
| 年份       | ^      | 标题          | 作者                                               | 关键词                                | 刊名                           | 起始年         | - 结束年     | 结                      | 果中检索                 |                |
| 2020     | (37)   | 排序: 相关度     | 出版时间 被引频次 7                                      | R载量                                |                              | 获取范围 ~      | 显示20条 ~   |                        | 1/100 >              | ľ.             |
| 2019     | (290)  | □ 批量选择 (E   | 」<br>选择 <mark>0</mark> 条) <mark>清除  导出  …</mark> | 结果分析 □ 只看                          | 核心期刊论文                       |             |           | 找到 3                   | 423 条结果              |                |
| 2018     | (340)  | 1 /4+ +++++ |                                                  |                                    |                              |             |           |                        |                      | 2              |
| 更多       |        |             |                                                  |                                    |                              |             |           |                        |                      |                |
| 科分类      | ^      | 摘要:近年来      | ·供应链金融作为一项金融创新服                                  | 各在我国发展迅速已经成为                       | 商业银行与供应链中核心企业                | 2/増强竞争力、拓宽发 | 展空间的一个重要领 | 域同时也为供应领               | 中上小游                 |                |
| + 经济     | (1872) | 企业特别是中      | 小企业提供了新的融资渠道、文章                                  | 依据风险管理的一般分析方法                      | 去,从供应链金融的概念模式、               | 风险识别、风险评估   | 与风险识别等方面对 | 国内外供应链金融               | 相关文献                 | 5              |
| + 文化、科学… | (32)   | 供应链金融       | 风险管理理论综述                                         | -                                  |                              |             |           |                        |                      | « <            |
| ╋ 丁型技术   | (25)   | 田 在线阅       | 度 也下载 日 导出                                       |                                    |                              |             |           | 被引:0                   | 下载:43                |                |
| 巨多       |        |             |                                                  |                                    |                              |             |           |                        |                      | i tra<br>Maria |
| a`\      | ^      | □ 2. 构建互    | 联网 <b>金融企业的信息科技</b>                              | 风险管理框架 М                           |                              |             |           |                        |                      |                |
|          | 15101  | [期刊论文] 冒    |                                                  | TPCD - 2020年7期                     | 健沃仁 右心垂 加强对信自到发              | 大风险的等理 均建信自 | 彩坊风险等理框相。 | 非干心 担当之联网              |                      |                |
| 5大核心     | (519)  | 从风险治理、      | 风险评价、风险响应三个方面构成                                  | "小亚融企业安主、 持续、 (3)<br>建有效的信息科技风险管理相 | 星架,从而有效防范信息科技 <mark>风</mark> |             |           |                        | TE ME LE ME OF       |                |
| SSCI     | (212)  | 互联网金融       | 信息科技风险管理框架 风险治理                                  | 风险评价 风险响应                          |                              |             |           |                        |                      |                |
| STPCD    | (170)  | 山 在线阅       | 度 【 上 下载 】 【 早出                                  | j                                  |                              |             |           | 被引:(                   | ) 下载:0               |                |
| 更多       |        |             |                                                  |                                    |                              |             |           |                        |                      | 60             |
| 种        | ^      | 3. 金融风      | <mark>硷网格化管理</mark> :理论基础、                       | 框架建设及实践运用                          | M                            |             |           |                        |                      |                |
| P文       | (3419) | [期刊论文] 9    | 国人民银行济南分行课题组 -                                   | 《金融发展研究》 北大核                       | ひ - 2020年2期                  |             |           |                        | .00                  |                |
| 英文       | (4)    | 摘要:防范和      | 化解 <mark>风险</mark> 对于维护 <mark>金融</mark> 稳定意义重    | ■大,本文借助网格化管理的/                     | 思路,在微观层面上探索抓早折               |             | 的有效路径,建立了 | 全融风险网格化管理<br>用路引入 金融网络 | • <b>60</b><br>框架,符各 |                |

|    | 万方智                      | 全部       期刊       学位       会议       专利       科技报告       成果       标准       法规       地方志       视想<br>在 132896099 篇中外期刊论文中检索 <th <th="" <th<="" th=""><th>版 更多 &gt;&gt;<br/><u> </u><br/><u> </u><br/><u> </u></th></th> | <th>版 更多 &gt;&gt;<br/><u> </u><br/><u> </u><br/><u> </u></th>                                                  | 版 更多 >><br><u> </u><br><u> </u><br><u> </u> |
|----|--------------------------|----------------------------------------------------------------------------------------------------|----------------------------------------------------------------------------------------------------|---------------------------------------------|
|    | 首页 > 期刊首页                | >管理现代化 >2020年2期 > 供应链金融风险管理研究综述                                                                                                    |                                                                                                    |                                             |
| 合用 | + 添加标签<br>供应链金属          |                                                                                                    | <ul> <li>相关主题               金融风险 线上供应链…             五联网+         研究展望            风险控制         农产品供应链</li></ul> |                                             |
| 没用 | 摘要:近年来,供为供应链中上小湖方面对国内外供应 | 应链金融作为一项金融创新服务在我国发展迅速,已经成为商业银行与供应链中核心企业增强竞争力、拓宽发展空间的一个重要领域,同时也<br>存企业特别是中小企业提供了新的融资渠道.文章依据风险管理的一般分析方法,从供应链金融的概念模式、风险识别、风险评估与风险识别等<br>拉链金融相关文献进行梳理,简要评价了现有文献的贡献与不足,并对之后的研究 查看全部>>                                      | 中小企业融资信用风险<br>相关机构 ②<br>暨南大学<br>南京大学                                                                           |                                             |
|    | 关键词:<br>作者:              |                                                                                                    | 北东农村商业银行忘行<br>河北科技师范学院<br>湖南信息学院                                                                               |                                             |
|    | 作者单位:<br>刊名:             | 能明理工人子管理与经济子院,云南 能明,030093 单<br>管理现代化 □                                                                                                    | 相关学者 😨                                                                                                    |                                             |
|    | Journal:<br>年 , 卷(期):    | Modernization of Management<br>2020, 40(2)                                                                                                    | 刘桂荣 李林凤 焦甜甜<br>周艳红 雷蕃 李思海                                                                                      |                                             |
|    | 所属期刊栏目:<br>分类号:          | 风险管理<br>F272.35                                                                                                    | 我的标签 ?                                                                                                    |                                             |
|    | 基金项目:                    | 国家自然科学基金项目(71662020)                                                                                                    |                                                                                                    |                                             |

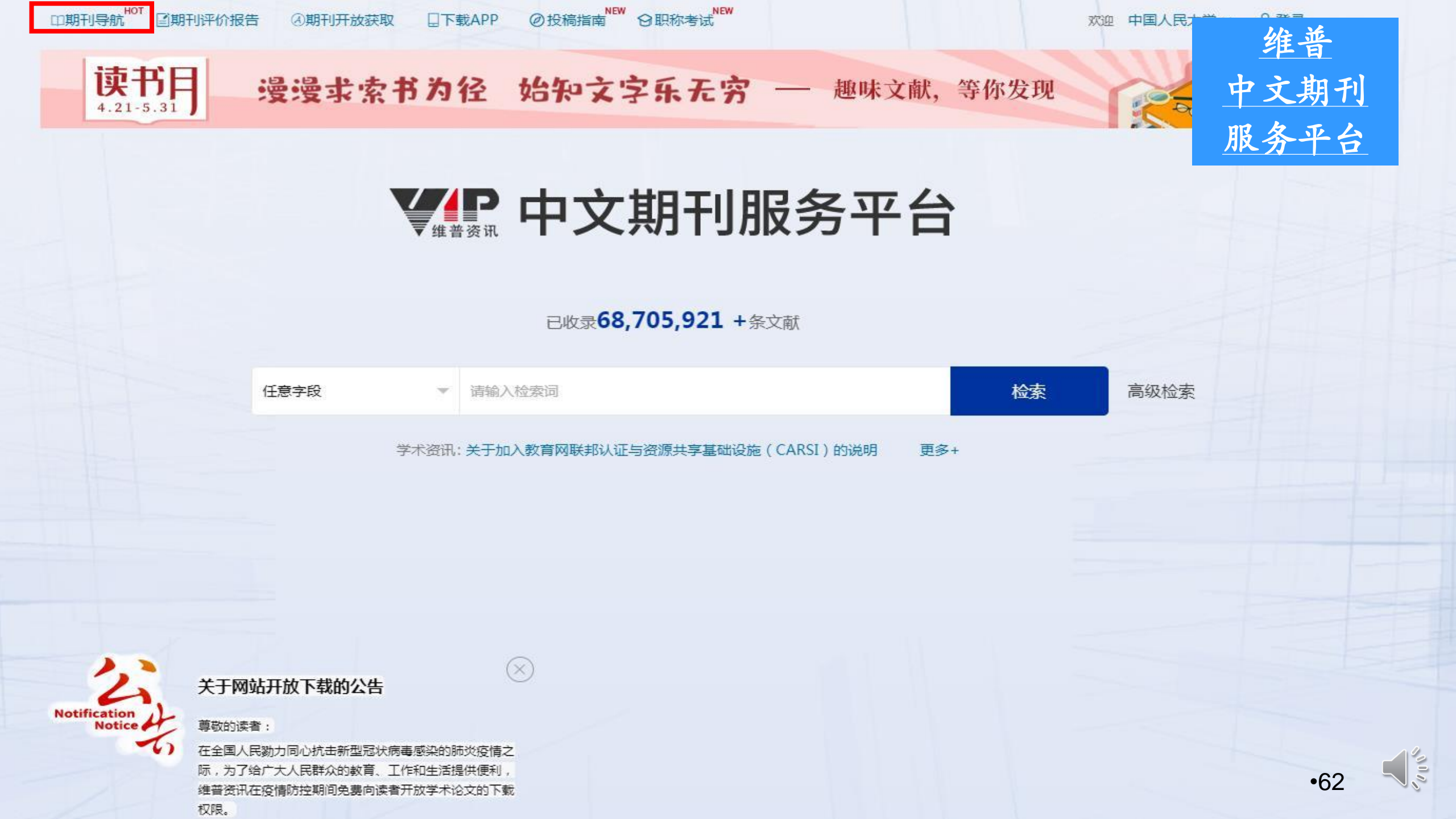

# 中文期刊服务平台 期刊导航 期刊评价报告 期刊开放获取 下载APP

#### 欢迎 中国人民大学 > 合登录

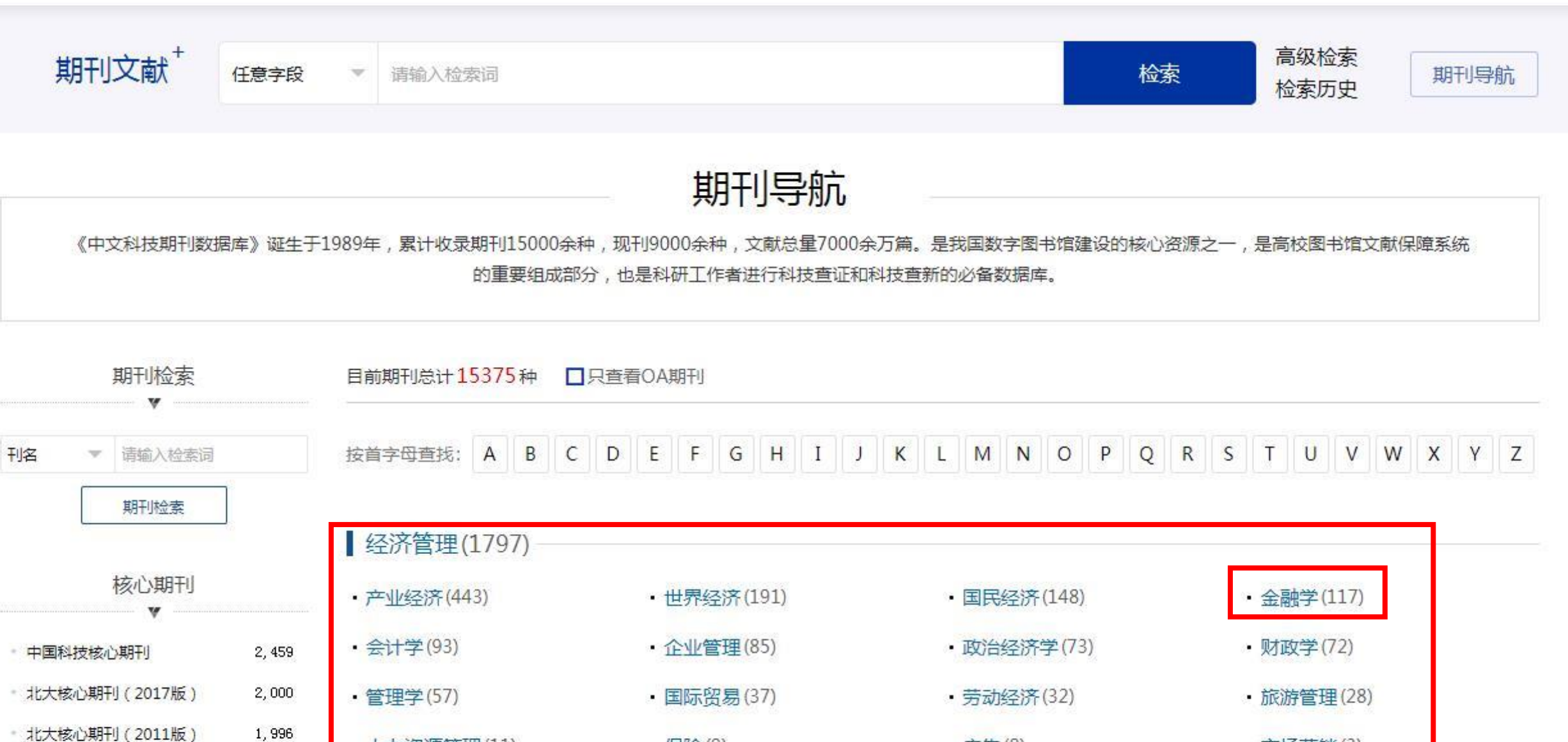

广告(8)

保险(9)

北大核心期刊(2011版)
 1,996
 ・人力资源管理(11)
 ・北大核心期刊(2014版)
 1,996

\* 北大核心期刊(2008版) 1,962

· 市场营销(3)

期刊导航

《中文科技期刊数据库》诞生于1989年,累计收录期刊15000余种,现刊9000余种,文献总量7000余万篇。是我国数字图书馆建设的核心资源之一,是高校图书馆文献保障系统的重要组成部分,也是科研工作者进行科技查证和科技查新的必备数据库。

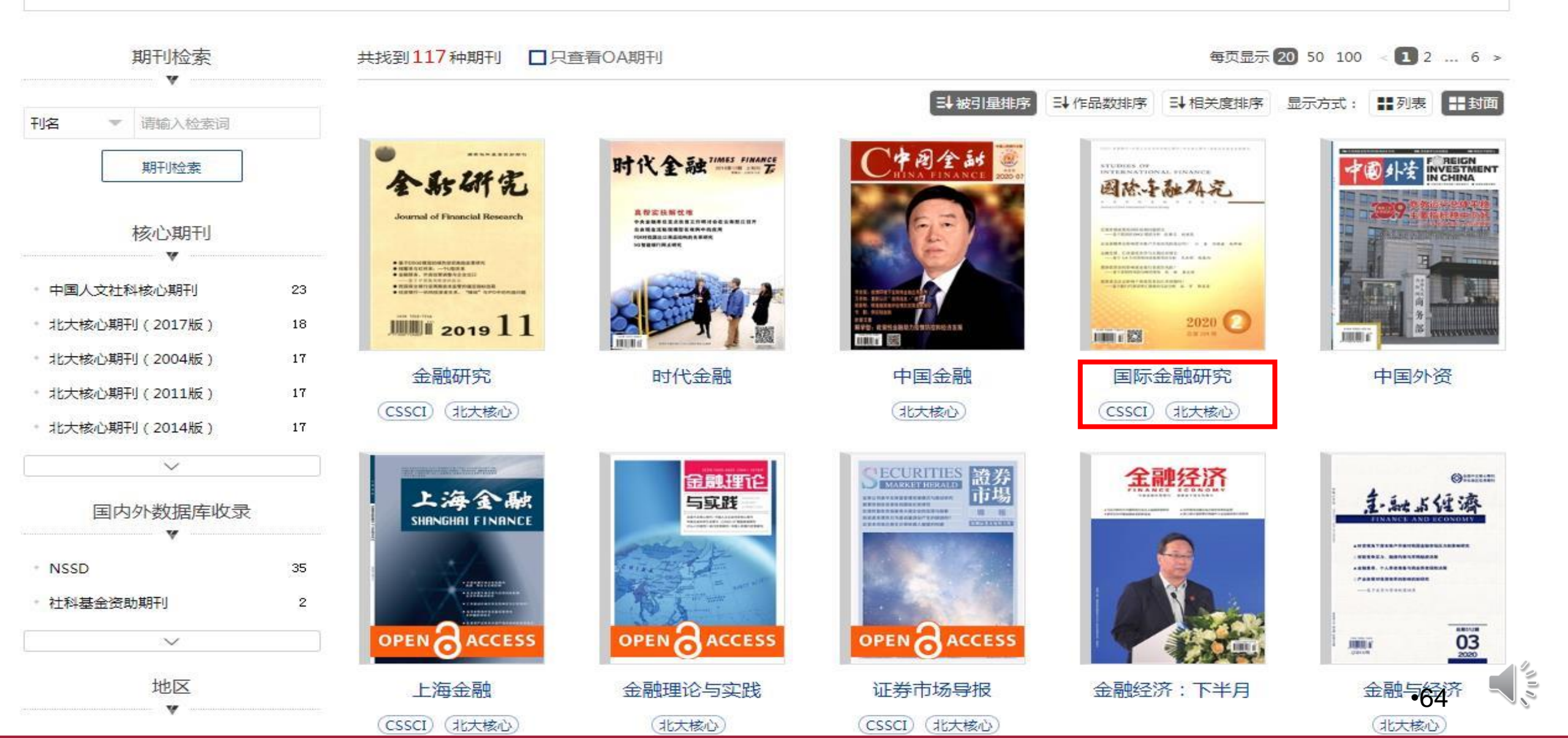

| <text><text><text><text><text><text><text><text></text></text></text></text></text></text></text></text>                                         | 《国际金融研究》<br>作品数: 5867 被引量: 25591<br>介绍和分析国外金融界的发展情况和趋料技、海外文献、新书评介、大事记等<br>主办单位:中国银行股份有限公司;中国<br>国际标准连续出版物号: ISSN 1006-10<br>国内统一连续出版物号: CN 11-1132/F<br>出版周期:月刊 | CSSCI 北大核心<br>H指数:58<br>势。主要栏目有时评、理论园地、日<br>。读者对象为金融工作者及相关专业<br>国际金融学会 | 不球金融、国际银行业、中国金融观察。<br><mark>业 查看详情</mark> >> | 投稿经验<br>② ③ ②<br>国外银行经营与管理、金融市场、金融 |
|----------------------------------------------------------------------------------------------------|----------------------------------------------------------------------------------------------------|------------------------------------------------------------------------|----------------------------------------------|------------------------------------|
| 期刊详情                                                                                                    | 收录汇总                                                                                                    | 发表作品                                                                   | 发文分析                                         | 评价报告                               |
| 1       2         1       2         2019       2         2018       2         2017       2         2016       3       4       5        8       > | 2020年 第2期<br>金融理论与政策<br>宏观审慎政策的国际协调问题研究                                                                                                    | 基于我国的DSGE模拟分析 · · · · · · · · · · · · · · · · · · ·                    | 的分析                                          | <ul> <li></li></ul>                |

.

....

| 投资者关注会影响个体投资者的汇率预期吗?基于银行代客结售汇数据的实证分析 | 浴字:郭苏莹 | •65     |  |
|--------------------------------------|--------|---------|--|
| <u>外汇风险传染网络测度与影响机制分析基于静态和动态的双重视角</u> | 余博:管超  | (87-96) |  |

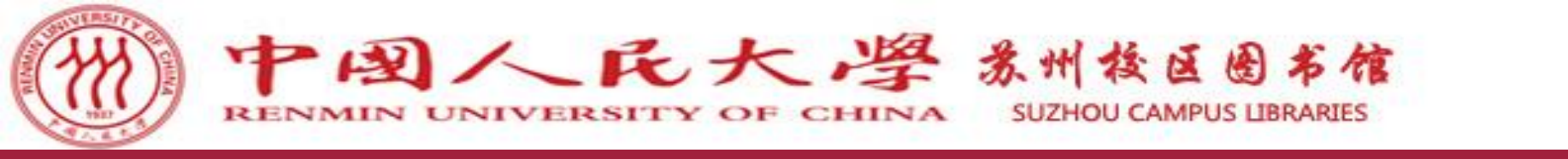

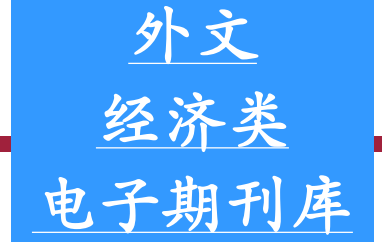

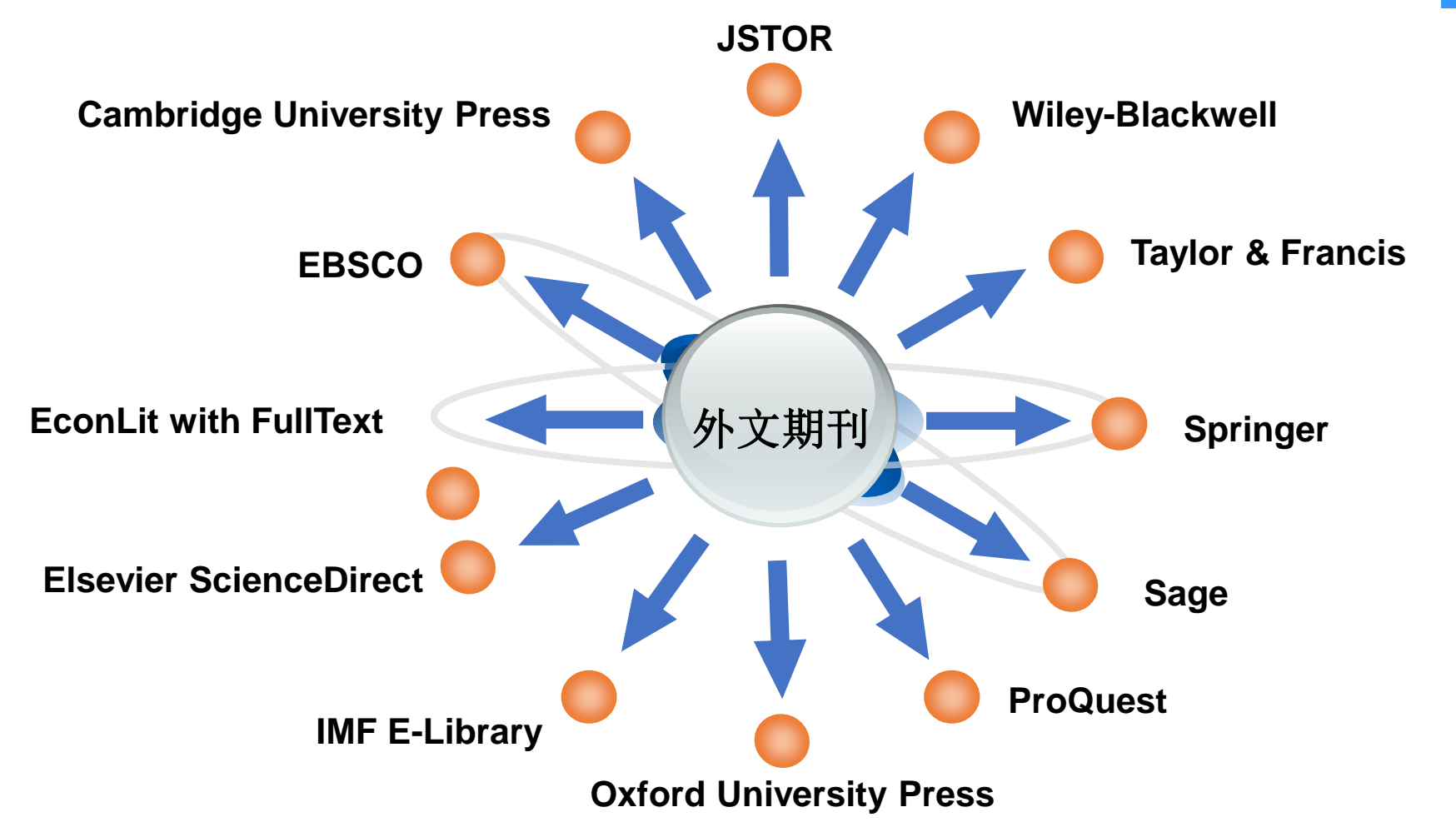

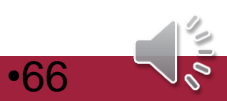

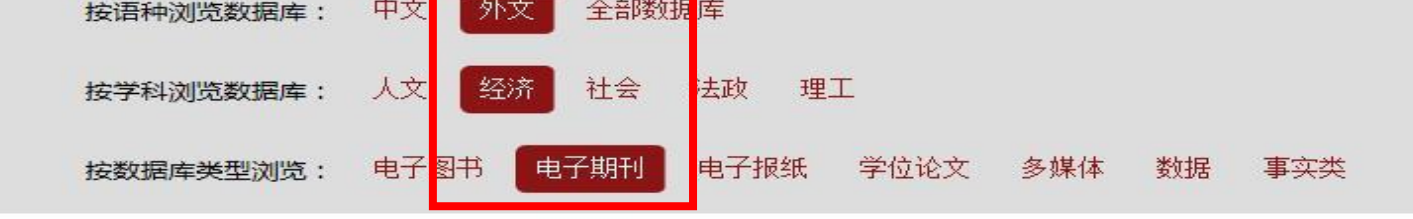

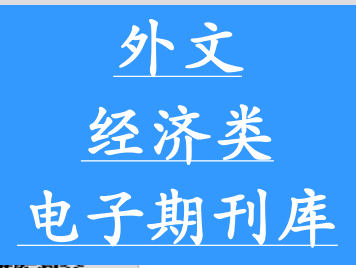

| 数据库名称                                            | 语种 | 学科                 | 类型           | 收录年份     | 数据库间77 |
|--------------------------------------------------|----|--------------------|--------------|----------|--------|
| 美国科学院院报 (PNAS)                                   | 外文 | 经济 社会 法政 理工        | 电子期刊         | 一至今      | 详细     |
| Wiley-Wiley Online Library                       | 外文 | 人文 经济 社会 法政 理<br>工 | 电子期刊         | 1997至今   | 详细     |
| Taylor & Francis期刊数据库                            | 外文 | 人文 经济 社会 法政 理<br>工 | 电子期刊         | 1997至今   | 详细     |
| Springer-Springer电子期刊数据库                         | 外文 | 人文 经济 社会 理工        | 电子期刊         |          | 详细     |
| SourceOECD经济合作与发展组织在线图书馆                         | 外文 | 经济                 | 电子图书 电子期刊 数据 |          | 详细     |
| Sage-Sage电子期刊                                    | 外文 | 人文 经济 社会 法政        | 电子期刊         | 创刊号至今    | 详细     |
| ProQuestProQuest European Business               | 外文 | 经济                 | 电子期刊         | 1971至今   | 详细     |
| ProQuestProQuest Asian Business and<br>Reference | 外文 | 经济                 | 电子期刊         | 1971—至今  | 详细     |
| ProQuestEIU ViewsWire                            | 外文 | 经济                 | 电子期刊         |          | 详细     |
| ProQuestABI/INFORM Trade&Industry                | 外文 | 经济                 | 电子期刊         | 1971至今   | 详细     |
| ProQuestABI/INFORM Global                        | 外文 | 经济                 | 电子期刊         | 1971至今   | 详细     |
| ProQuest-ABI/INFORM Dateline                     | 外文 | 经济                 | 电子期刊         | 1985至今   | 详细     |
| ProQuestABI/INFORM Archive Complete              | 外文 | 经济                 | 电子期刊         | 19051985 | 详细     |
| ProjectMUSE人文社科期刊数据库                             | 外文 | 人文 经济 社会 法政        | 电子期刊         | 1993至今   | 详细     |
| Oxford University Press牛津大学出版社牛津<br>期刊现刊库        | 外文 | 人文 经济 社会 理工        | 电子期刊         |          | 详细     |

•67

# 共30条记录 当前页次1/2页 首页 上一页 1 2 下一页 末页

#### Cambridge University (剑桥大学出版社电子期刊数据库):

数据库收录人文社科类期刊181种,其中125种被SCI、SSCI或A&HCI收录,比例为69%。学科涵盖人文社会科学的方方面面,以地域研究、语言学、政治学、经济学、法律、历史等学科见长。

EBSCO--Academic Search Premier (学术期刊集成全文数据库):

跨学科数据库,提供4,600 多种期刊全文,其中包括 3,900 多种同行评审期刊的全文。它还提供100多种期刊回溯至 1975或更早期发表的PDF格式资料,以及1,000多种期刊的可搜索引用参考文献。

EconLit with FullText(美国经济学会经济学全文数据库):

主题包括经济理论、历史、货币理论、财政制度、劳工经济、国际性经济、区域性经济及都市经济等相关领域。收录逾695种经济类全文期刊、2497种全文的WorkingPapers、16种全文书籍。

#### Elsevier ScienceDirect数据库:

ScienceDirect系统是Elsevier公司的核心产品,是全学科的全文数据库。我馆订购商业管理与会计、化工、化学、 计算机科学、决策科学、经济学与金融学、环境科学、材料科学、数学、物理学与天文学、心理学、社会科学与人文学科 等学科库的期刊,2004年至今的全文。

#### IMF E-Library (国际货币基金组织) 电子出版物:

提供国际货币基金组织(IMF)近期出版的图书、期刊、研究手稿、国家报告等出版物的全文浏览、检索和下载。

JSTOR电子期刊数据库(全称为Journal Storage):

专门收录过期学术期刊的全文数据库,每种期刊收录年限不同,包括从创刊号到最近三五年前的过刊。有些过刊回溯年代早至1665年。

000

•68

#### Sage电子期刊:

SAGE期刊100%为同行评审,其中183种人文社科类期刊被2007年社会科学引文索引(SSCI)收录,78种理工科技医药 类期刊被2007年科学引文索引(SCI)收录。我馆购买现刊数据库和过刊全库。

#### Springer电子期刊数据库:

Springer电子期刊涵盖自然科学、技术、工程、医学、法律、行为科学、经济学、生物学和医学等11个学科,50%以上期刊被SCI和SSCI收录。我校购买了Springer电子期刊数据库中的科技工程和人文社科类电子期刊,共计近1000种英文原版期刊。

# Taylor&Francis期刊数据库:

Taylor&FrancisSSH期刊数据库提供超过1000种经专家评审的高质量期刊,包含14个学科:商务、管理与经济、媒体、政治、社会学及其相关学科等;Taylor&FrancisST期刊数据库提供超过380种经专家评审的高质量科学与技术类期刊,其中超过78%的期刊被汤森路透科学引文索引收录,包含5个学科:环境与农业科学、化学、工程、计算及技术、物理学和数学。

# Wiley-Blackwell电子期刊数据库:

Wiley-Blackwell电子期刊数据库有1234种期刊,涵盖学科领域包括社会科学及人文、科学、技术和医学。Wiley-Blackwell期刊100%为同行评审期刊,66%被SCI/SSCI/A&HCI收录。

# Oxford University Press牛津大学出版社牛津期刊现刊库:

收录牛津大学出版社出版的238种电子期刊,涵盖六大学科专题:医学、生命科学、数学和物理学、法律、社会科学、 人文科学,收录有诸多全球引用率高的学术期刊和文章。

#### ProQuest:

ProQuest系列数据库是ProQuest Information & Learning公司通过ProQuest系统提供的数据库,内容涉及商业管理、 社会与人文科学、新闻、科学与技术、医药、金融与税务等。

|       |                 |                                        |                                                                              | Log in | Register       |
|-------|-----------------|----------------------------------------|------------------------------------------------------------------------------|--------|----------------|
| JSTOR | Advanced Search | Browse 🗸                               | Tools 🗸                                                                      | About  | <u>Support</u> |
|       |                 | by Subject<br>by Title<br>by Publisher |                                                                              |        |                |
|       |                 | by i abilorior                         | oournals, primary sources, and books                                         |        |                |
|       |                 |                                        | Search JSTOR Q                                                               |        |                |
|       |                 |                                        | Advanced Search                                                              |        |                |
|       |                 |                                        | Text Analyzer BETA<br>Use your own document to search for articles and books |        |                |

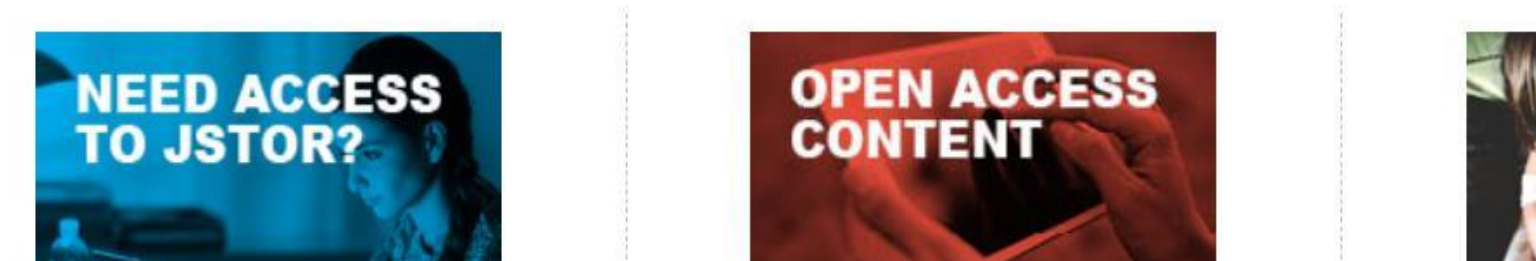

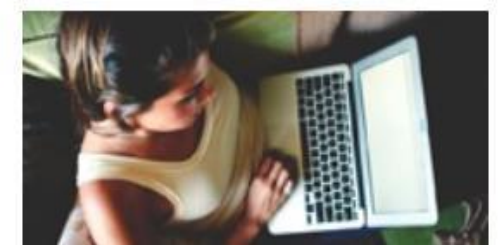

•70

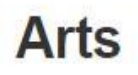

Architecture & Architectural History Art & Art History Garden & Landscape Music

# Performing Arts

**Business & Economics** 

**Business** 

Development Studies Economics Finance

Labor & Employment Relations Management & Organizational Behavior Marketing & Advertising

# History

<u>History</u>

History of Science & Technology

# **Humanities**

<u>Bibliography</u> <u>Classical Studies</u> Film Studies Folklore Language & Literature Museum Studies Philosophy Religion

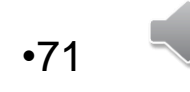

# **Business**

| Search withi   | n Business:                             |  |
|----------------|-----------------------------------------|--|
|                |                                         |  |
| Journals       | Books                                   |  |
| 210 Journals   | in JSTOR                                |  |
| The Academy    | of Management Journal                   |  |
| The Journ      | nal of the Academy of Management        |  |
| Academy of M   | anagement Learning & Education          |  |
| Academy of M   | anagement Perspectives                  |  |
| The Acad       | emy of Management Executive (1993-2005) |  |
| The Exec       | utive                                   |  |
| The Acad       | emy of Management Executive (1987-1989) |  |
| The Academy    | of Management Review                    |  |
| The Accounting | g Historians Journal                    |  |
| The Accounting | <u>g Review</u>                         |  |
| Acta Oeconom   | ica                                     |  |
| Administrative | Science Quarterly                       |  |

Date Range

1963 - 2014

1958 - 1962

2002 - 2014

2006 - 2014

1993 - 2005

1990 - 1993

1987 - 1989

1976 - 2014

1974 - 2016

1926 - 2014

1966 - 2014

1956 - 2016

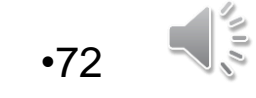
### The Academy of Management Journal

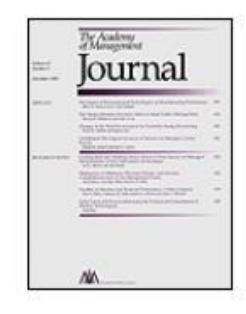

Coverage: 1963-2014 (Vo Published by: <u>Academy of</u>

Title History (What is a tit 1963-2014 -The Academy of Mana Journal 1958-1962 -

1958-1962 -The Journal of the Acac Management

All Issues

 2010s
 2014 (Vol. 57)
 No. 6 Thematic Issue on Governance in No. 5 October 2014 pp. 1227-1534
 No. 4 August 2014 pp. 929-1225
 No. 3 June 2014 pp. 615-928
 No. 2 April 2014 pp. 321-613
 No. 1 February 2014 pp. 1-320

2013 (Vol. 56)

No. 6 December 2013 pp. 1511-1830 No. 5 October 2013 pp. 1221-1509 No. 4 August 2013 pp. 917-1219 No. 3 June 2013 pp. 629-916 No. 2 April 2013 pp. 331-628 No. 1 February 2013 pp. 1-330 The Academy of Management

Journal Info

V

X

Description: The Academy of Management Journal presents cutting edge research that provides readers with a forecast for new management thoughts and techniques. All articles published in the journal must make a strong empirical and/or theoretical contribution. All empirical methods including (but not limited to) qualitative, guantitative, or combination methods are represented. Articles published in the journal are clearly relevant to management theory and practice and identify both a compelling practical management issue and a strong theoretical framework for addressing it. For more than 40 years the journal has been recognized as indispensable reading for management scholars. The journal has been cited in such forums as The Wall Street Journal, The New York Times, The Economist and The Washington Post. The journal is published six times per year with a circulation of 15.000.

Coverage: 1963-2014 (Vol. 6, No. 1 - Vol. 57, No. 6)

Moving Wall: 5 years (What is the moving wall?)

ISSN: 00014273

EISSN: 19480989

Subjects: Business, Business & Economics, Management & Organizational Behavior, Social Sciences, Sociology

**Collections:** Arts & Sciences IV Collection, Business & Economics Collection, Business I Collection, JSTOR Archival Journal & Primary Source Collection, JSTOR

The Academy of Management Journal

### Vol. 57, No. 6, December 2014

Thematic Issue on Governance in Management Research

Published by: Academy of Management

http://fhgca5a65519072749db85974eb1c4bb4304svfc6fcfo99uc6v06.fabb.libproxy.ruc.edu.cn/stable.

### Table of Contents

Journal

NA

« Previous Issue

V

Export Selected Citations 🗸

Journal Info

Select / Unselect all

### Front Matter

http://fhgca5a65519072749db85974eb1c4bb4304svfc6fcfo99uc6v06.fabb.libproxy.ruc.edu.cn/stable/43589319
<u>Read Online Download PDF Save Cite this Item</u>

### FROM THE EDITORS: RETHINKING GOVERNANCE IN MANAGEMENT RESEARCH (pp.

1535-1543) Laszlo Tihanyi, Scott Graffin and Gerard George http://fhgca5a65519072749db85974eb1c4bb4304svfc6fcfo99uc6v06.fabb.libproxy.ruc.edu.cn/stable/43589320 Read Online Download PDF Save Cite this Item

### A (BLURRY) VISION OF THE FUTURE: HOW LEADER RHETORIC ABOUT ULTIMATE GOALS INFLUENCES PERFORMANCE (pp. 1544-1570)

ANDREW M. CARTON, CHAD MURPHY and JONATHAN R. CLARK

http://fhgca5a65519072749db85974eb1c4bb4304svfc6fcfo99uc6v06.fabb.libproxy.ruc.edu.cn/stable/43589321
Read Online Download PDF Save Cite this Item

### WHY DO MANAGERS ACT FAIRLY IN THE FIRST PLACE? A DAILY INVESTIGATION OF "HOT" AND "COLD" MOTIVES AND DISCRETION (pp. 1571-1591)

BRENT A. SCOTT, ADELA S. GARZA, DONALD E. CONLON and YOU JIN KIM http://fhgca5a65519072749db85974eb1c4bb4304svfc6fcfo99uc6v06.fabb.libproxy.ruc.educ7/3able/43589223 Read Online Download PDF Save Cite this Item

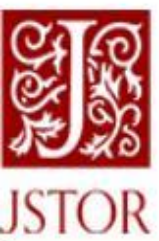

Advanced Search

Browse 🗸 Tools 🗸

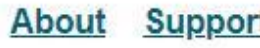

### Journals, primary sources, and books

|                                   | economic                          | 3.0M results Q |    |
|-----------------------------------|-----------------------------------|----------------|----|
|                                   | just search for economic          | enter 4        |    |
|                                   | author: " <mark>economic</mark> " |                |    |
|                                   | title: "economic"                 |                |    |
|                                   | publication name: "economic"      |                |    |
| GET HELP<br>WITH REMOTE<br>ACCESS | OPEN AC<br>CONTEN                 | T              | YN |

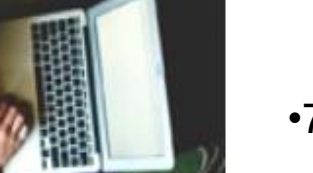

•74

0.00

| ti:"economic"                                                                                               |                                                                                                    | Q                                                                                                    |                                                             | Log in Register                        |
|----------------------------------------------------------------------------------------------------|----------------------------------------------------------------------------------------------------|----------------------------------------------------------------------------------------------------|-------------------------------------------------------------|----------------------------------------|
| JSTOR Advanced Search B                                                                                     | rowse 🗸 Tools 🗸                                                                                                    |                                                                                                    |                                                             | About Support                          |
| Refine Results<br>Search Within Results:                                                                    | Showing 1-25 of 76,999 set<br>CONTENT TYPE: Journals X<br>Sort by: Relevance V                                                           | earch results                                                                                                    | Export Selected<br>Citations                                | Search Help                            |
| Academic Content:          Journals (76,999)         Book Chapters (6,121)         Research Reports (2,517) | JOURNAL ARTICLE<br>Economic deviance<br>James G. Carrier<br>Anthropology Today, Vol. 30, No.                                             | 6 (December 2014), pp. 1-2                                                                                                    |                                                             | Download PDF<br>Save<br>Cite this Item |
| Primary Source Content:<br>Serials (20)<br>Documents (14)<br>Images (6)                                     | <b>Economic</b> deviance Gue<br>disruption that began in 20<br>saw as decep- tive and wr<br>activities were not necessa<br>points to the | est Editorial by James G. Carrier The f<br>)07 revealed wholesale <b>economic</b> acti<br>ong, even if not against the law. Becau<br>arily illegal, I describe them as deviant, | financial<br>ivities that many<br>use such<br>, a term that |                                        |
| Publication Date:<br>From To                                                                                | JOURNAL ARTICLE<br>N: Economic History                                                                                                   |                                                                                                    |                                                             | Download PDF                           |

Journal of Economic Literature, Vol. 55, No. 4 (DECEMBER 2017), pp. 1700-1706

Save

# 

Economic deviance Author(s): James G. Carrier Source: Anthropology Today, Vol. 30, No. 6 (December 2014), pp. 1–2 Published by: Royal Anthropological Institute of Great Britain and Ireland Stable URL: https://www.jstor.org/stable/44082026 Accessed: 14-05-2020 00:29 UTC

JSTOR is a not-for-profit service that helps scholars, researchers, and students discover, use, and build upon a wide range of content in a trusted digital archive. We use information technology and tools to increase productivity and facilitate new forms of scholarship. For more information about JSTOR, please contact support@jstor.org.

Your use of the JSTOR archive indicates your acceptance of the Terms & Conditions of Use, available at https://about.jstor.org/terms

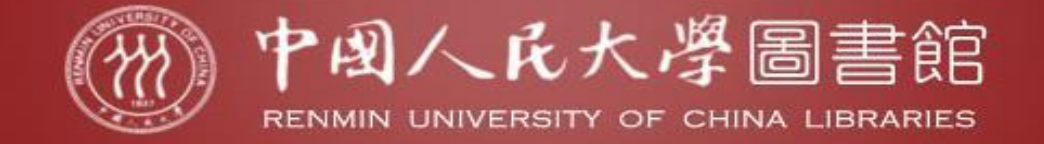

### ☆ 首页 >> 已购数据库 >> EBSCO-EconLit with FullText(美国经济学会经济学全文数据库)

## EBSCO-EconLit with FullText (美国经济学会经济学全文数据库) 相关链接 【包库访问网址】 http://search.ebscohost.com/login.aspx?profile=econlit 【镜像访问地址】 期刊导航 【学科类型】 经济 (参据类型】 电子期刊

【收录年限】

【使用帮助】

【简介】

数据库涉及研究主题广泛,涵盖公共经济学、计里经济学、经济预测、环境经济学、政府规划、劳工经济学、货币理论、货币市场、区域性经济及都市经济等相 关领域。收录逾695种经济类全文期刊、2497种全文的WorkingPapers、16种全文书籍。

【详细介绍】

EconLit由美国经济学会(AEA)所建立,收录自1886至今的1000多种国际性经济学领域期刊文章、书籍、研究报告、会议论文及博硕士论文等相关文献。主题包括经济理论、历史、货币理论、财政制度、劳工经济、国际性经济、区域性经济及都市经济等相关领域。

目前资料收录自1886年至今的数据逾1,000,000笔,并以每年约26,000笔的速度持续增加。数据库60%的数据来自美国地区以外的国际性专业 期刊,99%的数据以英文撰写;EconLit的学术水准极高,缺乏经济学内容以及无作者的文章均不予收录。数据库中的每笔数据包括基本书目数 据、主题及地区说明,自1987年开始,每笔资料加上摘要说明。

Econlit with Full Text由EBSCO Publishing与美国经济学会(AEA -- American Economics Association)所共同制作。该经济学全文数据库 涉及研究主题广泛,涵盖公共经济学、计里经济学、经济预测、环境经济学、政府规划、劳工经济学、货币理论、货币市场、区域性经济及都市 经济等相关领域。Econlit with Full Text不但包含了EconLit的所有内容,还收录逾695种经济类全文期刊,包括了美国经济学会(AEA)出版的 所有期刊。许多期刊均没有时滞,如:American Economic Review、Journal of Economic Literature、Journal of Economic Perspectives等; 2497种全文的Working Papers,16种全文书籍,包括: The Handbook of World Trade等。

### 特别提示:

1、如需在校外使用,请查看电子资源校外访问方式。

2、使用中如有任何问题,请联系图书馆咨询部, email: tsgzxb@ruc.edu.cn。

### 新检索 全文出版物 参考文献 图像 更多 •

|             | 正在检索: EconLit with Full Text  选择数据库 |                              |                                 |
|-------------|-------------------------------------|------------------------------|---------------------------------|
| COhost      | economic                            | Π标题▼ 搜索                      |                                 |
|             | AND - crisis                        | Π 标题▼ 清除 ?                   |                                 |
|             | AND - 选择                            | 选择一个字段(可选)                   |                                 |
| 14          | 基本检索 高级检索 搜索历史记录                    | AB 摘要                        |                                 |
|             |                                     | AF 作者单位                      |                                 |
| 检索选项        |                                     | AU 作者                        |                                 |
|             |                                     | BA Book Author               |                                 |
|             |                                     | SU Subjects                  |                                 |
| 检索模         | 式和扩展条件                              | CC Classification Code       |                                 |
| 拉击          |                                     | ED Editor                    | 运用相关调查                          |
| THE         |                                     | FS Festschrift               |                                 |
|             | ) 布心/2月/1月日<br>) 音技全部検索词语           | GE Geographic Descriptors    | 同时在文音全文范围内搜索                    |
| Ő           | ) 查找任何检索词语                          | LA Language                  |                                 |
| 0           | ) 智能文本搜索 提示                         | NP Named Person              | 应用对等科目                          |
| -1 <u>-</u> |                                     | PB Publisher Information     |                                 |
| Į.,         |                                     | SO 来源                        |                                 |
| RD+4/+      | +                                   | SP Start Page                |                                 |
| P段市J著古      | 5米                                  | VI Volume                    |                                 |
| 全文          |                                     | IP Journal Issue             | 有参考                             |
|             |                                     | TI 标题                        |                                 |
| 字术          | 、(四切平車)期刊                           | RT Reviewed Book             | <b>校</b> 评审 <b>的</b> 书 <b>占</b> |
| 200000      |                                     | DI Digital Object Identifier |                                 |
| 出版          | 日期                                  |                              | 出版物类型<br>DOOK REVIEW            |
|             | -月 ▼ 年 2010月 ▼ 年 2020               | 13 13 31                     | Collective Volume Article       |
|             |                                     |                              |                                 |

NIN,

•78

Working Paper

| 正在检索 | EconLit | with | Full | Text | 选择数据库 |
|------|---------|------|------|------|-------|
|------|---------|------|------|------|-------|

EBSCO

精确搜索结果

| econ  | omic   | TI 标题 ▼ |
|-------|--------|---------|
| AND - | crisis | ∏标题▼    |
| 19973 |        |         |

检索结果: 1 - 10 ( 共 1,416 个 )

### 高级检索 搜索历史记录) 基本检索

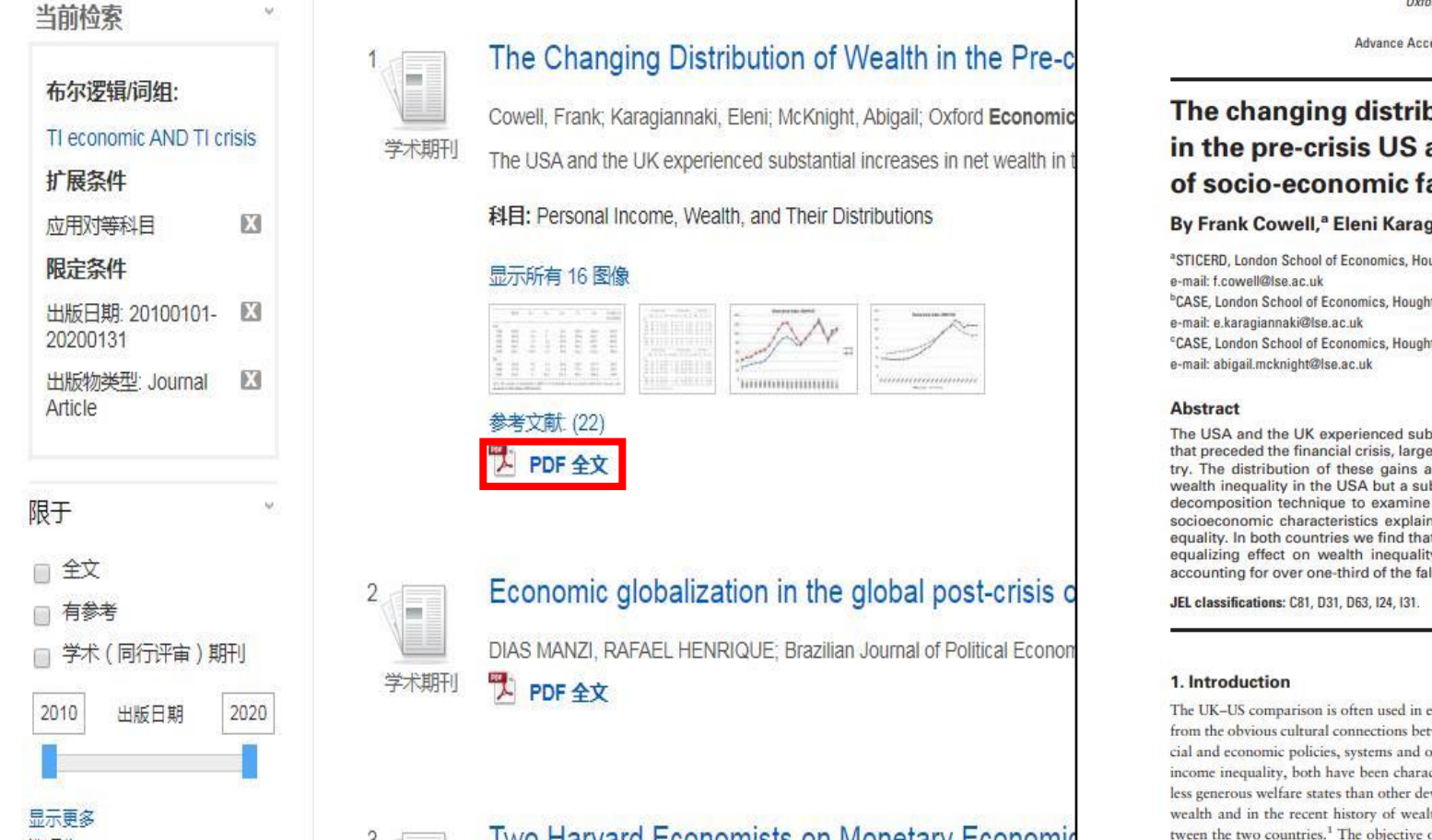

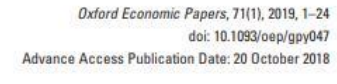

### The changing distribution of wealth in the pre-crisis US and UK: the role of socio-economic factors

### By Frank Cowell,<sup>a</sup> Eleni Karagiannaki<sup>b</sup>, and Abigail McKnight<sup>c</sup>

<sup>a</sup>STICERD, London School of Economics, Houghton Street, London WC2 2AE; <sup>b</sup>CASE, London School of Economics, Houghton Street, London WC2 2AE; CASE, London School of Economics, Houghton Street, London WC2 2AE;

The USA and the UK experienced substantial increases in net wealth in the decade that preceded the financial crisis, largely driven by house-price booms in each country. The distribution of these gains across households led to a slight increase in wealth inequality in the USA but a substantial fall in inequality in the UK. We use a decomposition technique to examine the extent to which changes in households' socioeconomic characteristics explain changes in wealth holdings and wealth inequality. In both countries we find that changes in household characteristics had an equalizing effect on wealth inequality, moderating the increase in the USA and accounting for over one-third of the fall in UK wealth inequality.

The UK-US comparison is often used in economic case studies, and for good reason. Apart from the obvious cultural connections between the two countries there are similarities in social and economic policies, systems and outcomes. Both exhibit high levels of earnings and income inequality, both have been characterized as countries with weaker institutions and less generous welfare states than other developed countries. However, in the distribution of wealth and in the recent history of wealth inequality, there are important differences between the two countries.<sup>1</sup> The objective of this paper is to better understand one aspect of

相关性、 页面洗项▼ 最近日期 最早日期 作者 来源 try. The distribution of th 相关性

结果格式: - 标准

(简介

图像快速香着

<u></u>
一
开
启

每页的结果 5

30

页面布局: 

三桂

仅限标题

详细

三关闭

■ 两栏

□□ 两栏

50

直接从结果列表中查看文章中的图像的缩略图。

10 20

40

•79

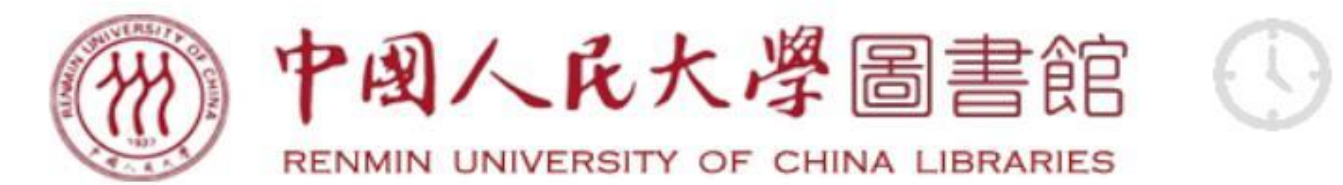

开馆时间: 周一至周五: 7:00-22:00 周六日: 8:00-22:00

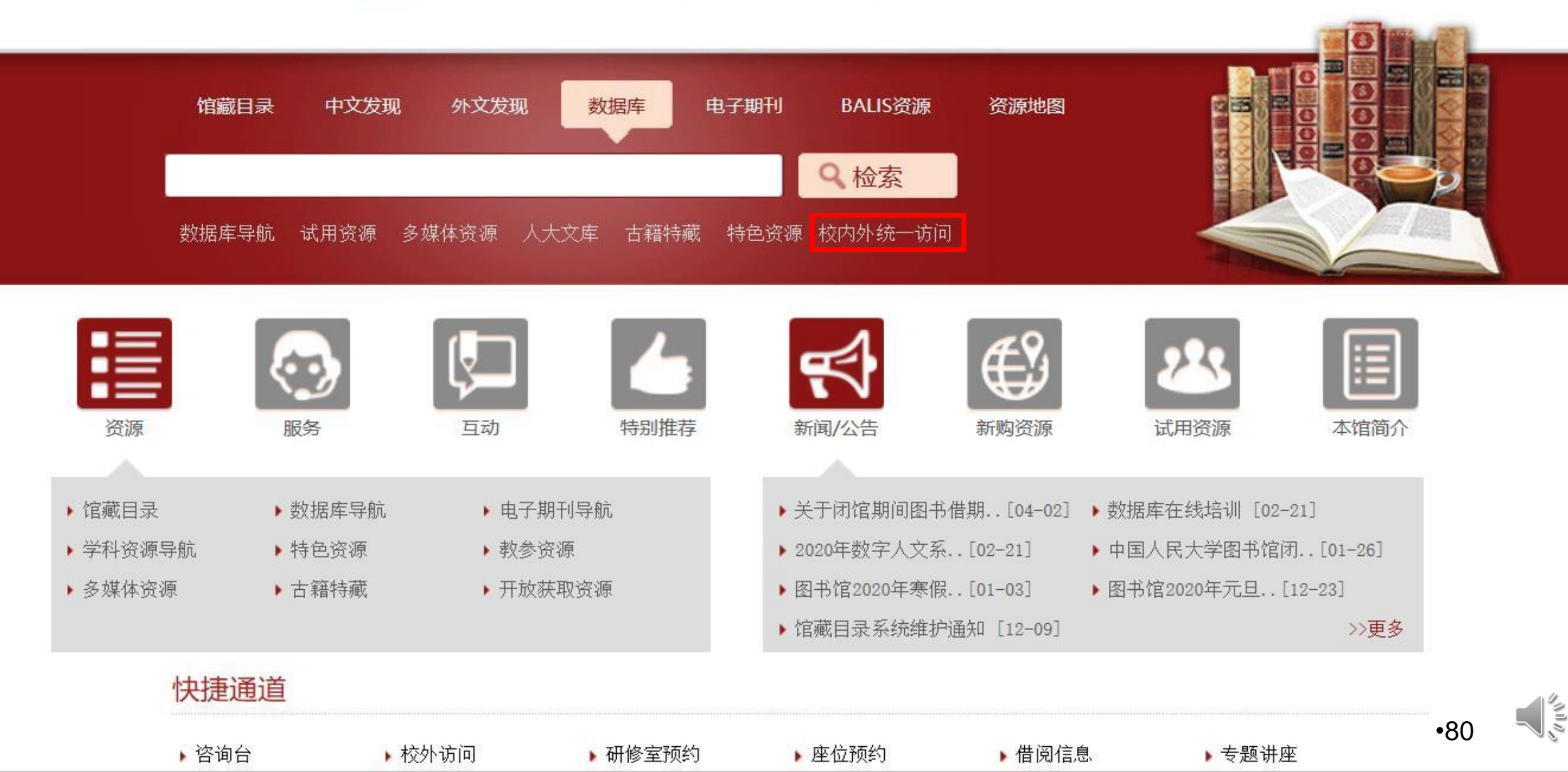

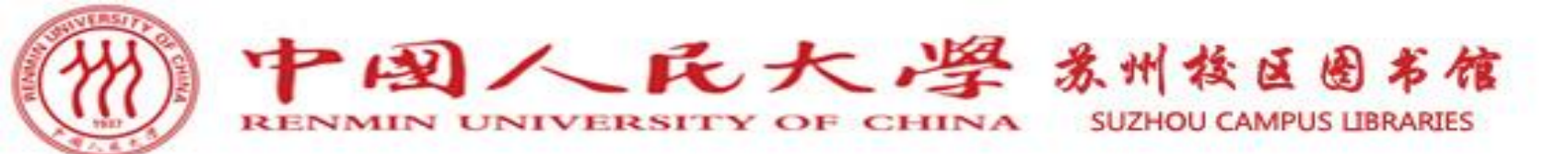

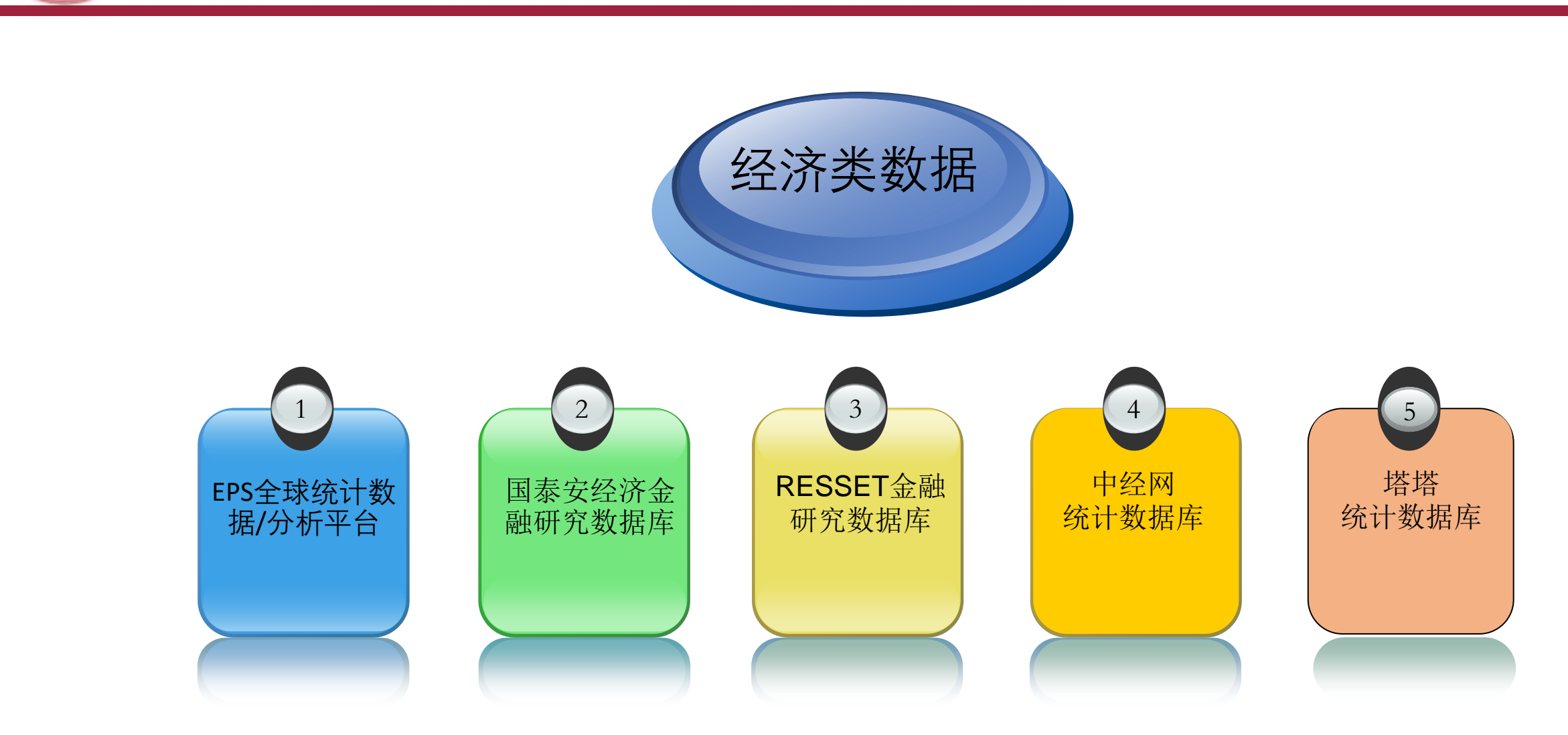

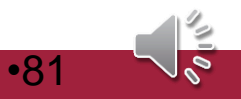

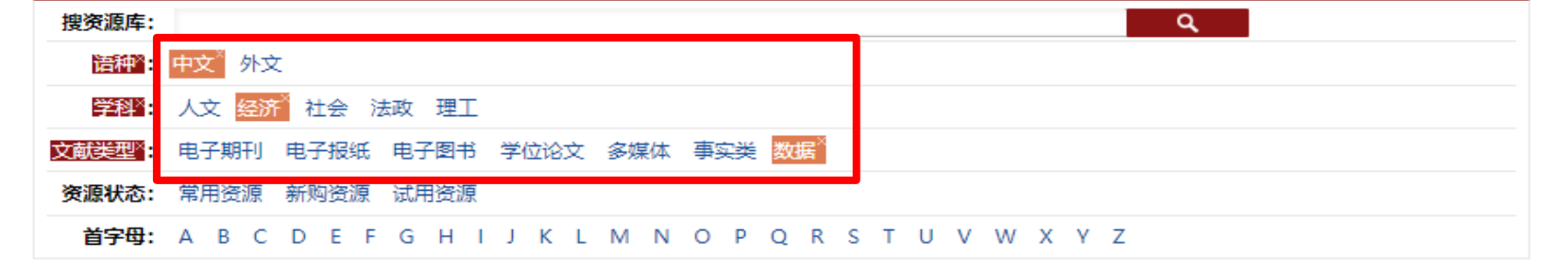

| 排序 | : <mark>名称+</mark> 访问量  | 25 个 🗮 |
|----|-------------------------|--------|
|    | 中文数据库                   | 外文数据库  |
| 1  | CCER经济金融数据库I            |        |
| 2  | CEIC经济数据库               |        |
| 3  | EPS全球统计数据/分析平台          |        |
| 4  | RESSET道琼斯全球财经资讯平台回      |        |
| 5  | RESSET高频数据              |        |
| 6  | RESSET金融研究数据库           |        |
| 7  | Wind资讯金融终端              |        |
| 8  | 国家信息中心国信房地产信息网          |        |
| 9  | 国泰安-国泰安经济金融研究数据库        |        |
| 10 | 国泰安-国泰安中国非上市公司数据库 (光盘版) |        |
| 11 | 国研网-国际贸易研究及决策支持系统       |        |
| 12 | 海关数据查询系统四               |        |
| 13 | 彭博(Bloomberg)终端         |        |
| 14 | 全球绿色金融大数据平台             |        |
| 15 | 世界经济与金融信息平台的            |        |
| 16 | 塔塔-数据圈搜索平台              |        |
| 17 | 塔塔-塔塔经济数据科研服务平台         |        |
| 18 | 塔塔-塔塔统计数据库              |        |
| 19 | 中国研究数据服务平台 (CNRDS)      |        |
| 20 | 中国知网中国经济社会发展统计数据库       |        |
| 21 | 中国资讯行-中国统计数据库           |        |
| 22 | 中华数字书苑-方正中国对外经贸数据库      |        |
| 23 | 中经网-中经网产业数据库            |        |
| 24 | 中经网-中经网统计数据库            |        |

25 中经网省级统计年鉴·时序库

•82

 $\overline{\sim}$ 

"UUN"

| EPS全球统计数据/分析平台                                                                                                    | 相关链接                       |
|----------------------------------------------------------------------------------------------------|----------------------------|
| 【包库访问网址】 http://olap.epsnet.com.cn                                                                                                    | 数 <mark>据库详细</mark> 介绍     |
| 【镜像访问地址】                                                                                                    |                            |
| 【学科类型】 经济                                                                                                    |                            |
| 【数据类型】 数据                                                                                                    |                            |
| 【收录年限】 一至今                                                                                                    |                            |
| 【使用帮助】                                                                                                    |                            |
| 【简介】                                                                                                    |                            |
| EPS全球统计数据/分析平台(简称EPS数据平台)是集丰富的数值型数据资源和强大的分析预测系统为一                                                                                                    | 体的覆盖多学科、面向多领域的综合性信息服务平台与数  |
| 据分析平台。通过对各类统计数据的整理和归纳,形成一系列以国际类、区域类、财经类及行业类数据为                                                                                                    | 为主的专业数据库集群。                |
| 【详细介绍】                                                                                                    |                            |
| EPS数据平台基于数据仓库和联机分析处理系统的理念进行开发,能够支持复杂的分析操作,数据查                                                                                                    | [间简洁高效,数据显示(自动图表、数字地图等)便捷直 |
| 观,同时突破了传统数据库数据单一、操作复杂的特点,用户只需点击相关按钮即可完成对相关数据的道                                                                                                    | 2词与分析预测。                   |
| EPS数据平台目前有45个数据库,涉及经济、贸易、教育、卫生、能源、工业、农业、第三产业、金                                                                                                    | 融、科技、房地产、区域经济、财政、税收等众多领域,  |
| 数据里超过45亿条。可以为教育系统、科研机构、政府部门、金融系统的教学科研、实证投资提供强有力                                                                                                    |                            |
| PROPERTING AND A PARTY AND A PARTY | 门的数据文符。                    |
| 特别提示:                                                                                                    | 〕的颈据文持。                    |

C III

2、使用中如有任何问题,请联系图书馆咨询部,email: tsgzxb@ruc.edu.cn。

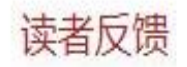

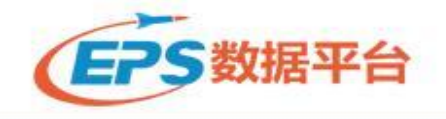

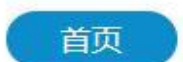

申请试用 | 在线咨询 | 管理员登录 | English 数据定制 使用帮助 联系我们

### ₹/呀/万/與/始/出/来 EPS数据平台**普查数据库集群**隆重登场

数据介绍

| 🚯 普查数据         |                                        |                                               |                                                                                                    | 2017-2020年1-2月94种工业产品产量同比增速(%)           |
|----------------|----------------------------------------|-----------------------------------------------|----------------------------------------------------------------------------------------------------|------------------------------------------|
| 中国人口普查与抽样调查数据库 | 中国经济普查数据库                              | 中国基本单位普查数据库 NEW                               | 中国农业普查数据库 NEW                                                                                                    | 100                                      |
| 中国工业普查库 NEW    | 中国第三产业普查数据库                            |                                               |                                                                                                    | 90 · · · · · · · · · · · · · · · · · · · |
| ♀ 县市数据         |                                        |                                               |                                                                                                    |                                          |
| 北京县市统计数据库      | 天津县市统计数据库                              | 河北县市统计数据库                                     | 山西县市统计数据库                                                                                                    | -20                                      |
| 内蒙古县市统计数据库     | 辽宁县市统计数据库                              | 吉林县市统计数据库                                     | 黑龙江县市统计数据库                                                                                                    | -90                                      |
| 上海县市统计数据库      | 江苏县市统计数据库                              | 浙江县市统计数据库                                     | 安徽县市统计数据库                                                                                                    | -100                                     |
| 副建县市统计数据库      | 江西县市统计数据库                              | 山东县市统计数据库                                     | 河南县市统计数据库                                                                                                    | (分析报生)。空得天开口日阳新习症情之于山国的                  |
| 胡北县市统计数据库      | 湖南县市统计数据库                              | 广东县市统计数据库                                     | 广西县市统计数据库                                                                                                    |                                          |
| 重庆县市统计数据库      | 四川县市统计数据库                              | 贵州县市统计数据库                                     | 云南县市统计数据库                                                                                                    |                                          |
| 每南县市统计数据库      | 西藏县市统计数据库 NEW                          | 陕西县市统计数据库                                     | 甘肃县市统计数据库                                                                                                    | 心另师也不自、文廷王环。初起反同个区内                      |
| 青海县市统计数据库      | 宁夏县市统计数据库 NEW                          | 新疆县市统计数据库NEW                                  |                                                                                                    |                                          |
| 🔇 国际数据         |                                        |                                               |                                                                                                    | 数据头条 产品公告 全网首发                           |
| 世界贸易数据库        | 世界宏观经济数据库                              | 世界主要经济体数据库                                    | 世界经济发展数据库                                                                                                    | 2020年4月下旬流通领域重要生产资料市场价格变                 |
|                | 世界能源数据库                                | 世界教育数据库                                       | 世界农林数据库                                                                                                    | 2019年农民工监测调查报告                           |
| 世界卫生数据库        | 108-10-25991-2247-779-779-77925496-233 | 971, 12, 2020, 2020, 500, 500, 500, 500, 500, | 947 2029 - 197 <b>5 - 1976 - 1976 - 1976 - 1976</b> - 1976 - 1976 - 197 | 2020年一季度贫困地区农村居民收入情况                     |
| 5 宏观经济         |                                        |                                               |                                                                                                    | 2020年一季度全国规模以上文化及相关产业企业营                 |
| 中国宏观经济数据库      | 中国财政税收数据库                              | 中国劳动经济数据库                                     | 中国固定资产投资数据库                                                                                                    | 2020年4月中国采购经理指数运行情况 •84                  |
| 中国房地产数据库       | 中国商品交易市场数据库                            |                                               |                                                                                                    | 2020年1—3月份全国规模以上工业企业利润下降3                |

请输入数据库名称 😋 已开通 👻

● 中国工业行业数据库

● 中国工业经济数据库

● 中国第三产业数据库

● 中国高技术产业数据库

中国区域经济数据库
 中国城市数据库

● 中国城乡建设数据库
 ● 中国商品贸易数据库

中国地区贸易数据库

● 中国建筑业数据库

● 中国科技数据库

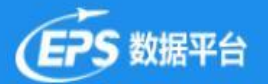

Q

| 已开通数据库    |
|-----------|
| 宏观经济数据库集群 |
| 金融市场数据库集群 |
| 产业运行数据库集群 |
| 区域经济数据库集群 |
| 贸易外经数据库集群 |
| 资源环境数据库集群 |
| 县市数据数据库集群 |
| 人文社科数据库集群 |
| 国际数据数据库集群 |
| 普查数据数据库集群 |
|           |
|           |

界面的左侧可以进入 相应的数据库,设定 指标,进行库内检索 。点击已开通旁的下 三角,可以查看已开 通数据库。 EPS数据平台提供两种数据检索 模式:跨库检索和库内检索。 上方检索框可以进行跨库检索。输入需要查询的指标名称或 关键词,系统会在所有数据库 中搜索包含该检索词的指标并 显示查询结果。

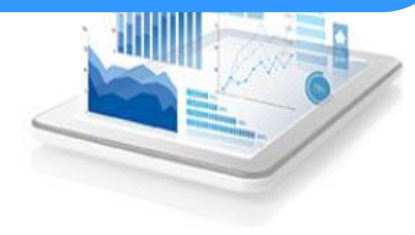

欢迎使用EPS数据平台

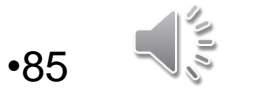

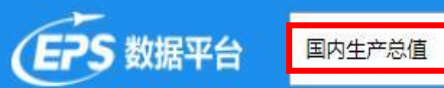

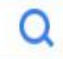

| 频度签选      |             | ▲ 捜索结果                               |
|-----------|-------------|--------------------------------------|
| 午度        | ( 255 )     | 注音语讲经同一个数据库各日本用示数据                   |
| 千皮        | (233)       |                                      |
| 子皮        | (27)        | □□世界宏观经济数据库年度数据(分国家)                 |
| 月度        | (5)         | □ 公共教育经费支出占国内生产总值比重(%) ①             |
| 最新数据时间    |             | □ 医疗支出占国内生产总值的比重(%) 0                |
| 2022年     | (18)        | □万美元国内生产总值能耗(汇率法,2005年不变价)(吨标准油/万美元) |
| 2020年     | (15)        | □万美元国内生产总值能耗(购买力平价法,2005年不变价)(吨标准油/万 |
| 2019年     | (28)        | 🗌 国内生产总值(现价本币)(本币) 🔵                 |
| 2018年以前   | (226)       | 🗌 国内生产总值(现价美元)(美元) 💿                 |
|           | 1991 - 1993 | 🗌 国内生产总值,不变价(十亿本国货币) 👩               |
| 区域筛选      |             | 🔲 国内生产总值,不变价(百分比变化) 💿                |
| 全球        | (120)       | 🗌 国内生产总值(2005年不变价美元)(美元) 💿           |
| 全国        | (139)       | □ 国内生产总值增长率(%) 👩                     |
| 省级        | (16)        | □ 货物和服务出口占国内生产总值比重(%) 🕤              |
| 市级        | (15)        | □ 货物和服务进口占国内生产总值比重(%) 0              |
| 县级        | (2)         | 🗌 国内生产总值(现价国际元)(国际元) 💿               |
|           |             | □人均国内生产总值(现价国际元)(国际元/人) 💿            |
| 数据库开通情况   |             | 松毒娃用五大侧担供 (%) 0                      |
| 已开通       | (287)       |                                      |
|           |             |                                      |
| 来源筛选 ^    | 1000000     | 据时间、区域筛选、 <sub>本國師) ③</sub>          |
| 国际货币基金组织  | (14)        | 来源筛选等选项,方 <sub>本国師) @</sub>          |
| 经济合作与发展组织 | (34)        | 便用户快速定位检索 ;; 。                       |
| 联合国教科文组织  | (20)        | 指标。                                  |
| 美国信息能源署   | (1)         | 🗆 财政年度国内壬产志堰,当年价(十亿本国货币) 👩           |
| 内蒙古统计年鉴   | (14)        | □ 中央政府财政收入占国内生产总值比重(%) ①             |

例如:查询全国各省的国内 生产总值增加值的情况。 可以在搜索栏中输入"国内 生产总值"这一关键词,系 统显示查询到几十条包含" 国内生产总值"的指标。

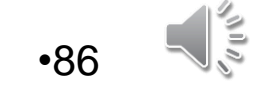

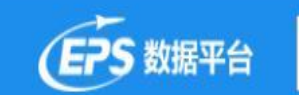

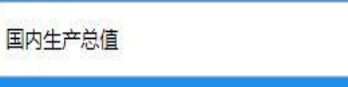

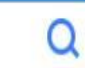

| 频度筛选      |                    |
|-----------|--------------------|
| 年度        | (255)              |
| 季度        | (27)               |
| 月度        | (5)                |
| 最新数据时间    |                    |
| 2022年     | (18)               |
| 2020年     | (15)               |
| 2019年     | (28)               |
| 2018年以前   | (226)              |
| 例         | 如:勾选"「             |
| 区域筛选 玉    | <b>宏</b> 观 经 济 数 打 |
| 傘 库       | (年度数据)             |
| 全国 " "    | 下的"国内生             |
| 御         | 总值 (亿元)            |
| 市级        | (12)               |
| 县级        | (2)                |
| 数据库开通情况   |                    |
| 已开通       | (287)              |
| 来源筛选 ^    |                    |
| 国际货币基金组织  | (14)               |
| 经济合作与发展组织 | (34)               |
| 联合国教科文组织  | (20)               |
| 美国信息能源署   | (1)                |

### 注意请选择同一个数据库条目来显示数据

中国农林数据库--年度数据(全国)

🗹 国内生产总值(亿元) 🕤 🗕 🗌 国内生产总值(亿元) 🕜

🗌 国内生产总值指数(上年=100) 🕕 🔄 国内生产总值指数(1978年=100) 🍈

□财政收入占国内生产总值的比重(%)(2005年止) 💿 □环境污染治理投资总额占国内生产总值比重(%) 👘

🗌 对国内生产总值的拉动率 🕧 🗌 支出法国内生产总值(亿元) 💿 🗌 国内生产总值比上年增长(%) 🕕

.

搜索结果

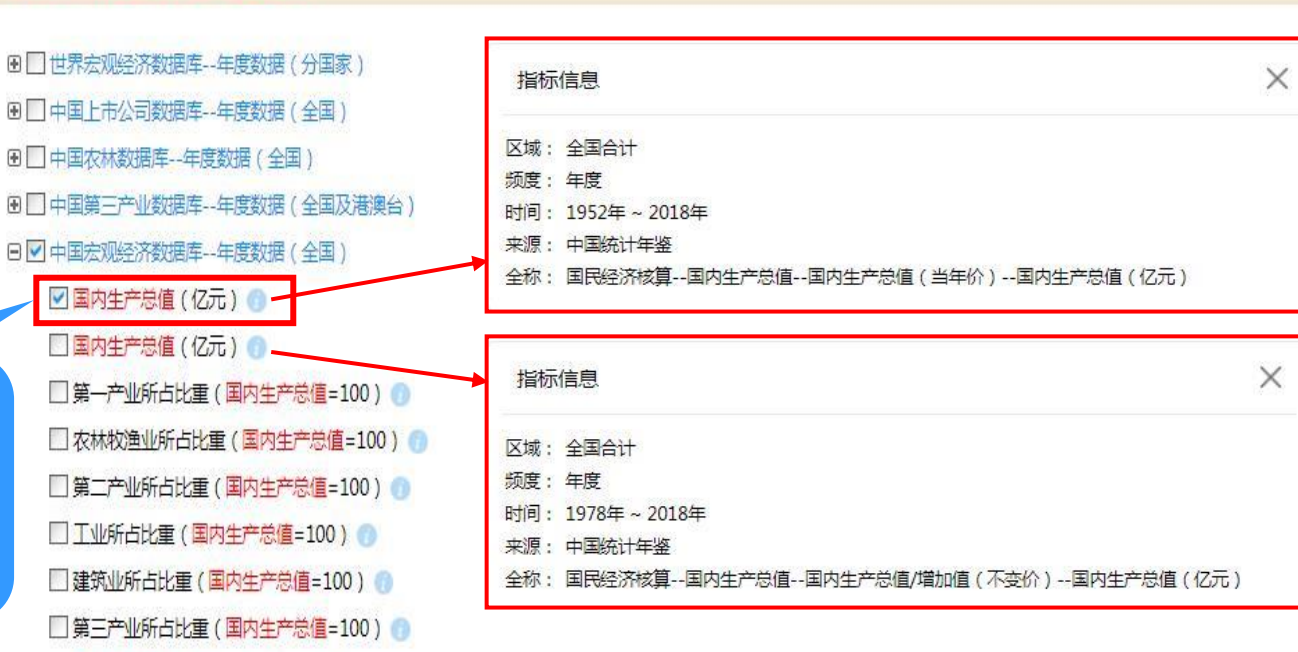

注意: 当检索结果 中存在完全一样的 指标时,可以点击 指标后面的图标查 看指标的具体信息 来确定所需指标。

•87

(C II V)

Q

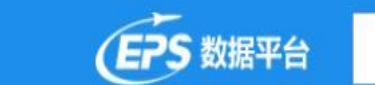

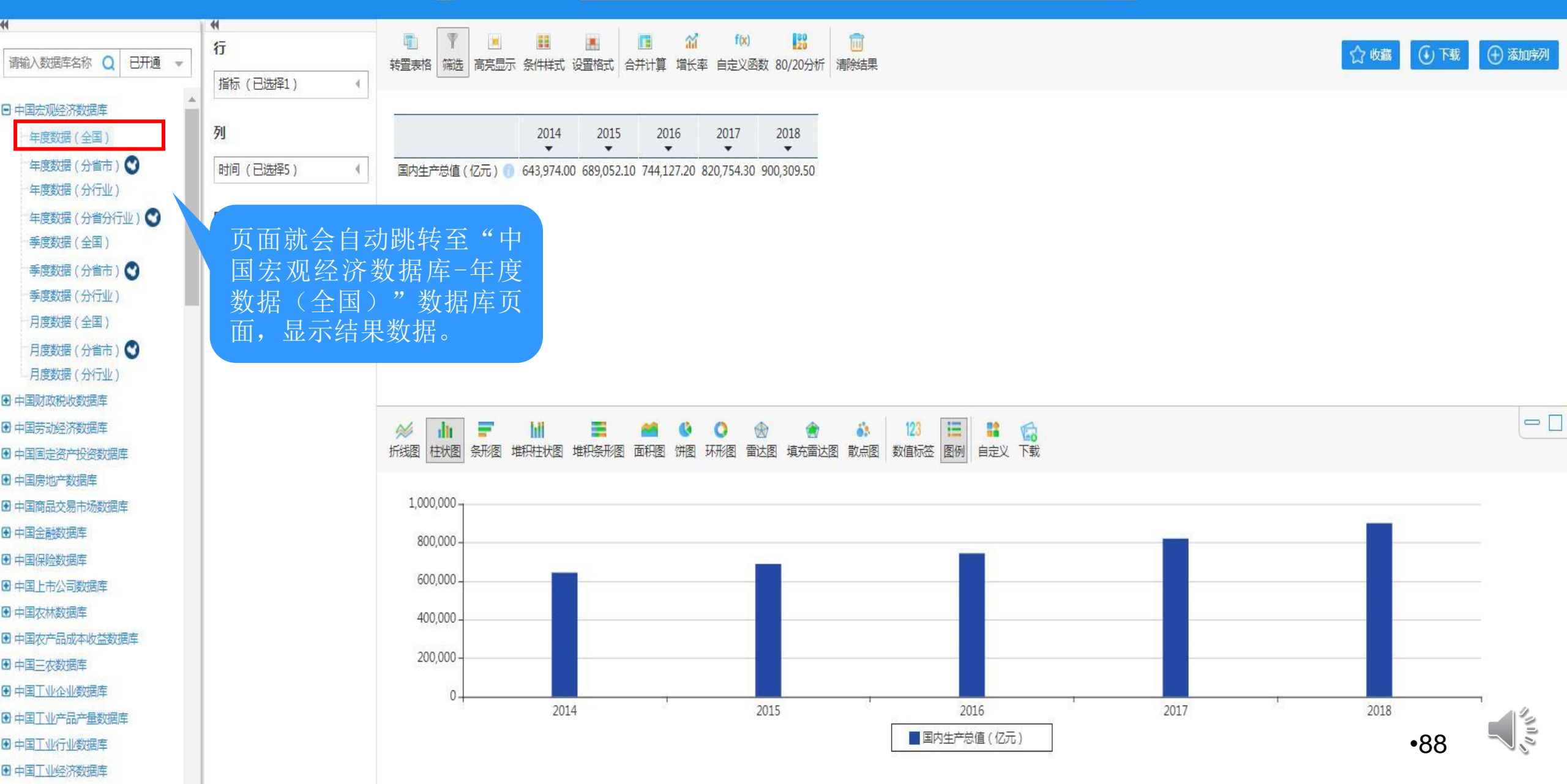

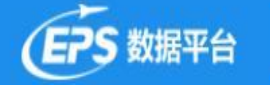

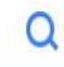

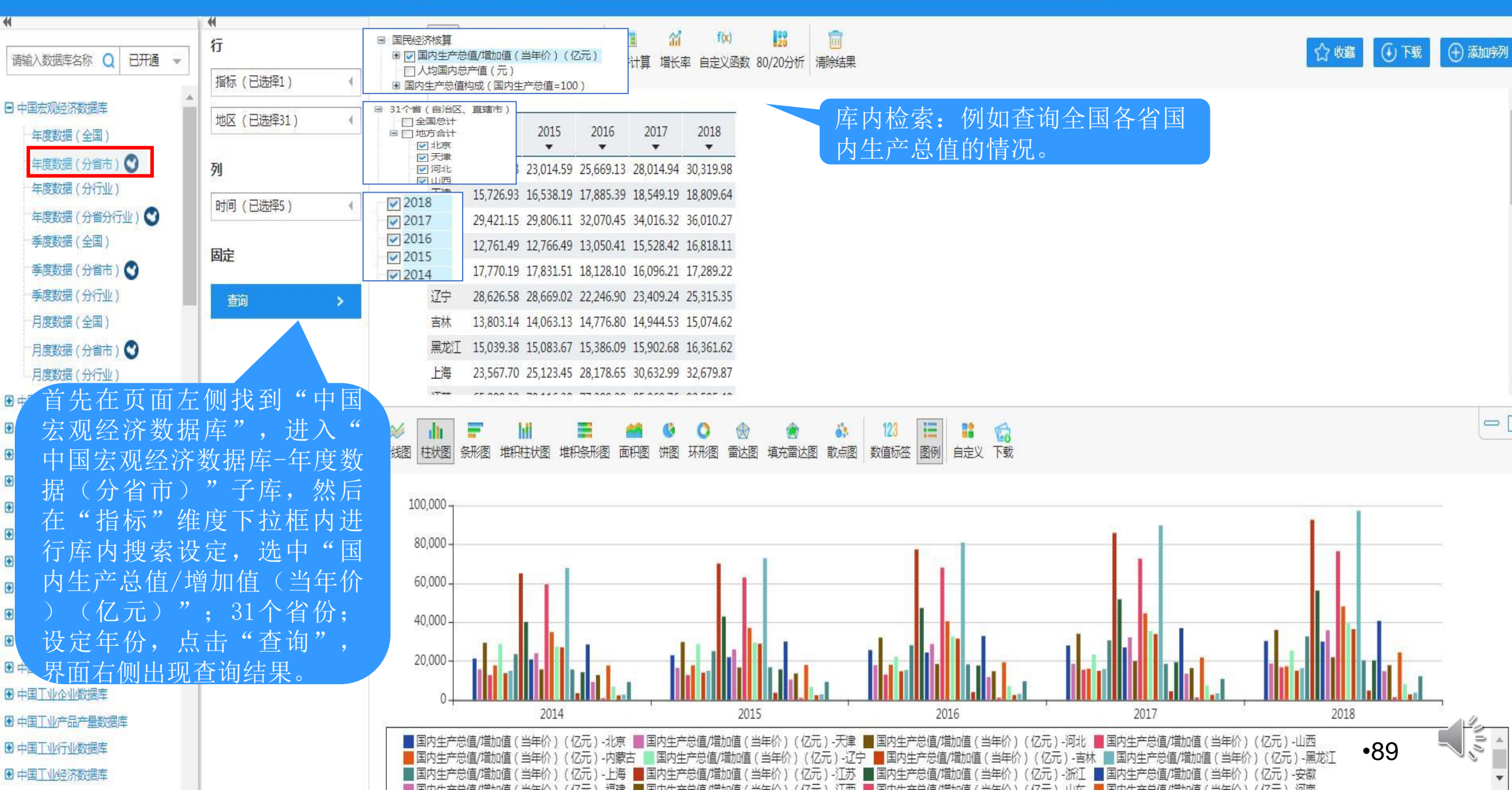

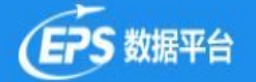

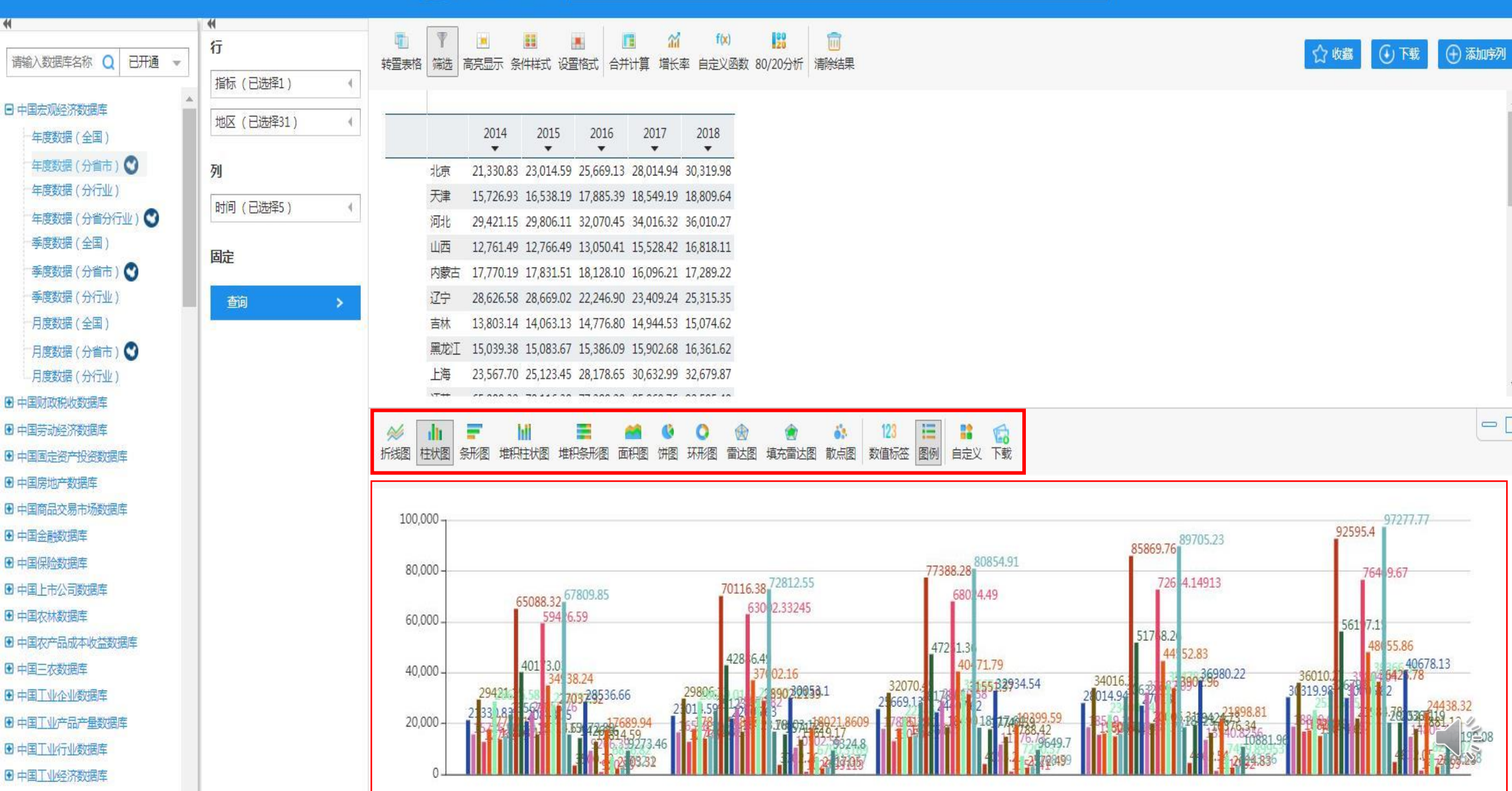

Q

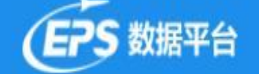

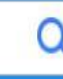

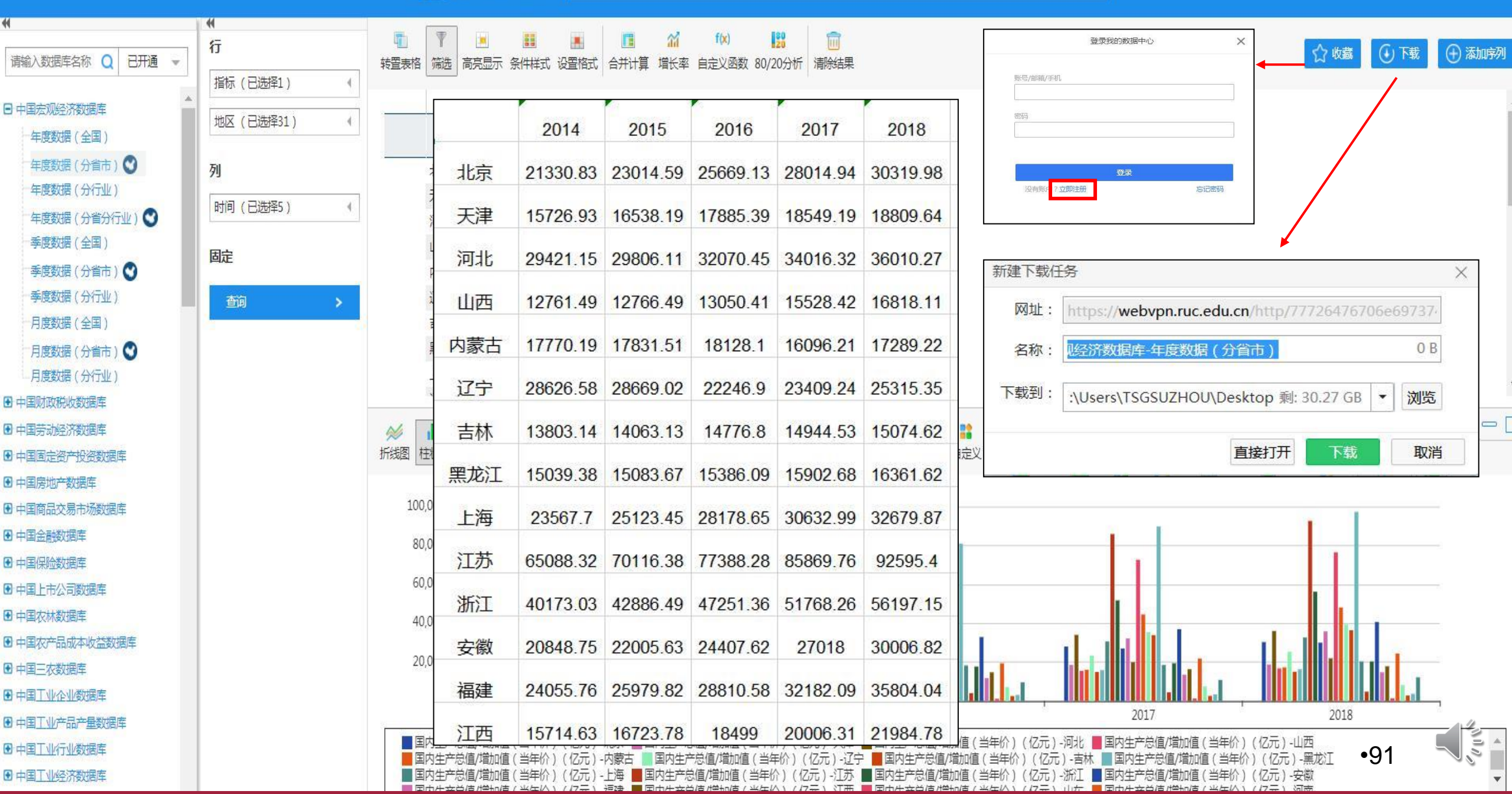

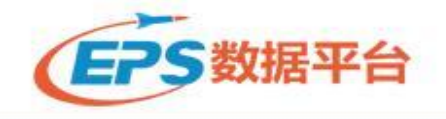

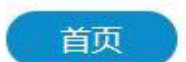

### (Ŧ / ☞ / 万 / 喚 / 始 / 出 / 来) EPS数据平台**普查数据库集群**隆重登场

| 🚯 普查数据                                                                                   |                                                                                                 |                                                                                         |                                                                                          | 2017-2020年1-2月94种工业产品产量同比增速(%)<br>■ 2017年1-2月 ■ 2018年1-2月 ■ 2019年1-2月 ■ 2020年1-2月              |
|------------------------------------------------------------------------------------------|-------------------------------------------------------------------------------------------------|-----------------------------------------------------------------------------------------|------------------------------------------------------------------------------------------|------------------------------------------------------------------------------------------------|
| 中国人口普查与抽样调查数据库中国工业普查库 NEW                                                                | 中国经济普查数据库中国第三产业普查数据库                                                                            | 中国基本单位普查数据库 NEW                                                                         | 中国农业普查数据库NEW                                                                             |                                                                                                |
| 北京县市统计数据库<br>内蒙古县市统计数据库<br>上海县市统计数据库<br>福建县市统计数据库<br>湖北县市统计数据库<br>重庆县市统计数据库<br>海南县市统计数据库 | 天津县市统计数据库<br>辽宁县市统计数据库<br>江苏县市统计数据库<br>加南县市统计数据库<br>四川县市统计数据库<br>西藏县市统计数据库 NEW<br>宁夏县市统计数据库 NEW | 河北县市统计数据库<br>吉林县市统计数据库<br>浙江县市统计数据库<br>山东县市统计数据库<br>广东县市统计数据库<br>贵州县市统计数据库<br>新疆县市统计数据库 | 山西县市统计数据库<br>黑龙江县市统计数据库<br>安徽县市统计数据库<br>河南县市统计数据库<br>广西县市统计数据库<br>云南县市统计数据库<br>甘肃县市统计数据库 | ●<br>●<br>●<br>●<br>●<br>●<br>●<br>●<br>●<br>●<br>●<br>●<br>●<br>●                             |
| 世界贸易数据库<br>非洲经济发展数据库<br>世界卫生数据库                                                          | 世界宏观经济数据库<br>世界能源数据库                                                                            | 世界主要经济体数据库<br>世界教育数据库                                                                   | 世界经济发展数据库世界农林数据库                                                                         | 2020年4月下旬流通领域重要生产资料市场价格变<br>2019年农民工监测调查报告<br>2020年一季度贫困地区农村居民收入情况<br>2020年一季度全国规模以上文化及相关产业企业营 |
| 中国宏观经济数据库<br>中国房地产数据库                                                                    | 中国财政税收数据库 中国商品交易市场数据库                                                                           | 中国劳动经济数据库                                                                               | 中国固定资产投资数据库                                                                              | 2020年4月中国采购经理指数运行情况 •92<br>2020年1—3月份全国规模以上工业企业利润下降3                                           |

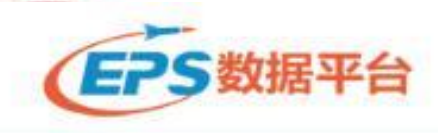

欢迎,中国人民大学进入数据库 | 申请试用 | 在线咨询 | 管理员登录 | English 首页 数据介绍 数据动态 数据应用 数据定制 使用帮助 联系我们

### 使用指南

使用指南

常见问题

意见反馈

EPS数据平台是集丰富的数值型数据资源和强大的数据分析处理系统为一体的综合性信息服务平台。EPS数据平台大规模集成整合了各类数 据资源,形成了74个专业的数据库,并将数据分析处理软件与数据库置于同一系统平台中,为用户提供了数据资源获取与数据分析处理的一 站式服务。为了用户能更好地使用EPS 数据平台的数据和功能,我们制订了一系列的使用指南,分别为:《基础使用篇》、《特色功能篇》 和《数据可视化篇》。希望能够帮助用户了解EPS数据平台的使用方法,提高用户的学习研究效率。

♂ EPS数据平台使用指南--《特色功能篇》

受 EPS数据平台使用指南--《基础使用篇》

完成数据检索后,用户可以利用EPS数据平台独有的一些功能对检索后的数据作进一步地处理,包括表格转置、数据筛选、高亮显示、条件 样式、合并计算等,满足用户多样化的使用需求。

♂ EPS数据平台使用指南--《数据可视化篇》

为了让数据体现的更加直观,更加生动,EPS数据平台提供了多种图表和数字地图功能。

查看详情 > >

音 若 洋 信 > >

查看洋情 > >

● EPS数据平台使用指南--《分析预测篇》

EPS数据平台采用SaaS(软件即服务)模式,通过云分析为用户提供高质量、高效率、低成本的数据处理、可视化展现、分析预测等软件服务,为科学研究或论文撰写提供专业强大的工具支持。

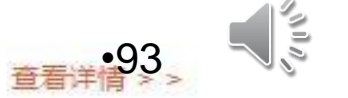

### 国泰安-国泰安经济金融研究数据库

【包库访问网址】 http://cn.gtadata.com 【镜像访问地址】

【学科类型】 经济

【数据类型】 数据

【收录年限】

【使用帮助】

【简介】

国泰安信息技术有限公司(GIA)通过国泰安研究服务中心网站为高校及机构研究者提供数据下载和研究信息服务的系统。主要包括数据下载服务、研究服务、学者服务、客户服务、账户管理、学术论坛等功能模块。

相关链接

【详细介绍】

用户名: zgrmdx 密码: zgrmdx

该库是国泰安信息技术有限公司(GTA)通过国泰安研究服务中心网站为高校及机构研究者提供数据下载和研究信息服务的系统。主要包括数据下载服务、研究服务、学者服务、客户服务、账户管理、学术论坛等功能模块。其中数据下载服务是以国泰安公司现有的CSMAR系列精准数据库为基础,提供查询、挑选、下载及定制等服务。数据主要包括:经济类、公司情况、股票市场、基金市场、债券市场、期货市场、外汇市场、黄金市场、高频交易、市场资料、香港数据、海外市场等。

特别提示:

1、如需在校外使用, 请查看电子资源校外访问方式

2、使用中如有任何问题,请联系图书馆咨询部,email: tsgzxb@ruc.edu.cn。

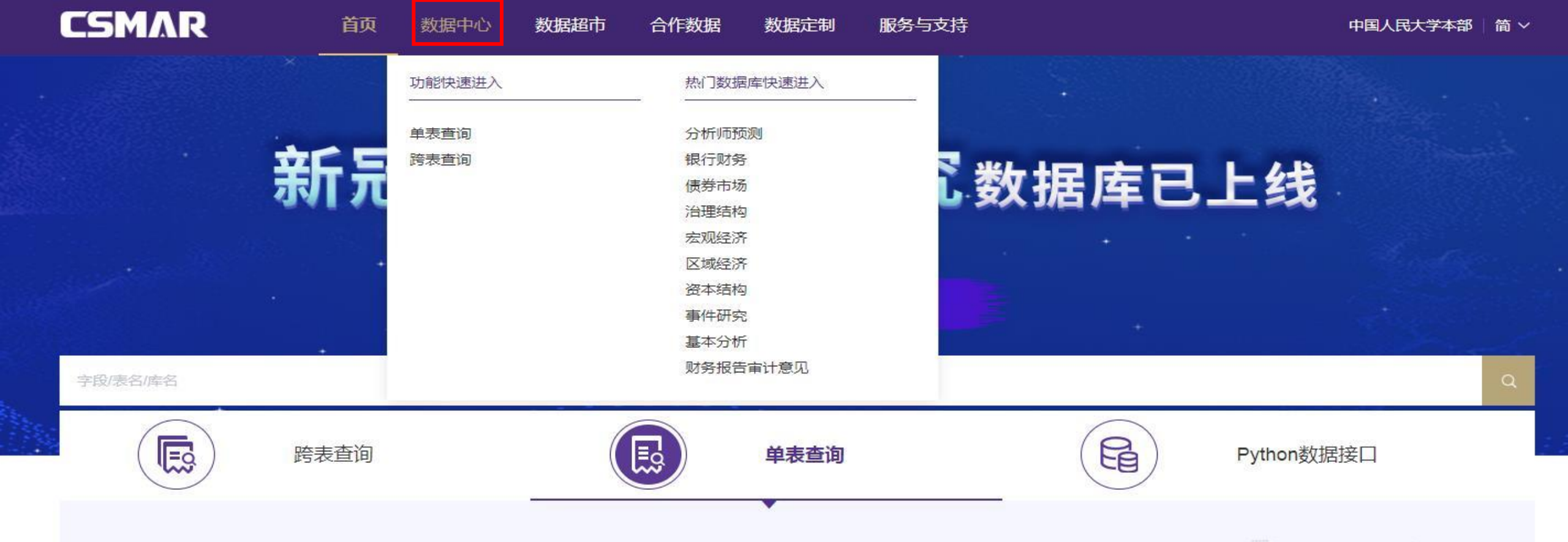

CSMAR数据库 (China Stock Market & Accounting Research Database)是深圳希施玛数据科技有限公司从学术研究需求出发,借鉴CRSP、COMPUSTAT、TAQ、THOMSON等权威数据库专业标准,并结合 中国实际国情开发的经济金融领域的研究型精准数据库。 经过20年的不断积累和完善,CSMAR 数据库已涵盖因子研究、人物特征、绿色经济、股票、公司、海外、资讯、基金、债券、行业、经济、商品期货 等18大系列,包含140+个数据库、4000多张表、4万多个字段。【单表查询】模块可以针对CSMAR 数据库的4000+张表进行时间、代码、指标设置,获取特定研究数据,可以导出Excel、CSV、TXT等多种数 据格式。

点击进入>

### 产品动态 more > 11 2020-05 【新库上线】国际公共卫生紧急事件(PHEIC)研究数据库 11 2020-03 【新库上线】新冠疫情与经济研究数据库 •95 04 2020-03 【新库上线】金融机构分支机构研究数据库 04 2020-03 【新库上线】中国上市公司对赌协议研究数据库 •95

| <b>FC</b> |  |  |
|-----------|--|--|
|           |  |  |

推荐

数据超市

合作数据 数据定制 服务与支持

### 首页 / 数据中心 / 单表查询

字段/表名/库名

**夏** 单表查询

跨表查询

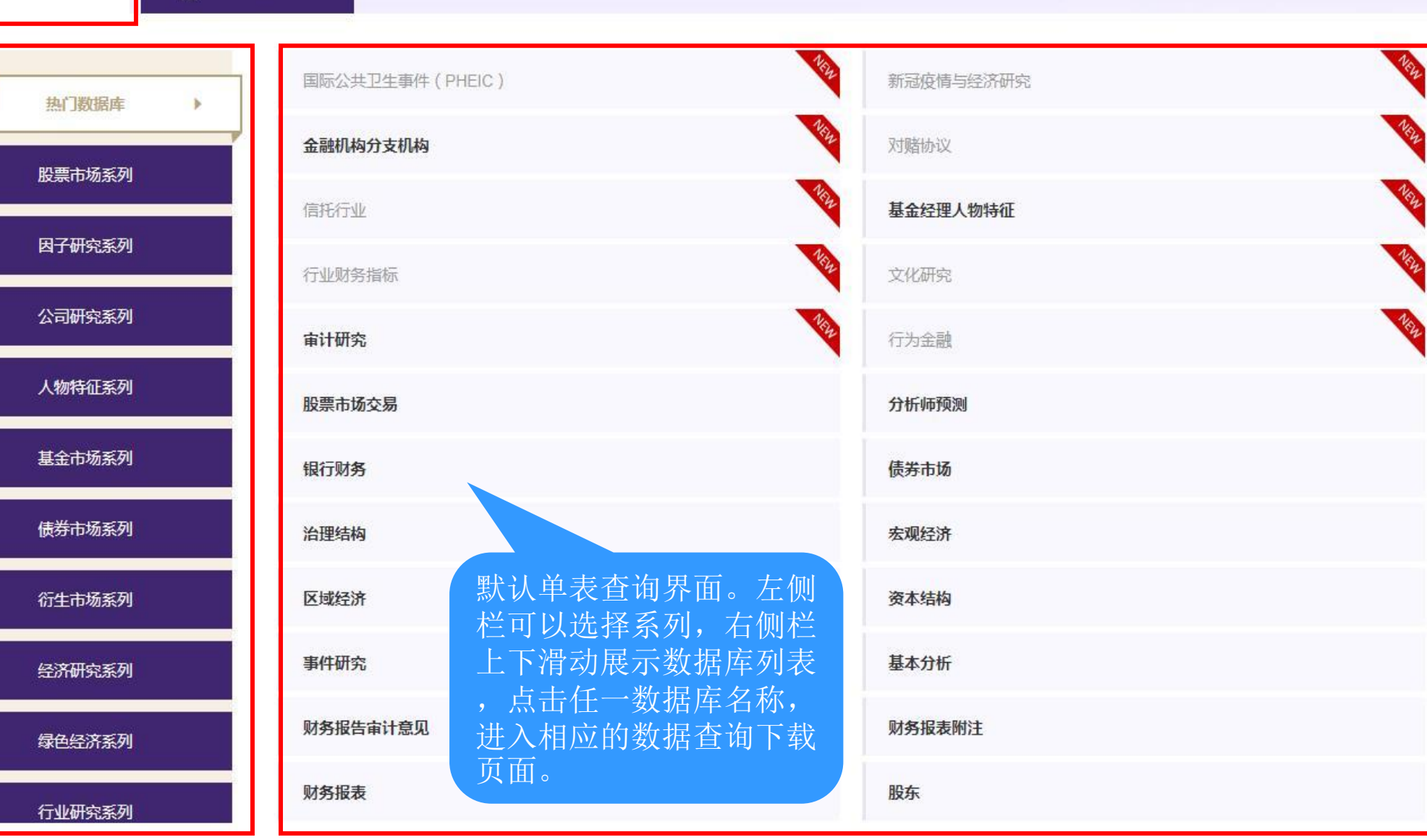

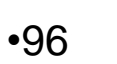

| CSMAR            | 首页          | 数据中心 | 数据超市 | 合作数据 | 数据定制 | 服务与支持 | 中国人民大学本部   简 > |  | 简 丫 |  |
|------------------|-------------|------|------|------|------|-------|----------------|--|-----|--|
| 首页 / 数据中心 / 单表查询 |             | i i  |      |      |      |       | 字段/表名/库名       |  | a   |  |
|                  | <b>同</b> 跨表 | 查询   |      |      |      |       |                |  |     |  |

| 推<br>荐 | 热门数据库  |   |
|--------|--------|---|
|        | 股票市场系列 | Þ |
|        | 因子研究系列 |   |
|        | 公司研究系列 |   |
|        | 人物特征系列 |   |
|        | 基金市场系列 |   |
|        | 债券市场系列 |   |
|        | 衍生市场系列 |   |
|        | 经济研究系列 |   |
|        | 绿色经济系列 |   |

行业研究系列

| 股票市场交易    | 市场指数 |
|-----------|------|
| 股票市场衍生指标  | 融资融券 |
| 大笔交易      | 大宗交易 |
| 股权分置改革    | 停复牌  |
| 特殊处理与特别转让 | 转融通  |

沪港通与深港通

**P** ⑦

Sell'

•97

首页 / 数据中心 / 单表查询 / 股票市场系列 / 股票市场交易

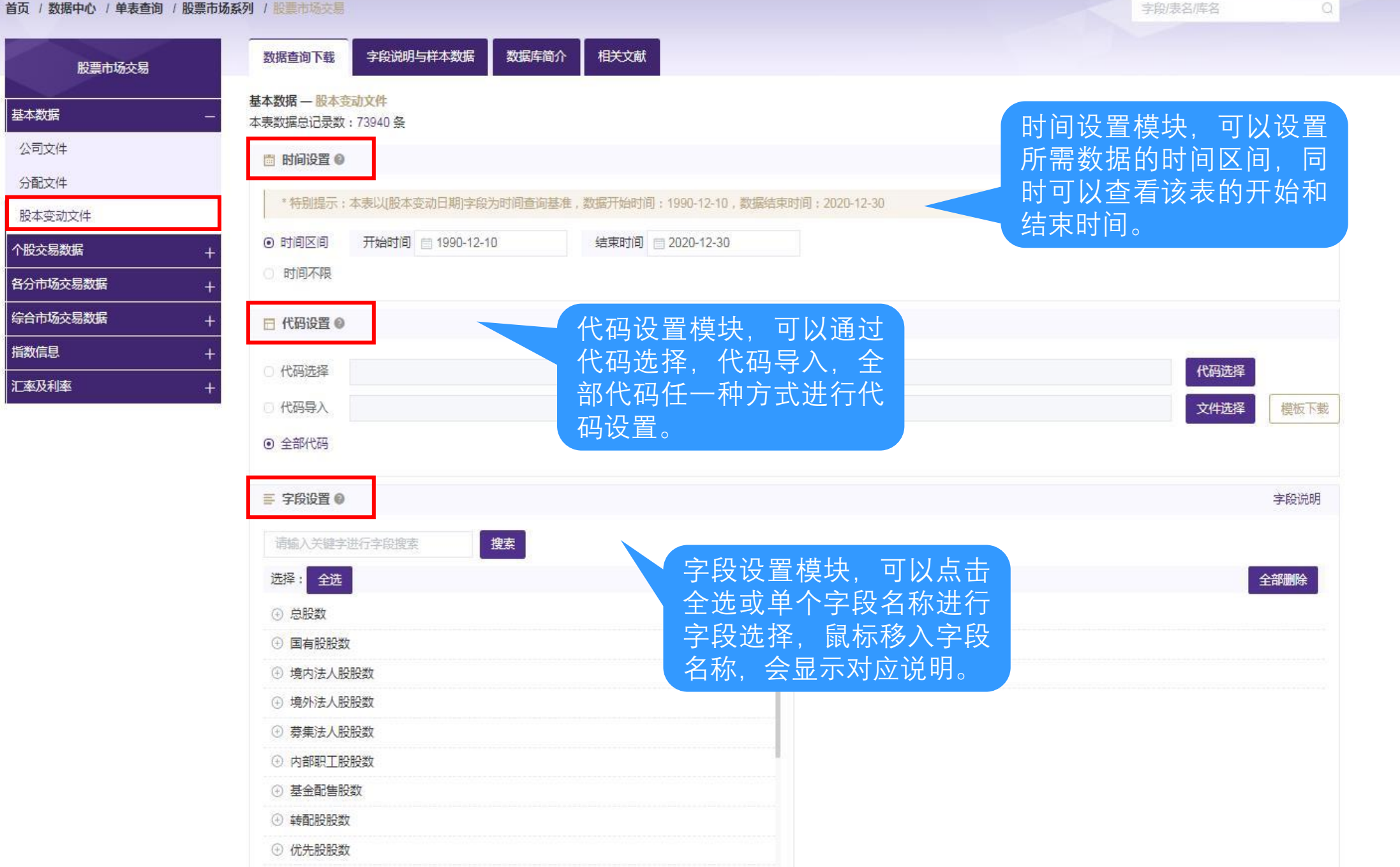

"UN"

•98

| ■ 条件筛                   | 5选 🔺 🚱               |                    |           |                                                                                           |                                   |                  |                    |  |  |  |  |
|-------------------------|----------------------|--------------------|-----------|-------------------------------------------------------------------------------------------|-----------------------------------|------------------|--------------------|--|--|--|--|
| 字段                      | 青选择                  |                    | ∨ 运算符 请选择 | ~                                                                                         | 条件值                               |                  | 条件筛选模块,            |  |  |  |  |
| 单位:[                    | 没有单位] 字段类型:[无]       | 添加                 |           |                                                                                           |                                   |                  | 可以设置更多查<br>询条件 以便更 |  |  |  |  |
| 序号                      | 字段                   | 运算符                | 条件值       | 单位                                                                                        | 条件关系                              | 操作               | 加准确地筛选需            |  |  |  |  |
|                         |                      |                    | 暂无数据      |                                                                                           |                                   |                  | 至时奴1/4。            |  |  |  |  |
| ↔ 下载数                   | 据 😡                  |                    |           |                                                                                           |                                   |                  |                    |  |  |  |  |
| 选择文件                    | 俞出类型 文件格式说明          |                    |           |                                                                                           | 下载。                               | 数据模块,『<br>译下载数据的 | 可<br>今             |  |  |  |  |
| • Excel2                | 2007格式(*.xlsx) 推荐    |                    | O B       | <cel格式创建matlab数据(*.)< td=""><td>xls) 存储格</td><td>各式。</td><td></td></cel格式创建matlab数据(*.)<> | xls) 存储格                          | 各式。              |                    |  |  |  |  |
|                         | (本格式 ( *.txt )       |                    | 0 C       | SV格式创建Matlab数据(*.c                                                                        | sv)                               |                  |                    |  |  |  |  |
| ○ CSV梢                  | 釪〔 ( *.csv )         |                    | 0 C       | ○ CSV格式创建Stata数据(*.csv)                                                                   |                                   |                  |                    |  |  |  |  |
| Excel2                  | 2003格式(*.xls)        |                    | 0 X       | 本格式创建Stata数据(*.txt                                                                        |                                   |                  |                    |  |  |  |  |
| <ul> <li>文本権</li> </ul> | 記创建SAS数据(*.txt)      |                    | 〇 文       | 本格式创建R数据(*.txt)                                                                           |                                   |                  |                    |  |  |  |  |
| Excel                   | 格式创建SAS数据(*.xls)     |                    | 0 E       | (cel2007格式创建SAS数据 (                                                                       |                                   |                  |                    |  |  |  |  |
| Excel                   | 格式创建R数据(*.xls)       |                    | 0 X       | ML格式(*.xml)                                                                               |                                   |                  |                    |  |  |  |  |
| DBase                   | e dbf格式(*.dbf)       | 如果想继续使             | 用这些       | TML格式 (*.html)                                                                            |                                   |                  |                    |  |  |  |  |
| <ul> <li></li></ul>     | 記创建Matlab数据(*.txt)   | 条件设直, U:<br>左之空 之何 | 选         |                                                                                           |                                   |                  |                    |  |  |  |  |
|                         |                      | 仔 / 杀, / 使         |           | 上"下载数据",                                                                                  | 系统将根据设置的                          | 的条件              |                    |  |  |  |  |
| 邮箱                      | 请输入电子邮箱              | 按                  |           | <b>亍数据打包下</b> 载                                                                           | 戈。数据量较大时,                         | 耐心               |                    |  |  |  |  |
|                         | 不支持gmail邮箱和hoomail邮箱 |                    | 等行        | 寺下载结果, <b>数</b>                                                                           | 文据打包完成后, <sub>是</sub>             | 気击打              |                    |  |  |  |  |
| 保存方案                    | 请输入方案名称              |                    | 包括        |                                                                                           | 后称,即可卜载数打<br>[版] 书 <del>1</del> 日 |                  |                    |  |  |  |  |
|                         | 保存方案可在【个人中心-我的方      | 方案]页面查询            | 地。        | 打包之刖想预                                                                                    | [宽下载效果,可以                         | 〈点击"             |                    |  |  |  |  |
| 下现家以后                   | 国王                   |                    | 「沢じ       | ū 釵 掂 。                                                                                   |                                   |                  |                    |  |  |  |  |

0

•99

SUL SUL

| C  | 5MAR          | 首页          | 数据中心   | 数据超市     | 合作数据 | 数据定制               | 服务与支持                  | 中国人民大学本部                                                                         | 简 ~                                 |     |
|----|---------------|-------------|--------|----------|------|--------------------|------------------------|----------------------------------------------------------------------------------|-------------------------------------|-----|
| 首页 | / 数据中心 / 单表查询 | 1           |        |          |      |                    |                        | 字段/表名/库名                                                                         | Q                                   |     |
| J  | 题 单表查询        | <b>殿</b> 跨表 | 查询     |          |      |                    |                        |                                                                                  |                                     |     |
| Г  | 推<br>荐 热门数据库  | •           | 国际公共卫生 | 事件(PHEIC | )    |                    | Nite                   | 金融机构分支机构                                                                         | New                                 |     |
|    | い西土セズ河        |             | 对赌协议   |          |      |                    | New                    | 信托行业                                                                             | 1994                                |     |
|    | 股票印砌杀列        |             | 基金经理人物 | 特征       |      |                    | New                    | 新冠疫情与经济研究                                                                        | Nite                                |     |
|    | 因子研究系列        |             | 行业财务指标 | ,        |      | V                  | 新<br>書                 | RECSMAR                                                                          |                                     |     |
| 2  | 公司研究系列        |             | 审计研究   |          |      |                    |                        |                                                                                  |                                     |     |
| a  | 人物特征系列        |             | 股票市场交易 | ł        |      | ₹: 140             | +/                     | 140000                                                                           |                                     | 9   |
|    | 基金市场系列        |             | 银行财务   |          |      |                    | 0                      | ☞/ 新手指引 \                                                                        |                                     | 0   |
|    | 债券市场系列        |             | 治理结构   |          |      |                    | ( N                    | 请点击需要了解的模块名称                                                                     |                                     |     |
|    | 衍生市场系列        |             | 区域经济   |          |      | n数据接口              |                        | 1.单表查询 2.跨表查询 )                                                                  |                                     |     |
|    | 经济研究系列        |             | 事件研究   |          |      |                    | L                      |                                                                                  |                                     |     |
|    | 绿色经济系列        |             | 财务报告审计 | 意见       |      | 从学术研究的<br>PI累和完善,C | 需求出发,借鉴艺)<br>SMAR数据库已涵 | n哥大学CRSP、标准普尔Compustat、 纽约交易所TAQ、I/B/E/S、Tr<br>盖因子研究,人物特征,绿色经济、股票、公司等18大系列,包含130 | omson等国际知名数据库的专<br>一个数据库、4000多张表、4万 |     |
|    | 行业研究系列        |             | 财务报表   |          |      |                    |                        |                                                                                  |                                     | 12  |
|    |               |             | 市场指数   |          |      |                    |                        | 首次公开发行(A股)                                                                       | •100                                | ~ ~ |
|    |               |             |        |          |      |                    |                        |                                                                                  |                                     |     |

### RESSET-RESSET金融研究数据库

【包库访问网址】 http://db.resset.com 【镜像访问地址】

【学科类型】 经济

【数据类型】 数据

【收录年限】

【使用帮助】

【简介】

RESSET金融研究数据库历史数据完整、涵盖广泛,包括股票、债券、基金、研究报告、融资融券、宏观、行业、金融统计、外汇、期货、黄金等,包含近百个数 据库,包括中英文各数百张表,近两万个字段的内容,囊括了经济、金融、会计实证与投资研究所需的绝大部分数据。

相关链接

【详细介绍】

用户名: ruc 密码: ruc123

RESSET金融研究数据库充分参照国际著名数据库的设计标准,并结合中国金融市场的实际情况,以实证研究为导向整体设计,是为模型检验、投资研究、实证研究、学科与实验室建设等提供专业服务的数据平台。其历史数据完整、涵盖广泛,包括股票、债券、基金、研究报告、融资融券、宏观、行业、金融统计、外汇、期货、黄金等,并包括研发团队与国内外著名高校合作计算的、丰富的衍生指标。

RESSET金融研究数据库包含近百个数据库,包括中英文各数百张表,近两万个字段的内容,囊括了经济、金融、会计实证与投资研究所需的 绝大部分数据。数据经过100多道校验和清洗程序,确保准确性。此外数据库支持单次下载量超过200万条(近1G数据),二十余种格式下载(含 SAS、STATA、MATLAB、R、SPSS等格式),方便您获取与使用数据。

特别提示:

1、如需在校外使用,请查看电子资源校外访问方式

2、使用中如有任何问题,请联系图书馆咨询部,email: tsgzxb@ruc.edu.cn。

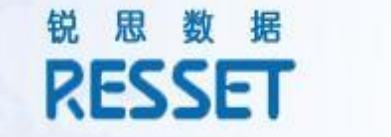

专业的研发团队与学术水准为您的研究和使用提供保障

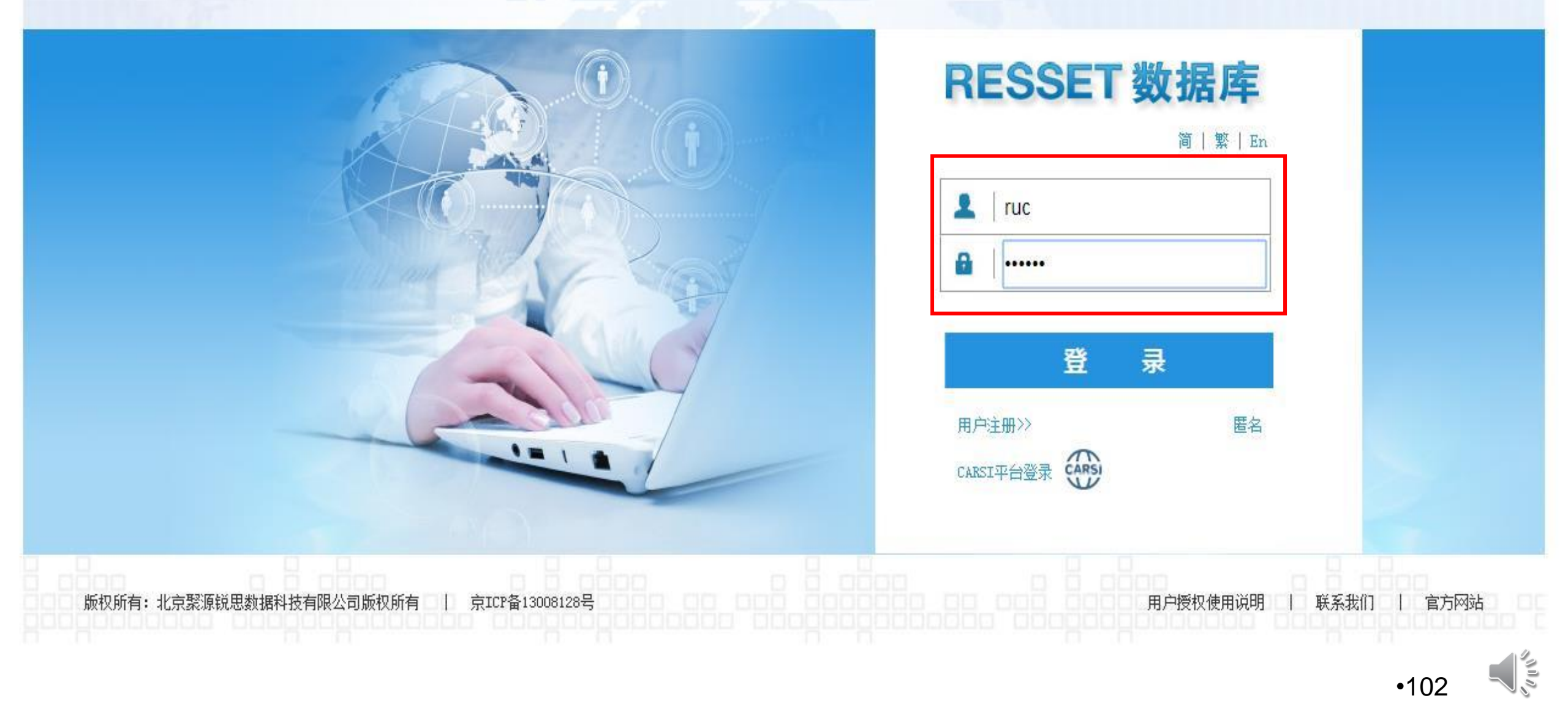

### RESSET 数据库

| 您好! 用户: ruc                                                                                                    |                                                                                                    | 全系统信息 ▼ - 输入数据表信息                                                                                                    | 搜索数据                                                                                                    |                             | 本系统用户数 128110月                                                                                                    |
|----------------------------------------------------------------------------------------------------|----------------------------------------------------------------------------------------------------|----------------------------------------------------------------------------------------------------|----------------------------------------------------------------------------------------------------|-----------------------------|----------------------------------------------------------------------------------------------------|
| 認好 用户: ruc     RESSET 股票     公司与证券信息     公司与证券信息     公司与证券信息     公司与证券信息     公司与证券信息     公司与证券信息     公司与近券信息     公司与次称态变更     公司的方式。     公司知知,     公司有加新,     公司方式。     公司方式。     公司方法。     公司方法。     公司法。     公司会问题:     公司会问题:     公司会问题:     公司会问题:     公司法。     公司会问题:     公司会问题:      公司会问题:     公司会问题:      公司会问题:      公司会问题:      公司会问题:      公司会问题:      公司会问题:      公司会问题:      公司会问题:      公司会问题:      公司会问题:      ① 公司会问题:      ① 公司会问题:      公司会问题:      公司会问题:      公司会问题:      公司会问题:      ① 公司会问题:      ① 公司会问题:      ① 公司会问题:      公司会问题:      公司会问题:      公司会问题:      ① 公司会问题:      ① 公司会问题:      ① 公司会问题:      ① 公司会问题:      ① 公司会问题:      ① 公司会问题:      ① 公司会问题:      ① 公司会问题:      ① 公司会问题:      ① 公司会问题:      ① 公司会问题:       ① 公司会问题:      ① 公司会问题:       ① 公司 会问题:      ① 公司 会问题: | 所有数据库       查询范围         用户信息       登录名:       ruc         一一一一一一些大的数据表,如日股票综合数据、       网络等问题造成的下载速度缓慢的问题。       1000000000000000000000000000000000000 | ▲ 全系统信息 ▼ - 輸入数据表信息          姓名:       人大图书馆         帐户类别:       机构用户         企业/学校:       中国人民大学         可下载数据库(共13个库)       RESSET 债券         RESSET 债券       RESSET 备助统计         RESSET 金融统计       RESSET 董金         询结果,请您耐心等待出现查询结果页面,保存文件至然         行情、行情与分配、日收益、日市值等,建议修改默认 | RESSET 基金<br>RESSET 基金<br>RESSET 友观统计<br>RESSET 期货<br>RESSET 期货<br>RESSET 常量<br>的本地磁盘即可。 查询结果页面出现前,请不要再次点击提交按钮,以免影响查询结果的处理时间,给您的使用带来不便,感到<br>计查询日期范围,如2001 - 2010年的日期范围分10次每次设置1年,这样,要比一次性下10年数据快得多。同时建议您选择2005 | 谢您的配合!<br>压缩格式,减少由于         | <ul> <li>▲系统用户数 128110 月</li> <li>▲系统用户数 128110 月</li> <li>■和权分时高频2019年<br/>_10001783sh_60</li> <li>2 期权分时高频2019年<br/>_10001782sh_60</li> <li>3 期权分时高频2019年<br/>_10001781sh_60</li> <li>4 期权分时高频2019年<br/>_10001778sh_60</li> <li>5 期权分时高频2019年<br/>_10001778sh_60</li> <li>5 期权分时高频2019年<br/>_10001777sh_60</li> <li>6 期权分时高频2019年<br/>_10001777sh_60</li> <li>6 期权分时高频2019年<br/>_10001777sh_60</li> <li>9 期权分时高频2019年<br/>_10001775sh_60</li> <li>9 期权分时高频2019年<br/>_10001775sh_60</li> <li>10001777sh_60</li> <li>9 期权分时高频2019年<br/>_10001775sh_60</li> <li>10001774sh_60</li> <li>9 期权分时高频2019年<br/>_10001774sh_60</li> </ul> |
| <ul> <li>□ 持有期收益</li> <li>□ □ 一 累积收益</li> <li>□ □ 三板市场收益</li> <li>□ □ □ 波动率</li> <li>□ □ □ □ □ □ □ □ □</li> </ul>                                                                                                    | 当您在论文、研究项目等内容中引用税忠数<br>来源:北京 <b>聚源锐思数据科技有限公司(www.r</b> d<br>怎样找到自己需要的数据:1.通过数据搜索                                                                       | 猫库町,数据来源的标注格式如卜:"数据来源: <b>祝思</b><br>esset.com)";"数据来源:RESSET(www.resset.co<br>栏进行数据搜索;2.直接从左边的数据内容菜单查找;                                                                                                    | 間库(www.resset.com)";"数据来源: <b>祝思金融数据库(www.resset.com)</b> ";"数据来源: <b>祝思金融研究数据库(www.re</b><br>]"等字样,说明数据来源为税思数据公司。<br>《咨询与反馈》栏询问;4.向resset@resset.cn发邮件询问。                                                      | sset.com )."; "奴涯<br>1<br>2 | 用户名<br>对外经济贸易大学<br>清华大学                                                                                                    |
|                                                                                                    | 系统信息<br>数据更新日期: 2020-03-31<br>当前系统版: RESSET/DB 4.0                                                                                                    |                                                                                                    |                                                                                                    | 4                           | 同门大学<br>厦门大学<br>西南财经大学                                                                                                    |

辽宁大学 8

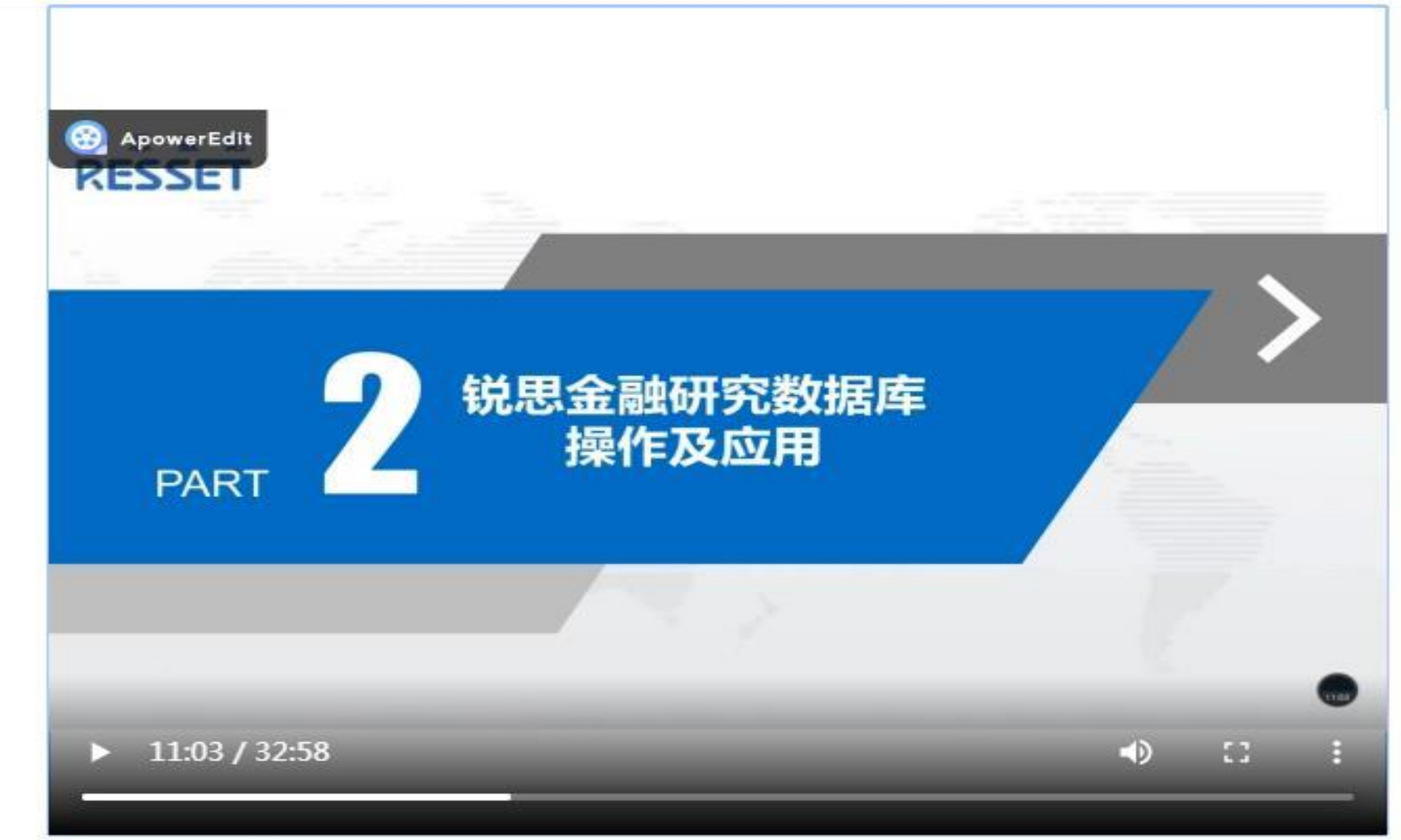

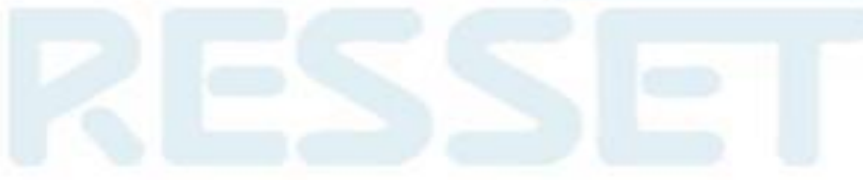

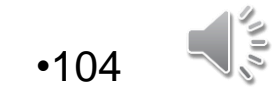

### 中经网-中经网统计数据库

相关链接

"UUN"

| 【包库访问网址】 | http://10-22-1-6-91-p.vpn.ruc.edu.cr | V |
|----------|--------------------------------------|---|
|----------|--------------------------------------|---|

【镜像访问地址】 http://10-22-1-6-91-p.vpn.ruc.edu.cn/

【学科类型】 经济

【数据类型】 数据

【收录年限】

【使用帮助】

【简介】

数据库目前有数百万个序列的经济数据,包括"中国经济统计数据库"和"世界经济数据库"两大系列,以时间序列和图表的方式为用户提供最快、最新、最全的经济数据和良好的服务。

【详细介绍】

《中经网统计数据库》目前有数百万个序列的经济数据,包括"中国经济统计数据库"和"世界经济数据库"两大系列,以时间序列和图表的方式为用户提供最快、最新、最全的经济数据和良好的服务。

中国经济统计数据库包括: "宏观月度库"、"综合年度库"、"工业行业月度库"、"海关月度库"和"城市年度库"5个子库,共有5万余个 指标,全面反映我国经济和社会发展情况。该产品曾获国家信息系统 2003年优秀科研成果"一等奖"。

世界经济统计数据库包括:OECD月度库和OECD年度库。2004年12月中经网数据有限公司获得了世界经济合作暨发展组织(OECD)MEI数据库中文版开发的独家授权。

特别提示:

1、如需在校外使用,请查看电子资源校外访问方式

2、使用中如有任何问题,请联系图书馆咨询部, email: tsgzxb@ruc.edu.cn。

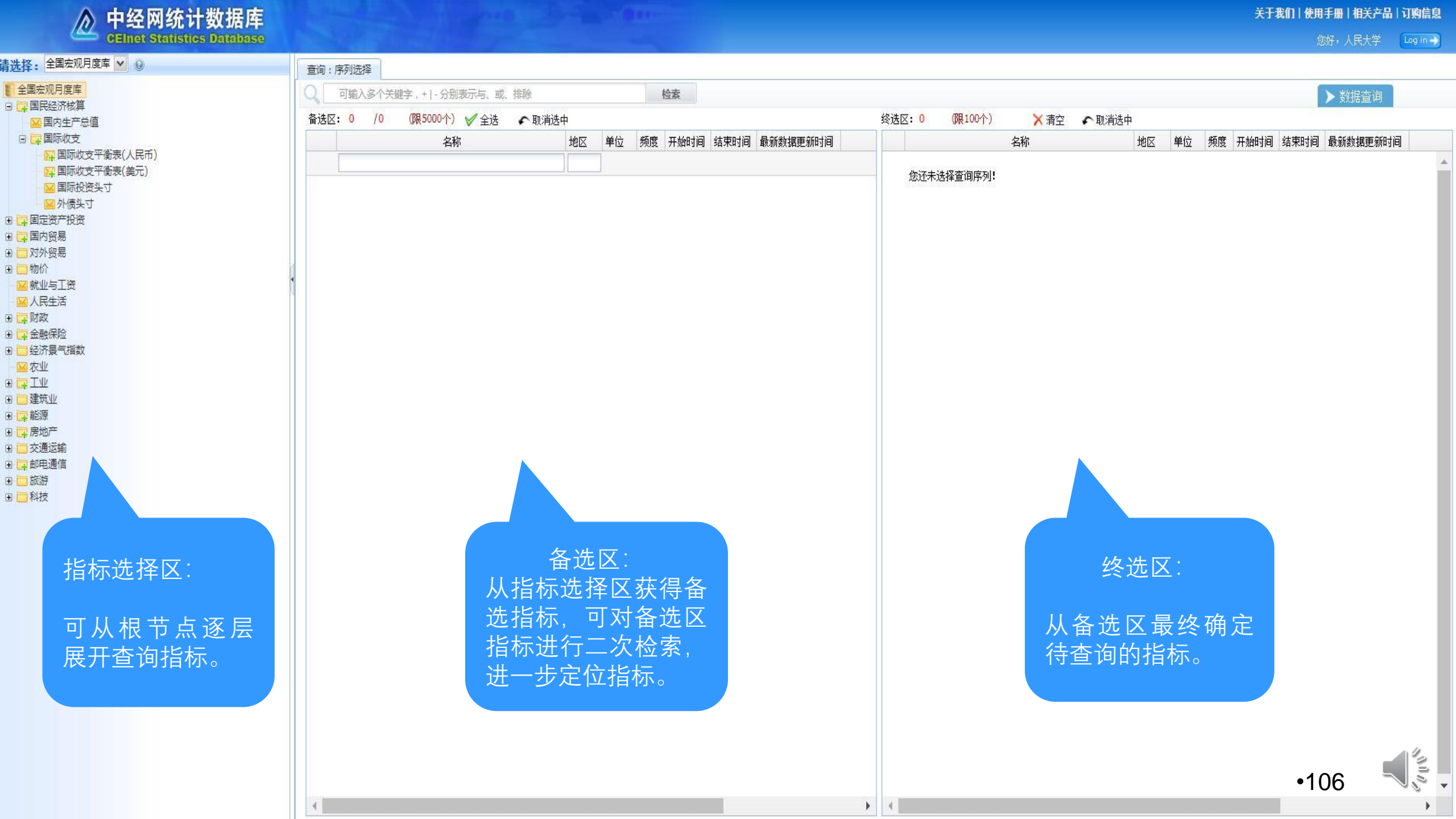

|      | ▲ 中经网统计数据库<br>CEInet Statistics Database                    |
|------|-------------------------------------------------------------|
| 青选择: | 全国宏观月度库 🖌 😡                                                 |
|      | <ul> <li> </li></ul>                                        |
|      | 指标区中点选国<br>内生产总值,备<br>选区便出现相应<br>指标,默认按照<br>数据最新更新时<br>间排序。 |
|      | 筑业<br>原<br>地产<br>通运输<br>电通信<br>游<br>技                       |

| _                               | 可輸入多个关键字,+ -分别表示与、或、排除     |    |      |        | 检索                     | Q                              | 第三产业                      |      |                 |    |    | 检索    |             |          | F. |
|---------------------------------|----------------------------|----|------|--------|------------------------|--------------------------------|---------------------------|------|-----------------|----|----|-------|-------------|----------|----|
| 法区: 63 /63 (限5000个) 🖌 全选 🖍 取消选中 |                            |    |      |        | 备选区                    | 备选区: 6 /6 (限5000个) 🖌 全选 🖍 取消选中 |                           |      |                 |    |    |       |             |          |    |
|                                 | 名称                         | 地区 | 单位   | 频度     | 开始时间                   |                                |                           |      | 名称              | 地区 | 单位 | 开始时间  | 结束时间        | 最新数据更新时间 | 间期 |
|                                 |                            |    |      |        | Langer                 |                                |                           |      |                 |    |    |       |             |          |    |
| 1                               | GDP_当期同比实际增速               | 全国 | %    | 季      | 1992-03                | 1                              | 第三产业增加值_累                 | 计    |                 | 全国 | 亿元 | ++ \+ | 止未共         |          | 17 |
| 2                               | GDP实际增长指数(上年同期=100)_当期     | 全国 |      | 季      | 1992-03                | 2                              | 第三产业增加值_累                 | 计同比  | 化实际增速           | 全国 | %  | 右进—   | <b>亚</b> 宣扑 | 3、 り仕    | 亩  |
| 3                               | 第一产业增加值_累计同比实际增速           | 全国 | %    | 季      | 1992-03                | 3                              | 第三产业增加值_当                 | 期    |                 | 全国 | 亿元 | 选区输   | 入框中         | 输入检      | 索  |
| 4                               | 第一产业增加值_当期                 | 全国 | 亿元   | 季      | 1992-03                | 4                              | 第三产业增加值(不)                | 变价)  | _当期             | 全国 | 亿元 | 子碑宁   | ЕЛ <i>†</i> | 山"耸二     | 立  |
| 5                               | 第一产业增加值(不变价)_当期            | 全国 | 亿元   | 季      | 2007-03                | 5                              | 第三产业增加值_当                 | 期同時  | 化实际增速           | 全国 | %  | 大姓子   | FZ, X       | 山东二      | J  |
| 6                               | 第一产业增加值_当期同比实际增速           | 全国 | %    | 季      | 1992- <mark>0</mark> 3 | 6                              | 第三产业增加值实际                 | 5 増长 | 指数(上年同期=100)_当期 | 全国 |    | 业",点  | 击"检         | 索"按钮     |    |
| 7                               | 第一产业增加值实际增长指数(上年同期=100)_当期 | 全国 | 5    | 季      | 1992-03                | 2019-12                        | 2020-01-21                | -    |                 |    |    | 可返国   | 力上之         | : 首值指    | 忐  |
| 8                               | 第二产业增加值_累计                 | 全国 | 亿元   | 季      | 1992- <mark>0</mark> 3 | 2020-03                        | 2020-04-17                |      |                 |    |    |       |             |          |    |
| 9                               | 第二产业增加值_累计同比实际增速           | 全国 | %    | 季      | 1992-03                | 2020-03                        | 2020- <mark>04</mark> -17 |      |                 |    |    | 中含有   | "第三)        | 产业"的     | 指  |
| .0                              | 第二产业增加值_当期                 | 全国 | 亿元   | 季      | 1992-03                | 2020-03                        | 2020-04-18                |      |                 |    |    | 标全部   | 先λ条         | - 选区     |    |
| .1                              | 第二产业增加值(不变价)_当期            | 全国 | 亿元   | 季      | 2007-03                | 2019-12                        | 2020-01-21                |      |                 |    |    |       |             |          |    |
| 2                               | 第二产业增加值_当期同比实际增速           | 全国 | %    | 季      | 1992-03                | 2020-03                        | 2020-04-18                |      |                 |    |    |       |             |          |    |
| 3                               | 第二产业增加值实际增长指数(上年同期=100)_当期 | 全国 | 1    | 季      | 1992- <mark>0</mark> 3 | 2019-12                        | 2020-01-21                |      |                 |    |    |       |             |          |    |
| .4                              | 行业增加值_农、林、牧、渔业_当期          | 全国 | 亿元   | 季      | 1992-03                | 2020-03                        | 2020-04-18                |      |                 |    |    |       |             |          |    |
| 5                               | 行业增加值_农、林、牧、渔业_当期同比实际增速    | 全国 | %    | 季      | 1992- <mark>0</mark> 3 | 2020-03                        | 2020-04-18                |      |                 |    |    |       |             |          |    |
| .6                              | 行业增加值实际增长指数(上年同期=100)_农、林、 | 全国 | -    | 季      | 1992- <mark>0</mark> 3 | 2019-12                        | 2020-01-21                |      |                 |    |    |       |             |          |    |
| .7                              | 工业增加值_累计                   | 全国 | 亿元   | 季      | 1992- <mark>0</mark> 3 | 2020-03                        | 2020-04-20                |      |                 |    |    |       |             |          |    |
| .8                              | 工业增加值_累计同比实际增速             | 全国 | %    | 季      | 1992- <mark>0</mark> 3 | 2020-03                        | 2020-04-20                |      |                 |    |    |       |             |          |    |
| 9                               | 工业增加值_当期                   | 全国 | 亿元   | 季      | 1992-03                | 2020-03                        | 2020-04-18                |      |                 |    |    |       |             |          |    |
| 20                              | 工业增加值_当期同比实际增速             | 全国 | %    | 季      | 1992-03                | 2020-03                        | 2020-04-18                |      |                 |    |    |       |             |          |    |
| 21                              |                            | 全国 | 1000 | 季      | 1992-03                | 2019-12                        | 2020-01-21                |      |                 |    |    |       |             |          |    |
| 2                               | 建筑业增加值 累计                  | 全国 | 亿元   | 季      | 1992-03                | 2020-03                        | 2020-04-20                |      |                 |    |    |       |             |          |    |
| 3                               | 建筑业增加值累计同比实际增速             | 全国 | %    | 季      | 1992-03                | 2020-03                        | 2020-04-20                |      |                 |    |    |       |             |          |    |
| 4                               | 行业增加值实际增长指数(上年同期=100)建筑业   | 全国 |      | 季      | 1992-03                | 2019-12                        | 2020-01-21                |      |                 |    |    |       |             |          |    |
| 5                               | 行业增加值 建铬化 当期               | 全国 | 亿元   | 汞      | 1992-03                | 2020-03                        | 2020-04-18                | -    |                 |    |    |       |             |          |    |
| 6                               | 行业增加值 建筑业 当期同比实际增速         | 全国 | %    | 汞      | 1992-03                | 2020-03                        | 2020-04-18                |      |                 |    |    |       |             |          |    |
| 7                               | 治血治水道上生物血血、治水道水和治水和治疗医疗    | 全国 | 亿元   | 赤      | 1992-03                | 2020-03                        | 2020-04-17                |      |                 |    |    |       |             |          |    |
| 8                               | 第二本业绩加值 累计同比实际增速           | 全国 | %    | 赤      | 1992-03                | 2020-03                        | 2020-04-17                |      |                 |    |    |       |             |          |    |
| 0                               | 第二次 工程/时间_示灯 門心不附相座        | 上日 | 収示   | 玉      | 1002-03                | 2020-03                        | 2020-04-18                |      |                 |    |    |       |             |          |    |
| 20                              | 第二/                        | 上日 | 亿元   | -<br>€ | 2007-03                | 2010-03                        | 2020-01-21                | -    |                 |    |    |       |             | •107     | 7  |
|                                 | 为二/工程加强(个又1)// 耳动          | 土田 | 1676 | 7      | 2007-03                | 2013-12                        | 2020-01-21                |      | 4               |    |    |       |             | -        |    |

关于我们!使用手册!相关产品丨订购信息

您好,人民大学 🛛 Log in 🚽

查询

据更新时间

Colors .

.

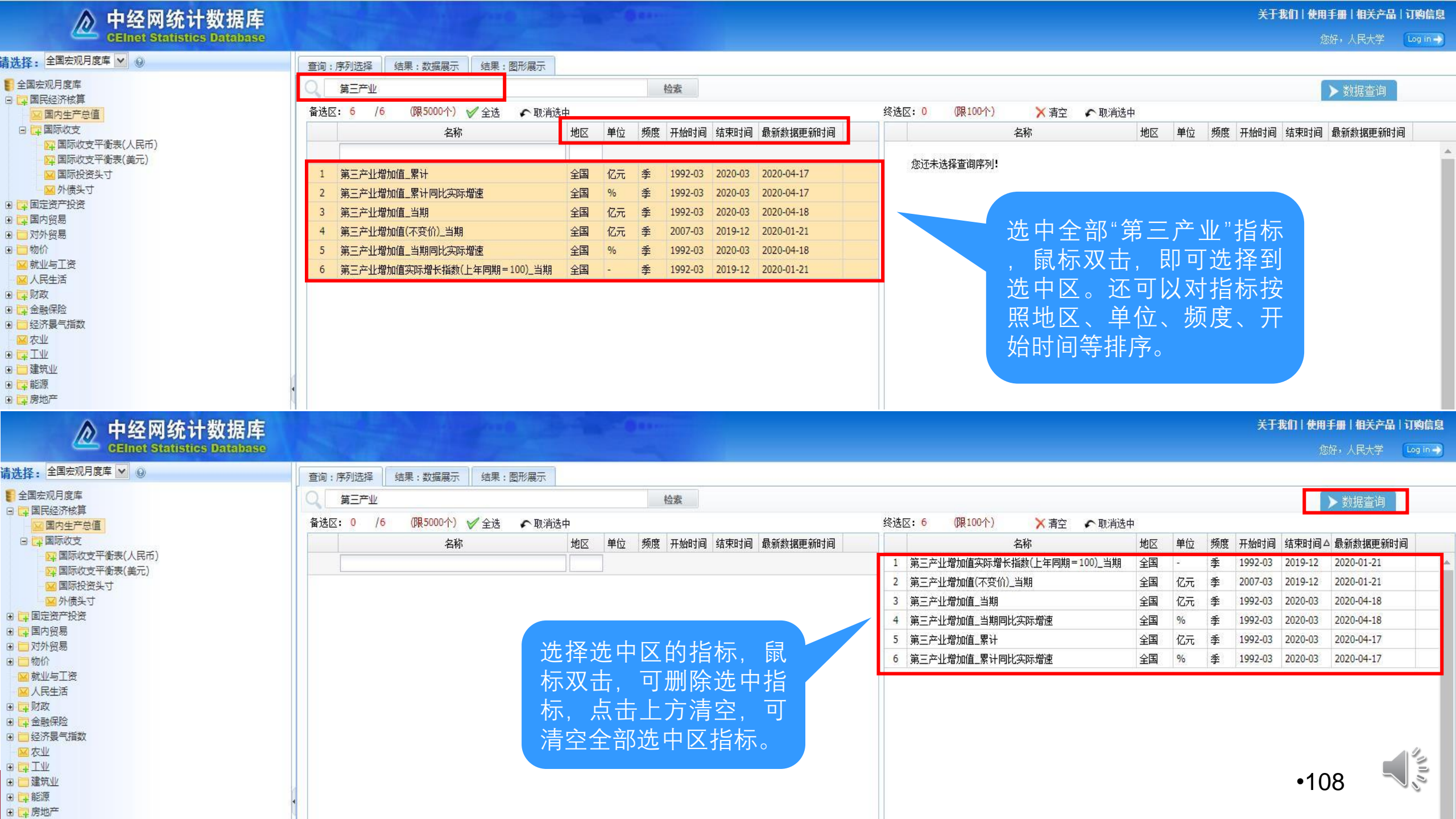
#### ▲ 中经网统计数据库 CElnet Statistics Database

4

您好,人民大学 🛛 Log in 🛶

| 全国宏观月度库                                                                                     | 开始时间2014 | -06 结束时间20     | 20-03 序列个数               | 数:6,数据个数                | : 139/616                | Ċ                                      | 转置 📝 完整        | す点 🏼 🍄 导出 |
|---------------------------------------------------------------------------------------------|----------|----------------|--------------------------|-------------------------|--------------------------|----------------------------------------|----------------|-----------|
| <ul> <li>□ 国内生产总值</li> <li>□ 国际收支</li> <li>□ 国际收支平衡表(人民币)</li> <li>□ 国际收支平衡表(美元)</li> </ul> | 指标       | 第三产业增加<br>值_累计 | 第三产业增加<br>值_累计同比实<br>际增速 | 第三产业增加<br>值(不变价)_当<br>期 | 第三产业增加<br>值_当期同比实<br>际增速 | 第三产业增加<br>值实际增长指<br>数(上年同期=<br>100)_当期 | 第三产业增加<br>值_当期 |           |
|                                                                                             | 地区       | 全国             | 全国                       | 全国                      | 全国                       | 全国                                     | 全国             |           |
| ■ 外版大寸                                                                                      | 频度       | 季              | 季                        | 季                       | 季                        | 季                                      | 季              |           |
|                                                                                             | 单位       | 亿元             | %                        | 亿元                      | %                        | <u>~</u>                               | 亿元             |           |
| □ 对外贸易                                                                                      | 2014-06  | 150414.3       | 8.2                      | 62136.4                 | 8.2                      | 108.2                                  | 75921.9        | 数据展示结果。   |
| □ 物价                                                                                        | 2014-09  | 228073         | 8.1                      | 62478.4                 | 8.1                      | 108.1                                  | 77658. 7       |           |
| 🖂 就业与工资                                                                                     | 2014-12  | 310654         | 8.3                      | 66328.7                 | 8.9                      | 108.9                                  | 82580.9        |           |
| ☑ 人民生活                                                                                      | 2015-03  | 83258.8        | 8.4                      | 66852.3                 | 8.4                      | 108.4                                  | 83258.8        |           |
| <b>正</b> 财政                                                                                 | 2015-06  | 169006.2       | 8.7                      | 67703.8                 | 9                        | 109                                    | 85747.4        |           |
|                                                                                             | 2015-09  | 256904.1       | 8.8                      | 68115.5                 | 9                        | 109                                    | 87897.9        |           |
| 一 空が愛气相似<br>「「かり」                                                                           | 2015-12  | 349744.7       | 8.8                      | 72132.7                 | 8.8                      | 108.8                                  | 92840.6        |           |
|                                                                                             | 2016-03  | 92990.5        | 8                        | 91270.6                 | 8                        | 108                                    | 92990.5        |           |
| 一建筑业                                                                                        | 2016-06  | 188426.3       | 7.9                      | 92941.2                 | 7.9                      | 107.9                                  | 95435.8        |           |
| □ 能源                                                                                        | 2016-09  | 286494.1       | 8                        | 94525.2                 | 8                        | 108                                    | 98067.8        |           |
| 房地产                                                                                         | 2016-12  | 390828.1       | 8.1                      | 99323.3                 | 8.5                      | 108.5                                  | 104334         |           |
| 🔁 交通运输                                                                                      | 2017-03  | 104346.3       | 8                        | 98597                   | 8                        | 108                                    | 104346.3       |           |
| アージャール                                                                                      | 2017-06  | 211328.7       | 8                        | 100426.7                | 8.1                      | 108.1                                  | 106982.4       |           |
|                                                                                             | 2017-09  | 321288.2       | 8.2                      | 102459.1                | 8.4                      | 108.4                                  | 109959.5       |           |
| <u></u> 科·1文                                                                                | 2017-12  | 438355.9       | 8.3                      | 107842.3                | 8.6                      | 108.6                                  | 117067.8       |           |
|                                                                                             | 2018-03  | 116861.8       | 7.8                      | 106240.4                | 7.8                      | 107.8                                  | 116861.8       |           |
|                                                                                             | 2018-06  | 236719.7       | 7.9                      | 108584                  | 8.1                      | 108.1                                  | 119857.8       |           |
|                                                                                             | 2018-09  | 359854.5       | 8.1                      | 110969                  | 8.3                      | 108.3                                  | 123134.9       |           |
|                                                                                             | 2018-12  | 489700.8       | 8                        | 116210.1                | 7.8                      | 107.8                                  | 129846.2       |           |
|                                                                                             | 2019-03  | 127486.9       |                          | 113627.1                |                          |                                        | 127486.9       |           |
|                                                                                             | 2019-06  | 258307.5       | 7                        | 116149.5                | 7                        | 107                                    | 130820.6       |           |
|                                                                                             | 2019-09  | 392927.9       | 7                        | 118838.6                | 7.1                      | 107.1                                  | 134620.45      |           |
|                                                                                             | 2019-12  | 534233.1       | 6.9                      | 123877.2                | 6.6                      | 106.6                                  | 141305.2       |           |
|                                                                                             | 2020-03  | 122680         | -5.2                     |                         | -5.2                     |                                        | 122680         |           |

CUUN'S

\*

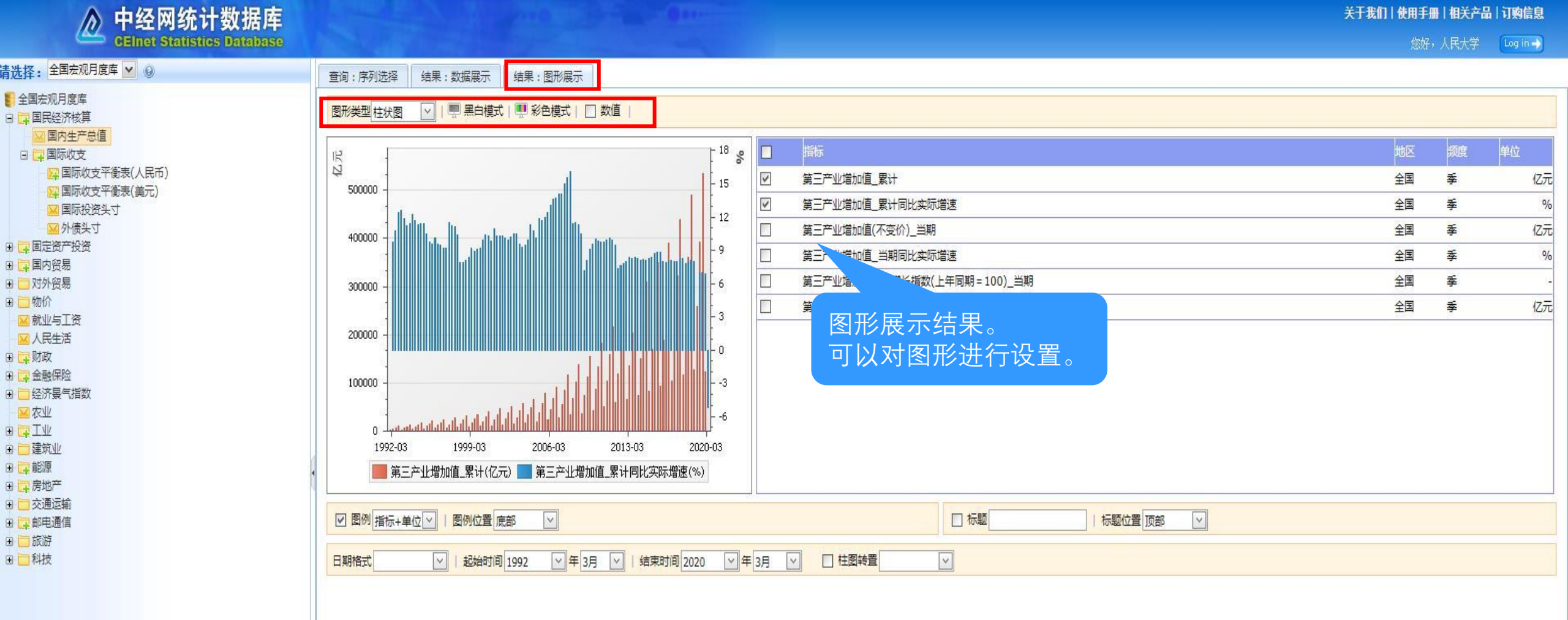

"UUN"

| 中经网统计数据库                              |  |
|---------------------------------------|--|
| <br><b>CEInet Statistics Database</b> |  |

#### 您好,人民大学 Log in 🚽

# 请选择: 全国宏观月度库 ○ 全国宏观月度库 ○ 国民经济核算 ○ 国内生产总值 ○ □ 国际收支 □ □ 国际收支

| 🔽 国际收支平衡表(美元) |
|---------------|
| 🖂 国际投资头寸      |
| ₩ 外债头寸        |

■■固定资产投资

∃ 📮 国内贸易

- 一 对外贸易
   一 物价
- 🛛 就业与工资
- ☑人民生活
- ■□财政
- 二 金融保险
   三 经济景气指数
- 区农业
- **I**
- ∃ 建筑业
- ■ 能源
   ■ 房地产
- ∃ □ 交通运输
- □ □ 応游
- ■■科技

| 查询:序列选择 结果:数据展示 结果:图形展示          | ł    |         |    | _        | _        |         |         |          |          |          |         |          |          |          |      |
|----------------------------------|------|---------|----|----------|----------|---------|---------|----------|----------|----------|---------|----------|----------|----------|------|
| 开始时间2014-06 结束时间2020-03 序列个数:6,数 | 姻不数: | 139/616 | j  | 💰 转置     | 📝 完整时点   | 🚱 导出    |         |          |          |          |         |          |          |          |      |
| 指标                               | 地区   | 频度      | 单位 | 2014-06  | 2014-09  | 2014-12 | 2015-03 | 2015-06  | 2015-09  | 2015-12  | 2016-03 | 2016-06  | 2016-09  | 2016-12  | 201' |
| 第三产业增加值_累计                       | 全国   | 季       | 亿元 | 150414.3 | 228073   | 310654  | 83258.8 | 169006.2 | 256904.1 | 349744.7 | 92990.5 | 188426.3 | 286494.1 | 390828.1 |      |
| 第三产业增加值_累计同比实际增速                 | 全国   | 季       | %  | 8.2      | 8.1      | 8.3     | 8.4     | 8.7      | 8.8      | 8.8      | 8       | 7.9      | 8        | 8.1      |      |
| 第三产业增加值(不变价)_当期                  | 全国   | 季       | 亿元 | 62136.4  | 62478.4  | 66328.7 | 66852.3 | 67703.8  | 68115.5  | 72132.7  | 91270.6 | 92941.2  | 94525.2  | 99323.3  |      |
| 第三产业增加值_当期同比实际增速                 | 全国   | 季       | %  | 8.2      | 8.1      | 8.9     | 8.4     | 9        | 9        | 8.8      | 8       | 7.9      | 8        | 8.5      |      |
| 第三产业增加值实际增长指数(上年同期=100)_当期       | 全国   | 季       | -  | 108.2    | 108      | 108.9   | 108.4   | 109      | 109      | 108.8    | 108     | 107.9    | 108      | 108.5    |      |
| 第三产业增加值_当期                       | 全国   | 季       | 亿元 | 75921.9  | 77658. 7 | n 9     | 83258.8 | 85747.4  | 87897.9  | 92840.6  | 92990.5 | 95435.8  | 98067.8  | 104334   |      |

报表格式默认显示为 时间在列,指标在行 ,可以通过"转置"实 现时间在行、指标在 列的报表展现方式, 灵活显示数据。

4

•111

CUIN'S

.

#### ▲ 中经网统计数据库 CEInet Statistics Database

.

您好,人民大学 🛛 Log in 🚽

| 国宏观月度库                               | IT+4Pt/Floor                           |             |           |                                  | 120/616              | a.                 | #罢 📝 主教        | te [   | 🔥 ВЩ                   |                                                                          |           |             |                                        |                     |                     |
|--------------------------------------|----------------------------------------|-------------|-----------|----------------------------------|----------------------|--------------------|----------------|--------|------------------------|--------------------------------------------------------------------------|-----------|-------------|----------------------------------------|---------------------|---------------------|
| 国民经济核算                               | 기서 비미 201                              | 4-06 清米时间20 | 20-03     | £1、10,501唐1150<br>50、10,501唐1150 | : 139/010            |                    |                | J.m.   | के सम                  |                                                                          |           |             |                                        |                     |                     |
| ☑ 国内生产总值                             |                                        |             | 第二节小海山    | 第二年小福川                           | 第二支小福加               | 第三产业增加             |                |        | A                      | В                                                                        | С         | D           | E                                      | F                   | G                   |
| □□□□□□□□□□□□□□□□□□□□□□□□□□□□□□□□□□□□ | 指标                                     | 第三产业增加      | 值_累计同比实   | 值(不变价)_当                         | 值_当期同比实              | 值实际增长指<br>数(上午回期日  | 第三产业增加         | 1      | 指标                     | 有一个小增加值 累计增                                                              | 加值 累计同比学业 | /増加値(不变价)/増 | 加值 当期同比实际                              | 示增长指数(上年降三          | 产业增加值 当             |
| · [] 国际收支平衡表(美元)                     |                                        | l且_系げ       | 际増速       | 期                                | 际増速                  | 刻(上中问期=<br>100) 当期 | 1月二日共初         | 2      | 地区                     | 全国                                                                       |           | 全国          | <br>全国                                 | 全国                  | 全国                  |
| 🔽 国际投资头寸                             | 地区                                     | 全国          | 全国        | 全国                               | 全国                   | 全国                 | 全国             | 2      | 「「「」「」「」「」」「」」「」」「「」」」 | na na na na <del>sta</del> lan da na na na na na na na na na na na na na | *         | *           | ************************************** | *                   |                     |
| ₩ 外债头寸                               | 「「「」」「」」「」」「」」」」」」」」」」」」」」」」」」」」」」」」」」 | <br>- 本     | <u></u> 本 | 泰                                |                      | 赤                  | <br>汞          | 0      | MIS                    | 7                                                                        | 7         | 7           | Ŧ                                      | <b></b>             | Ŧ                   |
| 定资产投资<br>+ 17月                       | 一                                      | +<br>7=     | *         | +<br>//-                         | -                    | +                  | -<br>-         | 4      | 单位                     | 1 亿元                                                                     | %         | 亿元          | %                                      | -                   | 亿元                  |
| 人質易                                  | <u>∓⊡</u>                              | 150414-0    | ~ ~ ~ ~   | 新建下                              | 载任务                  |                    |                | 5      | 2014-06                | 150414.3                                                                 | 8.2       | 62136.4     | 8.2                                    | 108.2               | 75921               |
|                                      | 2014-06                                | 150414.3    | 8.2       | -                                |                      |                    |                | 6      | 2014-09                | 228073                                                                   | 8.1       | 62478.4     | 8.1                                    | 108.1               | 77658               |
|                                      | 2014-09                                | 228073      | 8.1       | M                                | t: http://           | 10-22-1-6-91       | -p vpn ruc edu | I CD 7 | 2014-12                | 310654                                                                   | 8.3       | 66328.7     | 8.9                                    | 108.9               | 82580               |
|                                      | 2014-12                                | 310654      | 8.3       |                                  | incout.              |                    | proprintenede  | 8      | 2015-03                | 83258.8                                                                  | 8.4       | 66852.3     | 8.4                                    | 108. <mark>4</mark> | <mark>8325</mark> 8 |
|                                      | 2015-03                                | 83258.8     | 8.4       | 23                               | Export               | Data vlc           |                | 9      | 2015-06                | 169006.2                                                                 | 8.7       | 67703.8     | 9                                      | 109                 | 8574                |
| 、<br>i保险                             | 2015-06                                | 169006.2    | 8.7       |                                  | s. Export            |                    |                | 1(     | 2015-09                | 256904.1                                                                 | 8.8       | 68115.5     | 9                                      | 109                 | 8789                |
| 景气指数                                 | 2015-09                                | 256904.1    | 8.8       |                                  |                      |                    |                | 1      | 1 2015-12              | 349744.7                                                                 | 8.8       | 72132.7     | 8.8                                    | 108.8               | 92840               |
| <u>I</u>                             | 2015-12                                | 349744.7    | 8.8       | 下载                               | 到: :\Users           | TSGSUZHO           | U\Desktop 剩:   | 31. 1: | 2 2016-03              | 92990.5                                                                  | 8         | 91270.6     | 8                                      | 108                 | 92990               |
| <u> </u>                             | 2016-03                                | 92990.5     | 8         |                                  | - Constanting of the |                    |                | 13     | 3 2016-06              | 188426.3                                                                 | 7.9       | 92941.2     | 7.9                                    | 107.9               | 9543                |
| 対応                                   | 2016-06                                | 188426.3    | 7.9       |                                  |                      |                    |                | _ 14   | 4 2016-09              | 286494.1                                                                 | 8         | 94525.2     | 8                                      | 108                 | 9806                |
|                                      | 2016-09                                | 286494.1    | 8         |                                  |                      |                    | 直接打开           | 15     | 5 2016-12              | 390828.1                                                                 | 8.1       | 99323.3     | 8.5                                    | 108.5               | 1043                |
| ÷                                    | 2016-12                                | 390828.1    | 8.1       | 1                                |                      |                    |                | 16     | 3 2017-03              | 104346.3                                                                 | 8         | 98597       | 8                                      | 108                 | 10434               |
| 云输                                   | 2017-03                                | 104346.3    | 8         | 98597                            | 8                    | ) 108              | 104346.3       | 1      | 7 2017-06              | 211328 7                                                                 | 8         | 100426 7    | 81                                     | 108.1               | 10698               |
| 通信                                   | 2017-06                                | 211328.7    | 8         | 100426.7                         | 8.1                  | . 108.1            | 106982.4       | 19     | 3 2017-09              | 321288.2                                                                 | 82        | 102459 1    | 8.4                                    | 108.4               | 10995               |
|                                      | 2017-09                                | 321288.2    | 8.2       | 102459.1                         | 8.4                  | 108.4              | 109959.5       | 10     | 2017-12                | 138355.0                                                                 | 8.3       | 102400.1    | 8.6                                    | 108.6               | 11706               |
|                                      | 2017-12                                | 438355.9    | 8.3       | 107842.3                         | 8.6                  | 6 108.6            | 117067.8       | 20     | 2017-12                | 116061 9                                                                 | 7.0       | 106240.4    | 7.9                                    | 107.9               | 11696               |
|                                      | 2018-03                                | 116861.8    | 7.8       | 106240.4                         | 7.8                  | 107.8              | 116861.8       | 20     | 1 2018 06              | 026710 7                                                                 | 7.8       | 100240.4    | 7.0                                    | 107.8               | 11000               |
|                                      | 2018-06                                | 236719.7    | 7.9       | 108584                           | 8.1                  | 108.1              | 119857.8       | 2      | 2010-06                | 230/19./                                                                 | 7.9       | 110000      | 0.1                                    | 100.1               | 10010               |
|                                      | 2018-09                                | 359854 5    | 8 1       | 110969                           | 8.3                  | ) 108.3            | 123134.9       | 2      | 2018-09                | 309804.0                                                                 | ö.1       | 110969      | ö.3                                    | 108.3               | 12313               |
|                                      | 2018-12                                | 489700 8    | 8         | 116210_1                         | 7.8                  | 107.8              | 129846 2       | 23     | 2018-12                | 489/00.8                                                                 | 8         | 116210.1    | 7.8                                    | 107.8               | 12984               |
|                                      | 2019-03                                | 127486 9    |           | 113627 1                         | 2.5                  | 201.0              | 127486 9       | 24     | 1 2019-03              | 127486.9                                                                 |           | 113627.1    |                                        |                     | 12748               |
|                                      | 2010-06                                | 258307 5    | 7         | 1161/0 5                         |                      | 107                | 130820 6       | 2      | 5 2019-06              | 258307.5                                                                 | 7         | 116149.5    | 7                                      | 107                 | 130820              |
|                                      | 2019-00                                | 200007.0    | 1         | 110149.0                         | т.                   | 101                | 124600.45      | 26     | 6 2019-09              | 392927.9                                                                 | 7         | 118838.6    | 7.1                                    | 107.1               | 134620.             |
|                                      | 2019-09                                | 392921.9    | 1         | 100077.0                         | (                    | . IUT. I           | 134620.45      | 2      | 2019-12                | 534233.1                                                                 | 6.9       | 123877.2    | 6.6                                    | 106.6               | 14130               |
|                                      | 2019-12                                | 534233.1    | 6.9       | 123877.2                         | 6.t                  | ) 106.6            | 141305.2       | 28     | 3 2020-03              | 122680                                                                   | -5.2      |             | -5.2                                   |                     | 1226                |

CONT OF

| ◇ 中经网统计数据库                                               |                                                                                |                              | 关于我们 <mark>丨使用手册丨</mark> ; <mark>丨关产品丨订购信息</mark> |
|----------------------------------------------------------|--------------------------------------------------------------------------------|------------------------------|---------------------------------------------------|
| GEInet Statistics Database                               |                                                                                |                              | 您好,人民大学 Log in ——                                 |
| 青选择:全国宏观月度库 🚩 😡                                          | 查询:序列选择                                                                        |                              |                                                   |
|                                                          | ○ 可输入多个关键字,+ -分别表示与、或、排除 检索                                                    |                              | ▶ 数据查询                                            |
| <ul> <li>□ □ □ □ □ □ □ □ □ □ □ □ □ □ □ □ □ □ □</li></ul> | 备选区: 0 /0 (限5000个) ✓ 全选 ▲ 取消选中                                                 | 终选区: 0 🛛 🔐 100个) 💦 清空 🖍 取消选中 |                                                   |
|                                                          | 名称         地区         单位         频度         开始时间         结束时间         最新数据更新时间 | 名称                           | 单位 频度 开始时间 结束时间 最新数据更新时间                          |
| 四 国际收支平衡表(大民市)                                           |                                                                                | 您还未选择查询序列!                   | A                                                 |
| □ 国际投资头寸 □ □ 外债头寸                                        |                                                                                |                              |                                                   |
|                                                          |                                                                                |                              |                                                   |
| ■□□□□□□□□□□□□□□□□□□□□□□□□□□□□□□□□□□□□□                   |                                                                                |                              |                                                   |
| ☑ □ 物价 ☑ 就业与工资                                           |                                                                                |                              |                                                   |
|                                                          |                                                                                |                              |                                                   |
|                                                          |                                                                                |                              |                                                   |
| <ul> <li>经济景气指数</li> <li>2 农业</li> </ul>                 |                                                                                |                              |                                                   |
| □ 建筑业                                                    |                                                                                | <b>经网统计数据库</b>               |                                                   |
|                                                          |                                                                                |                              |                                                   |
| <ul> <li>東方地产</li> <li>一交通运输</li> </ul>                  |                                                                                |                              |                                                   |
|                                                          |                                                                                |                              |                                                   |
|                                                          |                                                                                |                              |                                                   |
|                                                          |                                                                                | 使用手册                         |                                                   |
|                                                          |                                                                                |                              |                                                   |
|                                                          |                                                                                |                              |                                                   |
|                                                          |                                                                                |                              |                                                   |
|                                                          |                                                                                |                              |                                                   |
|                                                          |                                                                                |                              |                                                   |
|                                                          |                                                                                |                              |                                                   |
|                                                          |                                                                                | 2. 网络坦卡四八司                   |                                                   |
|                                                          |                                                                                | <b>全网</b> 叙据有限公司             | 1.4.                                              |
|                                                          |                                                                                |                              | •113                                              |
|                                                          |                                                                                | •                            |                                                   |

### 塔塔-统计数据库

相关链接

| 【包库访问网址】 http://cndata.datesdata.com.cn/                               |
|------------------------------------------------------------------------|
| 【镜像访问地址】                                                               |
| 【学科类型】 经济                                                              |
| 【数据类型】 数据                                                              |
| 【收录年限】                                                                 |
| 【使用帮助】                                                                 |
| 【简介】                                                                   |
| 《塔塔统计数据库》主要包括: 宏观月度、地区月度、城市月度等18个子库。                                   |
| 【详细介绍】                                                                 |
| 《塔塔统计数据库》是一款简单、方便、易用的数据产品。                                             |
| 《塔塔统计数据库》包含有18个库: 宏观月度、地区月度、城市月度、金融月度、海关月度、工业月度、产品产量、销售库存、世界月度、世界年度、每周 |
| 价格、每旬价格、每月价格、宏观年度、地区年度、工业年度、金融年度、海关年度。                                 |

特别提示:

- 1、如需在校外使用,请查看电子资源校外访问方式
- 2、使用中如有任何问题,请联系图书馆咨询部,email: tsgzxb@ruc.edu.cn。

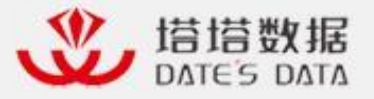

用户名

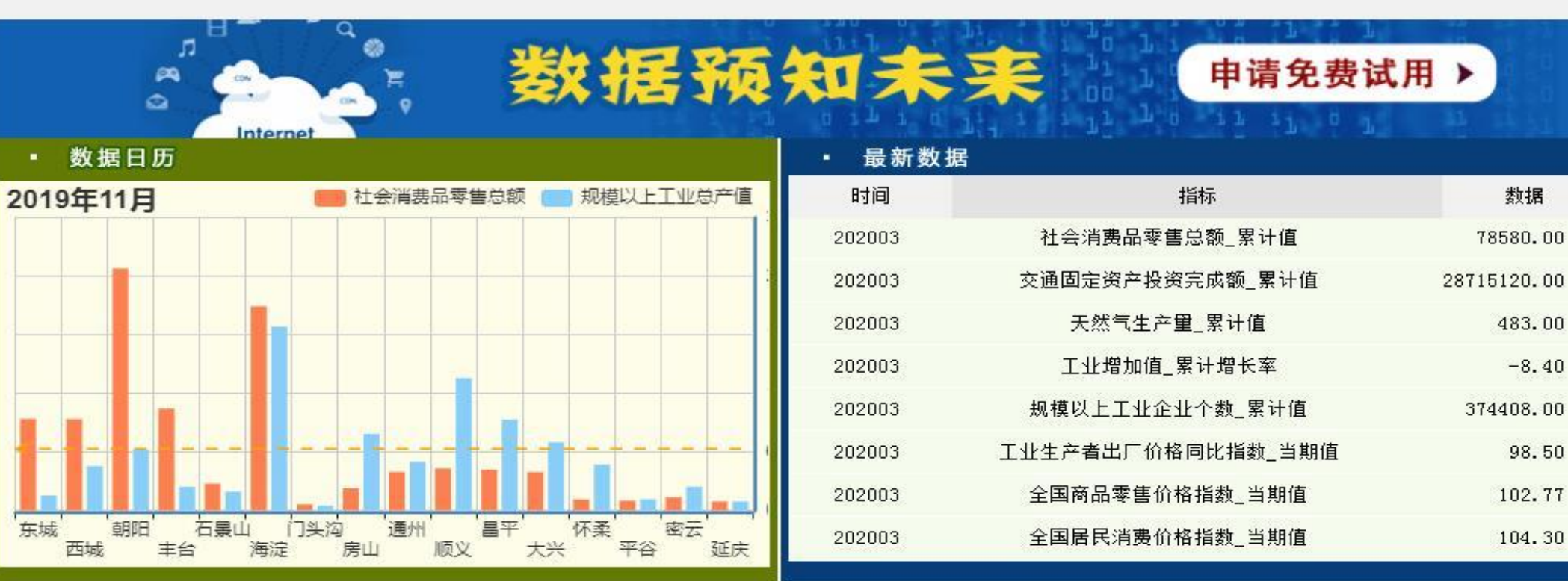

密码

登录

DATES DATA ●年 ●旬 ●月 ●周

请输入您要搜索的关键字

• 产品产量 V V 宏观月度 每月价格 -V V 地区月度 销售库存 宏观年度 ▼ 城市月度 世界月度 V 地区年度

**+**115

**10-88654399** 

搜索

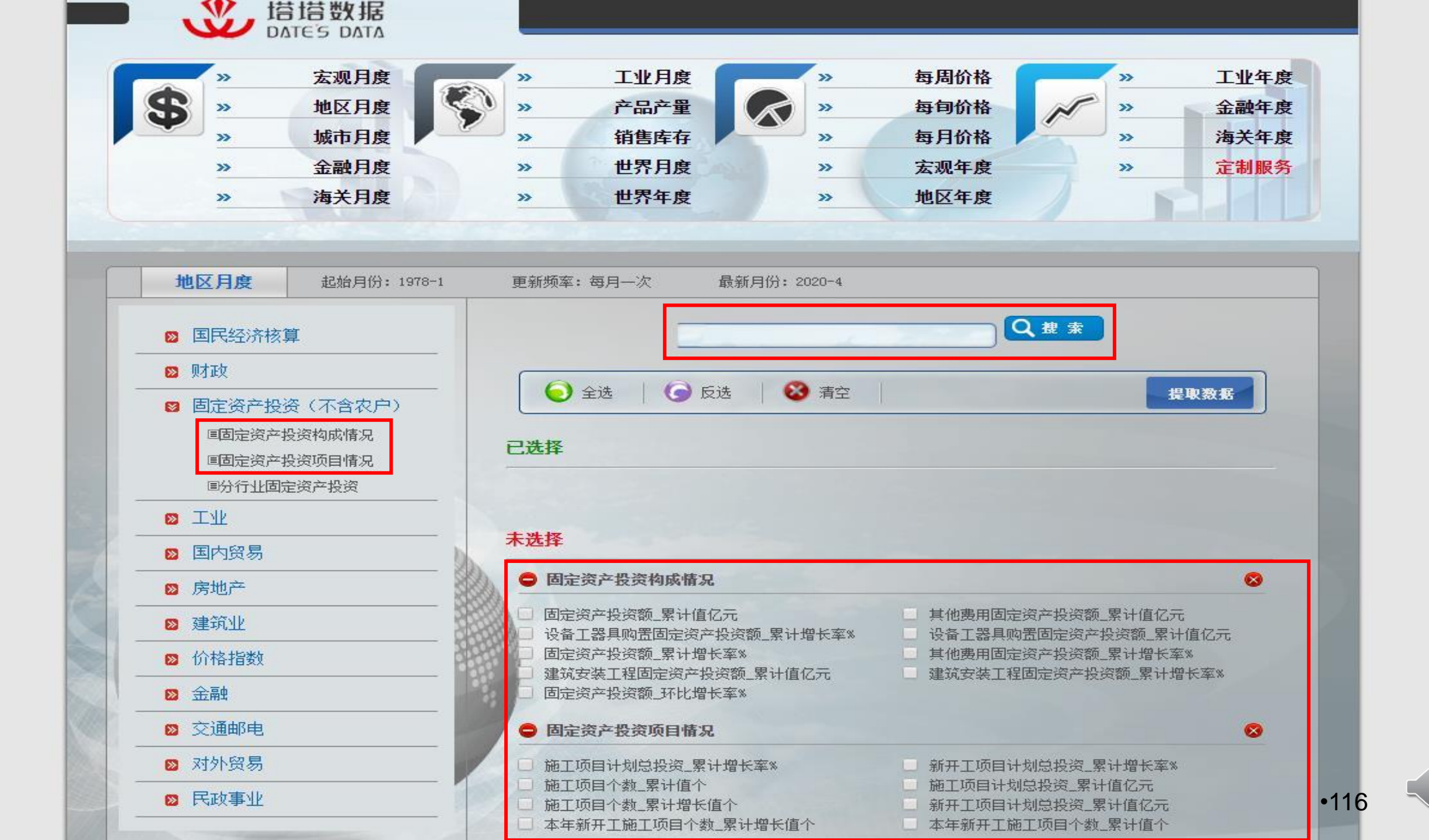

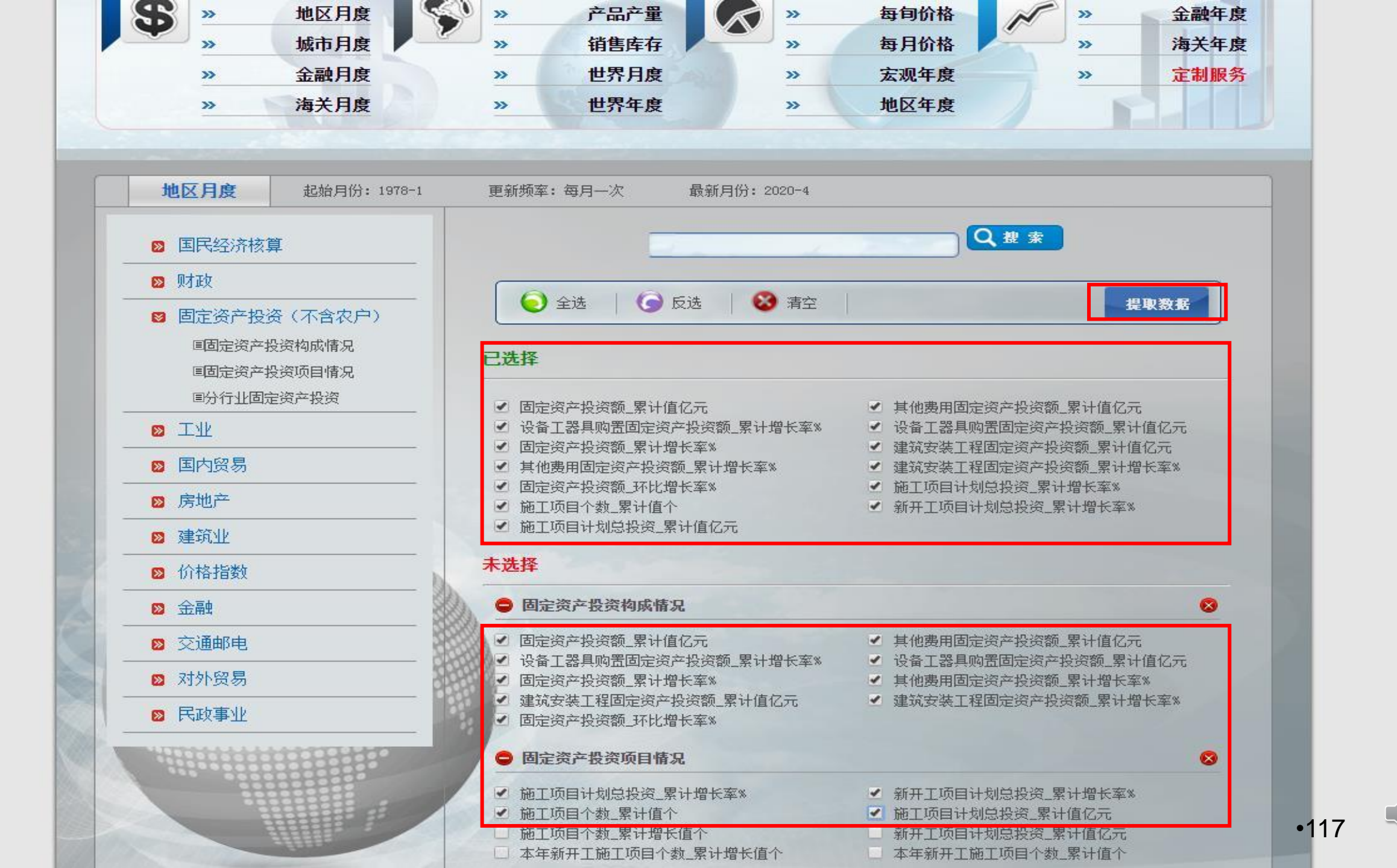

起始月份: 1978-1 更新频率: 每月一次 最新月份: 2020-4

🔥 数据分析 🔠 图形图表 💬 指标解释

● 维度选择

时间: 2019年5月,2019年6月,2 指标: 固定资产投资额\_累计值 地区: 全国

| <b>数据工具栏: </b>        | 出excel - | ]导出Word | 全屏浏览    |         |         |          |          |          |         |
|-----------------------|----------|---------|---------|---------|---------|----------|----------|----------|---------|
| 指标                    | 2019年5月  | 2019年6月 | 2019年7月 | 2019年8月 | 2019年9月 | 2019年10月 | 2019年11月 | 2019年12月 | 2020年1) |
| 固定资产投资额_累计值亿元         | 217555   | 299100  | 348892  | 400628  | 461204  | 510880   | 533718   | 551478   | -       |
| 设备工器具购置固定资产投资额_累计增长率% | -2.2     | -1.9    | -2.1    | -1.2    | -1.2    | -0.5     | -1.8     | -0.9     | f.      |
| 固定资产投资额_累计增长率%        | 5.6      | 5.8     | 5.7     | 5.5     | 5.4     | 5.2      | 5.2      | 5.4      | -       |
| 其他费用固定资产投资额_累计增长率%    | 13.7     | 13      | 12.7    | 12.8    | 12.1    | 11.9     | 11.6     | 10.6     | +       |
| 建筑安装工程固定资产投资额_累计增长率%  | 5.4      | 5.6     | 5.6     | 5       | 5.1     | 4.7      | 5        | 5.4      | -       |
| 固定资产投资额_环比增长率%        | 0.42     | 0.44    | 0. 43   | 0. 42   | 0.44    | 0. 41    | 0. 42    | 0. 42    | -3.67   |

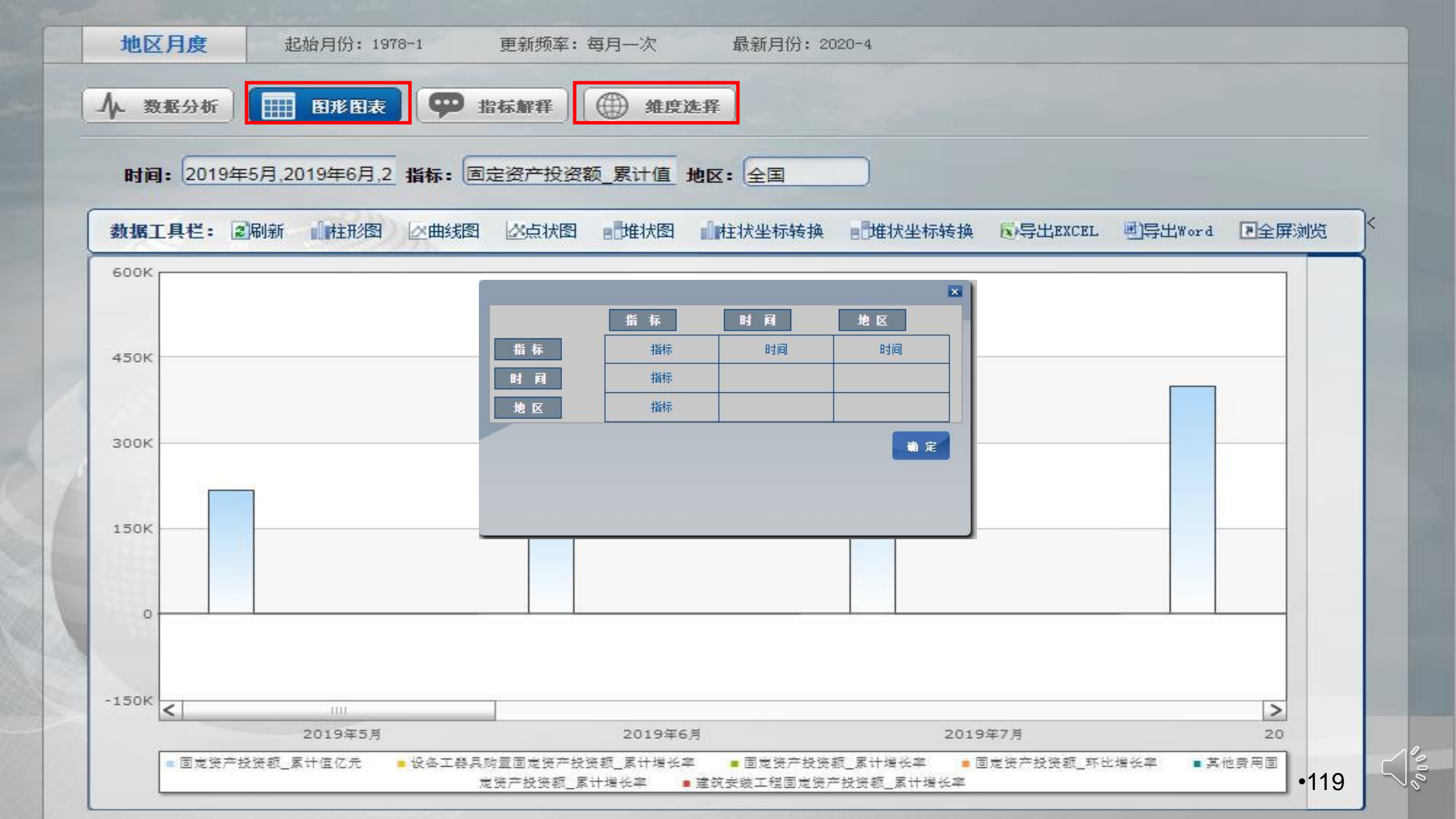

地区月度

起始月份: 1978-1

更新频率:每月一次

最新月份: 2020-4

▲ 数据分析

■ 图形图表 ● 指标解释

维度选择

时间: 2019年5月,2019年6月,2 指标: 固定资产投资额\_累计值 地区: 全国

|                                                                                                    | *******                                                                                                    |                                         | er Pek                                                                                                    | ニモルナナム                                                                                                    | 1            | E.U.P.               | CRI              | Me.u.                                  |                |                    |               | ◎ 塔塔资讯               |                           |         |         |         |         |        |                     |                 |          |         |         |                      | - (     |
|----------------------------------------------------------------------------------------------------|----------------------------------------------------------------------------------------------------|-----------------------------------------|----------------------------------------------------------------------------------------------------|----------------------------------------------------------------------------------------------------|--------------|----------------------|------------------|----------------------------------------|----------------|--------------------|---------------|----------------------|---------------------------|---------|---------|---------|---------|--------|---------------------|-----------------|----------|---------|---------|----------------------|---------|
| 描标     固定资产投资额_累计值亿元     设备工器具购置固定资产投资额_累计指字     1400     1400     1400     1400     1400     140     140     140       2019年5月     217555     -2.2     -2.2     -2.2     -2.2     -2.2     -2.2     -2.2     -2.2     -2.2     -2.2     -2.2     -2.2     -2.2     -2.2     -2.2     -2.2     -2.2     -2.2     -2.2     -2.2     -2.2     -2.2     -2.2     -2.2     -2.2     -2.2     -2.2     -2.2     -2.2     -2.2     -2.2     -2.2     -2.2     -2.2     -2.2     -2.2     -2.2     -2.2     -2.2     -2.2     -2.2     -2.2     -2.2     -2.2     -2.2     -2.2     -2.2     -2.2     -2.2     -2.2     -2.2     -2.2     -2.2     -2.2     -2.2     -2.2     -2.2     -2.2     -2.2     -2.2     -2.2     -2.2     -2.2     -2.2     -2.2     -2.2     -2.2     -2.2     -2.2     -2.2     -2.2     -2.2     -2.2     -2.2     -2.2     -2.2     -2.2     -2.2     -2.2     -2.2     -2.2     -2.2     -2.2     -2.2     -2.2     -2.2     -2.2     -2.2     -2.2     -2.2     -2.2     -2.2     -2.2     -2.2     -2.2     -2.2     -2.2     -2.2                                                                                                    | <b>劉措上</b> 具也                                                                                                    | 二章 副师问                                  | 新 土利                                                                                                    | 丁列转换                                                                                                    |              | 与 TEX                | LEL              | 一号山                                    | nord           | 已至併测克              |               | 指标                   | 固定资产投资额_累                 | 计值亿元 翁  | 2备工器具购3 | 置固定资产投资 | 受额_累计增长 | 率% 固定资 | 产投资额_累计             | 增长率% 其          | 《他费用固定资产 | 一投资额_累计 | 增长率% 發  | 航安装工程                | 固定资产投资  |
| 指标       固定资产投资额_累计值亿元       设备工器具购置固定资产投资额_累计增全率       13       13       13       13       13       13       13       13       13       13       13       13       13       13       13       13       13       13       13       13       13       13       13       13       13       13       13       13       13       13       13       13       13       13       13       13       13       13       13       13       13       13       13       13       13       13       13       13       13       13       13       13       13       13       13       13       13       13       13       13       13       13       13       13       14       13       14       14       14       14       14       14       14       14       14       14       14       14       14       14       14       14       14       14       14       14       14       14       14       14       14       14       14       14       14       14       14       14       14       14       14       14       14       14       14       14       14       14 <td></td> <td></td> <td></td> <td>and the second second se</td> <td></td> <td></td> <td></td> <td></td> <td></td> <td></td> <td></td> <td>2019年5月</td> <td>217555</td> <td>-</td> <td>2.2</td> <td></td> <td></td> <td>5.6</td> <td></td> <td>13</td> <td>3.7</td> <td></td> <td>5</td> <td>.4</td> <td></td>                                                                                                    |                                                                                                    |                                         |                                                                                                    | and the second second se |              |                      |                  |                                        |                |                    |               | 2019年5月              | 217555                    | -       | 2.2     |         |         | 5.6    |                     | 13              | 3.7      |         | 5       | .4                   |         |
| 指称   国友会产投资额_累计值公元   设备 _ 最早期面面面定资产投资额_累计增长率                                                                                                    | IN IN                                                                                                    |                                         | - UR Mander                                                                                                    |                                                                                                    |              | 10.47                |                  |                                        | 200 A          | A STATE OF A LOCAL | a star of the | 2019年6月              | 299100                    |         | 1.9     |         |         | 5.8    |                     | 13              | 3        |         | 5       | .6                   |         |
| 2019年5月       217555       -2.2       -2.2       -2.2       -2.2       -2.2       -2.2       -2.2       -2.2       -2.2       -2.2       -2.2       -2.2       -2.2       -2.2       -2.2       -2.2       -2.2       -2.2       -2.2       -2.2       -2.2       -2.2       -2.2       -2.2       -2.2       -2.2       -2.2       -2.2       -2.2       -2.2       -2.2       -2.2       -2.2       -2.2       -2.2       -2.2       -2.2       -2.2       -2.2       -2.2       -2.2       -2.2       -2.2       -2.2       -2.2       -2.2       -2.2       -2.2       -2.2       -2.2       -2.2       -2.2       -2.2       -2.2       -2.2       -2.2       -2.2       -2.2       -2.2       -2.2       -2.2       -2.2       -2.2       -2.2       -2.2       -2.2       -2.2       -2.2       -2.2       -2.2       -2.2       -2.2       -2.2       -2.2       -2.2       -2.2       -2.2       -2.2       -2.2       -2.2       -2.2       -2.2       -2.2       -2.2       -2.2       -2.2       -2.2       -2.2       -2.2       -2.2       -2.2       -2.2       -2.2       -2.2       -2.2       -2.2       -2.2       -2.2       -2.2                                                                                                    | 指标                                                                                                    | 固定资产                                    | ₹投资额_                                                                                                    | 累计值位                                                                                                    | 675          | 设备上                  | 、器具购             | 11111111111111111111111111111111111111 | 资产投            | 资额_累计增             | <b>主率</b> %   | 2019年7月              | 348892                    |         | 2.1     |         |         | 5.7    |                     | 12              | 2.7      |         | 5       | .6                   |         |
| 2019年5月       217555       -2.2       10       13       10       13       13       13       13       13       13       13       13       13       13       13       13       13       13       13       13       13       13       13       13       13       13       13       13       13       13       13       13       13       13       13       13       13       13       13       13       13       13       13       13       13       13       13       13       13       13       13       13       13       13       13       13       13       13       13       13       13       13       13       13       13       13       13       13       13       13       13       13       13       13       13       13       13       13       13       13       13       13       13       13       13       13       13       13       13       13       13       13       13       13       13       13       13       13       13       13       13       13       13       13       13       13       13       13       13       13 <td>100000</td> <td>2.50.0000000000000000000000000000000000</td> <td>12,000,000,000,000,000</td> <td></td> <td></td> <td>CONCERCION OF</td> <td></td> <td></td> <td>and the second</td> <td></td> <td></td> <td>2019年8月</td> <td>400628</td> <td>-</td> <td>1.2</td> <td></td> <td></td> <td>5.5</td> <td></td> <td>12</td> <td>2.8</td> <td></td> <td>5</td> <td></td> <td></td>                                                                                                    | 100000                                                                                                    | 2.50.0000000000000000000000000000000000 | 12,000,000,000,000,000                                                                                                    |                                                                                                    |              | CONCERCION OF        |                  |                                        | and the second |                    |               | 2019年8月              | 400628                    | -       | 1.2     |         |         | 5.5    |                     | 12              | 2.8      |         | 5       |                      |         |
| 2019年5月     217555     -2.2       2019年6月     299100     -1.9       2019年7月     348892     -1.9       2019年7月     348892     -1.9       2019年7月     348892     -1.9       2019年7月     348892     -1.9       2019年7月     348892     -1.9     English (algorithm)       2019年8月     400628     A     B     C     D     E     F     G     H       2019年8月     400628     A     B     C     D     E     F     G     H       2019年8月     400628     A     B     C     D     E     F     G     H       2019年9月     461204     3     2019年77     58     137     56     0.44       2019年105     510860     52     113     56     0.44       2019年11月     510860     52     119     47     0.41       2019年112月     510860     52     119     47     0.41       2019年127     510860     62     118     54     0.42       2019年127     510860     65     12     55     12.8     5     0.42       2019年128     51476     12     2019年116     13     2019年117     147     147<                                                                                                    | and the second                                                                                                    |                                         |                                                                                                    |                                                                                                    |              |                      |                  |                                        |                |                    |               | 2019年9月              | 401204                    |         | 1.2     |         |         | 5.4    |                     | 12              | 2.1      |         | 2       | .1                   |         |
| 2019年6月     299100     -1.9       2019年7月     348892     A1     -1.9       2019年7月     348892     A1     -1.9       2019年7月     348892     A1     -1.9       2019年8月     400628     A     B     C     D     E     F     G     H     I       2019年9月     461204     2     2019年57     1087     1087     363     33     34     34     33       2019年9月     461204     2     2019年57     1087     1087     1087     1087     343     34     34     33       2019年9月     461204     2     2019年57     1087     1088     13     5.6     0.44       2019年10月     510680     5     5.2     11.9     6.1     0.42       2019年111月     5337168     6     2019年1753378     15.5     10.42       2019年112     551476     10.2     5.4     10.4     17.8     11.2     1.5     0.42       2019年117     533718     9     2019年117     533718     10.5     5.2     11.9     4.7     0.41       2020年117     -     11     2020年173322     32.9     2.4.5     13.1     2.5.7     19.96       10     2020年17                                                                                                    | 2019年5月                                                                                                    | 217555                                  |                                                                                                    |                                                                                                    |              | -2.2                 |                  |                                        |                |                    |               | 2019年10月<br>2019年11月 | 533718                    |         | 1.8     |         |         | 5.2    |                     | 11              | 1.6      |         | 5       |                      |         |
| 2019年6月       299100       -1.9         2019年7月       346892       A1       -1.9         2019年7月       346892       A1       -1.8       ////////////////////////////////////                                                                                                    | CAREADED DE CAREADE                                                                                                    | COMPARE-VOLUME                          |                                                                                                    |                                                                                                    |              |                      |                  |                                        |                |                    |               | 2019年12月             | 551478                    | -       | 0.9     |         |         | 5,4    |                     | 10              | 0.6      |         | 5       | i.4                  |         |
| 2019年6月       299100       -1.9       -1.9       -1.9       -1.9       -1.9       -1.9       -1.9       -1.9       -1.9       -1.9       -1.9       -1.9       -1.9       -1.9       -1.9       -1.9       -1.9       -1.9       -1.9       -1.9       -1.9       -1.9       -1.9       -1.9       -1.9       -1.9       -1.9       -1.9       -1.9       -1.9       -1.9       -1.9       -1.9       -1.9       -1.9       -1.9       -1.9       -1.9       -1.9       -1.9       -1.9       -1.9       -1.9       -1.9       -1.9       -1.9       -1.9       -1.9       -1.9       -1.9       -1.9       -1.9       -1.9       -1.9       -1.9       -1.9       -1.9       -1.9       -1.9       -1.9       -1.9       -1.9       -1.9       -1.9       -1.9       -1.9       -1.9       -1.9       -1.9       -1.9       -1.9       -1.9       -1.9       -1.9       -1.9       -1.9       -1.9       -1.9       -1.9       -1.9       -1.9       -1.9       -1.9       -1.9       -1.9       -1.9       -1.9       -1.9       -1.9       -1.9       -1.9       -1.9       -1.9       -1.9       -1.9       -1.9       -1.9       -1.9       -1.9                                                                                                    |                                                                                                    |                                         |                                                                                                    |                                                                                                    |              |                      |                  |                                        |                |                    |               | 2020年1月              |                           |         | 22222   |         |         |        |                     |                 |          |         |         |                      |         |
| 2019年7月       348892       A1       A1       A       A4       A4                                                                                                    | 2019年6月                                                                                                    | 299100                                  |                                                                                                    |                                                                                                    |              | -1.9                 |                  |                                        |                |                    |               | 2020年2月              | 33323                     |         | 32.9    |         |         | -24.5  |                     | -1              | 13.1     |         |         | 25.7                 |         |
| 2019年7月       348892       A       B       C       D       E       F       G       H       Image: Constraint of the constraint of the constrain                                                                                                    | 100000                                                                                                    |                                         |                                                                                                    |                                                                                                    |              |                      |                  |                                        |                |                    |               | 2020年3月              | 84145                     | -       | 27.2    |         |         | -16.1  |                     | -1              | 1.4      |         | -       | 17.6                 |         |
| 2019年7月       348892       A1       A1       A       B       C       D       E       F       G       H         2019年8月       400628       A       B       C       D       E       F       G       H       H       B       C       D       E       F       G       H       H       B       C       D       E       F       G       H       H       H       B       C       D       E       F       G       H       H       H       B       C       D       E       F       G       H       H <t< td=""><td>and the second second se</td><td>Statements.</td><td>-</td><td></td><td></td><td>a n</td><td>~1-</td><td></td><td></td><td></td><td></td><td>2020年4月</td><td>136824</td><td></td><td>21.6</td><td></td><td></td><td>-10.3</td><td></td><td>2.</td><td>.6</td><td></td><td>-</td><td>11.3</td><td></td></t<>                                                                                                    | and the second second se | Statements.                             | -                                                                                                    |                                                                                                    |              | a n                  | ~1-              |                                        |                |                    |               | 2020年4月              | 136824                    |         | 21.6    |         |         | -10.3  |                     | 2.              | .6       |         | -       | 11.3                 |         |
| 2019年8月       400628       A       B       C       D       E       F       G       H       H         2019年9月       461204       2       2019年6月 2019年57 21755       2.2       5.6       13.7       5.4       0.42         2019年9月       461204       2       2019年6月 2019年7 348892       2.1       5.7       12.7       5.6       0.44         2019年10月       510880       5       2019年9月 40028       1.2       5.5       12.8       5       0.42         2019年10月       510880       6       2019年9月 4017 510880       -0.5       5.2       11.9       4.7       0.41         2019年115       5.2       1.1.8       5.1       0.42       1.2       5.1       0.42       1.2       1.8       1.8       0.42       1.2       1.8       1.2       1.4       1.1       0.41       1.8       1.8       2.019年 1019年 2019年 2                                                                                                    | 2019年7月                                                                                                    | 348892                                  | A1                                                                                                    | - I   2                                                                                                    | ×            | fx F                 | 目标下              |                                        |                |                    |               |                      |                           |         |         |         |         |        |                     |                 |          |         |         |                      |         |
| 2019年9月     461204     2019年57/29100     100 ± 100 ± 100                                                                                                    | 2019年8月                                                                                                    | 400628                                  | A<br>1 指标                                                                                                    | B<br>因完姿卒                                                                                                    | C<br>设备工程    | D                    | E<br>女 甘他费       | F<br>田 建筑空 <sup>波</sup>                | G<br>唐 周完姿     | 日 日                | 20%           |                      |                           |         |         |         |         |        |                     |                 |          |         |         |                      |         |
| 2019年10月       510880       4       2019年17,33892       -2.1       5.7       12.7       5.6       0.43         2019年10月       510880       52019年69,40028       -1.2       5.5       12.8       5.0       0.43         2019年11/5       533718       2019年10,50380       -0.5       5.2       11.9       4.7       0.41         2019年11/5       533718       2019年11/5       51478       -0.9       5.4       10.6       5.4       0.42         2019年12/5       551478       -0.9       5.4       10.6       5.4       0.42         2019年12/5       51478       -0.9       5.4       10.6       5.4       0.42         2019年12/5       51478       -0.9       5.4       10.6       5.4       0.42         2019年12/5       51478       -0.9       5.4       10.6       5.4       0.42         2019年12/5       51478       -0.9       5.4       10.6       5.7       -1.3       6.19         2019年12/5       51478       -0.9       5.4       10.6       6.1       -7.2       -7.2       -7.2       -7.2       -7.2       -7.2       -7.2       -7.2       -7.2       -7.2       -7.2       -7.2       -7.2                                                                                                    | 2019年9月                                                                                                    | 461204                                  | 1         1         1         1           2         2019年5         3         2019年5           3         2019年6         4         2019年6 | 回足负广<br>5月 217555<br>5月 299100                                                                                                    | ·2.2<br>-1.9 | 語·回座页)<br>5.6<br>5.8 | 13.7<br>13<br>13 | 市 建                                    | 0.42<br>0.44   | 过一位页积_小心省下华        | \$70          | ×                    |                           |         |         |         |         |        |                     |                 |          |         |         |                      |         |
| 2019年10月       510880       3       2019年0740026       -1.2       5.3       12.6       5.1       0.44         2019年11月       533718       8       2019年10/510880       -0.5       5.2       11.9       4.7       0.41         2019年11月       533718       8       2019年10/510880       -0.5       5.2       11.9       4.7       0.41         2019年12/551478       -0.9       5.4       10.6       5.4       0.42       9       2019年10/51080       -0.9       5.4       10.6       0.42         2019年12/551478       -0.9       5.4       10.6       5.4       0.42       9       2019年12/551478       -0.9       5.4       10.6       2.2       11.9       2.1       4.7       9       9.1       9.9       9.9       9.9       9.9       9.9       9.9       9.9       9.9       9.9       9.9       9.9       9.9       9.9       9.9       9.9       9.9       9.9       9.9       9.9       9.9       9.9       9.9       9.9       9.9       9.9       9.9       9.9       9.9       9.9       9.9       9.9       9.9       9.9       9.9       9.9       9.9       9.9       9.9       9.9       9.9       9.9 <td>and a state of the second</td> <td></td> <td>4 2019年7</td> <td>7F 348892</td> <td>-2.1</td> <td>5.7</td> <td>12.7</td> <td>5.6</td> <td>0.43</td> <td></td> <td></td> <td></td> <td></td> <td></td> <td></td> <td></td> <td></td> <td>1</td> <td>11</td> <td></td> <td></td> <td></td> <td></td> <td></td> <td></td>                                                                                                    | and a state of the second                                                                                                    |                                         | 4 2019年7                                                                                                    | 7F 348892                                                                                                    | -2.1         | 5.7                  | 12.7             | 5.6                                    | 0.43           |                    |               |                      |                           |         |         |         |         | 1      | 11                  |                 |          |         |         |                      |         |
| 6       2019年9年407204       -1.2       5.4       12.1       5.1       0.44         2019年115       533718       2019年10       514080       -5.2       11.9       4.7       0.41         2019年12       533718       2019年10       50180       -5.2       11.6       5       0.42         2019年12       551478       -0.9       5.4       10.6       5.4       0.42       -       -3.67         2019年12       551478       -0.9       5.4       10.6       -       -3.67       -       -3.67         10       2020年27       33323       -32.9       -24.5       -13.1       -25.7       -19.96       -19.96       -1.2 <sup>a</sup> -1.2 <sup>b</sup> -1.2 <sup>b</sup> -1.8 <sup>b</sup> -0.9 <sup>d</sup> 4 <sup>b</sup> -33.9 <sup>b</sup> -27.2 <sup>b</sup> 2020年2月       3323       -32.9       -24.6       -11.3       6.19       -2.1 <sup>b</sup> -1.2 <sup>b</sup> -1.2 <sup>b</sup> -1.8 <sup>b</sup> -0.9 <sup>d</sup> 4 <sup>d</sup> -33.9 <sup>c</sup> -7.2 <sup>c</sup> 2020年2月       33323       -32.9       -27.2       -32.9       -27.2       -32.9       -21. <sup>b</sup> -1.2 <sup>b</sup> -1.2 <sup>b</sup> -1.2 <sup>b</sup> -1.2 <sup>b</sup> -1.2 <sup>b</sup> -1.2 <sup>b</sup> -1.2 <sup>b</sup> -1.2 <sup>b</sup> -1                                                                                                    | 2019年10月                                                                                                    | 510880                                  | 5 2019 <del>4</del> 0                                                                                                    | 5/ 400020                                                                                                    | -1.2         | 5.5                  | 12.0             | 5                                      | 0.42           |                    |               |                      |                           |         |         |         |         |        |                     |                 |          |         |         |                      |         |
| 2019年11       333718       7       2019年10       510880 $-0.5$ $5.2$ $11.9$ $4.7$ $0.41$ 2019年12       533718 $5.2$ $11.6$ $5$ $0.42$ $31.9$ $20194$ $20194$                                                                                                    |                                                                                                    |                                         | 6 2019年9                                                                                                    | JF 461204                                                                                                    | -1.2         | 5.4                  | 12.1             | 5.1                                    | 0.44           |                    |               | 4                    |                           |         |         |         | 1       |        | 1.000000-0000       |                 |          |         |         |                      |         |
| 2019年11月       533718       8       2019年117 533718       -1.8       5.2       11.6       5       0.42         9       2019年1251478       -0.9       5.4       10.6       5.4       0.42         2019年12月       551478       -0.9       5.4       10.6       5.4       0.42         2019年12月       551478       -0.9       5.4       10.6       5.4       0.42         10       2020年15       -       -       -       -       -       -       -       -       -       -       -       -       -       -       -       -       -       -       -       -       -       -       -       -       -       -       -       -       -       -       -       -       -       -       -       -       -       -       -       -       -       -       -       -       -       -       -       -       -       -       -       -       -       -       -       -       -       -       -       -       -       -       -       -       -       -       -       -       -       -       -       -       -       -       -       -                                                                                                    |                                                                                                    |                                         | 7 2019年1                                                                                                    | 10 510880                                                                                                    | -0.5         | 5.2                  | 11.9             | 4.1                                    | 0.41           |                    |               |                      | 指标の                       | 2019年   | 2019年   | 2019年   | 2019年   | 2019年  | 2019年               | 2019年           | 2019年    | 2020年   | 2020年   | 2020年                | 2020 3  |
| 9       2019年12/551478       -0.9       5.4       10.6       5.4       0.42         2019年12月       551478       -0.9       5.4       10.6       5.4       0.42         -       -       -       -       -       -       -       -       -       -       -       -       -       -       -       -       -       -       -       -       -       -       -       -       -       -       -       -       -       -       -       -       -       -       -       -       -       -       -       -       -       -       -       -       -       -       -       -       -       -       -       -       -       -       -       -       -       -       -       -       -       -       -       -       -       -       -       -       -       -       -       -       -       -       -       -       -       -       -       -       -       -       -       -       -       -       -       -       -       -       -       -       -       -       -       -       -       -       -       - <td>2019年11月</td> <td>533718</td> <td>8 2019年1</td> <td>11 533/18</td> <td>-1.8</td> <td>5.2</td> <td>11.6</td> <td>5</td> <td>0.42</td> <td></td> <td></td> <td></td> <td>hella.</td> <td>5月↩</td> <td>6月↩</td> <td>7月↩</td> <td>8月↩</td> <td>9月↩</td> <td>10月↩</td> <td>11月↔</td> <td>- 12月↩</td> <td>1月↩</td> <td>2月↩</td> <td>3月↩</td> <td>4月</td>                                                                                                    | 2019年11月                                                                                                    | 533718                                  | 8 2019年1                                                                                                    | 11 533/18                                                                                                    | -1.8         | 5.2                  | 11.6             | 5                                      | 0.42           |                    |               |                      | hella.                    | 5月↩     | 6月↩     | 7月↩     | 8月↩     | 9月↩    | 10月↩                | 11月↔            | - 12月↩   | 1月↩     | 2月↩     | 3月↩                  | 4月      |
| 2019年12月       551478       10       2020年1月       -       -       -       -       -       -       -       -       -       -       -       -       -       -       -       -       -       -       -       -       -       -       -       -       -       -       -       -       -       -       -       -       -       -       -       -       -       -       -       -       -       -       -       -       -       -       -       -       -       -       -       -       -       -       -       -       -       -       -       -       -       -       -       -       -       -       -       -       -       -       -       -       -       -       -       -       -       -       -       -       -       -       -       -       -       -       -       -       -       -       -       -       -       -       -       -       -       -       -       -       -       -       -       -       -       -       -       -       -       -       -       -       -       - <td></td> <td>and the second second</td> <td>9 2019年1</td> <td>12' 551478</td> <td>-0.9</td> <td>5.4</td> <td>10.6</td> <td>5.4</td> <td>0.42</td> <td></td> <td></td> <td>固定资产</td> <td><sup>立</sup>投资额_累</td> <td>217555년</td> <td>200100</td> <td>3488924</td> <td>4006284</td> <td>461204</td> <td>5108804</td> <td>5337184</td> <td>551478</td> <td>23</td> <td>333234</td> <td>841454</td> <td>136824</td>                                                                                                    |                                                                                                    | and the second second                   | 9 2019年1                                                                                                    | 12' 551478                                                                                                    | -0.9         | 5.4                  | 10.6             | 5.4                                    | 0.42           |                    |               | 固定资产                 | <sup>立</sup> 投资额_累        | 217555년 | 200100  | 3488924 | 4006284 | 461204 | 5108804             | 5337184         | 551478   | 23      | 333234  | 841454               | 136824  |
| 2019年12月       551478       11       2020年2月       33323       -32.9       -24.5       -13.1       -25.7       -19.96       6.1         2020年1月       -       13       2020年4月       136824       -27.2       -16.1       -1.4       -17.6       6.1         14       15       -       13       2020年4月       136824       -21.6       -10.3       2.6       -11.3       6.19         2020年2月       33323       -32.9       -27.2       -16.1       -1.3       6.19       0.58       5.64       5.54       5.44       5.24       5.44       4       -24.54       -16.14         2020年2月       33323       -32.9       -27.2       -       -0.94       4       -24.54       -16.14         2020年3月       84145       -27.2       -10.3       2.6       -11.3       6.19       0.64       5.84       5.74       5.54       5.44       4       -24.54       -16.14         2020年3月       84145       -27.2       -27.2       -27.2       -27.24       -27.24       -24.54       -16.14         2020年3月       84145       -27.2       -27.2       -27.24       -27.24       -27.24       -27.24       -27.24       -27.24                                                                                                    |                                                                                                    |                                         | 10 2020年1                                                                                                    | 1月                                                                                                    | -            | 100                  | -                | -                                      | -3.67          |                    |               | 计值亿元                 | TC4 <sup>2</sup>          | 211000  | 233100  | 010002  | 100020  | 101201 | 510000              | 000110          | 001110   |         | 00020   | 54145%               | 100024  |
| 12       2020年3月       84145       -27.2       -16.1       -1.4       -17.6       6.1         13       2020年4月       136824       -21.6       -10.3       2.6       -11.3       6.19         2020年2月       33323       -32.9       -32.9       -11.3       6.19         2020年3月       84145       -27.2       -16.1       -1.4       -17.6       6.19         2020年2月       33323       -32.9       -32.9       -32.9       -32.9       -32.9       -32.9       -27.2         2020年3月       84145       -27.2       -12.6       -10.8       -0.94       4       -24.54       -16.14         2020年3月       84145       -27.2       -32.9       -27.2       -11.3       -11.3       -11.3       -11.3       -11.4       -11.3       -11.4       -11.4       -1.44       -24.54       -16.14         2020年3月       33323       -32.9       -27.2       -27.2       -27.2       -27.2       -27.2       -27.2       -27.2       -27.2       -27.2       -27.2       -27.2       -27.2       -27.2       -27.2       -27.2       -27.2       -27.2       -27.2       -27.2       -27.2       -27.2       -27.2       -27.2       -27.2                                                                                                    | 2019年12月                                                                                                    | 551478                                  | 11 2020年2                                                                                                    | 2F_33323                                                                                                    | -32.9        | -24.5                | -13.1            | -25.7                                  | -19.96         | 3                  |               | 设备工器                 | 器具购置固定                    |         |         |         |         |        |                     |                 | 3        |         |         |                      | 3       |
| 2020年1月       -       13       2020年4月 136824       -21.6       -10.3       2.6       -11.3       6.19         14       15       16       16       16       16       16       16       16       16       16       16       16       16       16       16       16       16       16       16       16       16       16       16       16       16       16       16       16       16       16       16       16       16       16       16       16       16       16       16       16       16       16       16       16       16       16       16       16       16       16       16       16       16       16       16       16       16       16       16       16       16       16       16       16       16       16       16       16       16       16       16       16       16       16       16       16       16       16       16       16       16       16       16       16       16       16       16       16       16       16       16       16       16       16       16       16       16       16       16       16 <td>and and the set of</td> <td></td> <td>12 2020年3</td> <td>3F 84145</td> <td>-27.2</td> <td>-16.1</td> <td>-1.4</td> <td>-17.6</td> <td>6.1</td> <td></td> <td></td> <td>资产投资</td> <td>资额_累计增</td> <td>-2.2↔</td> <td>-1.9↔</td> <td>-2.1⇔</td> <td>-1.2↔</td> <td>-1.2↩</td> <td>-0. 5⇔</td> <td>-1.8⇔</td> <td>-0.9⇔</td> <td>4</td> <td>-32.9↩</td> <td>-27. 2↔</td> <td>-21.6↩</td>                                                                                                    | and and the set of                                                                                                    |                                         | 12 2020年3                                                                                                    | 3F 84145                                                                                                    | -27.2        | -16.1                | -1.4             | -17.6                                  | 6.1            |                    |               | 资产投资                 | 资额_累计增                    | -2.2↔   | -1.9↔   | -2.1⇔   | -1.2↔   | -1.2↩  | -0. 5⇔              | -1.8⇔           | -0.9⇔    | 4       | -32.9↩  | -27. 2↔              | -21.6↩  |
| 2020年1月       14       14       14       15       14       15       16       16       16       16       16       16       16       16       16       16       16       16       16       16       16       16       16       16       16       16       16       16       16       16       16       16       16       16       16       16       16       16       16       16       16       16       16       16       16       16       16       16       16       16       16       16       16       16       16       16       16       16       16       16       16       16       16       16       16       16       16       16       16       16       16       16       16       16       16       16       16       16       16       16       16       16       16       16       16       16       16       16       16       16       16       16       16       16       16       16       16       16       16       16       16       16       16       16       16       16       16       16       16       16       16                                                                                                    |                                                                                                    |                                         | 13 2020年4                                                                                                    | 4F 136824                                                                                                    | -21.6        | -10.3                | 2.6              | -11.3                                  | 6.19           |                    |               | 长率***                | aanad03698 85 98          |         |         |         |         |        |                     |                 |          |         |         |                      |         |
| 2020年2月     33323     -32.9       2020年3月     84145       -27.2                                                                                                    | 2020年1月                                                                                                    |                                         | 14                                                                                                    |                                                                                                    |              |                      |                  |                                        |                |                    |               | 固定资产<br>计增长率         | <sup>应</sup> 投资额_累<br>率%← | 5.6⇔    | 5.8₽    | 5.7⇔    | 5. 5년   | 5.4⇔   | 5. 2↩               | 5. 2⇔           | 5.4⇔     | ę       | -24. 5⇔ | -16. 1↩              | -10. 3⊄ |
| 2020年2月     33323     -32.9       2020年3月     84145       -27.2                                                                                                    | 0000/208                                                                                                    | 22202                                   | 13                                                                                                    |                                                                                                    |              | -20.0                |                  |                                        |                |                    |               | 其他费用                 | ,<br>用固定资产投               | 12 7/1  | 12/1    | 19 7/1  | 10.0/3  | 10 1/1 | 11.0/1              | 11 6/1          | 10 6/1   |         | 12 1/3  | 1.4/1                | 0.641   |
| 2020年3月     84145     -27.2       建筑安装工程固定资<br>产投资额_累计增长     5.4°     5.6°     5.6°     5.1°     4.7°     5°     5.4°     •       同定资产投资额 环                                                                                                    | 2020年2月                                                                                                    | 33323                                   |                                                                                                    |                                                                                                    |              | -52.9                |                  |                                        |                |                    |               | 资额_累                 | 计增长率验                     | 15. 10  | 1.2     | 12. 70  | 12.80   | 12.10  | 11.90               | 11.0            | 10.6     | 62      | -13. 10 | -1.40                | ⊿. 0⇔   |
| 2020年3月     84145     -27.2       广投资额累计增长     5.4 <sup>2</sup> 5.6 <sup>2</sup> 5.1 <sup>2</sup> 4.7 <sup>2</sup> 5 <sup>2</sup> 5.4 <sup>2</sup> -25.7 <sup>2</sup> -17.6 <sup>4</sup>                                                                                                    |                                                                                                    |                                         |                                                                                                    |                                                                                                    |              | -                    |                  |                                        |                |                    |               | 建筑安装                 | 装工程固定资                    |         |         |         |         |        | 0                   |                 |          |         |         |                      |         |
|                                                                                                    | 2020年3月                                                                                                    | 84145                                   |                                                                                                    |                                                                                                    | /            | -27.2                |                  |                                        |                |                    |               | 产投资客<br>率%⊷          | 硕_累计增长                    | 5.4∉    | 5.6∉⊐   | 5.6⇔    | 5∉⊐     | 5.1⇔   | 4. 7⇔               | 5e <sup>3</sup> | 5.4⇔     | ¢       | -25. 7⇔ | -17. 6∉ <sup>j</sup> | -11. 3∉ |
| $  .42^{\omega}  .42^{\omega} $ |                                                                                                    |                                         |                                                                                                    |                                                                                                    |              | is where             |                  |                                        |                |                    | _             | 固定资产                 | <sup>应</sup> 投资额_环        | 0.42⇔   | 0. 44∉⊐ | 0. 43⇔  | 0. 42↔⊐ | 0.44↩  | 0. 41¢ <sup>1</sup> | 0. 42⇔          | 0. 42∉⊐  | -3.67⊄  | -19.96⇔ | 6.143                | 6.19↩   |

•120

٠

| 金融月度                                       |                               | 海关年度                                |                               | 工业年度                                |                               |
|--------------------------------------------|-------------------------------|-------------------------------------|-------------------------------|-------------------------------------|-------------------------------|
| 海关月度                                       |                               | 每周价格                                |                               | 金融年度                                |                               |
| 工业月度                                       | •                             | 每旬价格                                | •                             | 世界年度                                | •                             |
| 此数据库涵盖2003年以来中国40万<br>100多个财务经济指标,主要反映了全国  | 家规模以上工业企业的<br> 39个大行业、500多个 品 | 此数据库包括自2010年1月ā<br>品、化学原料、电力机械等1800 | 起能源、金属、农副食品、农产<br>)0个每旬更新的指标。 | 此数据库涵盖了1960年以来,<br>区最新的国民经济核算,国际收支, | 安年公布的260多个国家和地<br>三大产业,价格指数与指 |
| 中类行业,700多个小类行业、32种经济<br>(季)度生产、经营、发展、效益情况。 | 後型的工业行业的月                     |                                     |                               | 标,财政金融与对外投资,等近170                   | 10个指标。                        |

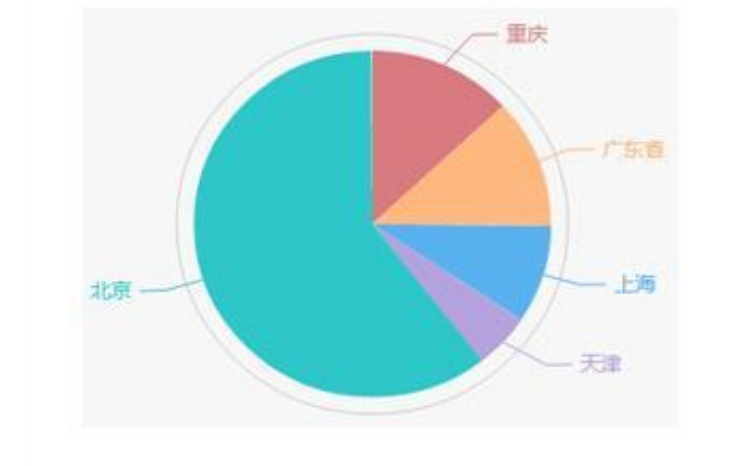

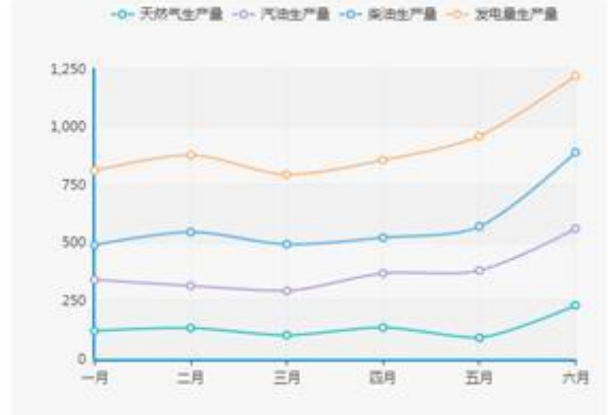

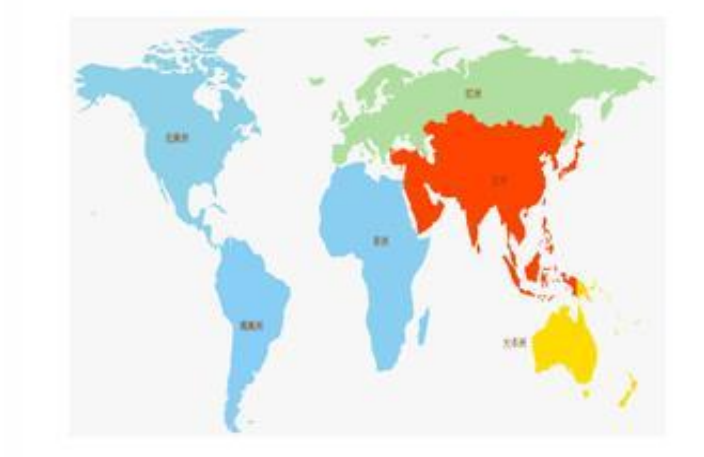

定制服务 塔塔数据为您提供灵活经济解决方案以及 全方位的数据支持…

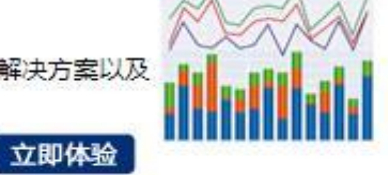

©2007-2015 Date's Data ALLRIGHT RESERVRED

京ICP备14040518号-2 京公网备案110108006180 京ICP证120070

公司介绍 | 企业文化 | 合作伙伴 帮助手册 | 联系我们

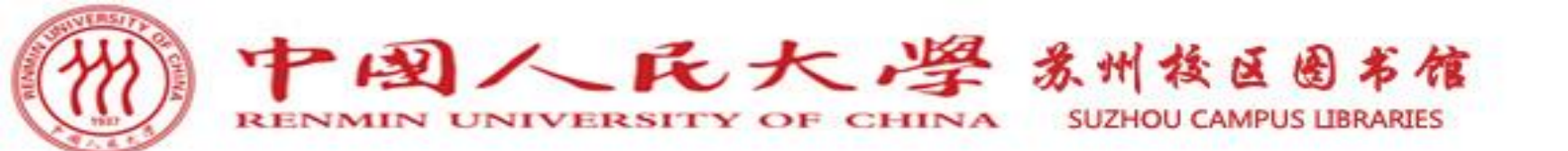

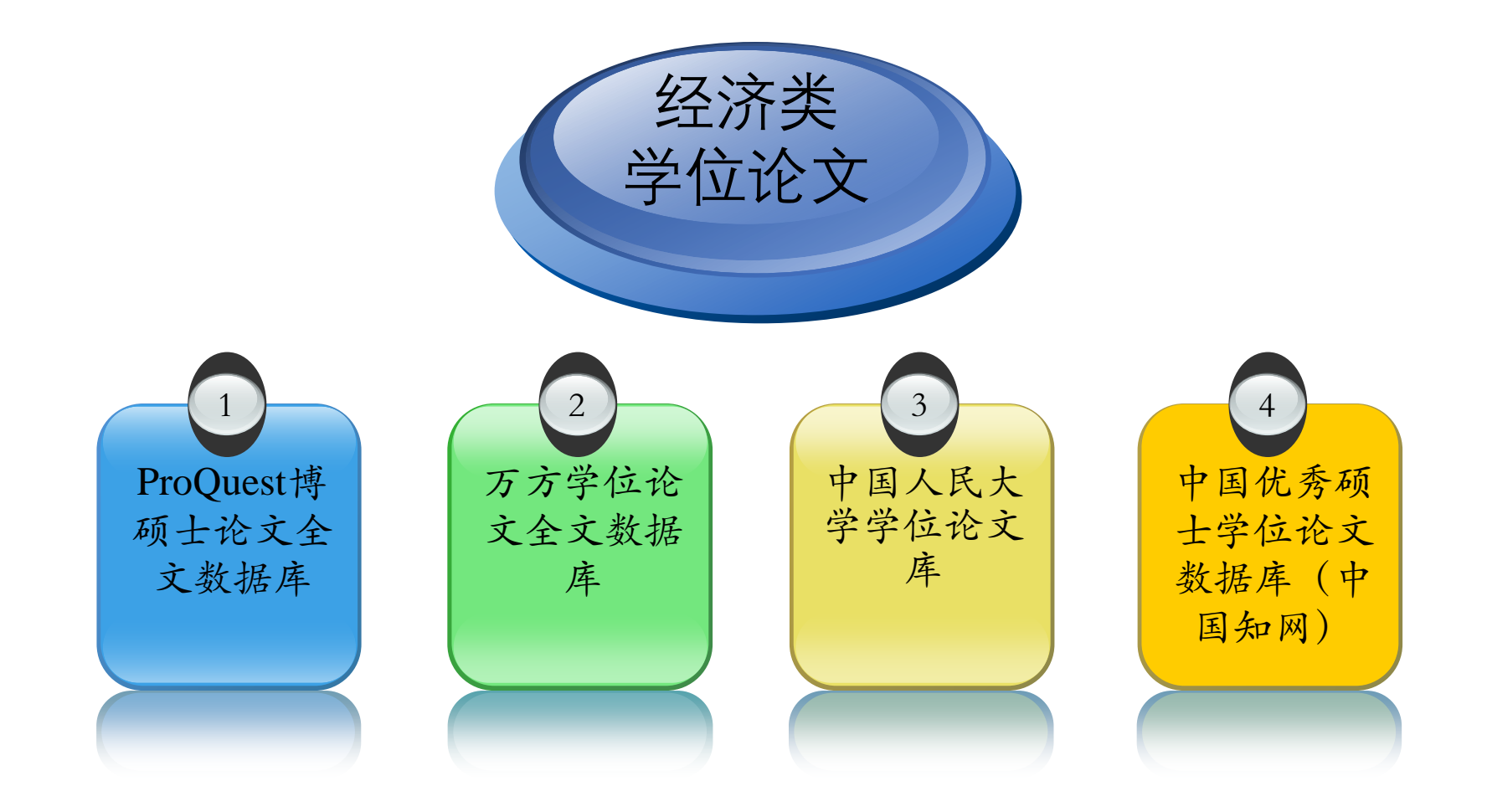

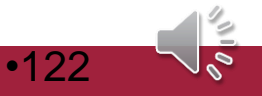

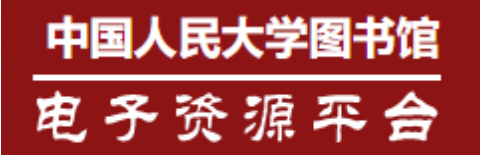

#### 资源导航 中文发现 / 外文发现 / 标签导航

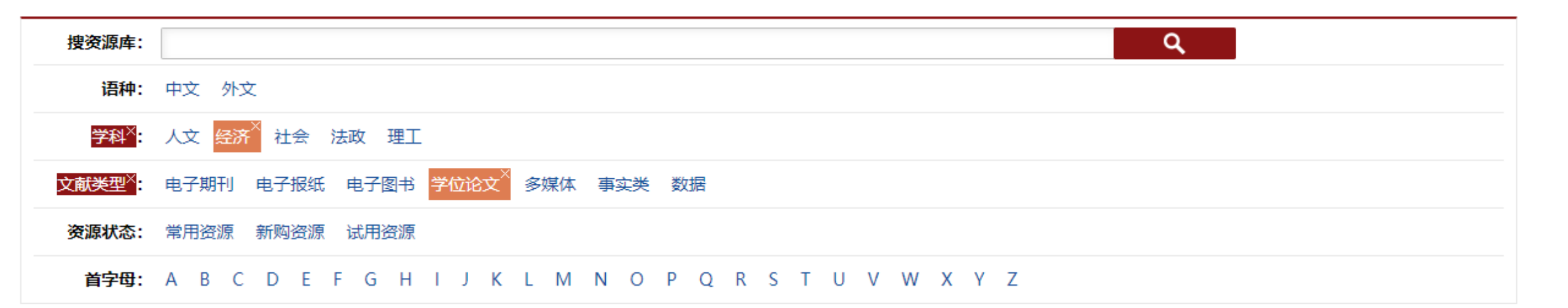

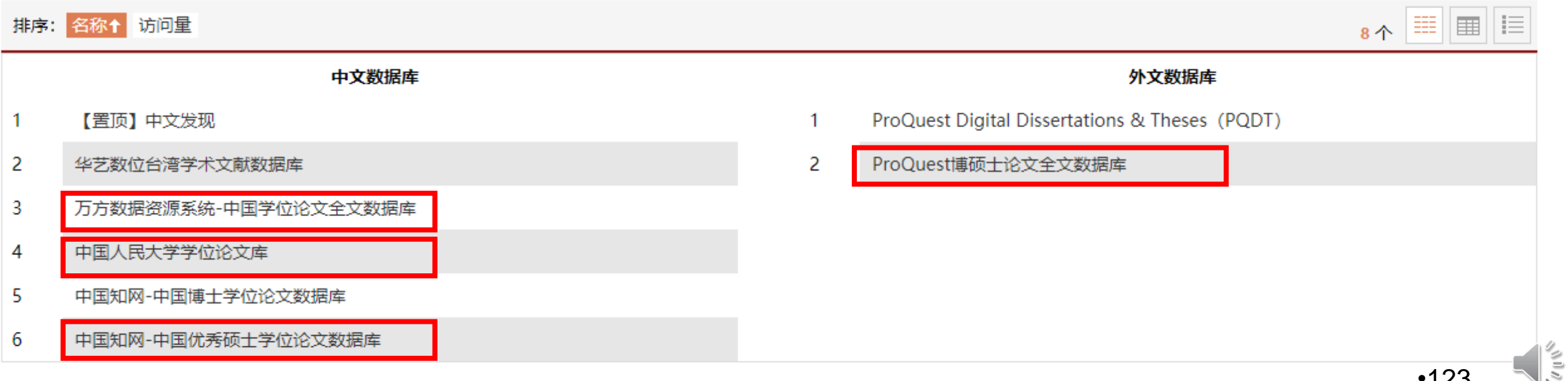

### ProQuest-ProQuest博硕士论文全文数据库

【包库访问网址】 http://www.pqdtcn.com

【镜像访问地址】 http://pqdt.calis.edu.cn

【学科类型】 人文, 经济, 社会, 法政, 理工

【数据类型】 学位论文

【收录年限】 1861--至今

【使用帮助】

【简介】

收录来自欧美国家2,000余所知名大学的优秀博硕士论文。

【详细介绍】

ProQuest学位论文全文库是目前全球唯一提供国外高质里学位论文全文的数据库,主要收录了来自欧美国家2,000余所知名大学的优秀博硕士论文,目前中国 集团可以共享的论文约76万余篇,涉及文、理、工、农、医等多个领域,是学术研究中十分重要的信息资源,对于研究和更新世界最新科学前沿有着不可替代的 作用。

#### 特别提示:

1、如需在校外使用,请查看电子资源校外访问方式

相关链接

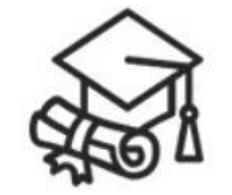

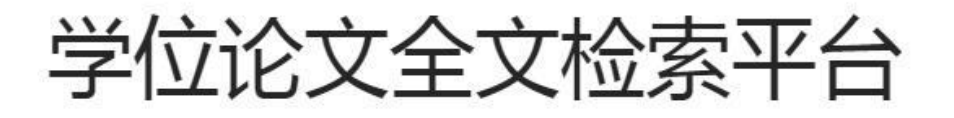

| 其木检索  | 宫级检索   | 公米旦航 |
|-------|--------|------|
| 生十一里示 | 同一人四方、 |      |

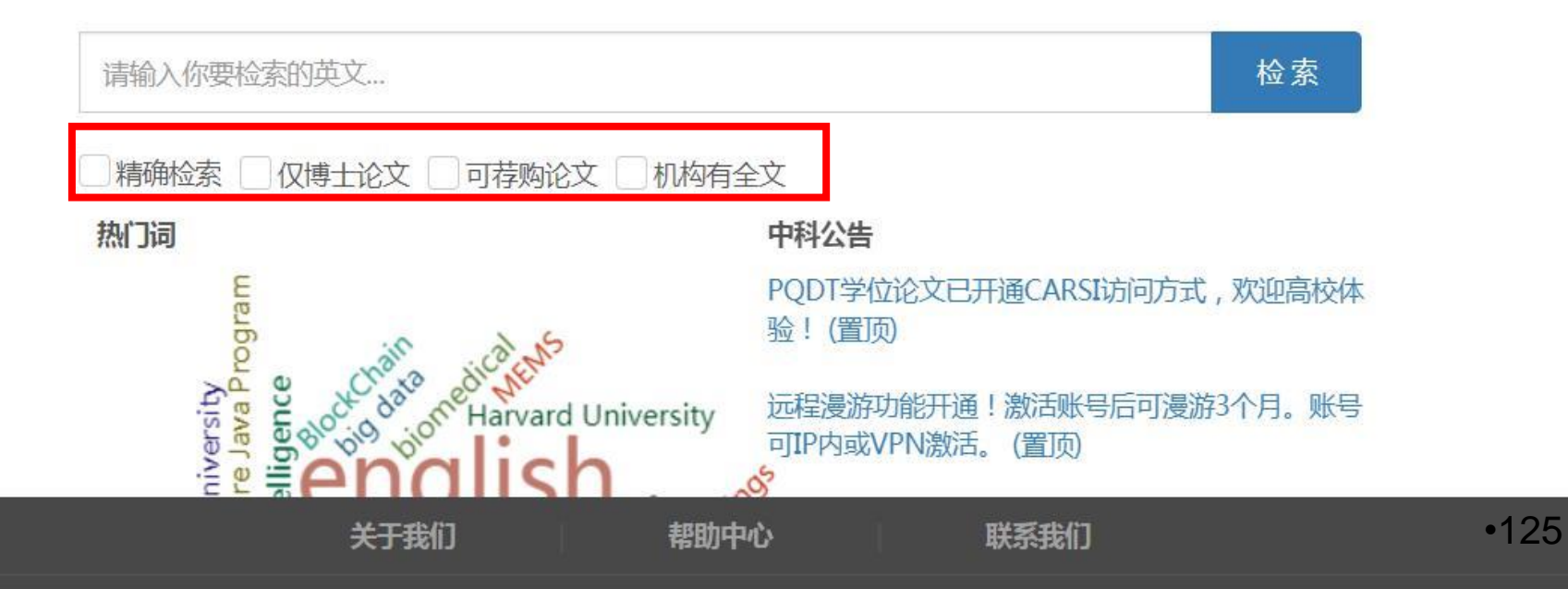

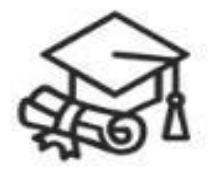

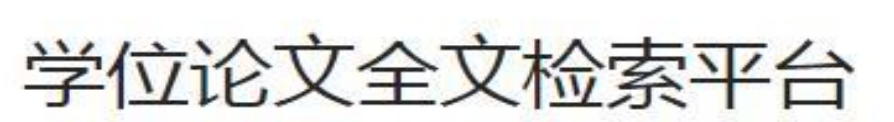

高级检索

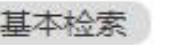

healt

ranslation

china Cancel

bun

分类导航

学位公

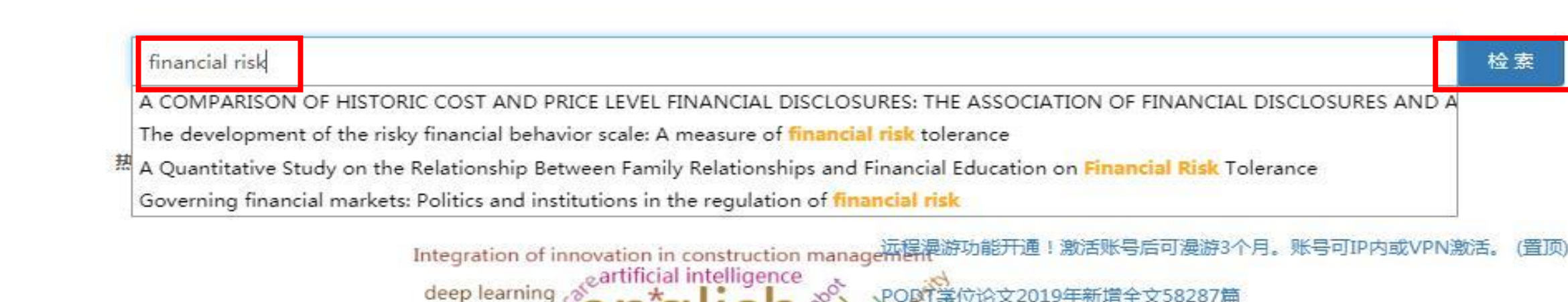

big data

online education

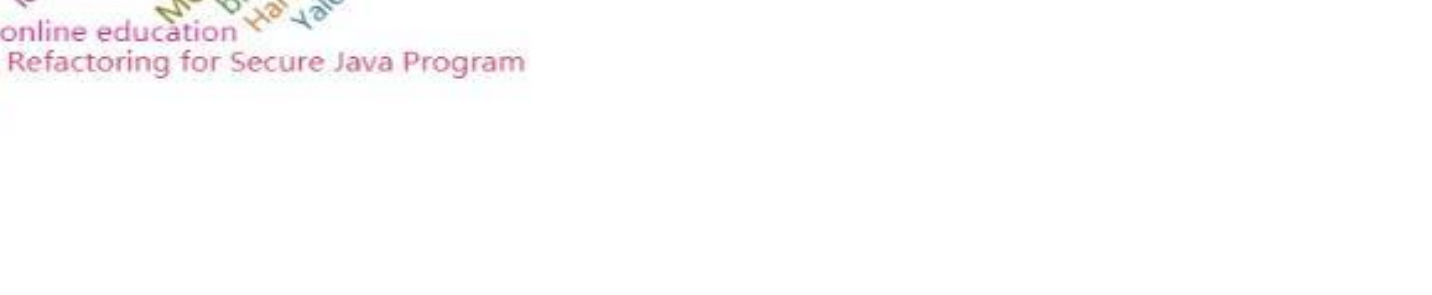

文58287篇

#### 基本检索 高级检索 分类导航

|                                                                                                | financial risk                                                                        |                                                                                                  |                                            | 检索             |                      |
|------------------------------------------------------------------------------------------------|---------------------------------------------------------------------------------------|--------------------------------------------------------------------------------------------------|--------------------------------------------|----------------|----------------------|
|                                                                                                |                                                                                       | 论文                                                                                               | 一在结果中检索                                    | 10 订阅检索        |                      |
| 195054 条结果 检索用时: 180ms                                                                         |                                                                                       |                                                                                                  |                                            |                | 3 引文导出 @ 电子邮件 ☆ 添加收藏 |
| 相关性 排                                                                                          | 序                                                                                     | 页显示条数: 20 ▼                                                                                      |                                            |                | RSS 订阅               |
| 相关性           发表年度           全文上传时间                                                            | 已选中:<br>□1 Measuring Financi                                                          | al Systemic <mark>Risk</mark>                                                                    |                                            |                |                      |
| <ul> <li>■ 全文文献</li> <li>» 仅目次摘要 (104769)</li> <li>» 本单位有全文 (90285)</li> <li>■ 发表年度</li> </ul> | <ul> <li>AAI: 1079.</li> <li>ISBN:</li> <li>PublishYe</li> <li>Q 查看详情 ★ 收藏</li> </ul> | 2480, Chen, Kuan-Heng;Chen, Kuan-Hei<br>ar: 2018<br>国引文导出 ■引文格式 @电子                              | ng, (null), Dissertations & Theses.<br>邮件  |                | 摘要 ~                 |
| (1899-2022,每隔 10 年)<br>100,000-<br>80,000-<br>60,000-                                          | 2 Innovations in Fine<br>AAI: 1388<br>ISBN: 978<br>PublishYe                          | <mark>ancial Risk</mark><br>3083, Malone, Sean Timothy, (The Unive<br>-1-392-18199-7<br>ar: 2019 | rsity of Texas at San Antonio), Dissertati | ions & Theses. |                      |
| 40,000<br>20,000<br>1899 1919 1939 1959 1979 1999 2019<br>1908 1928 1948 1968 1988 2008 2022   | Q 查看详情 ● 查看PD<br>□ 3 Essays in financial                                              | F ★ 收藏 国引文导出 ■引文<br><mark>risk</mark> management                                                 | 宿式 @ 电子邮件                                  |                | 摘要 ~                 |
| 1899     2 022       ○     ·       1899     1930       1961     1991       2 022               | AAI: 3421<br>ISBN: 978<br>PublishYe                                                   | 444, Ergen, Ibrahim, (Rice University), Di<br>-1-124-20176-4<br>ar: 2010                         | ssertations & Theses.                      |                |                      |
| 检索                                                                                             | Q 查看详情 ● 查看PD                                                                         | F ★ 收藏 国引文导出 ■引文                                                                                 | 宿式 @ 电子邮件                                  |                | 摘要 ~                 |
| ■ 学科                                                                                           | AAI: 9636                                                                             | ons with endogenous <mark>risk</mark><br>837, Santos, Jesus J., (The University of (             | Chicago), Dissertations & Theses.          |                |                      |
| » Clinical psychology (13101)                                                                  | PublishYe                                                                             | -u-591-02525-5<br>ar: 1996                                                                       |                                            |                |                      |

| 5521 条结果 检索用时: 206ms                                                                                   |                                                                                                    | □ 引文导出 □ @ 电子邮件 □ ☆ 添加收藏 |
|----------------------------------------------------------------------------------------------------|----------------------------------------------------------------------------------------------------|--------------------------|
| 相关性                                                                                                    | 排序 □ 全选 0 条所选条目 每页显示条数; 20 ▼                                                                                                    | RSS 订阅                   |
| 收容检索结果                                                                                                 | 已选中:       发表年度:2010-2020 ×       全文文献:本单位有全文 ×       学科: Finance ×       学科: Economics ×       语言: English ×                          |                          |
| ■ 全文文献                                                                                                 | AAI: 13883083, Malone, Sean Timothy, (The University of Texas at San Antonio), Dissertations & Theses.                                 | BE                       |
| »本单位有全文 (5521)                                                                                         | ISBN: 978-1-392-18199-7<br>PublishYear: 2019                                                                                           |                          |
| ■ 发表年度 (2010-2020 毎座 1 年)                                                                              | Q. 查看详情 ◎ 查看PDF ★ 收藏 目引文导出 副引文格式 @ 电子邮件                                                                                                | 摘要~                      |
| (2010-2020, type 1 4)                                                                                  | □2 Essays in financial risk management                                                                                                 |                          |
|                                                                                                    | AAI: 3421444, Ergen, Ibrahim, (Rice University), Dissertations & Theses.<br>ISBN: 978-1-124-20176-4<br>PublishVear: 2010               |                          |
| 0 2010 2012 2014 2016 2018 20<br>2 010 2 020 2 020                                                     | Q. 查看详情 ◎ 查看PDF ★ 收藏 国引文导出 ■引文格式 @ 电子邮件                                                                                                | 摘要~                      |
| 2 010 2 013 2 015 2 018 2 020<br>检索                                                                    | AI: 10179115, Chen, Peng-Chu, (Purdue University), Dissertations & Theses.         ISBN: 978-1-369-29210-7         PublishYear: 2016   |                          |
| ■ 学科                                                                                                   | Q. 查看详情 ◎ 查看PDF ★ 收藏 国引文导出 ■引文格式 @ 电子邮件                                                                                                | 摘要 ~                     |
| » Economics (3181)                                                                                     | □4 Essays in financial intermediation and credit risk                                                                                  |                          |
| » Finance (3041)<br>» Economic theory (475)<br>» Management (341)                                      | AAI: 3724061, Pereira, Javier M., (University of Washington), Dissertations & Theses.<br>ISBN: 978-1-339-07344-6<br>PublishYear: 2015  |                          |
| » Banking(325)<br>更多选项…                                                                                | Q、查看详情 ◎ 查看PDF ★ 收藏 国引文导出 ■引文格式 @ 电子邮件                                                                                                 | 摘要~                      |
| ■ 学校/机构                                                                                                | ► Ssays on Risk in the Financial Market                                                                                                |                          |
| » Walden University (166)<br>» Columbia University (145)<br>» University of California, Berkeley (119) | AAI: 3531210, Le, Vu Manh, (University of Virginia), Dissertations & Theses.<br>ISBN: 978-1-267-72334-5<br>PublishVear: 2012           |                          |
| » University of Pennsylvania (116)<br>» The University of Chicago (110)                                | Q. 查看详情 ● 查看PDF ★ 收藏 国引文导出 III 引文格式 @ 电子邮件                                                                                             | 摘要 ~                     |
| 更多选坝                                                                                                   | □6 Essays in Risk Management and Financial Econometrics                                                                                |                          |
| ▶语言<br>»English (5521)                                                                                 | AAI: 10280857, Liu, Haoyang, (University of California, Berkeley), Dissertations & Theses.<br>ISBN: 9780355831351<br>PublishYear: 2017 | •128                     |
|                                                                                                    | Q. 查看洋情 ◎ 查看PDF ★ 收藏 国 引文导出 100 引文格式 ◎ 电子邮件                                                                                            | 摘要~                      |

#### 基本检索 高级检索 分类导航

| Innovations i                                                                                                    | n Financial Risk                                                                                                    |                                                                                                    |                                               |
|----------------------------------------------------------------------------------------------------|----------------------------------------------------------------------------------------------------|----------------------------------------------------------------------------------------------------|-----------------------------------------------|
| Malone, Sean Tim<br>Dissertations & Th<br>摘要/索引 全                                                                                                    | nothy<br>leses<br>E文PDF 预览PDF                                                                                                    | INNOVATIONS IN FINANCIAL RISK<br>by<br>SEAN TIMOTHY MALONE, M.S.                                                                                                    | 下載PDF→<br>CALIS站点<br>上交大站点<br>中信所站点<br>中科备用站点 |
| 摘要<br>This dissertation<br>implications for<br>governance, acq<br>sources of finance<br>managers makin<br>announcements.<br>corporate gover<br>Changes in stand<br>power of this me<br>positive or negat<br>tests). As case st<br>volatility predict<br>generates signifi<br>benefits from a f<br>abnormal volatil | a studies changes in financial risk around corporate decisions, improves the methodology to measu<br>future returns. The first essay examines how acquirers' bond spreads change around the announ<br>juisition financing, and bondholder returns. Consistent with other event studies on changes in acquiring, we find that bond spreads increase less for firms with more provisions which weaken sharehong investment decisions that are less risk increasing. Golden parachutes and poison pills appear to . We also find some evidence that entrenched managers are less likely to use debt. This paper con<br>nance policies that shareholders oppose. The second essay uses a simple model to explain much c<br>dardized abnormal volatility, a measure based on model residuals, identify shocks to implied volat<br>easure using common statistical tests. The new method is more powerful than those in the existing<br>tive volatility shocks as small as 75 basis points, while a characteristics-based matching method re<br>tudies. I examine implied volatility around index changes and stock splits. The third essay explores<br>a decrease in implied volatility, an increase in idiosyncratic risk, and an increase in return volatility<br>icant returns not explained by common risk factors. A monthly zero-investment portfolio generate<br>hypothetical ability to perfectly predict the future change in implied volatility can explain the posit<br>ity' s power to predict returns lies in its power to predict future innovations in implied volatility. | DISSERTATION<br>Presented to the Graduate Faculty of<br>The University of Texas at San Antonio<br>in Partial Fulfillment<br>of the Requirements<br>for the Degree of<br>DOCTOR OF PHILOSOPHY IN FINANCE<br>COMMITTEE MEMBERS:<br>John Wald, Ph.D., Chair<br>Natasha Burns, Ph.D.<br>Natasha Burns, Ph.D.<br>Palani-Rajan Kadapakkam, Ph.D.<br>Zijun Wang, Ph.D.<br>THE UNIVERSITY OF TEXAS AT SAN ANTONIO<br>College of Business<br>Department of Finance<br>Department of Finance<br>May 2019 |                                               |
| 学科:                                                                                                    | Finance;                                                                                                    | <li> <li> <li></li></li></li>                                                                                                    |                                               |
| 标题:                                                                                                    | Innovations in Financial Risk                                                                                                    |                                                                                                    |                                               |
| 作者:                                                                                                    | Malone, Sean Timothy                                                                                                    |                                                                                                    |                                               |
| 页数:                                                                                                    | 123                                                                                                    |                                                                                                    | •129                                          |
| 出版日期:                                                                                                    | 2019                                                                                                    |                                                                                                    | 123                                           |

#### 万方数据资源系统-中国学位论文全文数据库

相关链接

【包库访问网址】 http://c.g.wanfangdata.com.cn/Thesis.aspx

【镜像访问地址】

【学科类型】 人文,经济,社会,法政,理工

【数据类型】 学位论文

【收录年限】

【使用帮助】

【简介】

收录自1977年以来我国哲学、经济学、法学、教育学、文学、历史学、理学、工学、农学、医学、军事学、管理学领域博士、博士后及硕士研究生论文。我馆购买 其中社会科学专辑,内容涵盖了心理学、管理科学、法律、经济、图书情报、教育、体育等方面。

【详细介绍】

数字化期刊/中国学位论文全文数据库/会议论文是万方数据资源系统中的子库。

数字化期刊全文库:集纳了理、工、农、医、哲学、人文、社会科学、经济管理与教科文艺等8大类100多个类目近6000种期刊,实现全 文上网,论文引文关联检索和指标统计。从2001年开始,数字化期刊已经囊括我国所有科技统计源期刊和重要社科类核心期刊,多达2833万条 的海量数据库资源。

**中国学位论文全文数据库**:收录自1977年以来我国哲学、经济学、法学、教育学、文学、历史学、理学、工学、农学、医学、军事学、管理 学领域博士、博士后及硕士研究生论文。

会议论文数据库:收录了由中国科技信息研究所提供的,1985年至今世界主要学会和协会主办的会议论文,以一级以上学会和协会主办的高质量会议论文为主。每年涉及近3000个重要的学术会议,总计97万余篇,每年增加约18万篇,每月更新

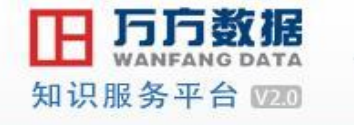

首页 社区

1000

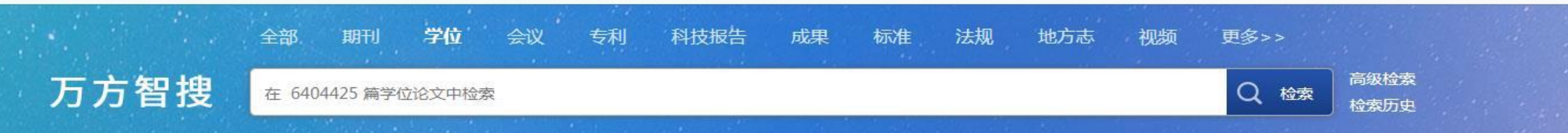

#### 首页 > 学位导航

中国学位论文全文数据库(China Dissertations Database),收录始于1980年,年增30余万篇,涵盖基础科学、理学、工业技术、人文科学、社会科学、医药卫生、农业科学、交通运输、航空航天和环境科学等各学科领域。

| 学科                        | 专业         | 授予单位        |                                    |          |
|---------------------------|------------|-------------|------------------------------------|----------|
|                           | 哲学         |             | 经济学                                | 法学       |
| <b>理论经济学</b><br>政治经济学   经 | 济思想史   经济史 | 1西方经济学1世界经济 | 、<br>ネ 人口                          |          |
| <b>应用经济学</b><br>国民经济学   区 | 域经济学   财政学 | 金融学 产业经济学   | 国际贸易学   劳动经济学   统计学   数量经济学   国防经济 | F        |
|                           | 教育学        |             | 文学                                 | 历史学      |
|                           | 理学         |             | 工学                                 | 农学       |
|                           | 医学         |             | 军事学                                | 管理学 •131 |

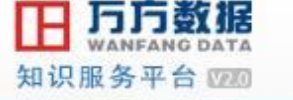

首页社区

登录 / 注册 钱包 资源导航 返回旧版

| 」力智搜                                                                                                    | 在 6404425 篇学                             | 纪论文中检索                                                                   |                                  |                                |         |        |      |            | Qt    | 金索  | 检索历史 |  |
|----------------------------------------------------------------------------------------------------|------------------------------------------|--------------------------------------------------------------------------|----------------------------------|--------------------------------|---------|--------|------|------------|-------|-----|------|--|
| 页 > 学位导航<br>中国学位论文全文<br>药卫生、农业科学                                                                             | 题名<br>作者<br>中图分类号<br>专业<br>关键词           | ertations Data<br>天和环境科学等                                                | base),收录始 <sup>-</sup><br>洛学科领域。 | 于1980年,年增30                    | 0余万篇,涵言 | 盖基础科学、 | 理学、工 | 业技术、ノ      | (文科学、 | 社会科 | 1学、医 |  |
| 学科                                                                                                    | 摘要<br>导师                                 | 予单位                                                                      |                                  |                                |         |        |      |            |       |     |      |  |
|                                                                                                    | 学位授予单位                                   |                                                                          |                                  |                                |         |        |      |            |       |     |      |  |
| 马克思主义、列宁主<br>马克思、恩格斯著作<br>选集、文集   单行著                                                                        | *<br>作 书信集、日记、                           | ■平理论                                                                     | 手迹 专题汇编                          | 哲学、宗教<br> 语录                   |         |        |      | 社会         | 科学总论  | 8   |      |  |
| 马克思主义、列宁主<br>马克思、恩格斯著作<br>选集、文集   单行著<br>列宁著作<br>选集、文集   单行著                                                 | *<br>作 书信集、日记、<br>作 书信集、日记、              | ●平理论 ● 四电、谈话   诗词 函电、谈话   于迹                                             | 手迹 专题汇编<br> 专题汇编 语录              | 哲学、宗教<br> 语录                   |         |        |      | 社 <u>全</u> | 科学总论  |     |      |  |
| 马克思主义、列宁主<br>马克思、恩格斯著作<br>选集、文集   单行著<br>列宁著作<br>选集、文集   单行著<br>斯大林著作                                        | 作 书信集、日记、<br>作 书信集、日记、                   | ▲平理论 函电、谈话   诗词 函电、谈话   手迹                                               | 手迹 专题汇编<br> 专题汇编 语录              | 哲学、宗教<br> 语录                   |         |        |      | 社会         | ★科学总论 |     |      |  |
| 马克思主义、列宁主<br>马克思、恩格斯著作<br>选集、文集   单行著<br>列宁著作<br>选集、文集   单行著<br>斯大林著作<br>选集、文集   单行著                         | *<br>作 书信集、日记、<br>作 书信集、日记、<br>作 书信集、日记、 | ●平理论 ● 平理论 ◎ 电、谈话   诗词 ◎ 电、谈话   手迹 ◎ 电、谈话   手迹                           | 手迹 专题汇编 <br> 专题汇编 语录<br> 专题汇编 语录 | 哲学、宗教<br> 语录 <br>              |         |        |      | 社会         | 科学总论  |     |      |  |
| 马克思主义、列宁主<br>马克思、恩格斯著作<br>选集、文集   单行著<br>列宁著作<br>选集、文集   单行著<br>斯大林著作<br>选集、文集   单行著<br>毛泽东著作                | 作 书信集、日记、<br>作 书信集、日记、<br>作 书信集、日记、      | ■<br>平理论<br>函电、谈话   诗词<br>函电、谈话   手迹<br>函电、谈话   手迹                       | 手迹 专题汇编 <br> 专题汇编 语录<br> 专题汇编 语录 | 哲学、宗教<br> 语录                   |         |        |      | 社会         | 科学总论  |     |      |  |
| 马克思主义、列宁主<br>马克思、恩格斯著作<br>选集、文集   单行著<br>列宁著作<br>选集、文集   单行著<br>斯大林著作<br>选集、文集   单行著<br>毛泽东著作<br>选集、文集   单行著 | *<br>作 书信集、日记、<br>作 书信集、日记、<br>作 书信集、日记、 | ▲平理论       函电、谈话   诗词       函电、谈话   手迹       函电、谈话   手迹       函电、谈话   手迹 | 手迹 专题汇编<br> 专题汇编 语录<br> 专题汇编 语录  | 哲学、宗教<br> 语录 <br> <br> <br> 语录 |         |        |      | 社 <u>4</u> | 科学总论  |     |      |  |

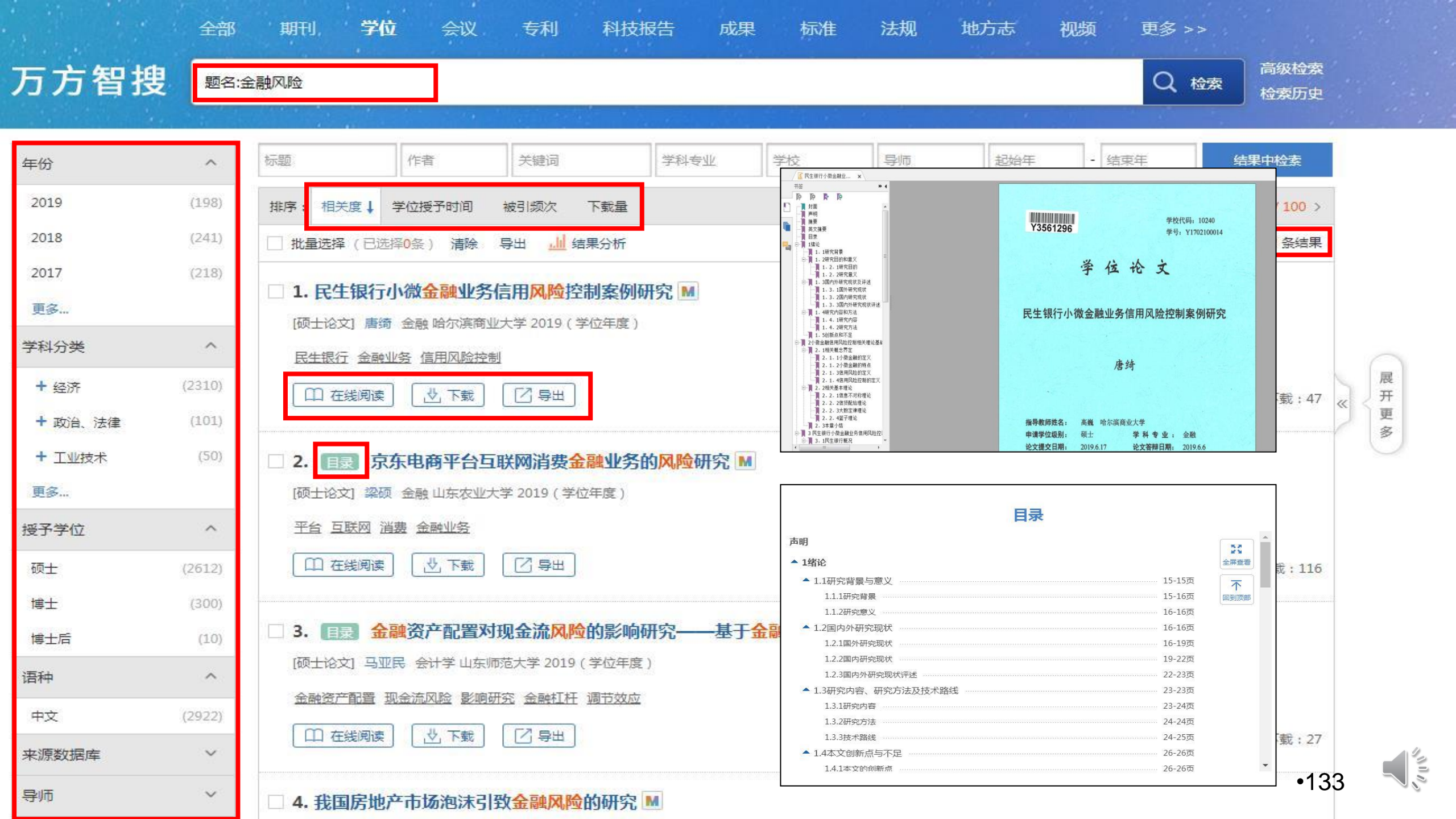

## 中国人民大学学位论文库

相关链接

- 【包库访问网址】 http://202.112.118.21/index.action
- 【镜像访问地址】 http://202.112.118.21/index.action
- 【学科类型】 人文, 经济, 社会, 法政, 理工
- 【数据类型】 学位论文
- 【收录年限】 --至今

#### 【使用帮助】

#### 【简介】

中国人民大学学位论文库收录了1981年以来我校博硕士学位论文全文数据。

【详细介绍】

数据库收录1981年以来我校各院、系、所硕士、博士学位论文全文,可直接在线查看全文。读者可按论文题名、作者、导师等检索,也可按学科、院系、导师、学生类型等浏览。

特别提示:

- 1、学位论文仅可在线查看全文,不提供下载。
- 2、如需在校外使用, 请查看电子资源校外访问方式
- 3、使用中如有任何问题,请联系图书馆咨询部,email: tsgzxb@ruc.edu.cn。

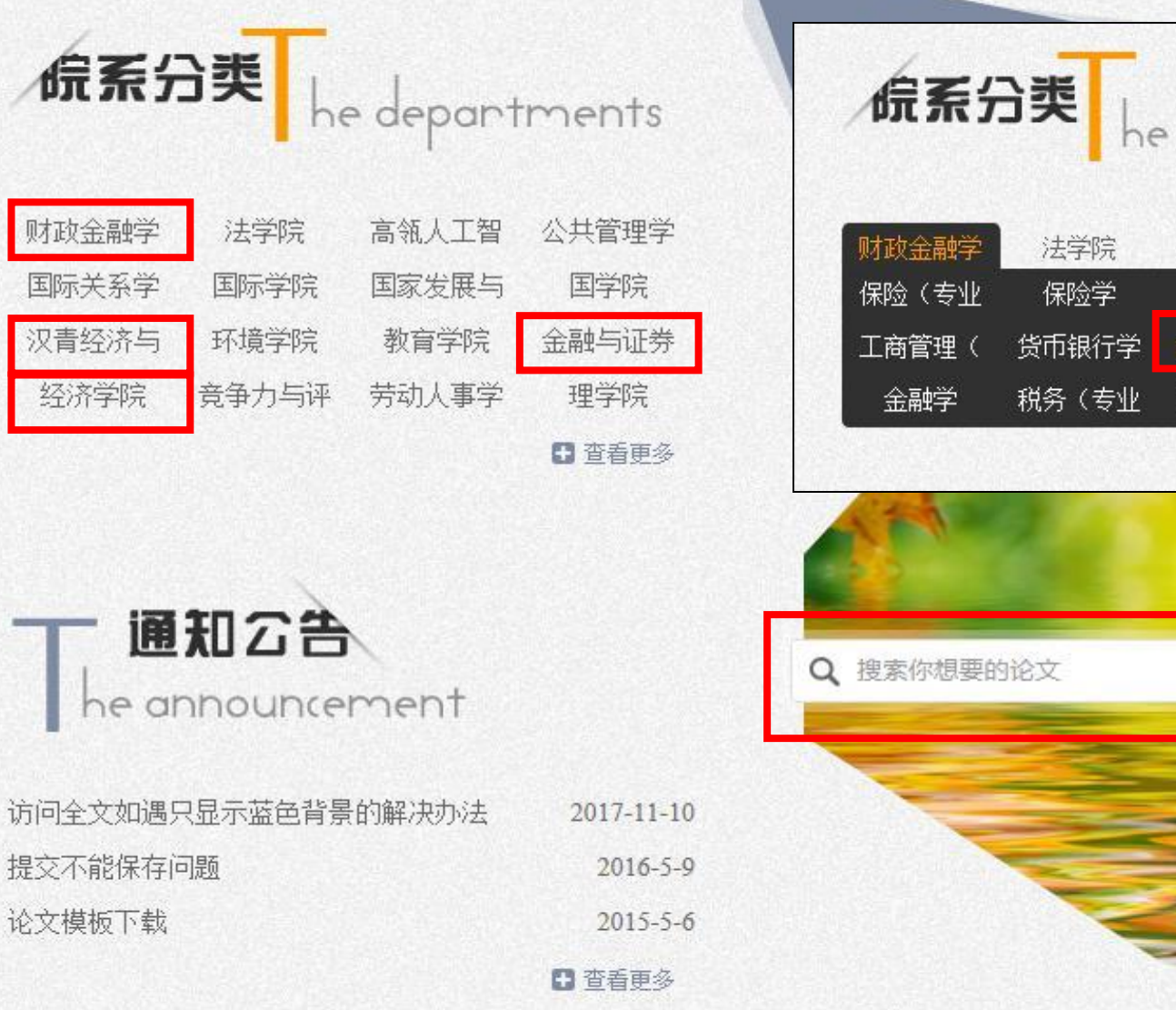

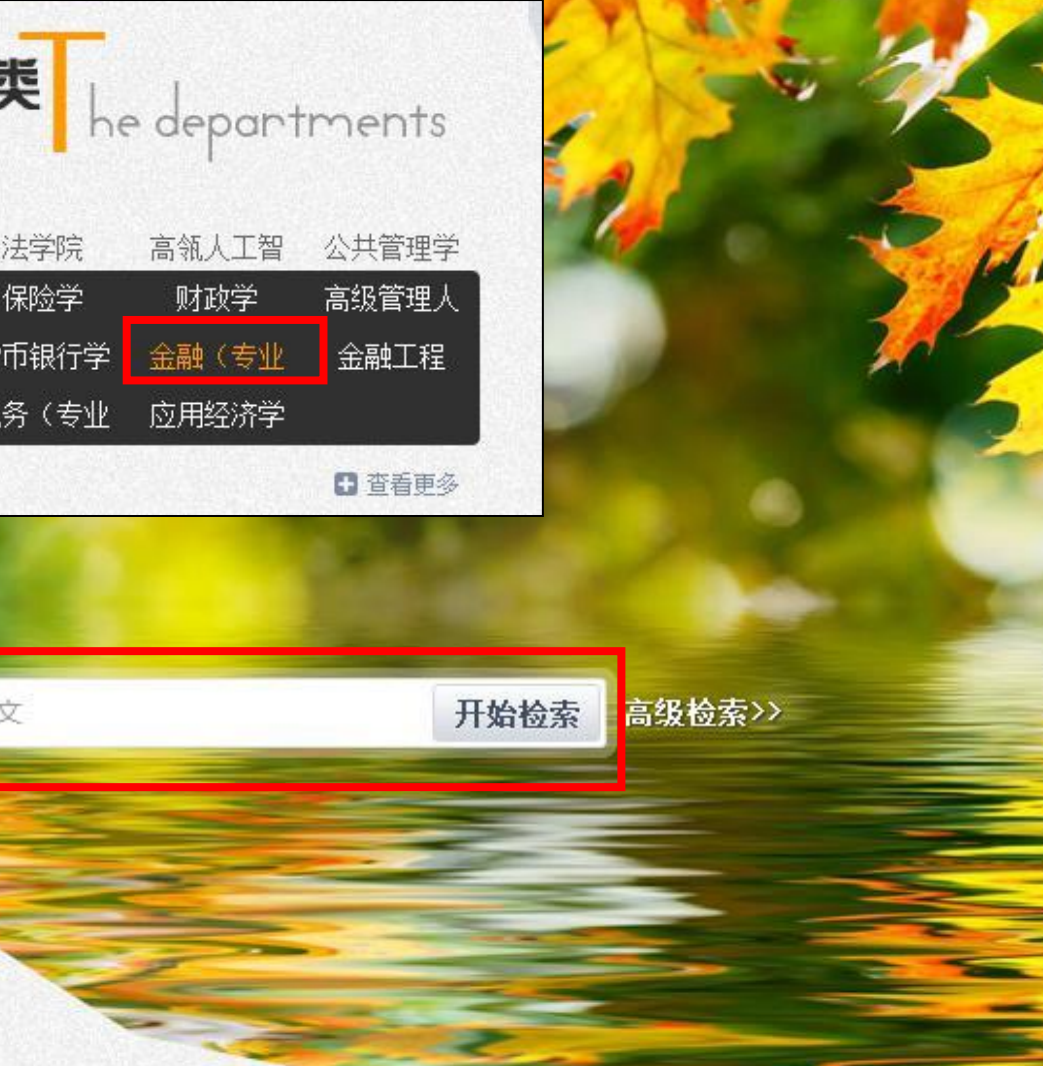

•135

| 金融(专业   | 学位)       |
|---------|-----------|
| 学生类型    |           |
| □博士     |           |
| □ 博士后   |           |
| □ 硕士    |           |
| 论文年份    | ———(展开)   |
| 2020    | 2019      |
| 2018    | 2017      |
| 2016    | 2015      |
| 2014    | 2013      |
| 2012    | 2011      |
| 2010    | 2009      |
| 2008    | 2007      |
| 2006    | 2005      |
| 院系分类    | (展开)      |
| 🗌 财政金融约 | <b>洋院</b> |
| □ 法学院   |           |
| □ 高瓴人工智 | 習能学院      |
| □ 公共管理学 | 郑完        |
| □ 国际关系学 | 郑完        |
| 🗌 国际学院  |           |
| □ 国家发展与 | 5战略研究院    |
| □ 国学院   |           |
| 学科门类    |           |
| □ 哲学    | □ 经济学     |
| □ 法学    | □ 教育学     |
| □ 文学    | □ 历史学     |
| □ 理学    |           |
| □ 医学    | □ 管理子     |
| □ 艺术学   | □ 交叉学科    |

#### 关于"全醫(學全學道》"共 1378条记录

| 序号 | 学位论文题名                                              | 论文作者             | 学生类型 | 完成日期」      |
|----|-----------------------------------------------------|------------------|------|------------|
| 1  | 基于经济周期和CBOE指数期权的被动投资策略研究                            | 王雨竹              | 硕士   | 2019-10-29 |
| 2  | 房价波动与银行拨备覆盖率——基于45家上市商业银行<br>的实证研究                  | 吴泽旺              | 硕士   | 2019-06-13 |
| 3  | 股票分析师盈余预测分歧的投资价值研——来自A股市<br>场的证据                    | 汪佳爽              | 硕士   | 2019-06-13 |
| 4  | 产业政策对医药板块股票收益率的影响研究                                 | 胡京晗              | 硕士   | 2019-06-10 |
| 5  | 基于网络舆情改进神经网络模型的上市企业信用风险评估<br>估                      | 薛诗萌              | 硕士   | 2019-06-10 |
| 6  | 政府隐形担保对公司债券信用利差的影响                                  | 潘思美              | 硕士   | 2019-06-01 |
| 7  | 房价波动对银行财富管理影响的实证研究                                  | 李芳瑞              | 硕士   | 2019-05-31 |
| 8  | 深港通对深港两市波动性的影响                                      | 任立誠              | 硕士   | 2019-05-31 |
| 9  | 担保圈风险的防范与化解——基于区域金融生态环境视<br>鱼                       | 曾静               | 硕士   | 2019-05-31 |
| 10 | 《跨市场资产支持证券产品的发行价格影响因素的研究》                           | 王霁鹏              | 硕士   | 2019-05-31 |
| 11 | 不同市态下负面谣言澄清公告的市场反应——基于沪市<br>A股的实证研究                 | 肖方晓              | 硕士   | 2019-05-31 |
| 12 | 投资策略轮动:泰国股市                                         | Supasri Kongchat | 硕士   | 2019-05-30 |
| 13 | 探究不同类型的机构投资者持股对股票价格波动的影响                            | 董一轩              | 硕士   | 2019-05-30 |
| 14 | 上市公司品牌效应对其IPO抑价及业绩变脸的影响研究<br>——以我国66家A股上市中华老字号公司为例  | 张凯源              | 硕士   | 2019-05-30 |
| 15 | 我国企业债券违约影响因素的实证研究                                   | 王博               | 硕士   | 2019-05-30 |
| 16 | 路桥收益权类资产证券化信用增级措施研究——以大成<br>西黄河大桥诵行费收入收益权专项资产管理计划为例 | 屈亦融              | 硕士   | 2019-05-30 |
| 17 | 我国A股市场集中竞价式股票回购的公告效应及其影响<br>因素研究                    | 丁晓红              | 硕士   | 2019-05-30 |
| 18 | 基于机器学习模型的股票超额收益率预测研究                                | 杨钰洁              | 硕士   | 2019-05-30 |
| 19 | 女性高管比例对金融机构风险承担水平的影响                                | 谷欣宇              | 硕士   | 2019-05-30 |
| 20 | 中国A股市场反转策略探究                                        | 王晓宇              | 硕士   | 2019-05-30 |
|    |                                                     | 首页 下一页           | 〔 尾页 | 1/64 确定    |

•136

| 信息     |                                                                                                    |
|--------|----------------------------------------------------------------------------------------------------|
|        |                                                                                                    |
| 题名:    | 基于经济周期和CBOE指数期权的被动投资策略研究                                                                                                    |
| 作者:    | 王雨竹                                                                                                    |
| 学号:    | 2016100226                                                                                                    |
| 论文语种:  | chi                                                                                                    |
| 专业:    | 专业学位 - 金融硕士                                                                                                    |
| 保密级别:  | 公开                                                                                                    |
| 学生类型:  | 硕士                                                                                                    |
| 培养单位:  | 中国人民大学                                                                                                    |
| 院系:    | 财政金融学院                                                                                                    |
| 专业:    | 金融(专业学位)                                                                                                    |
| 导师姓名:  | 赵锡军                                                                                                    |
| 完成日期:  | 2019-10-29                                                                                                    |
| 外文题名:  | Passive Investment Strategy Analysis Based on Economic Cycle and CBOE Index Options                                                                                                    |
| 关键词:   | 被动投资策略 经济周期 指数期权                                                                                                    |
| 外文关键词: | Passive Investment Strategy; Economic Cycle; CBOE Index Options                                                                                                    |
| 论文摘要:  | 不同的经济周期会影响资产的表现,因此不同阶段下的最佳的投资选择也会有所不同。过去的研究大多表明除了极<br>个别股市特别繁荣的时期,指数期权大多数时期的回报高于标准普尔500指数,而波动率低于标准普尔500指数。本文<br>旨在根据研究,选出在某一经济周期表现最好的指数期权,基于对经济周期的观测,构造一个最佳被动投资策略。<br>根据以往学者的研究和实践中的投资经验,本文选定了三个用以划分经济周期的指标:采购经理指数,收益率曲<br>线,以及信用利差。对于划分经济周期的各个阶段的单一经济指标选取,本文使用采购经理指数,收益率曲线,和信用<br>利差。对于划分经济周期的各个阶段的复合经济指标选取,由于其余的组合方式不能有效地划分经济周期,本文的复合<br>指标使用采购经理指数和信用利差,采购经理指数和收益率曲线。<br>根据这些指标三十年的数据对经济周期进行划分。再基于不同的经济周期对作为研究标的的六个策略的表现进行研 |
|        | 究,选出上述指数期权中在某一经济周期表现最好的指数期权。对于研究标的选取,本文选定了六个研究标的SPXT,J<br>GAGUSUS,BXMD,PUT,60S/40J以及60B/40P共六个策略。对于投资表现的指标,本文有两个选择标准一个是夏<br>普比率另一个是素提诺比率。                                                                                                    |

•137

中国人民大学

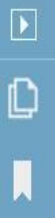

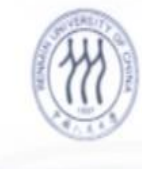

中国人民大學 RENMIN UNIVERSITY OF CHINA

业硕士学位论文

THESIS OF PROFESSIONAL MASTER DEGREE

#### 论文题目: 基于经济周期和 CBOE 指数期权的被动投资策略研究

(英文): Passive Investment Strategy Analysis Based on Economic Cycle and CBOE Index Options

王雨竹

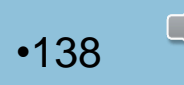

作 者:

#### 中国知网-中国优秀硕士学位论文数据库

【包库访问网址】 https://kns.cnki.net/kns/brief/result.aspx?dbprefix=CMFD

【镜像访问地址】

【学科类型】 人文,经济,社会,法政

【数据类型】 学位论文

【收录年限】 1999--至今

【使用帮助】

【简介】

CNKI系列数据库之一,收录全国530家硕士培养单位1999年至今的87.5万余篇优秀硕士学位论文全文,我馆订购了其中的文史哲、政治军事与法律、教育与社会科 学综合、电子技术与信息科学、经济与管理等5个专辑的内容。

【详细介绍】

该数据库是中国知网出版的CNKI系列数据库之一。

本库是目前国内相关资源最完备、高质量、连续动态更新的中国优秀硕士学位论文全文数据库,至 2009年11月1日,累积全国530家硕 士培养单位1999年至今的硕士学位论文全文文献87.5万多篇。

数据库分为理工A、理工B、理工C、农业、医药卫生、文史哲、政治军事与法律、教育与社会科学综合、电子技术与信息科学、经济与管理十大专辑。十专辑下又分为168个专题和近3600个子栏目。 我馆订购了其中的文史哲、政治军事与法律、教育与社会科学、电子技术及信息科学、经济与管理等5个专辑的内容。

特别提示:

1、阅读、下载全文需先安装CAJ、Adobe阅读器

- 2、检索时受并发用户数限制。
- 3、如需在校外使用, 请查看电子资源校外访问方式
- 4、使用中如有任何问题,请联系图书馆咨询部,email:tsgzxb@ruc.edu.cn。

**I** 

相关链接

()のに、中国知知

文献 期刊

-

博硕士 会议 报纸 图书 年鉴 百科 词

手鉴百科词典 专利标准 成果 更多>>

博士 | 硕士 | 全部 学位授予单位导航 | 硕士学位论文电子期刊

| 高级检索                                                                                                    | 专业检索                                                                                         | 句子检索                                                                                                    | 一框式检索                                                                                                    |                                                                                              | Jeffelden (34)                                           |                                |                                    |                                                                   | 1999-09-04-04-0 | 009455    |
|----------------------------------------------------------------------------------------------------|----------------------------------------------------------------------------------------------|----------------------------------------------------------------------------------------------------|----------------------------------------------------------------------------------------------------|----------------------------------------------------------------------------------------------|----------------------------------------------------------|--------------------------------|------------------------------------|-------------------------------------------------------------------|-----------------|-----------|
| »文献分类目录                                                                                                    |                                                                                              | 输入检索条                                                                                                    | (件:                                                                                                    |                                                                                              |                                                          |                                |                                    |                                                                   |                 |           |
| <ul> <li>● 基础科学</li> <li>● 工程科技I</li> <li>● 工程科技I</li> <li>● 工程科技I</li> <li>● 农业科技</li> <li>● 医药卫生科技</li> <li>● 哲学与人文括</li> <li>● 社会科学II</li> <li>● 社会科学III</li> <li>● 信息科技</li> <li>● 《 在息科技</li> </ul> | <ul> <li>全选 清除</li> <li>辑</li> <li>辑</li> <li>技</li> <li>科学</li> <li>辑</li> <li>報</li> </ul> | <ul> <li>●</li> <li>●</li> <li>并且</li> <li>▼</li> <li>●</li> <li>○</li> <li>○<td><ul> <li>( 题名 ▼</li> <li>( 关键词 ▼</li> <li>( 作者 ▼)</li> <li>从 不限 ▼</li> <li>M 不限 ▼</li> <li>M 不限 ▼</li> </ul></td><td>金融创新<br/>词<br/>同<br/>一 年 到 不限 ▼ 年 更新时间<br/>一 様糊 ▼ 优秀论文</td><td>版 ▼ 并含 ▼<br/>版 ▼ 并含 ▼<br/>明 ▼ 作者单位:<br/>印: 不限 ▼<br/>级别: 不限 ▼</td><td>草楜 ▼</td><td>词频 ▼<br/>词频 ▼<br/>模糊 ▼</td><td>  精确 ▼<br/>  精确 ▼</td><td>)</td><td></td></li></ul> | <ul> <li>( 题名 ▼</li> <li>( 关键词 ▼</li> <li>( 作者 ▼)</li> <li>从 不限 ▼</li> <li>M 不限 ▼</li> <li>M 不限 ▼</li> </ul> | 金融创新<br>词<br>同<br>一 年 到 不限 ▼ 年 更新时间<br>一 様糊 ▼ 优秀论文                                           | 版 ▼ 并含 ▼<br>版 ▼ 并含 ▼<br>明 ▼ 作者单位:<br>印: 不限 ▼<br>级别: 不限 ▼ | 草楜 ▼                           | 词频 ▼<br>词频 ▼<br>模糊 ▼               | 精确 ▼<br>  精确 ▼                                                    | )               |           |
| 学科分类 🚮                                                                                                    | ~                                                                                            |                                                                                                    |                                                                                                    |                                                                                              |                                                          |                                | 1                                  | 金索                                                                | 结果中             | P检索       |
| <ul> <li>金融</li> <li>工商管理</li> <li>商业经济</li> <li>法学</li> <li>国民经济</li> </ul>                                                                                                    | (384)<br>(45)<br>(31)<br>(29)<br>(23)                                                        | 分组浏览: 3<br>金融创新(23)<br>互联网金融(2                                                                                                    | <ul><li>注题 学位授予年度</li><li>6) 财政金融(105</li><li>26) 融资创新(23</li></ul>                                          | <ul> <li>基金 导师 学科专业 研究层が</li> <li>商业银行(71) 金融机构(53)</li> <li>3) 财政管理(16) 金融创新产品(1</li> </ul> | R<br>创新研究(50) 创新产品<br>5) 银行业(15) 经济增长                    | (33) 金融监管(2<br>夭(14) 中华人民;     | 9) 我国商业银<br>共和国(14) >              | 艮行(27)<br>>                                                       | 免费              | 订阅<br>×   |
| 学位授予单位。                                                                                                    | <b>11</b> ×                                                                                  | 排序: 相关服                                                                                                    | 度 出版时间+ 初                                                                                                    | 时 下载 学位授予年度                                                                                  |                                                          |                                | ■列表■摘要                             | 每页显示:                                                             | 10 20           | 50        |
| · 武汉理工大学<br>· 西南财经大学                                                                                                    | (31)<br>(18)                                                                                 | 已选文献:                                                                                                    | : 0 清除 批                                                                                                    | 里下载 导出/参考文献 计里可视                                                                             | 化分析 -                                                    |                                | 找到                                 | 创 467 条结果                                                         | 1/24            | 4 >       |
| <ul> <li>浙江大学</li> <li>山东大学</li> </ul>                                                                                                    | (10)                                                                                         |                                                                                                    |                                                                                                    |                                                                                              |                                                          |                                | 学位授予                               |                                                                   | 阅               | 收藏        |
| - Щ <del>Д</del> Д <del>-</del>                                                                                                    | (18)<br>(13)                                                                                 |                                                                                                    |                                                                                                    | 中文题名                                                                                         | 作者                                                       | 学位授予单位                         | 年度被                                | 引 下载                                                              | 读               | OBA       |
| 吉林大学                                                                                                    | (18)<br>(13)<br>(12)                                                                         | ■ 1 中国:                                                                                                    | 银行A支行互联网                                                                                                    | 中文题名<br>金 <mark>融创新</mark> 发展策略研究                                                            | 作者<br>张 <b>蓉</b> 怡                                       | 学位授予单位<br>江苏大学                 | 年度<br>初<br>2019年                   | 引 下载<br>190 <del>】</del>                                          | 读<br>: 印        | sex<br>s⊉ |
| · 山永八子<br>· 吉林大学<br>关键词 M                                                                                                    | (18)<br>(13)<br>(12)<br>*                                                                    | <ul> <li>□ 1 中国<sup>4</sup></li> <li>□ 2 互联</li> </ul>                                                                                                    | 银行A支行互联网<br>网供应链金融创新                                                                                         | 中文题名<br>金融创新发展策略研究<br>新模式研究——以中企云链为例                                                         | 作者<br>张 <mark>뢩怡</mark><br>付远红                           | 学位授予单位<br>江苏大学<br>浙江大学         | 年度<br>初<br>2019年<br>2019年          | 引 下载<br>190 <del>】</del><br>1424 <del>】</del>                     | 读<br>(中<br>(中)  |           |
| <ul> <li>· 山泉大学</li> <li>· 吉林大学</li> <li>· 关键词 m</li> <li>· 金融体制</li> <li>· 金融创新</li> </ul>                                                                                                    | (18)<br>(13)<br>(12)<br>×<br>(104)<br>(89)                                                   | <ul> <li>1 中国<sup>3</sup></li> <li>2 互联</li> <li>3 地方</li> </ul>                                                                                                    | 银行A支行互联网<br>网供应链金 <mark>融创</mark> 象<br>商业银行金 <mark>融创</mark> 象                                               | 中文题名<br>金融创新发展策略研究<br>新模式研究——以中企云链为例<br>新助力小微企业发展的问题研究                                       | 作者<br>张 <b>督怡</b><br>付远红<br>张梦璇                          | 学位授予单位<br>江苏大学<br>浙江大学<br>浙江大学 | 年度<br>初<br>2019年<br>2019年<br>2019年 | 引 下载<br>190 <del>】</del><br>1424 <del>】</del><br>893 <del>】</del> |                 |           |

•140

| 知识节点     | 互联网供应链金融创新模式研究以中企云链为例                                               | 1 记笔记                       |
|----------|---------------------------------------------------------------------|-----------------------------|
| * 基本信息   | 付远红                                                                 |                             |
| 摘要       | 浙江大学                                                                |                             |
| 关键词      | □ 导出/参考文献 < 分享・ 4 创建                                                | 問文跟踪 <mark>☆ 收藏 骨</mark> 打印 |
| * 导师     | 摘要:在经济新常态下,核心企业去杠杆压力与中小企业融资难问题并存。中国的实体产业面临的首要问题是                    | 13 1                        |
| • 分类号    | 高负债,但是相对大规模企业,中小微企业融资难的形势仍未得到有效解决,资金约束仍是制约着小型企业发展                   | At the state                |
| ' 文内图片   | 的主要问题。同时,供应链金融市场规模巨大,在我国有着非常大的发展空间。互联网供应链金融作为一种新型                   |                             |
| 口识网络     | 金融服务,在促进金融机构降本增效、化解中小企业融资难问题和促进产业升级中有着积极的意义,是我国金融                   | THING UNIVERS               |
| * 引文网络   | 了供应链金融的基础产品、生态结构与协调度评价等相关理论。其次,本文对供应链金融3.0阶段商业银行主                   | 浙江十学                        |
| * 关联作者   | 导的、核心企业主导的和物流企业主导的互联网供应链金融模式进行了综合的比较分析,并总结了目前发展中                    | http://www.zju.ed           |
| 相似文献     | 的问题。再次,基于中企云链的案例,对互联网供应链金融共享平台的创新模式进行了分析;同时,通过构建系统                  | u.cn/<br>浙江省                |
| 读者推荐     | 协调度评价模型,对中企云链供应链金融系统的多元主体协调度进行了检验和结果分析。本文认为,中企云链的                   | 211工程院校                     |
| * 相关基金文献 | 新型互联网供应链金融模式为互联网共享平台模式,该模式有助于供应链金融系统整体趋向协调状态,具有一定的创新性及应用推广价值。该互联 更多 | 985工程院校<br>教育部直属院校          |
|          | 关键词,万联网供应链全副,模式创新,由人干技,                                             |                             |

「踺叩:当状网供应链金融; 怪式团新; 甲企云链;

导师:王义中;

分类号: F724.6;F832

文内图片:

and the second second

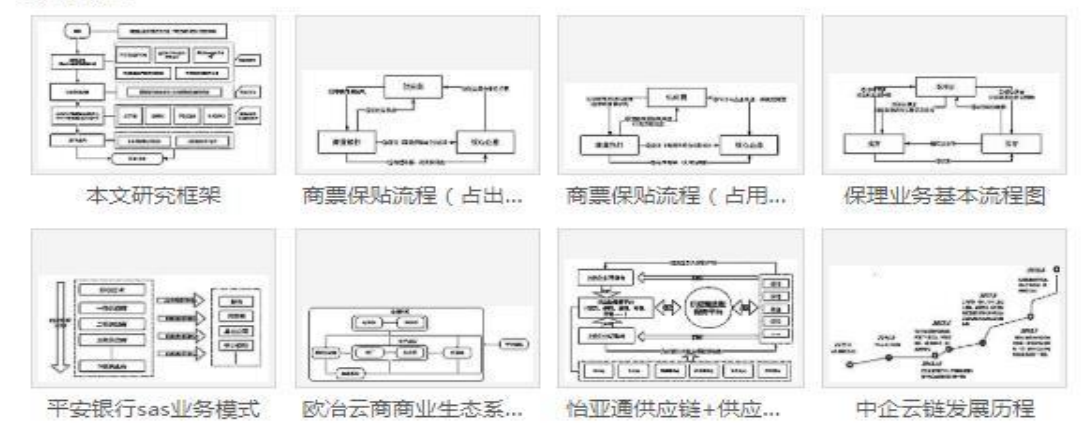

更多图片....

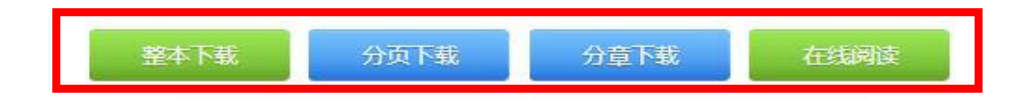

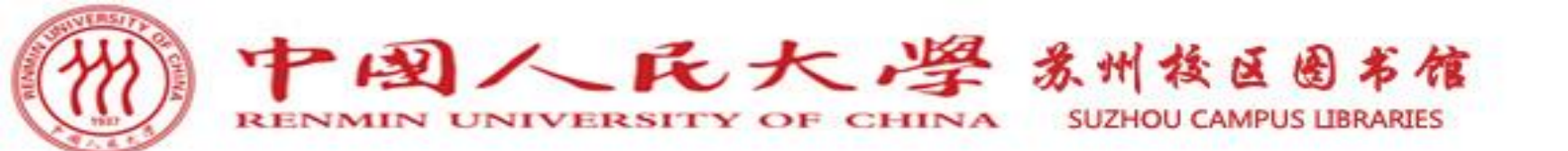

## THANK YOU

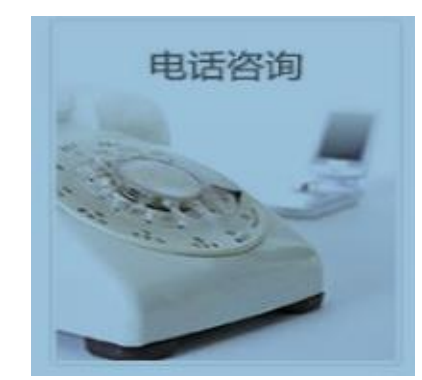

#### (0512) 62605226

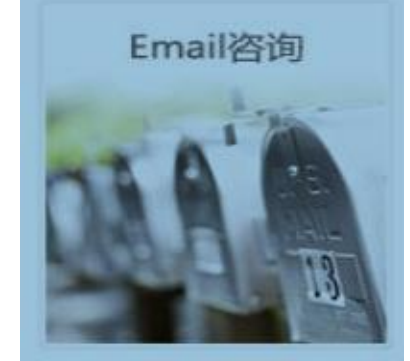

tsgsuzhou@ruc.edu.cn

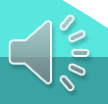

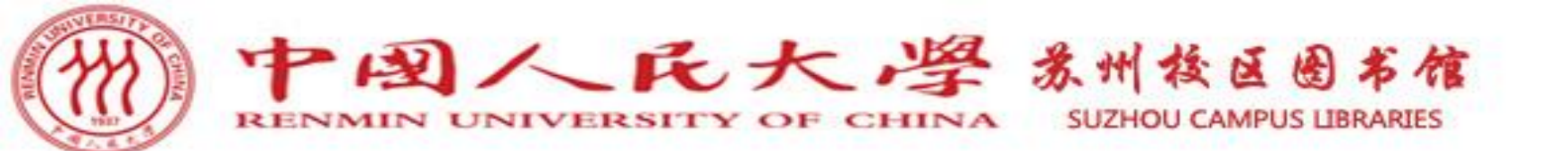

## THANK YOU

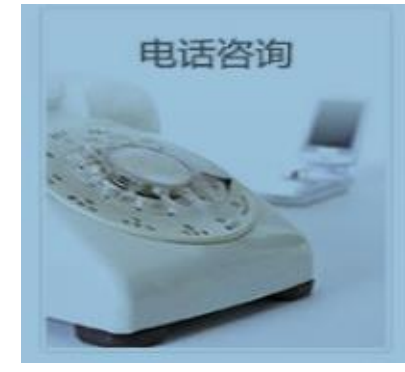

(0512) 62605226

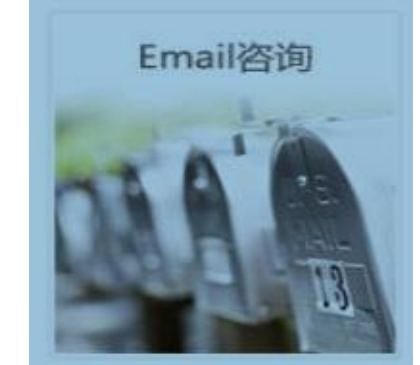

tsgsuzhou@ruc.edu.cn